# SIEMENS

### SIMATIC

### STEP 7 S7-1200 Motion Control V6.0 in TIA Portal V15

Manuale di guida alle funzioni

Prefazione

| Introduzione                                               | 1  |
|------------------------------------------------------------|----|
| Nozioni di base sull'utilizzo di<br>S7-1200 Motion Control | 2  |
| Introduzione all'impiego di<br>Motion Control              | 3  |
| Utilizzo delle versioni                                    | 4  |
| Oggetto tecnologico Asse di posizionamento                 | 5  |
| Oggetto tecnologico "Tabella<br>degli ordini"              | 6  |
| Caricamento nella CPU                                      | 7  |
| Messa in servizio                                          | 8  |
| Programmazione                                             | 9  |
| Asse - Diagnostica                                         | 10 |
| Istruzioni                                                 | 11 |
| Appendice                                                  | 12 |

#### Avvertenze di legge

#### Concetto di segnaletica di avvertimento

Questo manuale contiene delle norme di sicurezza che devono essere rispettate per salvaguardare l'incolumità personale e per evitare danni materiali. Le indicazioni da rispettare per garantire la sicurezza personale sono evidenziate da un simbolo a forma di triangolo mentre quelle per evitare danni materiali non sono precedute dal triangolo. Gli avvisi di pericolo sono rappresentati come segue e segnalano in ordine descrescente i diversi livelli di rischio.

#### **APERICOLO**

questo simbolo indica che la mancata osservanza delle opportune misure di sicurezza **provoca** la morte o gravi lesioni fisiche.

#### 

il simbolo indica che la mancata osservanza delle relative misure di sicurezza **può causare** la morte o gravi lesioni fisiche.

#### 

indica che la mancata osservanza delle relative misure di sicurezza può causare lesioni fisiche non gravi.

#### ATTENZIONE

indica che la mancata osservanza delle relative misure di sicurezza può causare danni materiali.

Nel caso in cui ci siano più livelli di rischio l'avviso di pericolo segnala sempre quello più elevato. Se in un avviso di pericolo si richiama l'attenzione con il triangolo sul rischio di lesioni alle persone, può anche essere contemporaneamente segnalato il rischio di possibili danni materiali.

#### Personale qualificato

Il prodotto/sistema oggetto di questa documentazione può essere adoperato solo da **personale qualificato** per il rispettivo compito assegnato nel rispetto della documentazione relativa al compito, specialmente delle avvertenze di sicurezza e delle precauzioni in essa contenute. Il personale qualificato, in virtù della sua formazione ed esperienza, è in grado di riconoscere i rischi legati all'impiego di questi prodotti/sistemi e di evitare possibili pericoli.

#### Uso conforme alle prescrizioni di prodotti Siemens

Si prega di tener presente quanto segue:

#### 

I prodotti Siemens devono essere utilizzati solo per i casi d'impiego previsti nel catalogo e nella rispettiva documentazione tecnica. Qualora vengano impiegati prodotti o componenti di terzi, questi devono essere consigliati oppure approvati da Siemens. Il funzionamento corretto e sicuro dei prodotti presuppone un trasporto, un magazzinaggio, un'installazione, un montaggio, una messa in servizio, un utilizzo e una manutenzione appropriati e a regola d'arte. Devono essere rispettate le condizioni ambientali consentite. Devono essere osservate le avvertenze contenute nella rispettiva documentazione.

#### Marchio di prodotto

Tutti i nomi di prodotto contrassegnati con 
sono marchi registrati della Siemens AG. Gli altri nomi di prodotto citati in questo manuale possono essere dei marchi il cui utilizzo da parte di terzi per i propri scopi può violare i diritti dei proprietari.

#### Esclusione di responsabilità

Abbiamo controllato che il contenuto di questa documentazione corrisponda all'hardware e al software descritti. Non potendo comunque escludere eventuali differenze, non possiamo garantire una concordanza perfetta. Il contenuto di questa documentazione viene tuttavia verificato periodicamente e le eventuali correzioni o modifiche vengono inserite nelle successive edizioni.

### Prefazione

#### Scopo del manuale

Il presente documento fornisce informazioni dettagliate su S7-1200 Motion Control II contenuto e la struttura sono gli stessi della Guida in linea di STEP 7 V15. Esso presuppone, per la comprensione di buona parte degli argomenti trattati, l'interazione con STEP 7.

Il documento si rivolge ai progettisti di programmi STEP 7 e a tutti gli utenti che si occupano della progettazione, della messa in servizio e del service di sistemi di automazione dotati di applicazioni Motion Control.

#### Conoscenze di base necessarie

Per la comprensione di questo documento sono richieste nozioni generali nei settori della tecnica di automazione e di gestione del movimento.

Si presuppongono inoltre conoscenze nell'uso di computer o apparecchi di programmazione sotto il sistema operativo Windows.

Poiché S7-1200 Motion Control si basa su STEP 7, è richiesta familiarità con il software di base STEP 7.

#### Campo di validità del manuale

Il manuale è valido per STEP 7 V15.

#### Convenzioni

La presente documentazione contiene illustrazioni dei dispositivi descritti. Le illustrazioni possono differire nei particolari dal dispositivo fornito.

Osservare anche le avvertenze contrassegnate nel modo seguente:

#### Nota

Le avvertenze forniscono informazioni importanti sul prodotto descritto nella documentazione e su come gestirlo oppure su una parte della documentazione alla quale occorre prestare particolare attenzione.

#### Ulteriore supporto

Per tutte le domande sull'uso dei prodotti descritti nel manuale che non trovano risposta nella documentazione rivolgersi al rappresentante Siemens locale.

I partner di riferimento si trovano in Internet (http://www.automation.siemens.com/mcms/aspa-db/it/tecnica-dellautomazione/Pages/default.aspx).

La Guida alla consultazione della documentazione tecnica per i singoli prodotti e sistemi SIMATIC si trova in Internet (http://www.siemens.com/simatic-tech-doku-portal).

Il catalogo e il sistema di ordinazione online si trovano su Internet (https://mall.industry.siemens.com):

#### Centro di addestramento

Per facilitare l'approccio al sistema di automazione S7, vengono offerti appositi corsi. Rivolgersi a questo proposito al centro di addestramento locale più vicino o al centro di addestramento (http://support.automation.siemens.com/WW/view/it/24486113) centrale.

#### Indicazioni di sicurezza

Siemens commercializza prodotti e soluzioni dotati di funzioni Industrial Security che contribuiscono al funzionamento sicuro di impianti, soluzioni, macchine e reti.

La protezione di impianti, sistemi, macchine e reti da minacce cibernetiche, richiede l'implementazione e la gestione continua di un concetto globale di Industrial Security che corrisponda allo stato attuale della tecnica. I prodotti e le soluzioni Siemens costituiscono soltanto una componente imprescindibile di questo concetto.

È responsabilità del cliente prevenire accessi non autorizzati ad impianti, sistemi, macchine e reti. Il collegamento di sistemi, macchine e componenti, se necessario, deve avvenire esclusivamente nell'ambito della rete aziendale o tramite Internet previa adozione di opportune misure (ad es. impiego di firewall e segmentazione della rete).

Attenersi inoltre alle raccomandazione Siemens concernenti misure di sicurezza adeguate. Ulteriori informazioni su Industrial Security sono disponibili al sito (https://www.siemens.com/industrialsecurity).

I prodotti e le soluzioni Siemens vengono costantemente perfezionati per incrementarne la sicurezza. Siemens raccomanda espressamente di eseguire gli aggiornamenti non appena sono disponibili i relativi update e di impiegare sempre le versioni aggiornate dei prodotti. L'uso di prodotti non più attuali o di versioni non più supportate incrementa il rischio di attacchi cibernetici.

Per essere costantemente aggiornati sugli update dei prodotti, abbonarsi a Siemens Industrial Security RSS Feed al sito (https://www.siemens.com/industrialsecurity).

### Indice del contenuto

|   | Prefazion                                                                                                    | e                                                                                                    | 3                                                                          |  |  |  |  |  |
|---|----------------------------------------------------------------------------------------------------|----------------------------------------------------------------------------------------------------|----------------------------------------------------------------------------|--|--|--|--|--|
| 1 | Introduzio                                                                                                    | ne                                                                                                    | 10                                                                         |  |  |  |  |  |
|   | 1.1                                                                                                    | Funzionalità Motion della CPU S7-1200                                                                                                    | 10                                                                         |  |  |  |  |  |
|   | 1.2 Componenti hardware per Motion Control                                                                                            |                                                                                                    |                                                                            |  |  |  |  |  |
| 2 | Nozioni di                                                                                                    | i base sull'utilizzo di S7-1200 Motion Control                                                                                                    | 14                                                                         |  |  |  |  |  |
|   | 2.1<br>2.1.1<br>2.1.2<br>2.1.3<br>2.2<br>2.2.1<br>2.2.2<br>2.2.3<br>2.2.4<br>2.2.5<br>2.2.6<br>2.2.7<br>2.2.7.1<br>2.2.7.2<br>2.2.7.3 | Motore a passi su PTO<br>Uscite della CPU rilevanti per Motion Control<br>Principio dell'interfaccia a impulsi<br>Interdipendenza tra il tipo di segnale e la direzione della corsa<br>Azionamento PROFIdrive/collegamento analogico dell'azionamento<br>Collegamento dell'azionamento e dell'encoder<br>Acquisizione automatica dei parametri dell'azionamento e dell'encoder nel dispositivo<br>PROFIdrive<br>Regolazione<br>Collegamento dei dati azionamento PROFIdrive/encoder PROFIdrive<br>Collegamento dei dati azionamenti con collegamento analogico.<br>Comportamento di esecuzione<br>Blocchi organizzativi per Motion Control.<br>Immagine di processo parziale "IPP OB Servo".<br>Comportamento di esecuzione e overflow | 14<br>14<br>17<br>18<br>22<br>23<br>26<br>27<br>28<br>33<br>35<br>37<br>37 |  |  |  |  |  |
|   | 2.2.7.4                                                                                                    | Stati di funzionamento                                                                                                    | 38<br>40                                                                   |  |  |  |  |  |
|   | 2.0                                                                                                    | l imitazione dello stranno                                                                                                    | 10                                                                         |  |  |  |  |  |
|   | 2.5                                                                                                    | Ricerca del punto di riferimento                                                                                                    | 42                                                                         |  |  |  |  |  |
| 3 | Introduzio                                                                                                    | ne all'impiego di Motion Control                                                                                                    | 45                                                                         |  |  |  |  |  |
| 4 | Utilizzo de                                                                                                    | elle versioni                                                                                                    | 46                                                                         |  |  |  |  |  |
|   | 4.1                                                                                                    | Panoramica delle versioni                                                                                                    | 46                                                                         |  |  |  |  |  |
|   | 4.2                                                                                                    | Modifica della versione della tecnologia                                                                                                    | 50                                                                         |  |  |  |  |  |
|   | 4.3                                                                                                    | Elenco delle versioni compatibili delle variabili V13 <-> V45                                                                                                    | 51                                                                         |  |  |  |  |  |
|   | 4.4                                                                                                    | Elenco delle versioni compatibili delle variabili V45 <-> V6                                                                                                    | 54                                                                         |  |  |  |  |  |
|   | 4.5                                                                                                    | Stato dei finecorsa                                                                                                    | 55                                                                         |  |  |  |  |  |
| 5 | Oggetto te                                                                                                    | ecnologico Asse di posizionamento                                                                                                    | 56                                                                         |  |  |  |  |  |
|   | 5.1                                                                                                    | Integrazione dell'oggetto tecnologico Asse di posizionamento                                                                                                    | 56                                                                         |  |  |  |  |  |
|   | 5.2                                                                                                    | Strumenti dell'oggetto tecnologico Asse di posizionamento                                                                                                    | 59                                                                         |  |  |  |  |  |
|   | 5.3                                                                                                    | Inserimento dell'oggetto tecnologico Asse di posizionamento                                                                                                    | 61                                                                         |  |  |  |  |  |

| 5.4       | Configurazione dell'oggetto tecnologico Asse di posizionamento                        | 62    |
|-----------|---------------------------------------------------------------------------------------|-------|
| 5.4.1     | Lavoro con la finestra di configurazione                                              | 62    |
| 5.4.2     | Controllo dei valori                                                                  | 63    |
| 5.4.3     | Parametri di base                                                                     | 64    |
| 5.4.3.1   | Configurazione - Generale                                                             | 64    |
| 5.4.3.2   | Configurazione - Azionamento                                                          | 66    |
| 5.4.3.3   | Configurazione - Encoder                                                              | 71    |
| 5.4.4     | Parametri avanzati                                                                    | 77    |
| 5.4.4.1   | Meccanica                                                                             | 77    |
| 5.4.4.2   | Configurazione - Modulo (solo PROFIdrive / collegamento analogico dell'azionamento)   | 79    |
| 5.4.4.3   | Limiti di posizione                                                                   | 80    |
| 5.4.4.4   | Dinamica                                                                              | 86    |
| 5.4.4.5   | Ricerca del punto di riferimento (oggetto tecnologico Asse di posizionamento da V2 in |       |
|           | poi)                                                                                  | 94    |
| 5.4.4.6   | Controlli della posizione                                                             | . 103 |
| 5.4.4.7   | Configurazione - Circuito di regolazione (solo PROFIdrive e collegamento analogico    |       |
|           | dell'azionamento)                                                                     | . 105 |
| 5.4.5     | Vista parametri                                                                       | . 106 |
| 5.4.5.1   | Introduzione alla vista parametri                                                     | . 106 |
| 5.4.5.2   | Struttura della vista parametri                                                       | . 108 |
| 5.4.5.3   | Apertura della vista parametri                                                        | . 111 |
| 5.4.5.4   | Preimpostazione della vista parametri                                                 | . 112 |
| 5.4.5.5   | Utilizzo della vista parametri                                                        | . 114 |
| 5.4.6     | Configurazione di moduli tecnologici per Motion Control                               | . 126 |
| 5.4.6.1   | Panoramica                                                                            | . 126 |
| 5.4.6.2   | TM PosInput 1 / TM PosInput 2                                                         | . 127 |
| 5.4.6.3   | TM Count 1x24V / TM Count 2x24V                                                       | . 129 |
| Oggetto t | ecnologico "Tabella degli ordini"                                                     | . 131 |
| 6.1       | Utilizzo dell'oggetto tecnologico Tabella dei job                                     | . 131 |
| 6.2       | Strumenti dell'oggetto tecnologico Tabella dei job                                    | . 131 |
| 6.3       | Inserimento dell'oggetto tecnologico "Tabella dei job"                                | . 132 |
| 6.4       | Configurazione dell'oggetto tecnologico "Tabella degli ordini"                        | . 133 |
| 6.4.1     | Lavoro con la finestra di configurazione                                              | . 133 |
| 6.4.2     | Controllo dei valori                                                                  | . 134 |
| 6.4.3     | Parametri di base                                                                     | . 135 |
| 6.4.3.1   | Configurazione - Generale                                                             | . 135 |
| 6.4.3.2   | Configurazione - Tabella degli ordini                                                 | . 135 |
| 6.4.3.3   | Comandi del menu di scelta rapida - Tabella dei job                                   | . 139 |
| 6.4.3.4   | Lavoro con il diagramma                                                               | . 141 |
| 6.4.3.5   | Comandi del menu di scelta rapida - Diagramma della curva                             | . 145 |
| 6.4.3.6   | Cambio di ordine "Ordine concluso" / "Movimento progressivo"                          | . 146 |
| 6.4.3.7   | Modifica della configurazione della tabella dei job nel programma utente              | . 148 |
| 6.4.4     | Parametri avanzati                                                                    | . 149 |
| 6.4.4.1   | Configurazione - Parametri avanzati                                                   | . 149 |
| 6.4.4.2   | Configurazione - Dinamica                                                             | . 150 |
| 6.4.4.3   | Configurazione - Valori limite                                                        | . 151 |
| Caricame  | nto nella CPU                                                                         | . 152 |

7

6

| 8  | Messa in servizio                       |                                                                                                    |                                 |  |  |  |  |  |
|----|-----------------------------------------|----------------------------------------------------------------------------------------------------|---------------------------------|--|--|--|--|--|
|    | 8.1                                     | Quadro di comando asse                                                                                                    | 154                             |  |  |  |  |  |
|    | 8.2                                     | Ottimizzazione                                                                                                    | 158                             |  |  |  |  |  |
| 9  | Programma                               | zione                                                                                                    | 162                             |  |  |  |  |  |
|    | 9.1                                     | Riepilogo delle istruzioni di comando del movimento                                                                                                    |                                 |  |  |  |  |  |
|    | 9.2                                     | Creazione del programma utente                                                                                                    | 163                             |  |  |  |  |  |
|    | 0.2                                     | Avvortonzo sulla programmaziono                                                                                                    | 166                             |  |  |  |  |  |
|    | 9.5                                     |                                                                                                    | 100                             |  |  |  |  |  |
|    | 9.4                                     | Comportamento del job di comando del movimento dopo RETE OFF e Nuovo avvio                                                                                                    | 168                             |  |  |  |  |  |
|    | 9.5<br>9.5.1<br>9.5.2<br>9.5.3<br>9.5.4 | Come seguire lo stato dei job in corso<br>Come seguire lo stato dei job in corso<br>Istruzioni Motion Control con parametro di uscita Done<br>Istruzione Motion Control MC_MoveVelocity<br>Istruzione Motion Control MC_MoveJog | 169<br>169<br>169<br>173<br>176 |  |  |  |  |  |
|    | 9.6                                     | Errori segnalati nelle istruzioni di comando del movimento                                                                                                    | 180                             |  |  |  |  |  |
|    | 9.7                                     | Riavvio di oggetti tecnologici                                                                                                    | 182                             |  |  |  |  |  |
|    | 9.8                                     | Inoltro parametri per il blocco funzionale                                                                                                    | 183                             |  |  |  |  |  |
| 10 | Asse - Diag                             | nostica                                                                                                    | 185                             |  |  |  |  |  |
|    | 10.1                                    | Bit di stato e di errore (oggetti tecnologici da V4)                                                                                                    |                                 |  |  |  |  |  |
|    | 10.2                                    | Stato del movimento                                                                                                    | 188                             |  |  |  |  |  |
|    | 10.2                                    |                                                                                                    | 100                             |  |  |  |  |  |
|    | 10.5                                    |                                                                                                    | 109                             |  |  |  |  |  |
|    | 10.4                                    | Telegramma PROFIGITVE                                                                                                    | 190                             |  |  |  |  |  |
| 11 | Istruzioni                              |                                                                                                    | 191                             |  |  |  |  |  |
|    | 11.1                                    | S7-1200 Motion Control dalla V6                                                                                                    | 191                             |  |  |  |  |  |
|    | 11.1.1                                  | MC_Power Abilita disabilita asse dalla V6                                                                                                    | 191<br>101                      |  |  |  |  |  |
|    | 11.1.1.2                                | MC_Fower: Diagramma funzionale dalla V6                                                                                                    |                                 |  |  |  |  |  |
|    | 11.1.2                                  | MC Reset                                                                                                    | 197                             |  |  |  |  |  |
|    | 11.1.2.1                                | MC_Reset: Conferma errori, riavvio oggetto tecnologico dalla V6                                                                                                    | 197                             |  |  |  |  |  |
|    | 11.1.3                                  | MC_Home                                                                                                    | 199                             |  |  |  |  |  |
|    | 11.1.3.1                                | MC_Home: Ricerca del punto di riferimento dell'asse, impostazione del punto di                                                                                                    | 400                             |  |  |  |  |  |
|    | 11 1 1                                  | MC Halt                                                                                                    | 204                             |  |  |  |  |  |
|    | 11.1.4                                  | MC_Halt_Arresto dell'asse dalla V6                                                                                                    | 204                             |  |  |  |  |  |
|    | 11.1.4.2                                | MC_Halt: Diagramma funzionale dalla V6                                                                                                    | 206                             |  |  |  |  |  |
|    | 11.1.5                                  | MC_MoveAbsolute                                                                                                    | 207                             |  |  |  |  |  |
|    | 11.1.5.1                                | MC_MoveAbsolute: Posizionamento assoluto dell'asse dalla V6                                                                                                    | 207                             |  |  |  |  |  |
|    | 11.1.5.2                                | MC_MoveAbsolute: Diagramma funzionale dalla V6                                                                                                    | 210                             |  |  |  |  |  |
|    | 11.1.6                                  | MC_MoveRelative                                                                                                    | 211                             |  |  |  |  |  |
|    | 11.1.6.1                                | MC_MoveRelative: Posizionamento relativo dell'asse dalla V6                                                                                                    | 211                             |  |  |  |  |  |
|    | 11.1.6.2                                | MC_MoveRelative: Diagramma funzionale dalla V6                                                                                                    | 214                             |  |  |  |  |  |
|    | 11.1./<br>11 4 7 4                      | IVIU_IVIOVEVEIOCITY                                                                                                    | 215                             |  |  |  |  |  |
|    | 11.1.7.1                                | MC_MoveVelocity: Diagramma funzionale dalla V6                                                                                                    | 215<br>219                      |  |  |  |  |  |

|    | 11.1.8     | MC_MoveJog                                                                              | . 220        |
|----|------------|-----------------------------------------------------------------------------------------|--------------|
|    | 11.1.8.1   | MC_MoveJog: Movimento dell'asse in marcia manuale dalla V6                              | . 220        |
|    | 11.1.8.2   | MC_MoveJog: Diagramma funzionale dalla V6                                               | . 223        |
|    | 11.1.9     | MC_CommandTable                                                                         | . 224        |
|    | 11.1.9.1   | MC_CommandTable: Esecuzione degli ordini per gli assi come sequenza di                  | 004          |
|    | 11 1 10    | MO, Change Durgersia                                                                    | . 224        |
|    | 11.1.10    | MC_ChangeDynamic                                                                        | . 226        |
|    | 11.1.10.1  | MC_ChangeDynamic: Modifica delle impostazioni dinamiche dell'asse dalla vo              | . 220        |
|    | 11.1.11    | MC_ReadParam: Lettura dei dati di movimento di un asse di posizionamento in modo        | . 229        |
|    | 11.1.11.1  | continuo dalla V6                                                                       | 229          |
|    | 11 1 12    | MC WriteParam                                                                           | 231          |
|    | 11.1.12.1  | MC_WriteParam: Scrittura della variabile dell'asse di posizionamento dalla V6.          | . 231        |
| 12 | Appondico  |                                                                                         | 222          |
| 12 | Appendice. |                                                                                         | . 233        |
|    | 12.1       | Utilizzo di più assi con stesso PTO                                                     | . 233        |
|    | 12.2       | Utilizzo di più azionamenti con stesso PTO                                              | . 236        |
|    | 12.3       | Osservazione di ordini di classi di priorità (livelli di esecuzione) superiori          | . 237        |
|    | 12.4       | Casi particolari di impiego di finecorsa software con collegamento all'azionamento      |              |
|    |            | tramite PTO                                                                             | . 240        |
|    | 12.4.1     | Finecorsa software in relazione ad una ricerca del punto di riferimento                 | . 240        |
|    | 12.4.2     | Finecorsa software in relazione a modifiche della sua posizione                         | . 244        |
|    | 12.4.3     | Finecorsa software in relazione a modifiche della dinamica                              | . 245        |
|    | 12.5       | Riduzione della velocità con durata del posizionamento breve                            | . 247        |
|    | 12.6       | Adeguamento dinamico della velocità di avvio/arresto                                    | . 247        |
|    | 12.7       | Movimento dell'asse senza regolazione della posizione durante gli interventi di service | . 248        |
|    | 12.8       | Elenco degli ErrorID e delle ErrorInfo (oggetti tecnologici dalla V6)                   | . 249        |
|    | 12.0       | Variabili dell'oggetto tecnologico Asse di posizionamento dalla V6                      | 274          |
|    | 12.9       |                                                                                         | 274          |
|    | 12.9.1     | Variabili per i valori di posizione e velocità dalla versione V6                        | 275          |
|    | 12.9.3     | Variabile Simulation dalla V6                                                           | . 276        |
|    | 12.9.4     | Variabile Actor dalla V6                                                                | . 277        |
|    | 12.9.5     | Variabili Sensor[1] dalla V6                                                            | . 281        |
|    | 12.9.6     | Variabile Units dalla V6                                                                | . 287        |
|    | 12.9.7     | Variabile Mechanics dalla V6                                                            | . 287        |
|    | 12.9.8     | Variabili Modulo dalla V6                                                               | . 288        |
|    | 12.9.9     | Variabili DynamicLimits dalla V6                                                        | . 288        |
|    | 12.9.10    | Variabili DynamicDefaults dalla V6                                                      | . 289        |
|    | 12.9.11    | Variabili PositionLimits_SW dalla V6                                                    | . 290        |
|    | 12.9.12    | Variabili PositionLimits_HW dalla V6                                                    | . 291        |
|    | 12.9.13    | Variabili Homing dalla Vo                                                               | . 293        |
|    | 12.9.14    | Variabili FosilionControl dalla Vo                                                      | . 294<br>205 |
|    | 12.9.10    | variabili Foiiowiliy⊑itut ualia vo                                                      | 290          |
|    | 12.9.10    | Variabili StandstillSignal dalla V6                                                     | 290          |
|    | 12.9.17    | Variabili StatusPositioning dalla V6                                                    | . 230<br>207 |
|    | 12.9.19    | Variabili StatusDrive dalla V6                                                          | 298          |
|    | 12.9.20    | Variabili StatusSensor dalla V6                                                         | . 299        |
|    | -          |                                                                                         |              |

| Indice analit | lico                                                       | 309 |
|---------------|------------------------------------------------------------|-----|
| 12.10         | Variabili dell'oggetto tecnologico Tabella degli ordini V6 | 308 |
| 12.9.25       | Aggiornamento delle variabili dell'oggetto tecnologico     | 307 |
| 12.9.24       | Variabili Internal dalla V6                                |     |
| 12.9.23       | Variabili ControlPanel dalla V6                            |     |
| 12.9.22       | Variabili ErrorBits dalla V6                               |     |
| 12.9.21       | Variabili StatusBits dalla V6                              |     |

### Introduzione

### 1.1 Funzionalità Motion della CPU S7-1200

Insieme alla funzionalità Motion Control della CPU S7-1200, il TIA Portal assiste nel controllo di motori a passi e di servomotori:

- Nel TIA Portal si configurano gli oggetti tecnologici Asse di posizionamento e Tabella degli ordini. Mediante questi oggetti tecnologici la CPU S7-1200 controlla le uscite per il comando degli azionamenti.
- Mediante istruzioni Motion Control, nel programma utente si controlla l'asse e si iniziano ordini di movimento dell'azionamento.

#### Vedere anche

http://www.automation.siemens.com/mcms/topics/en/simatic/simatic-technology/integratedfunctions/simatic-s7-1200/Pages/Default.aspx (http://www.automation.siemens.com/mcms/topics/en/simatic/simatic-technology/integratedfunctions/simatic-s7-1200/Pages/Default.aspx)

Componenti hardware per Motion Control (Pagina 11)

Integrazione dell'oggetto tecnologico Asse di posizionamento (Pagina 56)

Strumenti dell'oggetto tecnologico Asse di posizionamento (Pagina 59)

Utilizzo dell'oggetto tecnologico Tabella dei job (Pagina 131)

Strumenti dell'oggetto tecnologico Tabella dei job (Pagina 131)

### 1.2 Componenti hardware per Motion Control

La figura seguente illustra lo schema di principio dell'hardware per un'applicazione Motion Control con la CPU S7-1200.

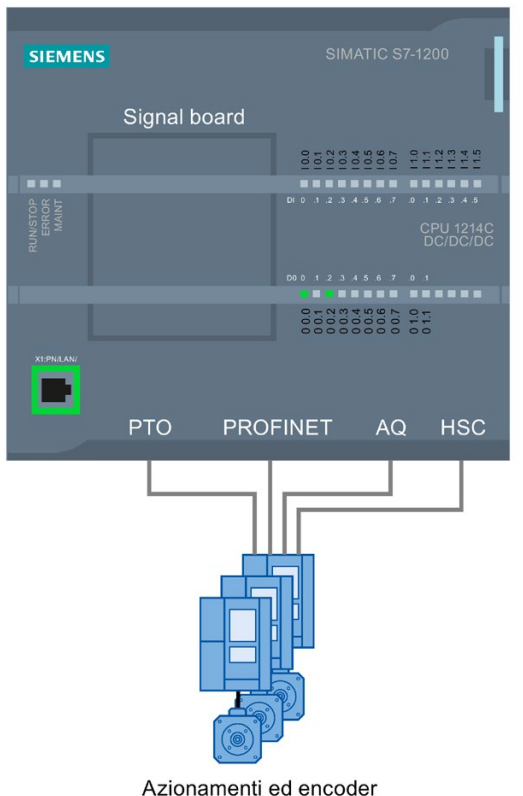

#### CPU S7-1200

La CPU S7-1200 abbina la funzionalità di un controllore programmabile alla funzionalità Motion Control per il funzionamento di azionamenti. La funzionalità Motion Control esegue il controllo e la sorveglianza degli azionamenti.

#### Signal board

Con le signal board si espande la CPU di altri ingressi ed uscite.

Se necessario, le uscite digitali possono essere utilizzate come uscite del generatore di impulsi per il comando di azionamenti. Nelle CPU con uscite a relè, il segnale di impulso non può essere emesso sulle uscite on-board perché i relè non supportano le frequenze di commutazione necessarie. Per poter utilizzare la PTO (Pulse Train Output) su queste CPU si deve impiegare una signal board con uscite digitali.

Se necessario le uscite analogiche possono essere utilizzate per il comando di azionamenti collegati in modo analogico.

1.2 Componenti hardware per Motion Control

#### PROFINET

Con l'interfaccia PROFINET si realizza la connessione online tra la CPU S7-1200 e il dispositivo di programmazione. Oltre alle funzioni online della CPU, per Motion Control vengono offerte ulteriori funzioni di messa in servizio e di diagnosi.

Inoltre PROFINET supporta il profilo PROFIdrive per il collegamento di azionamenti ed encoder che supportano PROFIdrive.

#### Azionamenti ed encoder

Gli azionamenti sono preposti al movimento dell'asse. Gli encoder forniscono la posizione attuale per la regolazione della posizione dell'asse.

La tabella sottostante mostra le possibilità di collegamento di azionamenti e encoder:

| Integrazione dell'azionamento                                 | Asse controllato/regolato     | Collegamento dell'encoder           |
|---------------------------------------------------------------|-------------------------------|-------------------------------------|
| PTO (Pulse Train Output)                                      | con controllo della posizione | -                                   |
| (motori a passi e servomotori con inter-<br>faccia a impulsi) |                               |                                     |
| Uscita analogica (AQ)                                         | con regolazione di posizione  | Encoder sul contatore veloce (HSC)  |
|                                                               |                               | Encoder sul modulo tecnologico (TM) |
|                                                               |                               | Encoder su PROFINET                 |
| PROFINET                                                      | con regolazione di posizione  | Encoder sull'azionamento            |
|                                                               |                               | Encoder sul contatore veloce (HSC)  |
|                                                               |                               | Encoder sul modulo tecnologico (TM) |
|                                                               |                               | Encoder su PROFINET                 |

| Descrizione          | N° di articolo     |
|----------------------|--------------------|
| CPU 1211C DC/DC/DC   | 6ES7211-1AE40-0XB0 |
| CPU 1211C AC/DC/RLY  | 6ES7211-1BE40-0XB0 |
| CPU 1211C DC/DC/RLY  | 6ES7211-1HE40-0XB0 |
| CPU 1212C DC/DC/DC   | 6ES7212-1AE40-0XB0 |
| CPU 1212C AC/DC/RLY  | 6ES7212-1BE40-0XB0 |
| CPU 1212C DC/DC/RLY  | 6ES7212-1HE40-0XB0 |
| CPU 1214C DC/DC/DC   | 6ES7214-1AG40-0XB0 |
| CPU 1214C AC/DC/RLY  | 6ES7214-1BG40-0XB0 |
| CPU 1214C DC/DC/RLY  | 6ES7214-1HG40-0XB0 |
| CPU 1214FC DC/DC/DC  | 6ES7214-1AF40-0XB0 |
| CPU 1214FC DC/DC/RLY | 6ES7214-1HF40-0XB0 |
| CPU 1215C DC/DC/DC   | 6ES7215-1AG40-0XB0 |
| CPU 1215C AC/DC/RLY  | 6ES7215-1BG40-0XB0 |
| CPU 1215C DC/DC/RLY  | 6ES7215-1HG40-0XB0 |
| CPU 1215FC DC/DC/DC  | 6ES7215-1AF40-0XB0 |
| CPU 1215FC DC/DC/RLY | 6ES7215-1HF40-0XB0 |

#### 1.2 Componenti hardware per Motion Control

| Descrizione                                     | N° di articolo      |
|-------------------------------------------------|---------------------|
| CPU 1217C DC/DC/DC                              | 6ES7217-1AG40-0XB0  |
| Signal board DI4 x DC 24 V (200 kHz)            | 6ES7221-3BD30-0XB0  |
| Signal board DI4 x DC 5 V (200 kHz)             | 6ES7 221-3AD30-0XB0 |
| Signal board DQ4 x DC 24 V (200 kHz)            | 6ES7222-1BD30-0XB0  |
| Signal board DQ4 x DC 5 V (200 kHz)             | 6ES7222-1AD30-0XB0  |
| Signal board DI2/DQ2 x DC 24 V (20 kHz)         | 6ES7223-0BD30-0XB0  |
| Signal board DI2/DQ2 x DC 24 V (200 kHz)        | 6ES7223-3BD30-0XB0  |
| Signal board DI2/DQ2 x DC 5 V (200 kHz)         | 6ES7223-3AD30-0XB0  |
| Signal board AQ1 x 12 bit (±10 V, da 0 a 20 mA) | 6ES7 232-4HA30-0XB0 |

#### Informazioni per l'ordinazione del firmware della CPU V4.1

Le informazioni per l'ordinazione elencate qui di seguito valgono per la versione di fornitura attualmente installata (senza eventuali Hardware Support Packages installati) del TIA Portal.

Nuovi componenti hardware possono essere installati mediante un Hardware Support Package (HSP). I componenti hardware sono poi disponibili nel catalogo hardware.

#### Vedere anche

Funzionalità Motion della CPU S7-1200 (Pagina 10) Uscite della CPU rilevanti per Motion Control (Pagina 14)

### Nozioni di base sull'utilizzo di S7-1200 Motion Control

### 2.1 Motore a passi su PTO

#### 2.1.1 Uscite della CPU rilevanti per Motion Control

Il numero degli azionamenti utilizzabili dipende dal numero delle PTO (Pulse Train Output) e dal numero di uscite disponibili nel generatore di impulsi.

I seguenti elenchi indicano le relazioni tra questi elementi:

#### Numero massimo di PTO

Con la versione V4 della tecnologia sono disponibili 4 PTO per ciascuna CPU. Ciò consente il comando di max. 4 azionamenti.

#### Tipo di segnale della PTO

A seconda del tipo di segnale della PTO sono necessarie, per ciascuna PTO (azionamento), da una a due uscite nel generatore di impulsi:

| Tipo di segnale                                                       | Numero di uscite nel generatore di impulsi |
|-----------------------------------------------------------------------|--------------------------------------------|
| Impulso A e direzione B (uscita direzionale disattivata) <sup>1</sup> | 1                                          |
| Impulso A e direzione B <sup>1</sup>                                  | 2                                          |
| Funzionamento avanti A e funzionamento indietro B                     | 2                                          |
| A/B sfasato                                                           | 2                                          |
| A/B sfasato - quadruplo                                               | 2                                          |

<sup>1</sup> L'uscita direzionale deve essere on-board oppure su una signal board.

#### Uscite utilizzabili nel generatore di impulsi e frequenze limite

Le varianti di relè delle CPU possono accedere soltanto alle uscite del generatore di impulsi di una signal board.

Le uscite del generatore di impulsi da Q0.0 a Q1.1 possono essere utilizzate con le seguenti frequenze limite a seconda della CPU:

| CPU                | Q0.0       | Q0.1       | Q0.2       | Q0.3       | Q0.4       | Q0.5       | Q0.6       | Q0.7       | Q1.0       | Q1.1    |
|--------------------|------------|------------|------------|------------|------------|------------|------------|------------|------------|---------|
| 1211 (DC/DC/DC)    | 100<br>kHz | 100<br>kHz | 100<br>kHz | 100<br>kHz | -          | -          | -          | -          | -          | -       |
| 1212 (DC/DC/DC)    | 100<br>kHz | 100<br>kHz | 100<br>kHz | 100<br>kHz | 20 kHz     | 20 kHz     | -          | -          | -          | -       |
| 1214(F) (DC/DC/DC) | 100<br>kHz | 100<br>kHz | 100<br>kHz | 100<br>kHz | 20 kHz     | 20 kHz     | 20 kHz     | 20 kHz     | 20 kHz     | 20 kHz  |
| 1215(F) (DC/DC/DC) | 100<br>kHz | 100<br>kHz | 100<br>kHz | 100<br>kHz | 20 kHz     | 20 kHz     | 20 kHz     | 20 kHz     | 20 kHz     | 20 kHz  |
| 1217 (DC/DC/DC)    | 1 MHz      | 1 MHz      | 1 MHz      | 1 MHz      | 100<br>kHz | 100<br>kHz | 100<br>kHz | 100<br>kHz | 100<br>kHz | 100 kHz |

Le uscite del generatore di impulsi da Qx.0 a Qx.3 possono essere utilizzate con le seguenti frequenze limite a seconda della signal board:

| Signal board              | Qx.0       | Qx.1       | Qx.2       | Qx.3       | - | - | - | - | - | - |
|---------------------------|------------|------------|------------|------------|---|---|---|---|---|---|
| DI2/DQ2 x DC24V<br>20kHz  | 20 kHz     | 20 kHz     | -          | -          | - | - | - | - | - | - |
| DI2/DQ2 x DC24V<br>200kHz | 200<br>kHz | 200<br>kHz | -          | -          | - | - | - | - | - | - |
| DQ4 x DC24V 200kHz        | 200<br>kHz | 200<br>kHz | 200<br>kHz | 200<br>kHz | - | - | - | - | - | - |
| DI2/DQ2 x DC5V<br>200kHz  | 200<br>kHz | 200<br>kHz | -          | -          | - | - | - | - | - | - |
| DQ4 x DC5V 200kHz         | 200<br>kHz | 200<br>kHz | 200<br>kHz | 200<br>kHz | - | - | - | - | - | - |

La frequenza limite inferiore è rispettivamente 1Hz.

Le uscite del generatore di impulsi possono essere assegnate liberamente alle PTO.

#### Nota

Se vengono utilizzate uscite del generatore di impulsi con frequenze limite diverse a seconda del tipo di segnale, ha di volta in volta validità la frequenza limite più bassa.

Costituisce un'eccezione il tipo di segnale "Impulso A e direzione B" con il quale viene sempre utilizzata la frequenza limite dell'uscita del generatore di impulsi.

#### Nota

#### Accesso alle uscite del generatore di impulsi tramite l'immagine di processo

Se la PTO (Pulse Train Output) è stata attivata e assegnata a un asse, il firmware assume il controllo delle relative uscite direzionali e del generatore di impulsi.

Con l'assunzione del controllo si separa anche la connessione tra l'immagine di processo e l'uscita della periferica. Malgrado l'utente abbia la possibilità scrivere nel programma utente o nella tabella di controllo l'immagine di processo delle uscite direzionali e del generatore di impulsi, quest'immagine non viene trasmessa all'uscita di periferia. per cui non è nemmeno possibile osservare l'uscita della periferica mediante il programma utente o la tabella di osservazione. Le informazioni lette rispecchiano i valori dell'immagine di processo, che non corrispondono allo stato reale dell'uscita di periferia.

Per tutte le altre uscite CPU non utilizzate in modo fisso dal firmware CPU, lo stato dell'uscita della periferica può essere controllato o sorvegliato come di consueto mediante l'immagine di processo.

#### Uscite dei segnali di azionamento

Per Motion Control si può parametrizzare opzionalmente un'interfaccia dell'azionamento per "Abilitazione azionamento" e "Azionamento pronto".

Utilizzando l'interfaccia dell'azionamento, l'uscita digitale per l'abilitazione dell'azionamento e l'ingresso digitale per "Azionamento pronto" sono a libera scelta.

#### Valori limite per accelerazione / ritardo

Per l'accelerazione e il ritardo valgono i seguenti valori limite:

| Accelerazione / ritardo        | Valore                        |
|--------------------------------|-------------------------------|
| Accelerazione / ritardo minimi | 5,0E-3 impulsi/s <sup>2</sup> |
| Accelerazione / ritardo max.   | 9,5E+9 impulsi/s <sup>2</sup> |

#### Valori limite per strappo

Per lo strappo valgono i seguenti valori limite:

| Strappo         | Valore                         |
|-----------------|--------------------------------|
| Strappo minimo  | 4,0E-3 impulsi/s <sup>3</sup>  |
| Strappo massimo | 1,0E+10 impulsi/s <sup>3</sup> |

#### Vedere anche

Principio dell'interfaccia a impulsi (Pagina 17) Interdipendenza tra il tipo di segnale e la direzione della corsa (Pagina 18) Finecorsa hardware e software (Pagina 40) Limitazione dello strappo (Pagina 41) Ricerca del punto di riferimento (Pagina 42) Componenti hardware per Motion Control (Pagina 11) Integrazione dell'oggetto tecnologico Asse di posizionamento (Pagina 56) Strumenti dell'oggetto tecnologico Asse di posizionamento (Pagina 59)

#### 2.1.2 Principio dell'interfaccia a impulsi

A seconda delle impostazioni del motore a passi, ogni impulso ha come conseguenza lo spostamento di questo motore pari a un angolo definito. Se il motore a passi è impostato a 1000 impulsi per giro, ad esempio, a ogni impulso il motore si sposta di 0,36°.

La velocità del motore a passi è determinata dal numero di impulsi per unità di tempo.

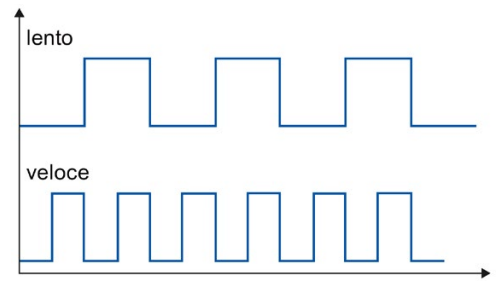

Quanto affermato in questo contesto vale anche per i servomotori con interfaccia a impulsi.

#### Vedere anche

Uscite della CPU rilevanti per Motion Control (Pagina 14) Interdipendenza tra il tipo di segnale e la direzione della corsa (Pagina 18) Finecorsa hardware e software (Pagina 40) Limitazione dello strappo (Pagina 41) Ricerca del punto di riferimento (Pagina 42) Integrazione dell'oggetto tecnologico Asse di posizionamento (Pagina 56) Strumenti dell'oggetto tecnologico Asse di posizionamento (Pagina 59)

#### 2.1.3 Interdipendenza tra il tipo di segnale e la direzione della corsa

La CPU emette la velocità e la direzione della corsa tramite due uscite.

Le relazioni tra la configurazione e la direzione della corsa si differenziano a seconda del tipo di segnale selezionato. Nella configurazione dell'asse in "Parametri di base > Generale" è possibile configurare i seguenti tipi di segnale:

- "PTO impulso A e direzione B"
- "PTO funzionamento avanti A e funzionamento indietro B" (dalla versione V4)
- "PTO A/B sfasato" (dalla versione V4)
- "PTO A/B sfasato, quadruplo" (dalla versione V4)

Il senso di marcia si configura nella configurazione dell'asse in "Parametri avanzati > Meccanica". Attivando l'opzione "Inverti senso di marcia", la logica di direzione descritta di seguito per il rispettivo tipo di segnale viene invertita.

#### PTO – impulso A e direzione B

In questo tipo di segnale vengono analizzati gli impulsi dell'uscita di impulsi e il livello dell'uscita di direzione.

Gli impulsi vengono emessi tramite l'uscita di impulsi della CPU. L'uscita di direzione della CPU definisce la direzione di rotazione dell'azionamento:

- 5 V/24 V nell'uscita di direzione ⇒ direzione di rotazione positiva
- 0 V nell'uscita di direzione ⇒ direzione di rotazione negativa

La tensione indicata dipende dall'hardware utilizzato. I valori sopra indicati non valgono per le uscite differenziali della CPU 1217.

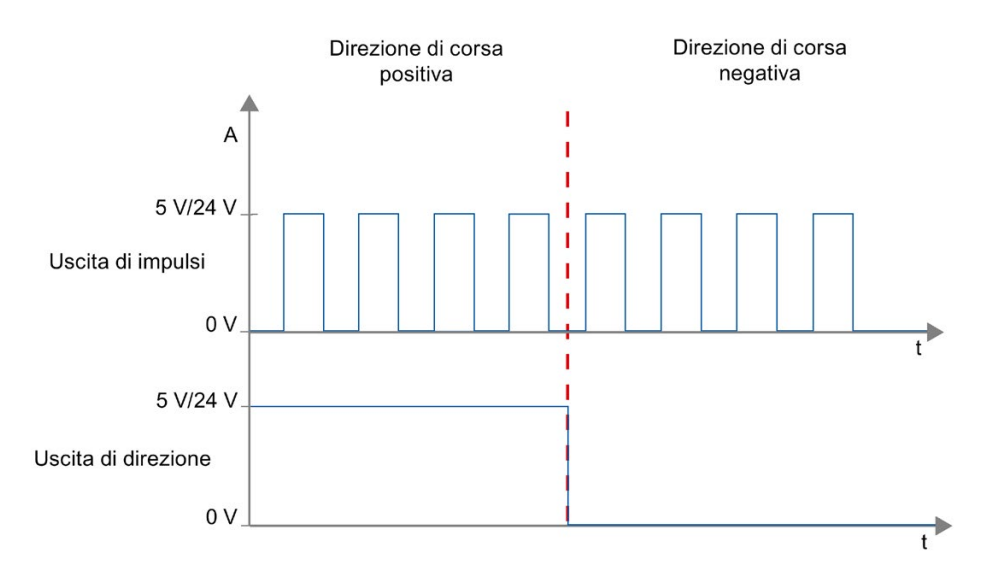

#### PTO - funzionamento avanti A e funzionamento indietro B (dalla versione V4)

Con questo tipo di segnale vengono analizzati gli impulsi di un'uscita.

L'impulso per la direzione positiva viene emesso tramite "Uscita di impulsi in avanti". L'impulso per la direzione negativa viene emesso tramite "Uscita di impulsi all'indietro".

La tensione indicata dipende dall'hardware utilizzato. I valori sopra indicati non valgono per le uscite differenziali della CPU 1217.

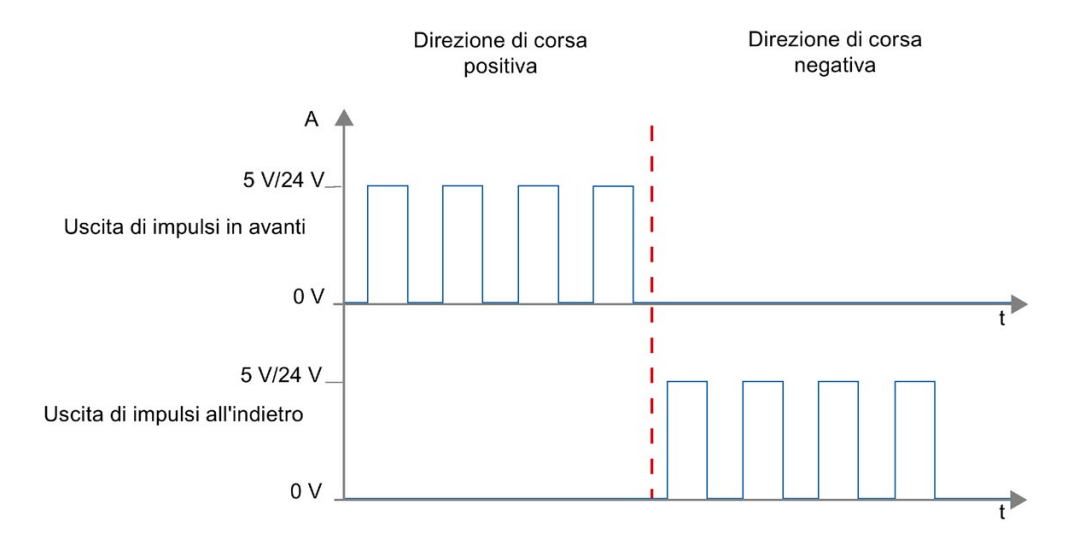

#### PTO – A/B sfasato (dalla versione V4)

Con questo tipo di segnale vengono analizzati i fronti di salita di un'uscita.

L'impulso viene emesso tramite l'uscita "Segnale A" e con offset delle fasi tramite l'uscita "Segnale B". L'offset delle fasi tra le uscite definisce la direzione di rotazione:

- Il segnale A anticipato di 90° rispetto al segnale B ⇒ direzione di rotazione positiva
- Il segnale B anticipato di 90° rispetto al segnale A ⇒ direzione di rotazione negativa

#### PTO – A/B sfasato, quadruplo (dalla versione V4)

Con questo tipo di segnale vengono analizzati i fronti di salita e di discesa di entrambe le uscite. Un periodo di impulsi con due fasi (A e B) ha quattro fronti. La frequenza degli impulsi nell'uscita si riduce quindi a un quarto.

L'impulso viene emesso tramite l'uscita "Segnale A" e con offset delle fasi tramite l'uscita "Segnale B". L'offset delle fasi tra le uscite definisce la direzione di rotazione:

- Il segnale A anticipato di 90° rispetto al segnale B ⇒ direzione di rotazione positiva
- Il segnale B anticipato di 90° rispetto al segnale A ⇒ direzione di rotazione negativa

La tensione indicata dipende dall'hardware utilizzato. I valori sopra indicati non valgono per le uscite differenziali della CPU 1217.

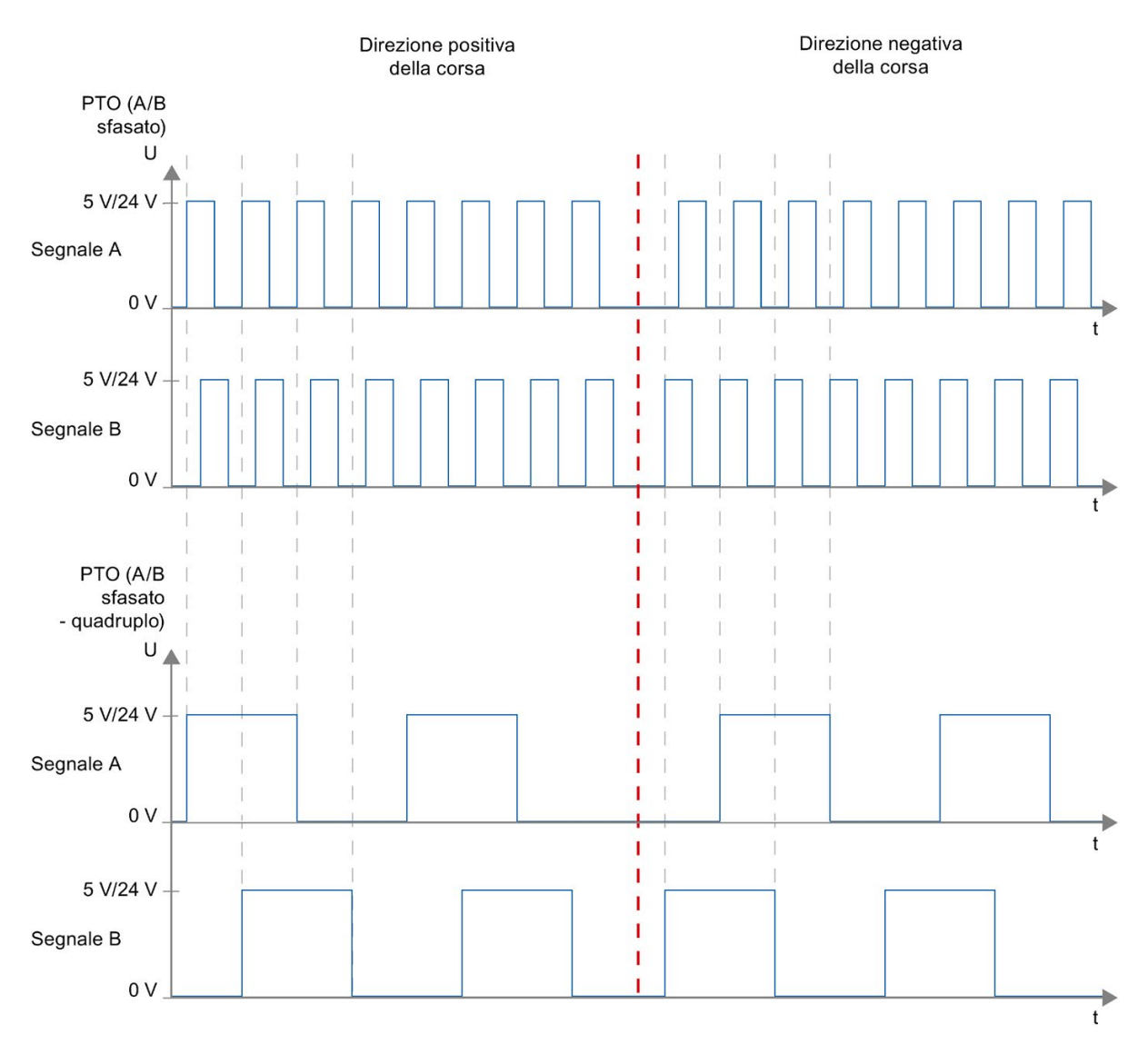

#### Inverti senso di marcia

Attivando l'opzione "Inverti senso di marcia" si inverte la logica di direzione:

- PTO impulso A e direzione B
  - 0 V nell'uscita di direzione (livello Low)  $\Rightarrow$  direzione di rotazione positiva
  - 5 V/24 V nell'uscita di direzione (livello High)  $\Rightarrow$  direzione di rotazione negativa

La tensione indicata dipende dall'hardware utilizzato. I valori di tensione sopra indicati non valgono per le uscite differenziali della CPU 1217.

• PTO – funzionamento avanti A e funzionamento indietro B

Le uscite "Uscita impulsi all'indietro" e "Uscita impulsi in avanti" vengono scambiate.

• PTO – A/B sfasato

Le uscite "Segnale A" e "Segnale B" vengono scambiate.

"PTO – A/B sfasato, quadruplo"

Le uscite "Segnale A" e "Segnale B" vengono scambiate.

#### Vedere anche

Uscite della CPU rilevanti per Motion Control (Pagina 14)

Principio dell'interfaccia a impulsi (Pagina 17)

Finecorsa hardware e software (Pagina 40)

Limitazione dello strappo (Pagina 41)

Ricerca del punto di riferimento (Pagina 42)

Integrazione dell'oggetto tecnologico Asse di posizionamento (Pagina 56)

Strumenti dell'oggetto tecnologico Asse di posizionamento (Pagina 59)

#### 2.2 Azionamento PROFIdrive/collegamento analogico dell'azionamento

#### 2.2.1 Collegamento dell'azionamento e dell'encoder

Ad un asse di posizionamento collegato ad un azionamento tramite PROFIdrive / collegamento analogico vengono assegnati un azionamento e un encoder.

L'integrazione di azionamenti che supportano PROFIdrive avviene tramite telegrammi PROFIdrive. Il setpoint viene predefinito tramite telegrammi PROFIdrive.

Gli azionamenti con interfaccia del setpoint analogica vengono collegati tramite un'uscita analogica e un segnale di abilitazione opzionale. Il setpoint viene predefinito tramite un'uscita analogica.

#### Possibilità di collegamento

Gli azionamenti che supportano PROFIdrive si collegano alla CPU tramite l'interfaccia PROFINET.

Gli azionamenti con interfaccia del setpoint analogica si collegano alla CPU tramite uno dei seguenti collegamenti:

- uscita analogica tramite signal board
- Uscita analogica onboard
- uscita analogica tramite modulo uscita analogica

Per il collegamento di un encoder esistono le seguenti possibilità:

- Encoder sull'azionamento PROFIdrive
- Encoder sul modulo tecnologico
- Encoder PROFIdrive direttamente su PROFINET IO

(Nel caso di questi encoder il valore encoder viene trasmesso rispettivamente con i telegrammi PROFIdrive mediante PROFIBUS o PROFINET.)

• Encoder collegato al contatore veloce (HSC - High Speed Counter)

Nel caso di queste modalità di collegamento i segnali encoder vengono collegati direttamente ad un HSC che da qui ricava i valori encoder. Si possono utilizzare fino a 6 encoder HSC in funzione della CPU utilizzata.

#### Numero massimo di assi

Tramite PROFIdrive o il collegamento analogico dell'azionamento è possibile attivare max. 8 azionamenti (il numero dipende dallo stato di simulazione dell'asse).

## 2.2.2 Acquisizione automatica dei parametri dell'azionamento e dell'encoder nel dispositivo

Per il funzionamento, l'impostazione delle grandezze di riferimento per il collegamento di azionamenti ed encoder deve essere identica nel controllore, nell'azionamento e nell'encoder.

Nel telegramma PROFIdrive il setpoint NSOLL ed il valore istantaneo NIST della velocità vengono trasmessi come valori percentuali riferiti al numero di giri di riferimento. L'impostazione del valore di riferimento per il numero di giri deve essere identica nel controllore e nell'azionamento.

La risoluzione del valore istantaneo nel telegramma PROFIdrive deve essere identica nel controllore, nell'azionamento e nel modulo dell'encoder.

#### Acquisizione automatica dei parametri

Nel caso degli azionamenti SINAMICS dalla versione V4.x e degli encoder PROFIdrive dalla versione A16, è possibile l'acquisizione automatica nella CPU dei rispettivi parametri.

I parametri corrispondenti vengono applicati dopo la (nuova) inizializzazione dell'oggetto tecnologico e il (nuovo) avvio dell'azionamento e della CPU. Le modifiche eseguite nella configurazione dell'azionamento vengono applicate dopo aver riavviato l'azionamento o l'oggetto tecnologico.

Nel controllore, nelle variabili dell'oggetto tecnologico <TO>.StatusDrive.AdaptionState = 1 e <TO>.StatusSensor[1].AdaptionState = 1, è possibile verificare se i parametri sono stati acquisiti correttamente.

#### Parametri

I telegrammi si impostano nel TIA Portal alla voce "Oggetto tecnologico > Configurazione > Parametri di base > Azionamento/encoder".

Le impostazioni per azionamenti ed encoder vengono eseguite durante la configurazione dei rispettivi hardware.

La tabella seguente mostra le impostazioni nel TIA Portal, nel controllore e i parametri dell'azionamento/dell'encoder corrispondenti:

| Impostazione nel TIA Portal                                                                                                    | Variabile<br>di comando e blocco dati tecnologico                                                                                                   | Parametri dell'aziona-<br>mento                   | Acquisi-<br>zione<br>automati-<br>ca |
|----------------------------------------------------------------------------------------------------|----------------------------------------------------------------------------------------------------|---------------------------------------------------|--------------------------------------|
| Azionamento                                                                                                    |                                                                                                    |                                                   |                                      |
| Numero telegramma                                                                                                    | Indirizzo di ingresso telegramma<br><to>.Actor.Interface.AddressIn<br/>Indirizzo di uscita telegramma<br/><to>.Actor.Interface.AddressOut</to></to> | Numero telegramma<br>P922                         | -                                    |
| Numero di giri di riferimento in [1/min]                                                                                                    | <to>.Actor.DriveParameter.Reference<br/>Speed</to>                                                                                                  | Azionamenti SINAMICS:<br>P2000                    | Х                                    |
| Numero di giri max. del motore in [1/min]                                                                                                    | <to>.Actor.DriveParameter.MaxSpeed</to>                                                                                                    | Azionamenti SINAMICS:<br>P1082                    | х                                    |
| Azionamento                                                                                                    | <to>.Actor.Type<br/>0 = collegamento analogico dell'azio-<br/>namento<br/>1 = PROFIdrive<br/>2 = PTO (Pulse Train Output)</to>                      | -                                                 | -                                    |
| Encoder                                                                                                    |                                                                                                    | ·                                                 |                                      |
| Telegramma                                                                                                    | <to>.Sensor[n].Interface.AddressIn<br/><to>.Sensor[n].Interface.Addressout</to></to>                                                                | P922                                              | -                                    |
| Tipo di encoder  Lineare incrementale                                                                                                    | <to>.Sensor[n].System<br/>0: Rotatorio<br/>1: Lineare</to>                                                                                          | P979[1] Bit0 encoder 1<br>P979[11] Bit0 encoder 2 | х                                    |
| <ul> <li>Rotatorio incrementale</li> <li>Rotatorio assoluto</li> </ul>                                                                                                    | <to>.Sensor[n].Type<br/>0: Incrementale<br/>1: Assoluto</to>                                                                                        | P979[5] encoder 1<br>P979[15] encoder 2           | -                                    |
| Risoluzione, encoder lineare<br>La suddivisione del reticolo è rappresen-<br>tata dalla distanza tra le tacche nel si-<br>stema di misura lineare sulla targhetta dei<br>dati tecnici dell'encoder. | <to>.Sensor[n].Parameter.Resolution</to>                                                                                                    | P979[2] encoder 1<br>P979[12] encoder 2           | X                                    |
| Incrementi per giro, encoder rotatorio                                                                                                    | <to>.Sensor[n].Parameter.StepsPer<br/>Revolution</to>                                                                                               | P979[2] encoder 1<br>P979[12] encoder 2           | Х                                    |
| Numero di bit per la risoluzione fine<br>XIST1<br>Valore istantaneo ciclico dell'encoder,<br>encoder lineare o rotatorio                                                                            | <to>.Sensor[n].Parameter.Fine<br/>ResolutionXist1</to>                                                                                              | P979[3] encoder 1<br>P979[13] encoder 2           | Х                                    |

| Impostazione nel TIA Portal                                                                                    | Variabile<br>di comando e blocco dati tecnologico          | Parametri dell'aziona-<br>mento         | Acquisi-<br>zione<br>automati-<br>ca |
|----------------------------------------------------------------------------------------------------|------------------------------------------------------------|-----------------------------------------|--------------------------------------|
| Numero di bit per la risoluzione fine<br>XIST2<br>Valore assoluto dell'encoder, encoder<br>lineare o rotatorio | <to>.Sensor[n].Parameter.Fine<br/>ResolutionXist2</to>     | P979[4] encoder 1<br>P979[14] encoder 2 | Х                                    |
| Numero giri distinguibili dell'encoder, encoder assoluto rotatorio                                             | <to>.Sensor[n].Parameter.<br/>DeterminableRevolutions</to> | P979[5] encoder 1<br>P979[15] encoder 2 | Х                                    |

#### Vedere anche

Configurazione - Azionamento - PTO (Pulse Train Output) (Pagina 66)

Configurazione - Azionamento - Collegamento azionamento analogico (Pagina 68)

Configurazione - Azionamento - PROFIdrive (Pagina 69)

Configurazione - Encoder - Encoder su PROFINET/PROFIBUS (Pagina 72)

Configurazione - Encoder - Encoder sui contatori veloci (HSC) (Pagina 75)

#### 2.2.3 PROFIdrive

PROFIdrive rappresenta il profilo standard normalizzato per il collegamento di azionamenti ed encoder tramite PROFINET IO nella tecnica di automazione. Gli azionamenti e gli encoder che supportano il profilo PROFIdrive vengono collegati secondo la norma PROFIdrive.

La specifica PROFIdrive aggiornata è disponibile al link:

http://www.profibus.com (http://www.profibus.com)

La comunicazione tra controllore e azionamento/encoder si svolge attraverso diversi telegrammi PROFIdrive che presentano a loro volta una struttura normalizzata. A seconda dell'impiego viene selezionato il telegramma adatto. Nei telegrammi PROFIdrive vengono trasmesse parole di stato e di comando nonché valori istantanei e setpoint.

#### Telegrammi per PROFIdrive

Il setpoint di un asse di posizionamento viene trasmesso all'azionamento tramite i telegrammi PROFIdrive 1, 2, 3 o 4.

Il valore dell'encoder viene trasmesso in un telegramma assieme al setpoint (telegramma 3 e 4) o in un telegramma encoder separato (telegramma 81 o 83).

Le seguenti tabelle elencano i tipi di telegrammi PROFIdrive supportati e quindi assegnabili ad azionamenti ed encoder:

| Telegrammi standard | Descrizione sintetica                   |
|---------------------|-----------------------------------------|
| 1                   | Velocità di riferimento a 16 bit (NRIF) |
|                     | Velocità attuale a 16 bit (NATT)        |
| 2                   | Velocità di riferimento a 32 bit (NRIF) |
|                     | Velocità attuale a 32 bit (NATT)        |
|                     | • Lifebeat                              |
| 3                   | Velocità di riferimento a 32 bit (NRIF) |
|                     | Velocità attuale a 32 bit (NATT)        |
|                     | • 1 encoder                             |
|                     | • Lifebeat                              |
| 4                   | Velocità di riferimento a 32 bit (NRIF) |
|                     | Velocità attuale a 32 bit (NATT)        |
|                     | • 2 encoder                             |
|                     | • Lifebeat                              |

| Telegrammi standard per encoder | Descrizione sintetica            |
|---------------------------------|----------------------------------|
| 81                              | • 1 encoder                      |
|                                 | Lifebeat                         |
| 83                              | Velocità attuale a 32 bit (NATT) |
|                                 | 1 encoder                        |
|                                 | Lifebeat                         |

#### 2.2.4 Regolazione

Gli azionamenti collegati tramite PROFIdrive o a un'interfaccia analogica dell'azionamento, in linea di massima, operano con la regolazione della posizione. Durante gli interventi di service l'asse può operare anche senza regolazione della posizione.

Il regolatore di posizione è un regolatore P con precomando della velocità.

#### Struttura del regolatore

L'immagine seguente mostra la struttura del regolatore di S7-1200 Motion Control:

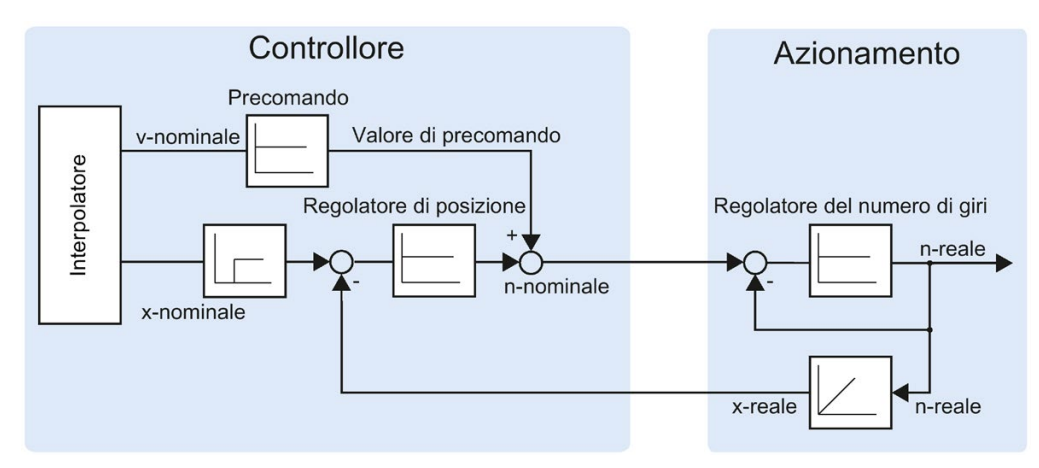

L'MC-Interpolator [OB92] calcola la posizione nominale dell'asse. La differenza tra posizione di riferimento e posizione attuale è moltiplicata per il fattore di guadagno del regolatore di posizione. Il valore risultante è sommato al valore di precomando ed emesso come velocità di riferimento sull'azionamento tramite PROFIdrive o uscita analogica.

L'encoder rileva la posizione attuale dell'asse e la restituisce al controllore tramite un telegramma PROFIdrive o HSC (High Speed Counter).

#### 2.2.5 Collegamento dei dati azionamento PROFIdrive/encoder PROFIdrive

Il collegamento dati degli azionamenti PROFIdrive e degli encoder PROFIdrive viene effettuato direttamente tramite il telegramma PROFIdrive o mediante un blocco dati.

Utilizzare il collegamento attraverso il blocco dati se si vogliono influenzare o analizzare nel programma utente i contenuti dei telegrammi nel processo.

#### Principio del collegamento dati diretto all'azionamento/trasduttore

Il seguente diagramma funzionale semplificato descrive il collegamento dati diretto agli azionamenti PROFIdrive e agli encoder PROFIdrive mediante i telegrammi:

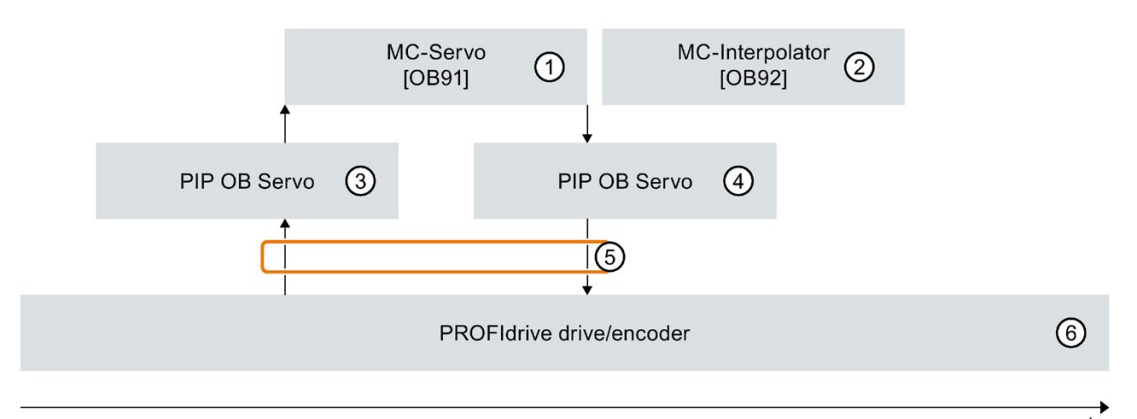

Il blocco organizzativo "MC-Servo" calcola il regolatore di posizione.
 All'inizio di "MC-Servo" viene letto il telegramma di ingresso dell'azionamento o dell'encoder

(6) -> (5) -> (3). Se è stato aggiunto un blocco organizzativo "MC-PreServo" il telegramma viene letto all'inizio di "MC-PreServo".

Alla fine di "MC-Servo" viene scritto il telegramma di uscita nell'azionamento o nell'ecoder  $(4 \rightarrow 5 \rightarrow 6)$ . Se è stato aggiunto un blocco organizzativo "MC-PostServo" il telegramma viene scritto alla fine di "MC-PostServo".

② Il blocco organizzativo "MC-Interpolator" viene richiamato in tutti i cicli dell'applicazione Motion dopo "MC-Servo".

In "MC-Interpolator" vengono analizzate le istruzioni Motion Control, vengono generati i setpoint per il successivo ciclo dell'applicazione Motion e viene controllato l'oggetto tecnologico.

- ③ L'immagine di processo parziale "IPP OB Servo" degli ingressi viene aggiornata nel ciclo dell'applicazione Motion.
- ④ L'immagine di processo parziale "IPP OB Servo" delle uscite viene aggiornata nel ciclo dell'applicazione Motion.
- Scambio dei telegrammi attraverso gli indirizzi di periferia del controllore e dell'azionamento o dell'encoder.
- 6 Azionamento PROFIdrive o encoder PROFIdrive

#### Principio del collegamento dati tramite blocco dati

Il seguente diagramma funzionale semplificato descrive il collegamento dati diretto agli azionamenti PROFIdrive e agli encoder PROFIdrive tramite un blocco dati: Per informazioni sull'esecuzione consultare i prossimi paragrafi.

Per poter influenzare o analizzare il contenuto dei telegrammi nel processo inserire un blocco dati con funzione di interfaccia dati (vedere ① e ③).

Utilizzare i blocchi organizzativi "MC-PreServo" e "MC-PostServo" per ottenere una regolazione della posizione di qualità elevata.

I blocchi organizzativi "MC-PreServo" e "MC-PostServo" possono essere inseriti con il comando "Inserisci nuovo blocco" nella navigazione del progetto.

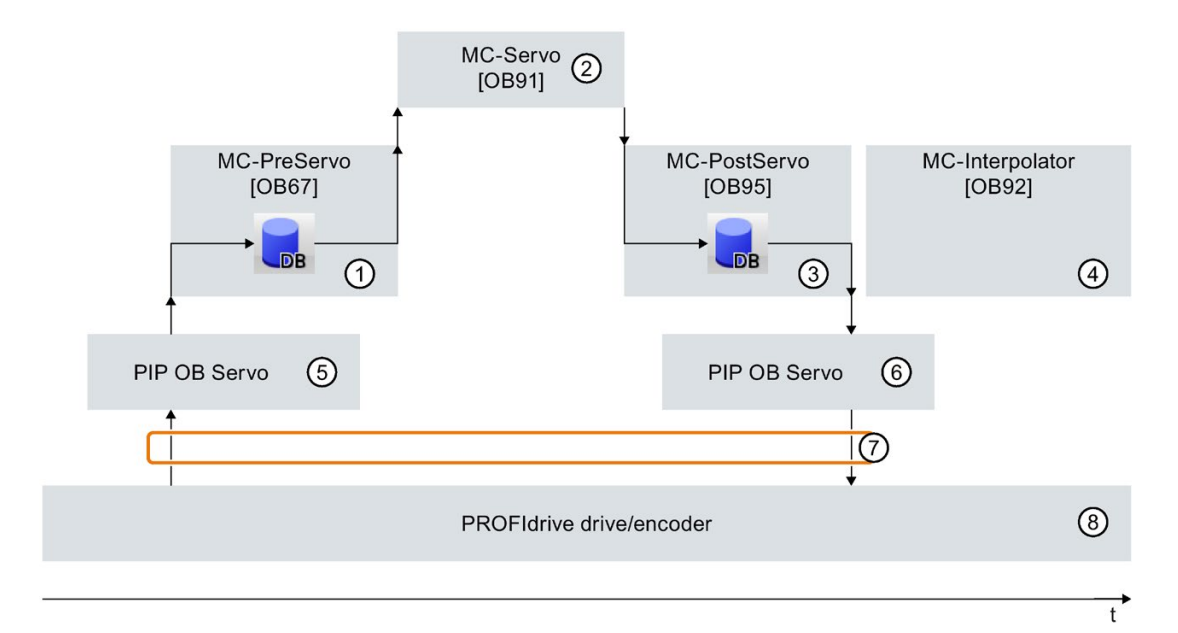

 "MC-PreServo" viene richiamato prima di "MC-Servo".
 Nel programma utente di "MC-PreServo" trasferire il contenuto del telegramma di ingresso dall'immagine di processo parziale "IPP OB Servo" (5) nel blocco dati che funge da interfaccia dati.

In un ulteriore programma utente di "MC-PreServo" si può modificare e valutare l'area di ingresso del telegramma.

② Il blocco organizzativo "MC-Servo" calcola il regolatore di posizione.

All'inizio di "MC-Servo" viene letto dal blocco dati che funge da interfaccia dati il telegramma di ingresso dell'azionamento o dell'encoder  $(\bigcirc -> \bigcirc)$ .

Alla fine di "MC-Servo" viene scritto nel blocco dati che funge da interfaccia dati il telegramma di uscita dell'azionamento o dell'encoder  $(1 \rightarrow 2)$ .

③ "MC-PostServo" viene richiamato dopo "MC-Servo".

Nel programma utente di "MC-PostServo" si può modificare e valutare l'area di uscita del telegramma.

Alla fine del programma utente di "MC-PostServo" trasferire il contenuto del telegramma di uscita dall'interfaccia dati del blocco dati nell'immagine di processo parziale "IPP OB Servo" 6.

④ Il blocco organizzativo "MC-Interpolator" viene richiamato in tutti i cicli dell'applicazione Motion dopo "MC-PostServo".

In "MC-Interpolator" vengono analizzate le istruzioni Motion Control, vengono generati i setpoint per il successivo ciclo dell'applicazione Motion e viene controllato l'oggetto tecnologico.

- (5) L'immagine di processo parziale "IPP OB Servo" degli ingressi viene aggiornata nel ciclo dell'applicazione Motion.
- 6 L'immagine di processo parziale "IPP OB Servo" delle uscite viene aggiornata nel ciclo dell'applicazione Motion.
- Scambio dei telegrammi attraverso gli indirizzi di periferia del controllore e dell'azionamento o dell'encoder.
- 8 Azionamento PROFIdrive o encoder PROFIdrive

#### Procedimento generale per il collegamento dati tramite blocco dati

Per utilizzare il collegamento dati tramite blocco dati procedere come indicato di seguito: Il collegamento dati può essere progettato separatamente per l'azionamento e l'encoder PROFIdrive.

#### Creazione di un blocco dati per il collegamento dei dati

Il blocco dati per il collegamento dei dati deve essere creato dall'utente. Per il collegamento dei dati, il blocco dati deve contenere una struttura di dati del tipo "PD\_TELx". "x" indica il numero del telegramma dell'azionamento o dell'encoder configurato nella configurazione del dispositivo.

Per la creazione del blocco dati, procedere come segue:

- 1. Creare un nuovo blocco dati del tipo "DB globale".
- 2. Evidenziare il blocco dati nella navigazione del progetto e selezionare il comando "Proprietà" nel menu di scelta rapida.
- Alla voce Attributi disattivare i seguenti attributi e acquisire la modifica con OK "Salva soltanto nella memoria di caricamento" "Il blocco dati nel dispositivo è protetto in scrittura"
  - "Accesso ottimizzato al blocco"
- 4. Aprire il blocco dati nell'editor di blocchi.
- 5. Inserire nell'editor di blocchi una variabile del tipo "PD\_TELx".
- 6. Compilare il blocco dati per il collegamento dati prima di utilizzarlo nella configurazione degli assi.

Questa variabile comprende la struttura di variabile "Input" per il campo di ingresso del telegramma e "Output" per il campo di uscita del telegramma.

#### Nota

"Input" e "Output" fanno riferimento alla vista della regolazione della posizione. Il campo di ingresso contiene ad es. i valori istantanei dell'azionamento, il campo di uscita i setpoint per l'azionamento.

Il blocco dati può contenere la struttura di dati di diversi assi, encoder e ulteriori contenuti.

#### Configurazione del collegamento dati tramite blocco dati

Per la configurazione dell'asse procedere come segue:

- 1. Richiamare la finestra di configurazione "Interfaccia hardware > Azionamento o encoder".
- 2. Nella casella di riepilogo selezionare "Blocco dati".
- Selezionare nel campo "Blocco dati" il blocco dati creato precedentemente. Aprirlo e selezionare il nome della variabile definito per l'azionamento e l'encoder.

#### Inserimento di una variabile PLC per l'accesso al telegramma

Per poter accedere al campo di ingresso e di uscita del telegramma creare la seguente variabile PLC.

Per la variabile PLC del campo di ingresso procedere come segue:

- 1. Aprire la cartella "Variabili PLC" nella navigazione del progetto e visualizzare tutte le variabili.
- 2. Inserire una nuova variabile e assegnare un nome univoco, ad es. costituito dal nome dell'asse o dell'encoder, per il tipo di telegramma e l'area indirizzi.
- 3. Inserire nella colonna "Tipo di dati" il tipo di testo "PD\_TELx\_IN".
- Immettere nella colonna "Indirizzo" l'indirizzo di ingresso del telegramma dell'azionamento/encoder. L'indirizzo si trova nella configurazione del dispositivo dell'azionamento o dell'encoder.

Procedere analogamente per la variabile PLC del campo di uscita e selezionare per il tipo di dati "PD\_TELx\_OUT" e come indirizzo l'indirizzo di uscita del telegramma dell'azionamento/encoder.

#### Programmazione di MC-PreServo e MC-PostServo

#### MC-PreServo

Il programma utente di "MC-PreServo" deve leggere il campo di ingresso del telegramma e trasferirlo nel blocco dati del collegamento dati.

Nel programma utente di "MC-PreServo" assegnare alla struttura della variabile "Input" del blocco dati la variabile PLC dell'area di ingresso.

Ulteriori istruzioni consentono di elaborare i dati della struttura della variabile "Input" del blocco dati prima che vengano trasferiti ed elaborati in "MC\_Servo" ".

#### MC-PostServo

Alla fine dell'elaborazione "MC-Servo" " trasferisce l'area di uscita del telegramma nella struttura della variabile "Output" del blocco dati.

Nel programma utente di "MC-PostServo" il contenuto della struttura della variabile "Output" del blocco dati viene scritto nell'indirizzo di uscita del telegramma.

Nel programma utente di "MC-PostServo" assegnare la struttura della variabile "Output" del blocco dati alla variabile PLC del campo di uscita definita in precedenza.

Se si deve modificare il campo di uscita, modificarlo prima dell'istruzione di istruzione di assegnazione.

#### ATTENZIONE

#### Danni alla macchina

La manipolazione inappropriata dei telegrammi degli azionamenti o degli encoder può determinare movimenti indesiderati dell'azionamento.

Verificare la coerenza del programma utente nell'integrazione di azionamenti ed encoder.

Un esempio applicativo relativo all'utilizzo di MC-Pre e MC-PostServo è disponibile al link:

(https://support.industry.siemens.com/cs/ww/en/view/109741575)

#### Vedere anche

Telegramma PROFIdrive (Pagina 190) Configurazione - Azionamento - PROFIdrive (Pagina 69) Configurazione - Encoder - Encoder su PROFINET/PROFIBUS (Pagina 72) Collegamento dati di azionamenti con collegamento analogico (Pagina 33) Blocchi organizzativi per Motion Control (Pagina 35)

#### 2.2.6 Collegamento dati di azionamenti con collegamento analogico

Il collegamento dati di azionamenti con interfaccia analogica può avere luogo in alternativa tramite un blocco dati.

Utilizzare il collegamento attraverso il blocco dati se si vuole adattare il setpoint analogico nel programma utente in funzione del processo.

#### Principio del collegamento dati tramite blocco dati

Alla fine della regolazione della posizione da parte di MC-Servo [OB91] il setpoint dell'azionamento analogico viene scritto sull'uscita analogica assegnata.

Per poter adattare il setpoint nel processo si inserisce un'interfaccia dati mediante blocco dati.

Il setpoint dell'azionamento analogico può essere elaborato nel blocco dati mediante il blocco organizzativo MC-PostServo [OB95] e poi scritto nell'indirizzo di periferia.

MC-PostServo viene richiamato dopo MC-Servo. Il blocco organizzativo MC-PostServo è programmabile dall'utente e deve essere inserito con il comando "Inserisci nuovo blocco".

#### Procedimento di base

Per utilizzare il collegamento dati tramite blocco dati procedere come indicato di seguito: Il collegamento dati può essere progettato separatamente per gli azionamenti con interfaccia analogica e gli encoder PROFIdrive. Per informazioni dettagliate sul collegamento dati degli encoder PROFIdrive consultare il capitolo Collegamento dei dati azionamento PROFIdrive/encoder PROFIdrive (Pagina 28).

#### Creazione di un blocco dati per il collegamento dei dati

Il blocco dati deve essere creato sul lato dell'applicazione.

Per la creazione del blocco dati, procedere come segue:

- 1. Creare un nuovo blocco dati del tipo "DB globale".
- 2. Selezionare il blocco dati nella navigazione del progetto e poi il comando "Proprietà" nel menu di scelta rapida.
- Alla voce Attributi disattivare i seguenti attributi e acquisire la modifica con OK "Salva soltanto nella memoria di caricamento" "Il blocco dati nel dispositivo è protetto in scrittura" "Accesso ottimizzato al blocco"
- 4. Aprire il blocco dati nell'editor di blocchi.
- 5. Inserire nell'editor di blocchi una variabile del tipo di dati "WORD".
- Compilare il blocco dati per il collegamento dati prima di utilizzarlo nella configurazione degli assi.

#### Configurazione del collegamento dati tramite blocco dati

Per la configurazione procedere come segue (nella finestra di configurazione Parametri di base > Generale deve essere selezionato il "Collegamento analogico dell'azionamento"):

- 1. Richiamare la finestra di configurazione Parametri di base > Azionamento.
- 2. Nel campo "Uscita analogica" selezionare la variabile del blocco dati definita in precedenza.

#### Creazione dell'indirizzo dell'uscita analogica nell'immagine di processo TPA OB Servo

Per ottenere una qualità di regolazione sufficiente, l'area indirizzi dell'uscita analogica deve rientrare nell'immagine di processo "TPA OB Servo".

Procedere come segue:

- 1. Nella configurazione del dispositivo aprire l'unità dell'uscita analogica.
- 2. Aprire la scheda "Generale".
- 3. Selezionare "Indirizzi I/O".
- 4. Selezionare "MC-Servo" come blocco organizzativo. Per l'immagine di processo la selezione automatica è "TPA OB Servo".
- 5. Nella scheda "Variabili I/O" assegnare ancora un nome di variabile all'uscita analogica.

#### Programmazione di MC-PostServo

Nel programma utente di MC-PostServo assegnare la variabile del blocco dati alla variabile dell'uscita analogica.

Alla fine di MC-PostServo il campo di uscita di "TPA OB Servo" viene scritto nella periferia.

### 

La manipolazione inappropriata del setpoint dell'azionamento può rappresentare un pericolo per il personale e le macchine

Adottare precauzioni sufficienti per evitare di mettere a rischio il personale e le macchine.

#### 2.2.7 Comportamento di esecuzione

#### 2.2.7.1 Blocchi organizzativi per Motion Control

#### Descrizione

Alla creazione dell'oggetto tecnologico "Asse di posizionamento" con un azionamento PROFIdrive o con interfaccia analogica, vengono creati automaticamente blocchi organizzativi per l'elaborazione degli oggetti tecnologici. La funzionalità Motion Control degli oggetti tecnologici crea un proprio livello di esecuzione e viene richiamata in base al ciclo dell'applicazione Motion Control.

Vengono creati i seguenti blocchi organizzativi:

MC-Servo [OB91]

Calcolo del regolatore di posizione

• MC-Interpolator [OB92]

Analisi delle istruzioni Motion Control, generazione del setpoint e funzionalità di controllo

I blocchi organizzativi sono protetti (protezione del know-how). Il codice di programma non è visibile o modificabile.

Il rapporto di clock tra due blocchi organizzativi è sempre 1:1. MC-Servo [OB91] viene sempre eseguito prima di MC-Interpolator [OB92].

È possibile impostare il ciclo dell'applicazione Motion Control e la priorità dei blocchi organizzativi in base ai requisiti specifici della qualità di regolazione e del carico del sistema.

#### Ciclo dell'applicazione Motion Control

Il ciclo dell'applicazione Motion Control in cui viene richiamato l'MC-Servo [OB91] può essere impostato nelle proprietà del blocco organizzativo in "Generale > Tempo di ciclo".

L'MC-Servo [OB91] viene richiamato ciclicamente con il ciclo dell'applicazione indicato.

Il ciclo dell'applicazione Motion Control scelto deve essere tale da consentire l'elaborazione di tutti gli oggetti tecnologici in un ciclo. Se il tempo di elaborazione degli oggetti tecnologici è maggiore del ciclo dell'applicazione si verificheranno degli overflow (Pagina 37).

Per evitare errori nell'esecuzione del programma nella CPU, impostare il ciclo dell'applicazione Motion Control come indicato di seguito in funzione del numero di assi impiegati:

Ciclo dell'applicazione Motion Control = (numero di assi con regolazione della posizione × 2 ms) + 2 ms

La seguente tabella illustra un esempio di ciclo dell'applicazione Motion Control in base al numero degli assi con regolazione della posizione:

| Numero di assi | Ciclo dell'applicazione Motion Control |
|----------------|----------------------------------------|
| 1              | 4 ms                                   |
| 2              | 6 ms                                   |
| 4              | 10 ms                                  |
| 8              | 18 ms                                  |

Per SINAMICS vale inoltre quanto segue:

• Ciclo dell'applicazione Motion Control (MC-Servo) ≥ immagine di processo dell'azionamento SINAMICS (parametro P2048) ≥ clock del bus

I tempi selezionati devono essere numeri interi e multipli un dell'altro.

#### Priorità

La priorità dei blocchi organizzativi può essere eventualmente impostata nelle relative proprietà alla voce "Generale > Attributi > Priorità":

• MC-Servo [OB91]

Priorità da 17 a 26 (valore di default 25)

• MC-Interpolator [OB92]

Priorità da 17 a 26 (valore di default 24)

La priorità dell'MC-Servo [OB91] deve superare almeno di un'unità la priorità dell'MC-Interpolator [OB92].

#### MC-PreServo [OB67] e MC-PostServo [OB95]

I blocchi organizzativi MC-PreServo [OB67] e MC-PostServo [OB95] sono programmabili e vengono richiamati nel ciclo di applicazione configurato. MC-PreServo [OB67] viene richiamato subito prima di MC-Servo [OB91]. MC-PostServo [OB95] viene richiamato subito dopo MC-Servo [OB91].
2.2 Azionamento PROFIdrive/collegamento analogico dell'azionamento

### Vedere anche

Collegamento dei dati azionamento PROFIdrive/encoder PROFIdrive (Pagina 28)

### 2.2.7.2 Immagine di processo parziale "IPP OB Servo"

Per una regolazione ottimale assegnare tutte le unità I/O utilizzate da Motion Control (ad es. azionamenti, moduli tecnologici, unità di I/O digitali e analogiche) l'immagine di processo parziale "IPP OB Servo". L'assegnazione consente l'elaborazione temporale sincrona tra unità I/O e oggetto tecnologico.

### 2.2.7.3 Comportamento di esecuzione e overflow

Durante l'elaborazione della funzionalità Motion Control vengono richiamati ed elaborati in ogni ciclo dell'applicazione i blocchi organizzativi MC-Servo [OB91] e MC-Interpolator [OB92] (l'elaborazione viene eseguita anche quando la CPU è in STOP). Il tempo di ciclo rimanente è disponibile per l'elaborazione del programma utente.

Per un'esecuzione corretta del programma valgono le regole seguenti:

- Ad ogni ciclo dell'applicazione l'MC-Servo [OB91] deve essere avviato ed elaborato completamente.
- In ogni ciclo dell'applicazione deve essere almeno avviato il corrispondente MC-Interpolator [OB92].

La figura sottostante mostra il comportamento di esecuzione corretto sulla base dell'esempio di elaborazione del blocco organizzativo OB1:

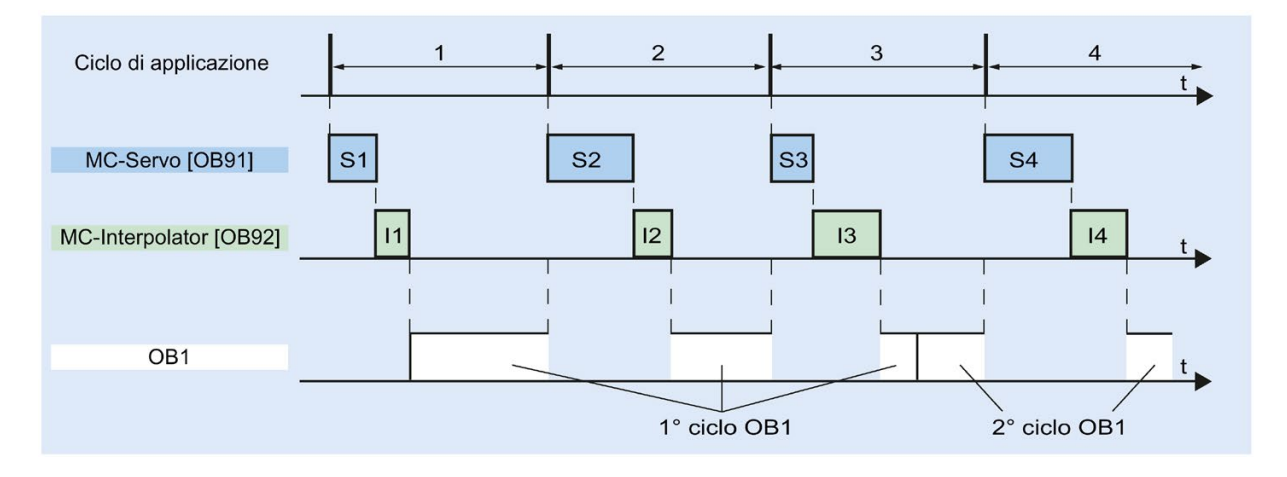

2.2 Azionamento PROFIdrive/collegamento analogico dell'azionamento

### Overflow

Se il ciclo dell'applicazione impostato non viene rispettato, ad es. perché è troppo breve, si possono verificare degli overflow.

Un overflow di MC-Servo [OB91], MC-Interpolator [OB92], MC\_PreServo [OB67] e MC\_PostServo [OB95] viene registrato nel buffer di diagnostica della CPU e determina lo STOP della CPU.

MC-PreServo, MC-Servo, MC-PostServo e MC-Interpolator vengono arrestati. All'occorrenza, è possibile analizzare la voce del buffer di diagnostica utilizzando l'OB di errore temporale (OB 80).

### 2.2.7.4 Stati di funzionamento

La presente sezione tratta il comportamento di Motion Control nei vari stati di funzionamento e nella commutazione tra uno stato e l'altro. Per la descrizione generale degli stati di funzionamento si rimanda al manuale di sistema S7-1200.

### Stati di funzionamento e commutazione

La CPU è dotata di tre stati di funzionamento: STOP, AVVIAMENTO (STARTUP) e RUN. La figura seguente mostra gli stati di funzionamento e la commutazione tra uno stato e l'altro:

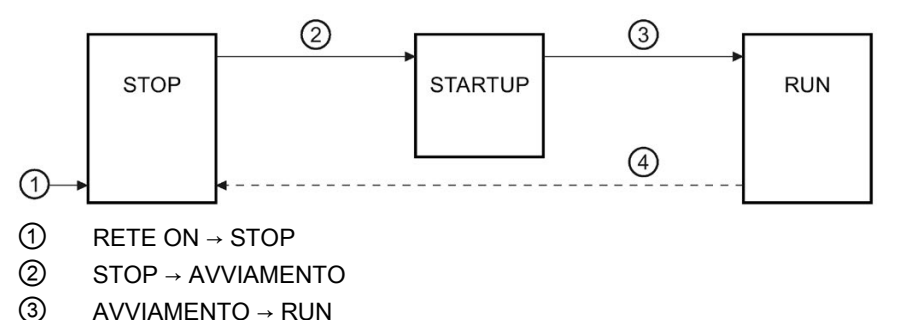

 $(4) \quad RUN \rightarrow STOP$ 

### Stato di funzionamento STOP

Nello stato di funzionamento "STOP" il programma utente non viene elaborato e tutte le uscite di processo vengono disattivate. Non viene pertanto eseguito alcun ordine Motion Control.

I blocchi dati tecnologici degli assi con regolazione della posizione vengono aggiornati.

### Stato di funzionamento AVVIAMENTO (STARTUP)

Prima che la CPU inizi l'elaborazione del programma utente ciclico, gli OB di avvio vengono elaborati una volta.

Durante l'AVVIAMENTO, tutte le uscite del processo sono disabilitate. Gli ordini Motion Control vengono respinti.

I blocchi dati tecnologici degli assi con regolazione della posizione vengono aggiornati.

2.2 Azionamento PROFIdrive/collegamento analogico dell'azionamento

### Stato di funzionamento RUN

Nello stato di funzionamento RUN il programma utente viene elaborato.

In RUN vengono richiamati ed elaborati ciclicamente gli ordini Motion Control programmati nell'OB1 (sono possibili altri livelli di esecuzione).

I blocchi dati tecnologici vengono aggiornati.

### Commutazione degli stati di funzionamento

La seguente tabella mostra il comportamento di Motion Control nella commutazione tra gli stati di funzionamento:

| Commutazione dello stato di funzionamento | Comportamento                                                                                                    |
|-------------------------------------------|----------------------------------------------------------------------------------------------------|
| RETE ON → STOP                            | La CPU esegue un riavvio degli oggetti tecnologici. che vengono reinizializ-<br>zati con i valori della memoria di caricamento.                                                                                                    |
| STOP → AVVIAMENTO                         | Gli oggetti tecnologici vengono inizializzati sui valori iniziali della CPU.                                                                                                    |
| AVVIAMENTO → RUN                          | Le uscite del processo vengono abilitate.                                                                                                    |
| RUN → STOP                                | Alla commutazione della CPU dallo stato di funzionamento RUN a STOP,<br>tutti gli oggetti tecnologici vengono disabilitati secondo la reazione all'errore<br>"Abilitazione annullata". Gli ordini Motion Control in corso vengono annulla-<br>ti. |

2.3 Finecorsa hardware e software

# 2.3 Finecorsa hardware e software

Con l'aiuto di finecorsa hardware e software si delimitano il campo di traslazione consentito e il campo di lavoro dell'oggetto tecnologico Asse di posizionamento. Le relazioni sono illustrate nella figura seguente:

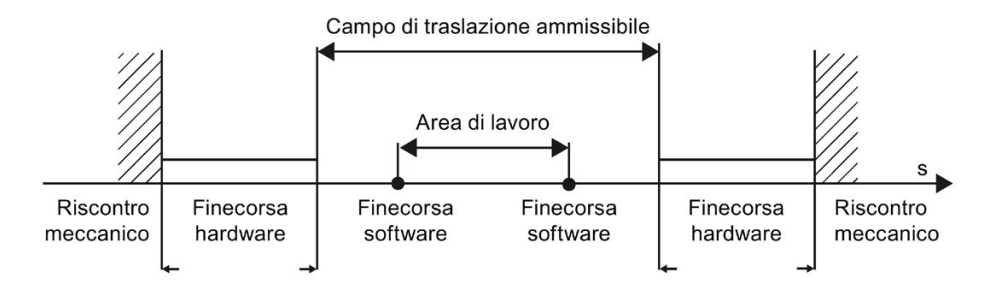

I finecorsa hardware sono interruttori di fine corsa che limitano il "campo di traslazione ammissibile" massimo degli assi. I finecorsa hardware sono elementi di comando fisici che devono essere collegati ad ingressi della CPU che supportano la funzione di allarme.

Con i finecorsa software si limita il "campo di lavoro" dell'asse e devono essere situati nel campo di traslazione tra i finecorsa hardware. Poiché le posizioni dei finecorsa software si possono impostare in modo flessibile, il campo di lavoro dell'asse può essere adeguato individualmente al profilo del movimento attuale. A differenza dei finecorsa hardware, i finecorsa software vengono realizzato solo mediante il software e non richiedono elementi di comando propri.

I finecorsa hardware e software devono essere attivati prima di utilizzarli nella configurazione o nel programma utente. I finecorsa software si attivano solo dopo la ricerca del punto di riferimento dell'asse.

### Vedere anche

Uscite della CPU rilevanti per Motion Control (Pagina 14)

Principio dell'interfaccia a impulsi (Pagina 17)

Interdipendenza tra il tipo di segnale e la direzione della corsa (Pagina 18)

Limitazione dello strappo (Pagina 41)

Ricerca del punto di riferimento (Pagina 42)

Integrazione dell'oggetto tecnologico Asse di posizionamento (Pagina 56)

Strumenti dell'oggetto tecnologico Asse di posizionamento (Pagina 59)

Limiti di posizione (Pagina 80)

# 2.4 Limitazione dello strappo

Con la limitazione dello strappo si riducono le sollecitazioni del sistema meccanico durante la rampa di accelerazione e di ritardo. Se è attiva la limitazione dello strappo il valore di accelerazione e decelerazione non cambia improvvisamente, ma viene aumentato e ridotto gradualmente. La figura seguente illustra l'andamento della velocità e dell'accelerazione senza e con limitazione dello strappo:

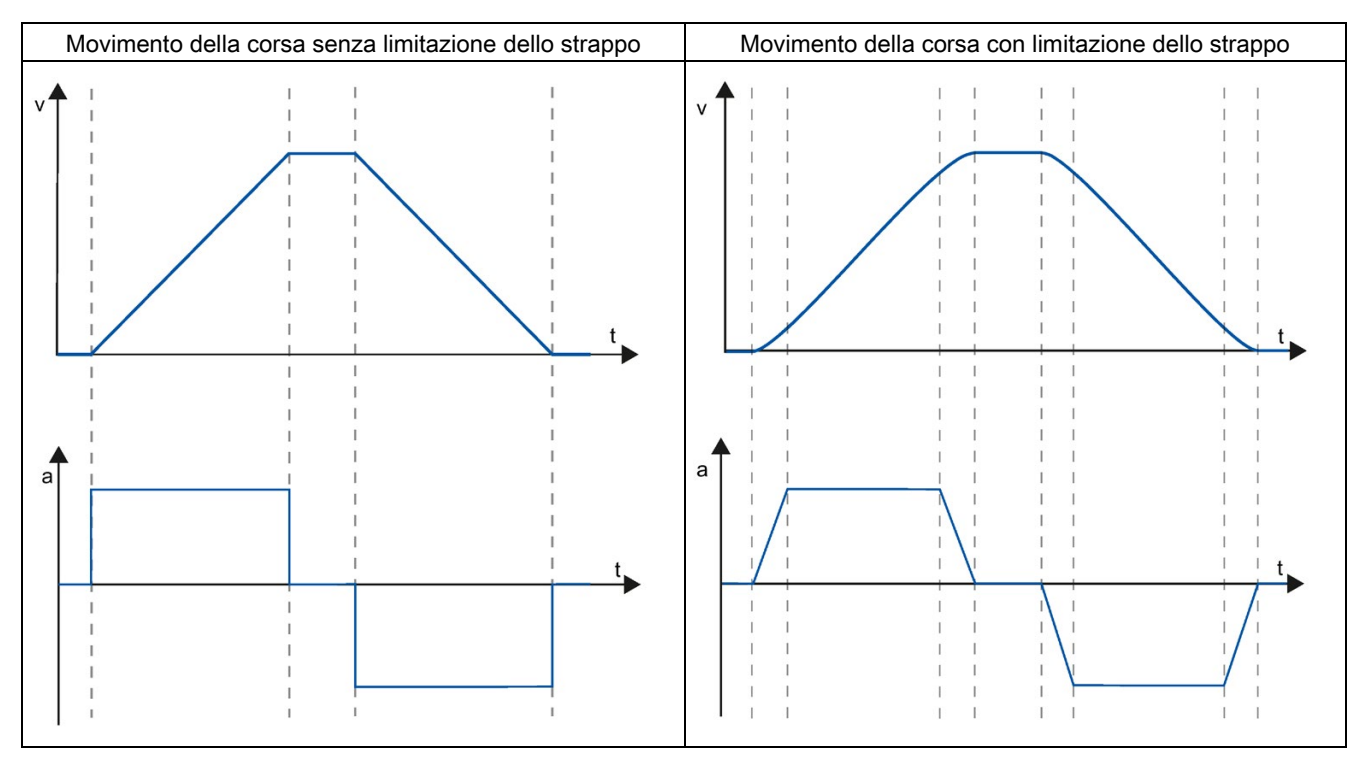

Dalla limitazione dello strappo risulta un profilo "arrotondato" della velocità dell'asse. In questo modo vengono ad es. garantiti un avviamento ed un arresto graduali di un nastro trasportatore.

### Vedere anche

Comportamento dell'asse nell'utilizzo della limitazione dello strappo (Pagina 91)

Uscite della CPU rilevanti per Motion Control (Pagina 14)

Principio dell'interfaccia a impulsi (Pagina 17)

Interdipendenza tra il tipo di segnale e la direzione della corsa (Pagina 18)

Finecorsa hardware e software (Pagina 40)

Ricerca del punto di riferimento (Pagina 42)

Integrazione dell'oggetto tecnologico Asse di posizionamento (Pagina 56)

Strumenti dell'oggetto tecnologico Asse di posizionamento (Pagina 59)

2.5 Ricerca del punto di riferimento

# 2.5 Ricerca del punto di riferimento

Per 'ricerca del punto di riferimento' si intende la sincronizzazione della coordinata dell'asse dell'oggetto tecnologico con la posizione fisica reale dell'azionamento. Poiché negli assi con regolazione della posizione gli input e le visualizzazione relativi alla posizione fanno riferimento ad esattamente questa coordinata dell'asse, la corrispondenza con la situazione reale è di estrema importanza. Solo in questo modo si può garantire che la posizione di destinazione assoluta dell'asse venga raggiunta esattamente sull'azionamento.

Con la CPU S7-1200 la ricerca del punto di riferimento dell'asse viene effettuata con l'istruzione Motion Control "MC\_Home". Lo stato "Referenziato" viene visualizzato nelle variabili dell'oggetto tecnologico <nome dell'asse>.StatusBits.HomingDone . Si distingue tra i seguenti modi di ricerca del punto di riferimento:

### Modi di ricerca del punto di riferimento

• Ricerca attiva del punto di riferimento

Nella ricerca attiva del punto di riferimento l'istruzione di comando del movimento "MC\_Home" effettua il necessario spostamento nel punto di riferimento. Al riconoscimento dell'interruttore del punto di riferimento, l'asse si porta sul punto di riferimento conformemente alla configurazione. I movimenti di traslazione in corso vengono interrotti.

• Ricerca passiva del punto di riferimento

Nella ricerca passiva del punto di riferimento l'istruzione Motion Control "MC\_Home" non effettua lo spostamento nel punto di riferimento. La traslazione necessaria deve essere realizzata dall'utente tramite altre istruzioni Motion Control. Al riconoscimento dell'interruttore del punto di riferimento, l'asse si porta sul punto di riferimento conformemente alla configurazione. Le traslazioni in corso non vengono interrotte all'avviamento della ricerca passiva del punto di riferimento.

• Ricerca diretta assoluta del punto di riferimento

La posizione dell'asse viene impostata senza tener conto dell'interruttore del punto di riferimento. I movimenti di traslazione in corso non vengono interrotti. Il valore del parametro di ingresso "Position" dell'istruzione Motion Control "MC\_Home" viene impostato immediatamente come punto di riferimento dell'asse.

• Ricerca diretta relativa del punto di riferimento

La posizione dell'asse viene impostata senza tener conto dell'interruttore del punto di riferimento. I movimenti di traslazione in corso non vengono interrotti. Per la posizione dell'asse dopo la ricerca del punto di riferimento vale quanto segue:

Posizione nuova dell'asse = posizione attuale dell'asse + valore del parametro "Position" dell'istruzione "MC\_Home".

2.5 Ricerca del punto di riferimento

### Resettaggio dello stato "Referenziato"

Lo stato "Referenziato" di un oggetto tecnologico (<nome dell'asse>.StatusBits.HomingDoneStatusBits.HomingDone) viene resettato alle seguenti condizioni:

- Collegamento dell'azionamento tramite PTO (Pulse Train Output):
  - Avvio di un ordine "MC\_Home" per la ricerca attiva del punto di riferimento

(Al termine della ricerca del punto di riferimento, lo stato "Referenziato" viene reimpostato).

- Disabilitazione dell'asse mediante l'istruzione Motion Control "MC\_PowerMC\_Power"
- Commutazione tra funzionamento automatico e comando manuale
- Dopo RETE OFF -> RETE ON della CPU
- Dopo il nuovo avvio della CPU (RUN-STOP -> STOP-RUN)
- Oggetti tecnologici con valore istantaneo incrementale:
  - Avvio di un ordine "MC\_Home" per la ricerca attiva del punto di riferimento (Al termine della ricerca del punto di riferimento, lo stato "Referenziato" viene reimpostato).
  - Errore nel sistema encoder o guasto nell'encoder stesso
  - Riavvio dell'oggetto tecnologico
  - Dopo RETE OFF → RETE ON della CPU
  - Cancellazione totale
  - Modifica alla configurazione dell'encoder
- Oggetti tecnologici con valore istantaneo assoluto:
  - Errore nel sistema sensore /guasto nell'encoder
  - Sostituzione della CPU
  - Modifica alla configurazione dell'encoder
  - Ripristino delle impostazioni di fabbrica della CPU
  - Trasferimento di un altro progetto nel controllore

2.5 Ricerca del punto di riferimento

### Vedere anche

Uscite della CPU rilevanti per Motion Control (Pagina 14)

Principio dell'interfaccia a impulsi (Pagina 17)

Interdipendenza tra il tipo di segnale e la direzione della corsa (Pagina 18)

Finecorsa hardware e software (Pagina 40)

Limitazione dello strappo (Pagina 41)

Integrazione dell'oggetto tecnologico Asse di posizionamento (Pagina 56)

Strumenti dell'oggetto tecnologico Asse di posizionamento (Pagina 59)

Ricerca del punto di riferimento (oggetto tecnologico Asse di posizionamento da V2 in poi) (Pagina 94)

# Introduzione all'impiego di Motion Control

L'introduzione descritta illustra la procedura generale per l'impiego di Motion Control con la CPU S7-1200.

### Premessa

L'oggetto tecnologico Asse di posizionamento può essere utilizzato solo se è stato creato un progetto con una CPU S7-1200.

### Procedimento

Per l'impiego di Motion Control con la CPU S7-1200 procedere nel seguente ordine raccomandato. A tal fine seguire i link elencati:

- 1. Inserimento dell'oggetto tecnologico Asse di posizionamento (Pagina 61)
- 2. Lavoro con la finestra di configurazione (Pagina 62)
- 3. Caricamento nella CPU (Pagina 152)
- 4. Test funzionale dell'asse nella finestra di messa in servizio (Pagina 154)
- 5. Programmazione (Pagina 162)
- 6. Diagnostica del comando dell'asse (Pagina 185)

# Utilizzo delle versioni

### 4.1 Panoramica delle versioni

Le relazioni delle versioni rilevanti per S7-1200 Motion Control sono riportate nell'elenco seguente:

### Versione della tecnologia

La versione della tecnologia attualmente selezionata si può verificare nella cartella "Tecnologia > Motion Control" della task card "Istruzioni" e nella finestra di dialogo "Oggetti tecnologici > Inserisci nuovo oggetto".

La versione della tecnologia si seleziona nella cartella "Tecnologia > Motion Control" della task card "Istruzioni".

Se si inserisce nella finestra di dialogo "Inserisci nuovo oggetto" un oggetto tecnologico con una versione alternativa, viene adeguata anche la versione della tecnologia.

#### Nota

La selezione di una versione alternativa della tecnologia influenza anche la versione delle istruzioni Motion Control (task card).

Gli oggetti tecnologici e le istruzioni Motion Control vengono convertiti in base alla versione della tecnologia scelta solo al momento della compilazione o della funzione "Carica nel dispositivo".

### Versione dell'oggetto tecnologico

La versione di un oggetto tecnologico si può verificare nella finestra di ispezione, scheda "Proprietà > Generale > Informazione", campo "Versione".

### Versione dell'istruzione Motion Control

La versione dell'istruzione Motion Control può essere controllata nel campo "Versione" della finestra di ispezione all'interno della scheda "Proprietà > Generale > Informazione".

Se la versione dell'istruzione Motion Control utilizzata non corrisponde all'elenco delle versioni compatibili seguente, le corrispondenti istruzioni Motion Control vengono evidenziate nell'editor di programma.

### Elenco delle versioni compatibili

| Tecnologia |                                                                                                    | CPU  | Oggetto tecnologico                                              | Istruzione Motion<br>Control                                                                                                    |
|------------|----------------------------------------------------------------------------------------------------|------|------------------------------------------------------------------|----------------------------------------------------------------------------------------------------|
| V6.0       | <ul> <li>Novità:</li> <li>MC-PreServo</li> <li>MC-PostServo</li> <li>Collegamento dati diretto<br/>all'azionamento SINAMICS o<br/>tramite un blocco dati</li> <li>Collegamento dati diretto<br/>all'uscita analogica di un aziona-<br/>mento con collegamento analogi-<br/>co o tramite un blocco dati</li> <li>Acquisizione automatica dei pa-<br/>rametri dell'azionamento e<br/>dell'encoder nel dispositivo per<br/>encoder e azionamenti<br/>PROFIdrive</li> <li>Movimento di azionamenti con<br/>regolazione della posizione senza<br/>regolazione della posizione senza<br/>hardware progettato o disponibile</li> <li>Selezione del livello durante la<br/>configurazione dei finecorsa<br/>hardware</li> <li>Supporto del telegramma 4<br/>PROFI di telegramma 4</li> </ul> | V4.2 | Asse di posiziona-<br>mento V6.0<br>Tabella degli ordini<br>V6.0 | Control<br>MC_Power V6.0<br>MC_Reset V6.0<br>MC_Home V6.0<br>MC_Halt V6.0<br>MC_MoveAbsolute<br>V6.0<br>MC_MoveRelative V6.0<br>MC_MoveJog V6.0<br>MC_CommandTable<br>V6.0<br>MC_ChangeDynamic<br>V6.0<br>MC_ChangeDynamic<br>V6.0<br>MC_ReadParam V6.0<br>MC_WriteParam V6.0 |
| V5.0       | <ul> <li>PROFIdrive</li> <li>Novità:</li> <li>Collegamento dell'azionamento tramite PROFIdrive</li> <li>Collegamento azionamento analogico</li> <li>Regolazione della posizione per PROFIdrive / collegamento azionamento analogico</li> <li>Regolazione della posizione per PROFIdrive / collegamento azionamento analogico</li> <li>Regolazione della posizione per PROFIdrive / collegamento azionamento analogico</li> <li>MC-Servo [OB91]</li> <li>MC-Interpolator [OB92]</li> </ul>                                                                                                    | V4.1 | Asse di posiziona-<br>mento V5.0<br>Tabella degli ordini<br>V5.0 | MC_Power V5.0<br>MC_Reset V5.0<br>MC_Home V5.0<br>MC_Halt V5.0<br>MC_MoveAbsolute<br>V5.0<br>MC_MoveRelative V5.0<br>MC_MoveJog V5.0<br>MC_CommandTable<br>V5.0<br>MC_ChangeDynamic<br>V5.0<br>MC_ChangeDynamic<br>V5.0                                                       |

### 4.1 Panoramica delle versioni

| Tecnologia |                                                                                                    | CPU                  | Oggetto tecnologico                                              | Istruzione Motion<br>Control                                                                                                    |
|------------|----------------------------------------------------------------------------------------------------|----------------------|------------------------------------------------------------------|----------------------------------------------------------------------------------------------------|
| V4.0       | <ul> <li>Novità:</li> <li>MC_ReadParam</li> <li>MC_WriteParam</li> <li>Uniformazione dei blocchi dati tecnologici dell'S7-1200 e dell'S7-1500 Motion Control.</li> </ul> | V4.0                 | Asse di posiziona-<br>mento V4.0<br>Tabella degli ordini<br>V4.0 | MC_Power V4.0<br>MC_Reset V4.0<br>MC_Home V4.0<br>MC_Halt V4.0<br>MC_MoveAbsolute<br>V4.0<br>MC_MoveRelative V4.0<br>MC_MoveVelocity V4.0<br>MC_MoveJog V4.0<br>MC_CommandTable<br>V4.0<br>MC_ChangeDynamic<br>V4.0<br>MC_ReadParam V4.0 |
| V3.0       | Novità:<br>Caricamento in stato di funzionamen-<br>to RUN                                                                                                    | V2.2<br>V3.0<br>V4.0 | Asse V3.0<br>Tabella degli ordini<br>V3.0                        | MC_Power V3.0<br>MC_Reset V3.0<br>MC_Home V3.0<br>MC_Halt V3.0<br>MC_MoveAbsolute<br>V3.0<br>MC_MoveRelative V3.0<br>MC_MoveVelocity V3.0<br>MC_MoveJog V3.0<br>MC_CommandTable<br>V3.0<br>MC_ChangeDynamic<br>V3.0                      |

4.1 Panoramica delle versioni

|      | Tecnologia                                                                                                    | CPU                                  | Oggetto tecnologico                       | Istruzione Motion<br>Control                                                                                                    |
|------|----------------------------------------------------------------------------------------------------|--------------------------------------|-------------------------------------------|----------------------------------------------------------------------------------------------------|
| V2.0 | <ul> <li>Novità:</li> <li>Limitazione dello strappo</li> <li>Tabella degli ordini</li> <li>MC_ChangeDynamic</li> </ul> | V2.1<br>V2.2<br>V3.0                 | Asse V2.0<br>Tabella degli ordini<br>V2.0 | MC_Power V2.0<br>MC_Reset V2.0<br>MC_Home V2.0<br>MC_Halt V2.0<br>MC_MoveAbsolute<br>V2.0<br>MC_MoveRelative V2.0<br>MC_MoveVelocity V2.0<br>MC_MoveJog V2.0<br>MC_CommandTable<br>V2.0<br>MC_ChangeDynamic |
| V1.0 |                                                                                                    | V1.0<br>V2.0<br>V2.1<br>V2.2<br>V3.0 | Asse V1.0                                 | MC_Power V1.0<br>MC_Reset V1.0<br>MC_Home V1.0<br>MC_Halt V1.0<br>MC_MoveAbsolute<br>V1.0<br>MC_MoveRelative V1.0<br>MC_MoveVelocity V1.0<br>MC_MoveJog V1.0                                                |

### Vedere anche

Modifica della versione della tecnologia (Pagina 50) Elenco delle versioni compatibili delle variabili V1...3 <-> V4...5 (Pagina 51) Stato dei finecorsa (Pagina 55) 4.2 Modifica della versione della tecnologia

# 4.2 Modifica della versione della tecnologia

Per poter sfruttare pienamente i vantaggi di una nuova versione della tecnologia si deve impostare / modificare la versione della tecnologia nei vecchi progetti.

### Nota

#### Compatibilità delle variabili dell'oggetto tecnologico

Se nel programma utente, nelle tabelle di controllo, ecc. si utilizzano delle variabili dell'oggetto tecnologico, quando si passa tra le versioni V1...3 e  $\geq$  V4 si deve tener conto dell'elenco delle versioni compatibili (Pagina 51).

### Impostazione/modifica della versione della tecnologia

Per l'impostazione o la modifica della versione della tecnologia, procedere nel seguente modo:

- 1. Aprire l'editor di programmazione (ad es. aprendo l'OB1).
- Selezionare la versione della tecnologica desiderata nella cartella "Tecnologia > Motion Control" della task card "Istruzioni".
- 3. Salvare e compilare il progetto. Osservare eventuali segnalazioni di errore durante la compilazione. Eliminare le cause degli errori segnalati.
- 4. Controllare la configurazione degli oggetti tecnologici.
- 5. Eventualmente modificare il nome delle variabili dei seguenti oggetti in base all'elenco delle versioni compatibili.
- Programma utente
- Tabelle di controllo
- Tabelle di forzamento
- Progettazioni HMI
- Configurazioni Trace

### Vedere anche

Panoramica delle versioni (Pagina 46) Stato dei finecorsa (Pagina 55)

## 4.3 Elenco delle versioni compatibili delle variabili V1...3 <-> V4...5

Nell'ambito della tecnologia V4 sono stati uniformati i blocchi dati tecnologici di S7-1200 Motion Control e S7-1500 Motion Control. Pertanto dalla V4 vi sono nuove variabili e relativi nomi per gli oggetti tecnologici Asse di posizionamento e Tabella degli ordini.

Se nel programma utente sono state utilizzate variabili degli oggetti tecnologici e si intende convertire il progetto dalla versione V1...3 alla  $\geq$  V4 e successiva (o viceversa) osservare le seguenti tabelle.

Le variabili contrassegnate nella colonna "Conversione automatica da V1...3 a  $\geq$  V4" vengono convertite automaticamente durante la compilazione del progetto. I nomi delle variabili delle tabelle di controllo, di forzamento, HMI e Trace non vengono convertiti.

Le seguenti variabili sono nuove o sono state modificate e devono essere eventualmente corrette nel programma utente, nelle tabelle di controllo, ecc.:

| Nome della variabile da V1.0 a V3.0                                          | Nome della variabile dalla V4.0                                                                                                    | Conversione<br>automatica<br>da V13 a ≥ V4 |
|------------------------------------------------------------------------------|----------------------------------------------------------------------------------------------------|--------------------------------------------|
| <nome dell'as-<br="">se&gt;.Config.DynamicDefaults.Acceleration</nome>       | <nome dell'asse="">.DynamicDefaults.Acceleration</nome>                                                                                    | Sì                                         |
| <nome dell'asse="">.Config.DynamicDefaults.<br/>Deceleration</nome>          | <nome dell'asse="">.DynamicDefaults.<br/>Deceleration</nome>                                                                               | Sì                                         |
| <nome dell'asse="">.Config.DynamicDefaults.<br/>EmergencyDeceleration</nome> | <nome dell'as-<br="">se&gt;.DynamicDefaults.EmergencyDeceleration</nome>                                                                   | Sì                                         |
| <nome dell'asse="">.Config.DynamicDefaults.Jerk</nome>                       | <nome dell'asse="">.DynamicDefaults.Jerk</nome>                                                                                            | Sì                                         |
| <nome dell'asse="">.Config.DynamicDefaults.JerkActive</nome>                 | Non disponibile                                                                                                    | No                                         |
|                                                                              | Lo strappo è attivato se lo strappo configurato è maggiore di 0.004 impulsi/s <sup>3</sup> .                                               |                                            |
| <nome dell'asse="">.Config.DynamicLimits.MaxVelocity</nome>                  | <nome dell'asse="">.DynamicLimits.MaxVelocity</nome>                                                                                       | Sì                                         |
| <nome dell'asse="">.Config.DynamicLimits.MinVelocity</nome>                  | <nome dell'asse="">.DynamicLimits.MinVelocity</nome>                                                                                       | Sì                                         |
| <nome dell'asse="">.Config.General.LengthUnit</nome>                         | <nome dell'asse="">.Units.LengthUnit</nome>                                                                                                | Sì                                         |
| <nome dell'asse="">.Config.Homing.AutoReversal</nome>                        | <nome dell'asse="">.Homing.AutoReversal</nome>                                                                                             | Sì                                         |
| <nome dell'asse="">.Config.Homing.Direction</nome>                           | <nome dell'asse="">.Homing.ApproachDirection</nome>                                                                                        | Sì                                         |
| <nome dell'asse="">.Config.Homing.FastVelocity</nome>                        | <nome dell'asse="">.Homing.ApproachVelocity</nome>                                                                                         | Sì                                         |
| <nome dell'asse="">.Config.Homing.Offset</nome>                              | <nome dell'asse="">.Sensor[1].ActiveHoming.<br/>HomePositionOffset</nome>                                                                  | Sì                                         |
| <nome dell'asse="">.Config.Homing.SideActiveHoming</nome>                    | <nome dell'as-<br="">se&gt;.Sensor[1].ActiveHoming.SideInput</nome>                                                                        | Sì                                         |
| <nome dell'asse="">.Config.Homing.SidePassiveHoming</nome>                   | <nome dell'as-<br="">se&gt;.Sensor[1].PassiveHoming.SideInput</nome>                                                                       | Sì                                         |
| <nome dell'asse="">.Config.Homing.SlowVelocity</nome>                        | <nome dell'asse="">.Homing.ReferencingVelocity</nome>                                                                                      | Sì                                         |
| <nome dell'asse="">.Config.Homing.SwitchedLevel</nome>                       | <nome dell'asse="">.Sensor[1].ActiveHoming.<br/>SwitchLevel<br/><nome dell'asse="">.Sensor[1].PassiveHoming.<br/>SwitchLevel</nome></nome> | No                                         |

### Variabili Config (asse di posizionamento)

4.3 Elenco delle versioni compatibili delle variabili V1...3 <-> V4...5

| Nome della variabile da V1.0 a V3.0                                          | Nome della variabile dalla V4.0                                                       | Conversione<br>automatica<br>da V13 a ≥ V4 |
|------------------------------------------------------------------------------|---------------------------------------------------------------------------------------|--------------------------------------------|
| <nome dell'asse="">.Config.Mechanics.InverseDirection</nome>                 | <nome dell'asse="">.Actor.InverseDirection</nome>                                     | Sì                                         |
| <nome dell'asse="">.Config.Mechanics.LeadScrew</nome>                        | <nome dell'asse="">.Mechanics.LeadScrew</nome>                                        | Sì                                         |
| <nome dell'asse="">.Config.Mechanics.PulsesPerDrive<br/>Revolution</nome>    | <nome dell'as-<br="">se&gt;.Actor.DriveParameter.PulsesPerDrive<br/>Revolution</nome> | Sì                                         |
| <nome dell'asse="">.Config.PositionLimits_HW.Active</nome>                   | <nome dell'asse="">.PositionLimitsHW.Active</nome>                                    | Sì                                         |
| <nome dell'as-<br="">se&gt;.Config.PositionLimits_HW.MaxSwitchedLevel</nome> | <nome dell'as-<br="">se&gt;.PositionLimitsHW.MaxSwitchLevel</nome>                    | Sì                                         |
| <nome dell'asse="">.Config.PositionLimits_HW.Min<br/>SwitchedLevel</nome>    | <nome dell'as-<br="">se&gt;.PositionLimitsHW.MinSwitchLevel</nome>                    | Sì                                         |
| <nome dell'asse="">.Config.PositionLimits_SW.Active</nome>                   | <nome dell'asse="">.PositionLimitsSW.Active</nome>                                    | Sì                                         |
| <nome dell'asse="">.Config.PositionLimits_SW.<br/>MaxPosition</nome>         | <nome dell'asse="">.PositionLimitsSW.<br/>MaxPosition</nome>                          | Sì                                         |
| <nome dell'asse="">.Config.PositionLimits_SW.<br/>MinPosition</nome>         | <nome dell'asse="">.PositionLimitsSW.MinPosition</nome>                               | Sì                                         |
| Non disponibile                                                              | <nome dell'asse="">.Actor.DirectionMode</nome>                                        | No                                         |
| Non disponibile                                                              | <nome dell'asse="">.Actor.Type</nome>                                                 | No                                         |
| Non disponibile                                                              | <nome dell'asse="">.Sensor[1].ActiveHoming.<br/>Mode</nome>                           | No                                         |
| Non disponibile                                                              | <nome dell'asse="">.Sensor[1].PassiveHoming.<br/>Mode</nome>                          | No                                         |

### Variabili ErrorBits (asse di posizionamento)

| Nome della variabile da V1.0 a V3.0                     | Nome della variabile dalla V4.0                                                                                 | Conversione<br>automatica<br>da V13 a ≥ V4 |
|---------------------------------------------------------|----------------------------------------------------------------------------------------------------|--------------------------------------------|
| <nome dell'asse="">.ErrorBits.HwLimitMax</nome>         | <nome dell'asse="">.ErrorBits.HWLimit</nome>                                                                    | No                                         |
| <nome dell'asse="">.ErrorBits.HwLimitMin</nome>         | (Considerare anche i nuovi bit di stato e quanto<br>esposto nel capitolo Stato dei finecorsa (Pagi-<br>na 55).) |                                            |
| <nome dell'asse="">.ErrorBits.SwLimitMaxExceeded</nome> | <nome dell'asse="">.ErrorBits.SWLimit</nome>                                                                    | No                                         |
| <nome dell'asse="">.ErrorBits.SwLimitMaxReached</nome>  | (Considerare anche i nuovi bit di stato e quanto                                                                |                                            |
| <nome dell'asse="">.ErrorBits.SwLimitMinExceeded</nome> | esposto nel capitolo Stato dei finecorsa (Pagi-                                                                 |                                            |
| <nome dell'asse="">.ErrorBits.SwLimitMinReached</nome>  | na 55).)                                                                                                    |                                            |
| Non disponibile                                         | <nome dell'asse="">.ErrorBits.DirectionFault</nome>                                                             | No                                         |

4.4 Elenco delle versioni compatibili delle variabili V4...5 <-> V6

### Variabili MotionStatus (asse di posizionamento)

| Nome della variabile da V1.0 a V3.0                    | Nome della variabile dalla V4.0                             | Conversione<br>automatica<br>da V13 a ≥ V4 |
|--------------------------------------------------------|-------------------------------------------------------------|--------------------------------------------|
| <nome dell'asse="">.MotionStatus.Distance</nome>       | <nome dell'asse="">.StatusPositioning.Distance</nome>       | Sì                                         |
| <nome dell'asse="">.MotionStatus.Position</nome>       | <nome dell'asse="">.Position</nome>                         | Sì                                         |
| <nome dell'asse="">.MotionStatus.TargetPosition</nome> | <nome dell'asse="">.StatusPositioning.TargetPosition</nome> | Sì                                         |
| <nome dell'asse="">.MotionStatus.Velocity</nome>       | <nome dell'asse="">.Velocity</nome>                         | Sì                                         |

### Variabili StatusBits (asse di posizionamento)

| Nome della variabile da V1.0 a V3.0                | Nome della variabile dalla V4.0                        | Conversione<br>automatica<br>da V13 a ≥ V4 |
|----------------------------------------------------|--------------------------------------------------------|--------------------------------------------|
| <nome dell'asse="">.StatusBits.Homing</nome>       | <nome dell'asse="">.StatusBits.HomingCommand</nome>    | Sì                                         |
| <nome dell'asse="">.StatusBits.SpeedCommand</nome> | <nome dell'asse="">.StatusBits.VelocityCommand</nome>  | Sì                                         |
| Non disponibile                                    | <nome dell'asse="">.StatusBits.HWLimitMaxActive</nome> | No                                         |
| Non disponibile                                    | <nome dell'asse="">.StatusBits.HWLimitMinActive</nome> | No                                         |
| Non disponibile                                    | <nome dell'asse="">.StatusBits.SWLimitMaxActive</nome> | No                                         |
| Non disponibile                                    | <nome dell'asse="">.StatusBits.SWLimitMinActive</nome> | No                                         |

### Variabili (tabella degli ordini)

| Nome della variabile da V1.0 a V3.0                                    | Nome della variabile dalla V4.0                            | Conversione<br>automatica<br>da V13 a ≥ V4 |
|------------------------------------------------------------------------|------------------------------------------------------------|--------------------------------------------|
| <tabella degli="" ordini="">.Config.Command[n].Position</tabella>      | <tabella degli="" ordini="">.Command[n].Position</tabella> | Sì                                         |
| <tabella degli="" ordini="">.Config.Command[n].Velocity</tabella>      | <tabella degli="" ordini="">.Command[n].Velocity</tabella> | Sì                                         |
| <tabella degli="" ordini="">.Config.Command[n].Duration</tabella>      | <tabella degli="" ordini="">.Command[n].Duration</tabella> | Sì                                         |
| <tabella degli="" ordini="">.Config.Command[n].<br/>NextStep</tabella> | <tabella degli="" ordini="">.Command[n].NextStep</tabella> | Sì                                         |
| <tabella degli="" ordini="">.Config.Command[n].<br/>StepCode</tabella> | <tabella degli="" ordini="">.Command[n].StepCode</tabella> | Sì                                         |

### Vedere anche

Panoramica delle versioni (Pagina 46)

Modifica della versione della tecnologia (Pagina 50)

4.4 Elenco delle versioni compatibili delle variabili V4...5 <-> V6

# 4.4 Elenco delle versioni compatibili delle variabili V4...5 <-> V6

Nell'ambito della tecnologia V6 sono stati ulteriormente uniformati i blocchi dati tecnologici di S7-1200 Motion Control e S7-1500 Motion Control. Pertanto dalla V6 vi sono nuovi nomi di variabili per l'oggetto tecnologico Asse di posizionamento.

Se nel programma utente sono state utilizzate variabili degli oggetti tecnologici e si intende convertire il progetto dalla versione V4...5 alla  $\geq$  V6 e successiva (o viceversa) osservare le seguenti tabelle.

Le variabili contrassegnate nella colonna "Conversione automatica da V4...5 a  $\geq$  V6" vengono convertite automaticamente durante la compilazione del progetto. I nomi delle variabili delle tabelle di controllo, di forzamento, HMI e Trace non vengono convertiti.

Le seguenti variabili sono nuove o sono state modificate e devono essere eventualmente corrette nel programma utente, nelle tabelle di controllo, ecc.:

| Nome della variabile dalla V4.0 alla V5.0                         | Nome della variabile dalla V6.0                                    | Conversione<br>automatica<br>da V45 a ≥ V6 |
|-------------------------------------------------------------------|--------------------------------------------------------------------|--------------------------------------------|
| <nome dell'asse="">.PositionLimitsSW.Active</nome>                | <nome dell'asse="">.PositionLimits_SW.Active</nome>                | Sì                                         |
| <nome dell'asse="">.PositionLimitsSW.MinPosition</nome>           | <nome dell'asse="">.PositionLimits_SW.MinPosition</nome>           | Sì                                         |
| <nome dell'asse="">.PositionLimitsSW.MaxPosition</nome>           | <nome dell'asse="">.PositionLimits_SW.MaxPosition</nome>           | Sì                                         |
| <nome dell'asse="">.PositionLimitsHW.Active</nome>                | <nome dell'asse="">.PositionLimits_HW.Active</nome>                | Sì                                         |
| <nome dell'asse="">.PositionLimitsHW.MinSwitch<br/>Level</nome>   | <nome dell'asse="">.PositionLimits_HW.MinSwitch<br/>Level</nome>   | Sì                                         |
| <nome dell'asse="">.PositionLimitsHW.MinSwitch<br/>Address</nome> | <nome dell'asse="">.PositionLimits_HW.MinSwitch<br/>Address</nome> | Sì                                         |

### Variabili Config (asse di posizionamento)

# 4.5 Stato dei finecorsa

I bit di stato e di errore per la visualizzazione dei finecorsa raggiunti sono stati adattati nella versione V4.

Per la riproduzione del comportamento dei bit di errore delle versioni V1...3 utilizzare le seguenti combinazioni logiche:

| V13                                                     | dalla V4                                                                                                    |
|---------------------------------------------------------|----------------------------------------------------------------------------------------------------|
| <nome dell'asse="">.ErrorBits.HwLimitMin</nome>         | <nome dell'asse="">.ErrorBits.HWLimit AND <nome dell'as-<br="">se&gt;.StatusBits.HWLimitMinActive</nome></nome>                                             |
| <nome dell'asse="">.ErrorBits.HwLimitMax</nome>         | <nome dell'asse="">.ErrorBits.HWLimit AND <nome dell'as-<br="">se&gt;.StatusBits.HWLimitMaxActive</nome></nome>                                             |
| <nome dell'asse="">.ErrorBits.SwLimitMinReached</nome>  | <nome dell'asse="">.ErrorBits.SWLimit AND (<nome dell'asse="">.Position<br/>= <nome dell'asse="">.PositioningLimits_SW.MinPosition)</nome></nome></nome>    |
| <nome dell'asse="">.ErrorBits.SwLimitMinExceeded</nome> | <nome dell'asse="">.ErrorBits.SWLimit AND (<nome dell'asse="">.Position<br/>&lt; <nome dell'asse="">.PositioningLimits_SW.MinPosition)</nome></nome></nome> |
| <nome dell'asse="">.ErrorBits.SwLimitMaxReached</nome>  | <nome dell'asse="">.ErrorBits.SWLimit AND (<nome dell'asse="">.Position<br/>= <nome dell'asse="">.PositioningLimits_SW.MaxPosition)</nome></nome></nome>    |
| <nome dell'asse="">.ErrorBits.SwLimitMaxExceeded</nome> | <nome dell'asse="">.ErrorBits.SWLimit AND (<nome dell'asse="">.Position<br/>&gt; <nome dell'asse="">.PositioningLimits_SW.MaxPosition)</nome></nome></nome> |

### Vedere anche

Panoramica delle versioni (Pagina 46)

Modifica della versione della tecnologia (Pagina 50)

Elenco delle versioni compatibili delle variabili V1...3 <-> V4...5 (Pagina 51)

# Oggetto tecnologico Asse di posizionamento

# 5.1 Integrazione dell'oggetto tecnologico Asse di posizionamento

La figura seguente illustra le relazioni che intercorrono tra i componenti hardware e software impiegati per l'utilizzo dell'oggetto tecnologico Asse di posizionamento:

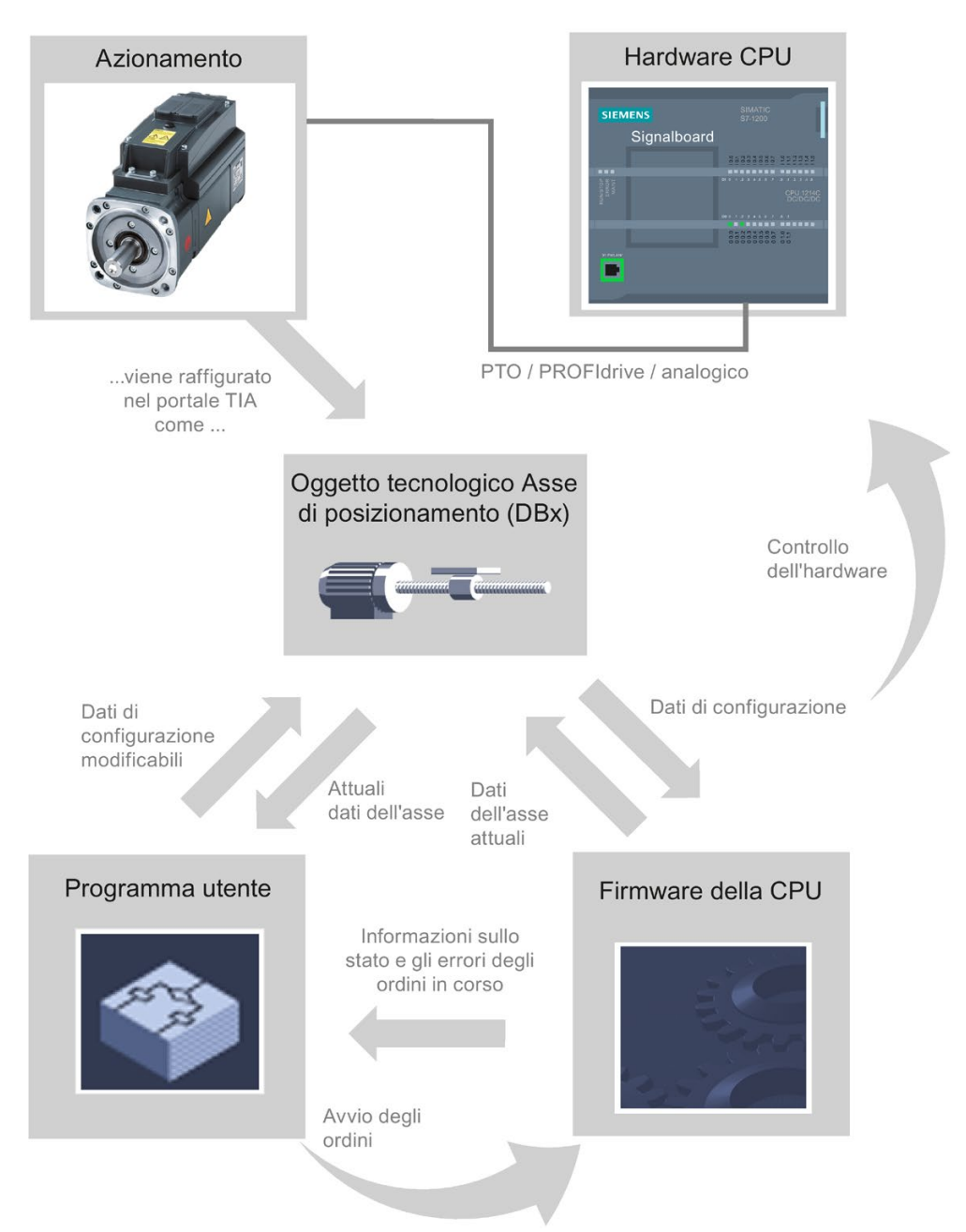

### Hardware CPU

Tramite l'hardware CPU si controlla e si sorveglia l'azionamento fisico.

### Azionamento

L'azionamento rappresenta l'unità formata dalla parte di potenza e dal motore. È possibile utilizzare motori a passi e servomotori con interfaccia a impulsi, PROFIdrive o analogica.

### Oggetto tecnologico Asse di posizionamento

L'azionamento fisico con i componenti meccanici viene rappresentato nel TIA Portal come oggetto tecnologico Asse di posizionamento. A tal fine configurare l'oggetto tecnologico Asse di posizionamento con i seguenti parametri:

- Selezione della PTO (Pulse Train Output) / dell'azionamento PROFIdrive / dell'uscita analogica da utilizzare e configurazione dell'interfaccia dell'azionamento
- Parametri del sistema meccanico e del rapporto di trasmissione dell'azionamento (o della macchina o dell'impianto)
- Parametri dei limiti di posizione e per il monitoraggio del posizionamento
- Parametri dinamici e per la ricerca del punto di riferimento
- Parametri del circuito di regolazione

La configurazione dell'oggetto tecnologico Asse di posizionamento viene salvata nell'oggetto tecnologico (blocco dati). Questo blocco dati costituisce anche l'interfaccia tra il programma utente ed il firmware CPU. Per il tempo di esecuzione del programma utente, nel blocco dati dell'oggetto tecnologico vengono inseriti i dati attuali dell'asse.

### Programma utente

Con istruzioni Motion Control nel programma utente si avviano ordini nel firmware CPU. Per il controllo dell'asse sono possibili i seguenti ordini:

- Abilitazione e disabilitazione dell'asse
- Posizionamento assoluto dell'asse
- Posizionamento relativo dell'asse
- Corsa dell'asse con predefinizione del numero di giri
- Esegui task per gli assi come sequenza di movimento (a partire dalla versione V2 della tecnologia, solo PTO)
- Corsa dell'asse in marcia manuale
- Arresto dell'asse
- Ricerca del punto di riferimento dell'asse; impostazione del punto di riferimento
- Modifica impostazioni dinamiche dell'asse
- Leggi in modo continuo i dati di movimento dell'asse
- Lettura e scrittura della variabile dell'asse
- Conferma errore

Mediante i parametri di ingresso delle istruzioni Motion Control e la configurazione dell'asse si determinano i parametri dell'ordine. Mediante i parametri di uscita si ottengono informazioni aggiornate sullo stato e sugli eventuali errori dell'ordine.

Prima di avviare un ordine per un asse è necessario abilitare l'asse con l'istruzione Motion Control "MC\_Power".

Mediante le variabili dell'oggetto tecnologico, nel programma utente si possono leggere i dati di configurazione ed i dati attuali dell'asse. Singole variabili modificabili dell'oggetto tecnologico (ad esempio l'accelerazione attuale) possono essere modificate nel programma utente.

Con l'istruzione Motion Control "MC\_ChangeDynamic" possono essere inoltre modificate le impostazioni dinamiche dell'asse, mentre "MC\_WriteParam" consente la scrittura di ulteriori dati di configurazione. L'istruzione Motion Control "MC\_ReadParam" consente la lettura dello stato attuale di movimento dell'asse.

### **Firmware CPU**

Gli ordini Motion Control attivati nel programma utente vengono eseguiti nel firmware CPU. Se si impiega il quadro di comando assi, gli ordini Motion Control si avviano con i comandi del quadro. Conformemente alla configurazione dell'asse, il firmware CPU svolge i seguenti compiti:

- Calcolo dell'esatto profilo di movimento per ordini di movimento e situazioni di arresto di emergenza
- Regolazione della posizione per il collegamento dell'azionamento tramite PROFIdrive / collegamento analogico
- Controllo del segnale impulsivo e di direzione per il collegamento dell'azionamento tramite PTO
- Controllo dell'abilitazione dell'azionamento
- Sorveglianza dell'azionamento e dei finecorsa hardware e software
- Risposta aggiornata con informazioni di stato e di errore degli ordini alle istruzioni Motion Control nel programma utente
- Scrittura di dati attuali dell'asse nel blocco dati dell'oggetto tecnologico

#### Vedere anche

Variabili dell'oggetto tecnologico Asse di posizionamento dalla V6 (Pagina 274)

Uscite della CPU rilevanti per Motion Control (Pagina 14) Interdipendenza tra il tipo di segnale e la direzione della corsa (Pagina 18) Strumenti dell'oggetto tecnologico Asse di posizionamento (Pagina 59) Finecorsa hardware e software (Pagina 40) Ricerca del punto di riferimento (Pagina 42) 5.2 Strumenti dell'oggetto tecnologico Asse di posizionamento

# 5.2 Strumenti dell'oggetto tecnologico Asse di posizionamento

Per l'oggetto tecnologico Asse di posizionamento, il TIA Portal offre gli strumenti "Configurazione", "Messa in servizio" e "Diagnostica". La figura seguente illustra l'interazione dei tre strumenti con l'oggetto tecnologico e l'azionamento:

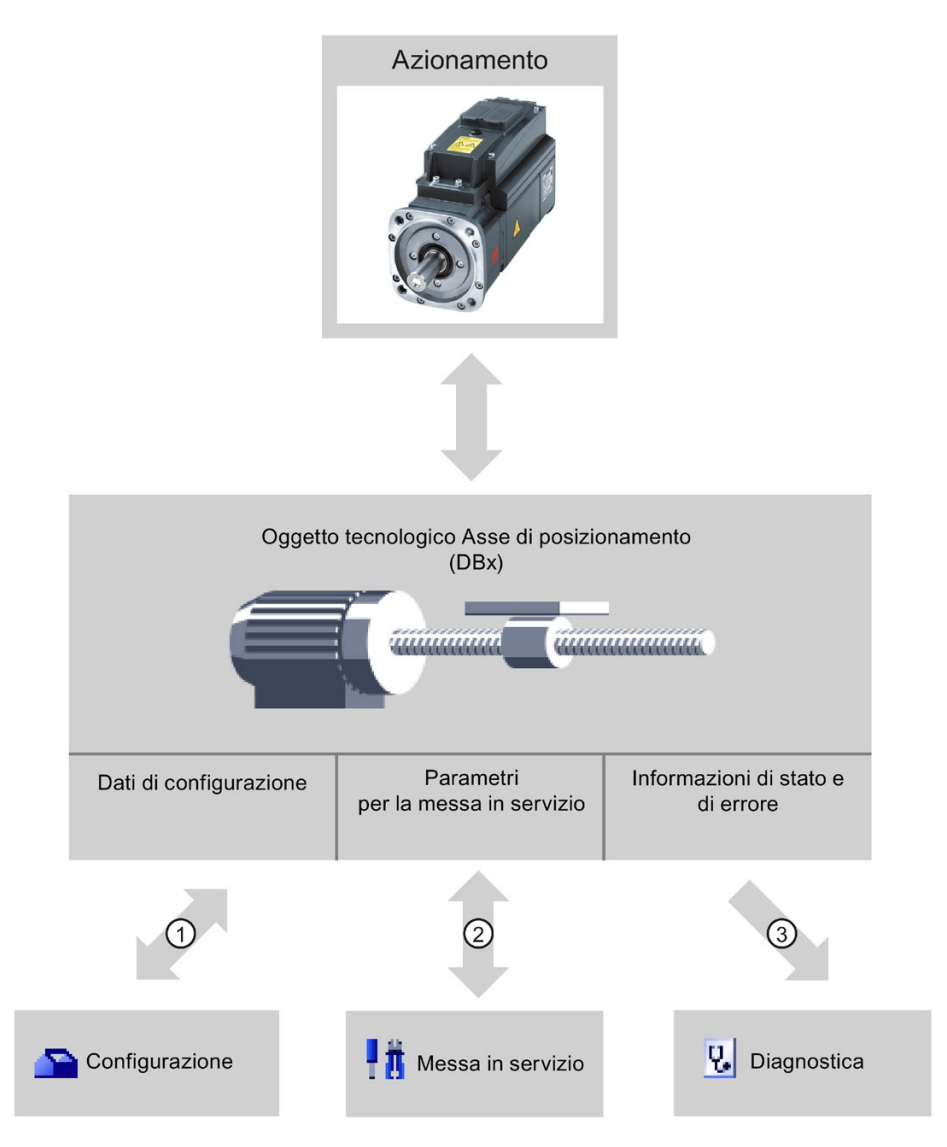

| 1 | Scrittura e lettura dei dati di configurazione dell'oggetto tecnologico                                                                                                    |
|---|----------------------------------------------------------------------------------------------------|
| 2 | Controllo dell'azionamento mediante l'oggetto tecnologico. Lettura dello stato dell'asse per la visualizzazione sul qua-<br>dro di comando assi. Ottimizzazione della regolazione della posizione. |
| 3 | Lettura delle informazioni attuali di stato e di errore dell'oggetto tecnologico                                                                                                    |
|   | Nel caso degli azionamenti PROFIdrive vengono visualizzate anche le informazioni del telegramma                                                                                                    |

5.2 Strumenti dell'oggetto tecnologico Asse di posizionamento

### Configurazione

Lo strumento "Configurazione" consente di configurare le seguenti proprietà dell'oggetto tecnologico Asse di posizionamento:

- Selezione della PTO (Pulse Train Output) / dell'azionamento PROFIdrive / dell'uscita analogica da utilizzare e configurazione dell'interfaccia dell'azionamento
- Proprietà del sistema meccanico e del rapporto di trasmissione dell'azionamento (o della macchina o dell'impianto)
- Caratteristiche dei limiti di posizione e del monitoraggio posizionamento
- Caratteristiche della dinamica e della ricerca del punto di riferimento
- Parametri del circuito di regolazione

La configurazione viene salvata nel blocco dati dell'oggetto tecnologico.

### Messa in servizio

Con lo strumento "Messa in servizio" si testa la funzione dell'asse senza dover creare un programma utente. All'avviamento dello strumento si apre il quadro di comando assi, nel quale sono disponibili i seguenti comandi:

- Abilitazione e disabilitazione dell'asse
- Traslazione dell'asse in marcia manuale
- Posizionamento assoluto e relativo dell'asse
- Ricerca del punto di riferimento dell'asse
- Conferma di errori

Per i comandi di movimento si possono utilizzare i valori dinamici opportunamente adeguati. Il quadro di comando assi indica anche lo stato attuale dell'asse.

In caso di collegamento all'azionamento tramite PROFIdrive / uscita analogica avvalersi del supporto dell'ottimizzazione per la rilevazione del guadagno ottimale del circuito di regolazione.

### Diagnostica

Con lo strumento "Diagnostica" si controllano le informazioni attuali di stato e di errore dell'asse e dell'azionamento.

### Vedere anche

Uscite della CPU rilevanti per Motion Control (Pagina 14) Interdipendenza tra il tipo di segnale e la direzione della corsa (Pagina 18) Integrazione dell'oggetto tecnologico Asse di posizionamento (Pagina 56) Finecorsa hardware e software (Pagina 40) Ricerca del punto di riferimento (Pagina 42) Configurazione dell'oggetto tecnologico Asse di posizionamento (Pagina 62) Quadro di comando asse (Pagina 154) Asse - Diagnostica (Pagina 185) 5.3 Inserimento dell'oggetto tecnologico Asse di posizionamento

# 5.3 Inserimento dell'oggetto tecnologico Asse di posizionamento

### Premessa

È stato creato un progetto con una CPU S7-1200.

### Procedimento

Per inserire un oggetto tecnologico Asse di posizionamento nella navigazione del progetto, procedere nel modo seguente:

- 1. Aprire la cartella "CPU > Oggetti tecnologici" nella navigazione del progetto.
- 2. Fare doppio clic sul comando "Inserisci nuovo oggetto".

Si apre la finestra di dialogo "Inserisci nuovo oggetto".

- 3. Selezionare la tecnologia "Motion Control".
- 4. Aprire la cartella "Motion Control".
- 5. Selezionare la versione della tecnologia desiderata nella colonna "Versione".
- 6. Selezionare l'oggetto "TO\_PositioningAxis".
- 7. Nel campo di immissione "Nome" inserire il nome dell'asse.
- 8. Per modificare il numero assegnato automaticamente al blocco dati selezionare l'opzione "manuale".
- 9. Per visualizzare e integrare maggiori informazioni sull'oggetto tecnologico selezionare la voce "Ulteriori informazioni".
- 10.Confermare i dati immessi con "OK".

### Risultato

Il nuovo oggetto tecnologico viene creato e inserito nella navigazione del progetto all'interno della cartella "Oggetti tecnologici".

Nella cartella "moduli di programma" sono memorizzati automaticamente i blocchi organizzativi MC-Servo [OB91] e MC-Interpolator [OB92]. In questi blocchi organizzativi si elaborano gli oggetti tecnologici. Nell'MC-Servo [OB91] si calcola il regolatore di posizione. L'MC-Interpolator [OB92] effettua l'analisi delle istruzioni di Motion Control, la generazione del setpoint e la funzionalità di controllo.

### Vedere anche

Introduzione all'impiego di Motion Control (Pagina 45)

# 5.4 Configurazione dell'oggetto tecnologico Asse di posizionamento

### 5.4.1 Lavoro con la finestra di configurazione

Le proprietà dell'oggetto tecnologico possono essere impostate nella finestra di configurazione. Per aprire la finestra procedere nel seguente modo:

- 1. Aprire il gruppo dell'oggetto tecnologico desiderato nella navigazione del progetto.
- 2. Fare doppio clic sull'oggetto "Configurazione".

La configurazione è suddivisa nelle seguenti categorie:

• Parametri di base

I parametri di base comprendono tutti i parametri da configurare per un asse funzionante.

• Parametri avanzati

I parametri avanzati comprendono parametri da adeguare all'azionamento o all'impianto.

### Icone della finestra di configurazione

Le icone che compaiono nella navigazione nell'area della configurazione forniscono ulteriori informazioni sullo stato della configurazione:

| 0        | La configurazione comprende valori preimpostati ed è completa.                                                                                                    |  |  |
|----------|----------------------------------------------------------------------------------------------------|--|--|
|          | La configurazione contiene esclusivamente valori preimpostati. che consentono di utilizzare l'oggetto tecnologico senza ulteriori modifiche.                                                                                                    |  |  |
| 0        | La configurazione comprende valori definiti dall'utente o modificati automaticamente ed è completa                                                                                                    |  |  |
|          | Tutti i campi di immissione della configurazione contengono valori validi e almeno un valore preimpostato è stato modificato.                                                                                                    |  |  |
| 0        | La configurazione è incompleta o errata                                                                                                    |  |  |
|          | Almeno un campo di immissione o una casella di riepilogo contiene un valore non valido. Il campo o la casella di riepi-<br>logo corrispondenti hanno lo sfondo rosso. Selezionandoli con un clic compare un roll-out con un messaggio che<br>spiega la causa dell'errore. |  |  |
| <u>^</u> | La configurazione è valida ma contiene delle avvertenze                                                                                                    |  |  |
|          | Ad es. è stato configurato solo un finecorsa hardware. A seconda dell'impianto, la mancanza di configurazione di un finecorsa hardware potrebbe rappresentare un rischio. Il campo o la casella di riepilogo corrispondenti hanno lo sfon-<br>do giallo.                  |  |  |

### Vedere anche

Introduzione all'impiego di Motion Control (Pagina 45)

Parametri di base (Pagina 64)

Parametri avanzati (Pagina 77)

### 5.4.2 Controllo dei valori

Se è attivo un collegamento online con la CPU, nelle finestre di dialogo di configurazione dell'oggetto tecnologico viene visualizzata l'icona "Controlla tutto"

La funzione "Controlla tutto" offre le seguenti opzioni:

- Confronto dei valori di avvio del progetto configurati con i valori di avvio nella CPU e i valori attuali
- Elaborazione diretta dei valori attuali e dei valori di avvio del progetto
- Riconoscimento e visualizzazione immediati degli errori di inserimento dati con proposte di correzione
- Salvataggio dei valori attuali nel progetto mediante acquisizione manuale nel valore iniziale del progetto

### Simboli ed elementi di comando

Se è attivo un collegamento online con la CPU nei parametri vengono visualizzati i valori attuali.

| Simbolo | Descrizione                                                                                                    |  |  |
|---------|----------------------------------------------------------------------------------------------------|--|--|
| •       | Il valore di avvio nella CPU è uguale al valore di avvio nel progetto                                                                                                    |  |  |
| •       | Il valore di avvio nella CPU è diverso dal valore di avvio nel progetto                                                                                                    |  |  |
| Ø       | Un confronto tra valore di avvio nella CPU e valore di avvio configurato nel progetto<br>non può essere eseguito perché l'unità della CPU selezionata non supporta questo<br>confronto. |  |  |
|         | Il valore non può essere confrontato perché in una delle configurazioni non è rilevante.                                                                                                |  |  |
|         | Con questo pulsante si visualizza il valore di avvio della CPU e quello del progetto per un dato parametro.                                                                             |  |  |

Oltre ai valori attuali dei parametri compaiono i seguenti simboli:

Il valore attuale e il valore di avvio nel progetto possono essere modificati direttamente e caricati nella CPU. Se i parametri sono modificabili direttamente la modifica del valore attuale viene acquisita direttamente nella CPU.

### 5.4.3 Parametri di base

#### 5.4.3.1 Configurazione - Generale

La finestra di configurazione "Generale" consente di definire le proprietà di base dell'oggetto tecnologico Asse di posizionamento.

#### Nome asse

In questo campo si definiscono il nome dell'asse e dell'oggetto tecnologico Asse di posizionamento. L'oggetto tecnologico viene elencato con questo nome nella navigazione del progetto.

#### Azionamento

Selezionare il tipo di collegamento dell'azionamento:

#### • PTO (Pulse Train Output)

L'azionamento viene collegato tramite un'uscita del generatore di impulsi, un'uscita di abilitazione opzionale e un ingresso "pronto" opzionale.

#### Collegamento azionamento analogico

L'azionamento viene collegato tramite un'uscita analogica, un encoder, un'uscita di abilitazione opzionale e un ingresso "pronto" opzionale.

Tutti i movimenti dell'asse sono regolati in base alla posizione.

### PROFIdrive

L'azionamento viene collegato via PROFINET/PROFIBUS. La comunicazione tra controllore e azionamento si svolge tramite telegrammi PROFIdrive

Tutti i movimenti dell'asse sono regolati in base alla posizione.

Selezionando "Collegamento azionamento analogico" o "PROFIdrive" la navigazione della configurazione viene ampliata con ulteriori elementi:

- Encoder
- Modulo
- Controlli della posizione (controllo posizionamento, errore di inseguimento e segnale di fermo)
- Circuito di regolazione

Nelle finestre supplementari di configurazione configurare l'encoder da collegare e le opzioni risultanti di regolazione e monitoraggio della posizione.

### Posizione unità di misura

Selezionare nella casella di riepilogo l'unità di misura desiderata per il sistema di misura dell'asse. L'unità di misura selezionata viene utilizzata per l'ulteriore configurazione dell'oggetto tecnologico Asse di posizionamento e per la visualizzazione dei dati attuali dell'asse.

Anche i valori dei parametri di ingresso (Position, Distance, Velocity ecc.) delle istruzioni Motion Control fanno riferimento a questa unità di misura.

#### Nota

Selezionare il collegamento dell'azionamento e l'unità di misura della posizione all'inizio della configurazione dell'asse.

Una modifica successiva provoca il reset o la reinizializzazione dei parametri e di conseguenza la necessità di un controllo dei parametri delle finestre di dialogo di configurazione.

Eventualmente adattare, nel programma utente, i valori dei parametri di ingresso delle istruzioni Motion Control alla nuova unità di misura.

### Simulazione

Nella casella di riepilogo selezionare se l'azionamento e l'encoder devono essere simulati o no. La simulazione può essere selezionata per il collegamento analogico dell'azionamento o per un azionamento PROFIdrive. La configurazione dell'hardware dell'azionamento e dell'encoder non è necessaria per la modalità di simulazione (eventuali errori nella configurazione vengono ignorati).

Applicazione: l'azionamento viene simulato ad es. per la messa in servizio ed opera successivamente con l'hardware all'occorrenza configurato.

Il modo di funzionamento "Simulazione" può essere modificato durante l'esecuzione del programma utente tramite download e successivo "MC\_Reset" con il parametro "Restart" = TRUE.

In modalità di simulazione non vengono emessi setpoint nell'azionamento né vengono letti valori istantanei dall'azionamento/encoder. Finecorsa hardware e interruttore del punto di riferimento non sono attivi.

La tabella seguente mostra le istruzioni Motion Control con il comportamento adeguato alla modalità di simulazione.

| Istruzione Motion Control | Comportamento in modalità di simulazione                                                                                      |
|---------------------------|----------------------------------------------------------------------------------------------------|
| MC_Power                  | L'asse viene abilitato immediatamente, senza attendere la risposta dell'azionamento.                                          |
| MC_Home                   | Gli ordini di ricerca del punto di riferimento vengono eseguiti direttamen-<br>te, senza simulazione del movimento dell'asse. |

Gli azionamenti PTO funzionano senza circuito di regolazione. Per simulare un azionamento PTO non è necessaria alcuna funzione di simulazione apposita nel caso in cui l'azionamento PTO non sia collegato.

### Vedere anche

Uscite della CPU rilevanti per Motion Control (Pagina 14) Interdipendenza tra il tipo di segnale e la direzione della corsa (Pagina 18)

### 5.4.3.2 Configurazione - Azionamento

### Configurazione - Azionamento - PTO (Pulse Train Output)

Nella finestra di configurazione "Azionamento" configurare il generatore di impulsi e l'abilitazione dell'azionamento insieme alla risposta dell'azionamento.

### Interfaccia hardware

Gli impulsi vengono inviati alla parte di potenza dell'azionamento attraverso uscite digitali assegnate in modo fisso.

Nelle CPU con uscite a relè, il segnale di impulso non può essere emesso su queste uscite perché i relè non supportano le frequenze di commutazione necessarie. Per poter utilizzare la PTO (Pulse Train Output) su queste CPU si deve impiegare una signal board con uscite digitali.

#### Nota

La PTO richiede la funzionalità di un contatore veloce (HSC) Per questo scopo viene utilizzato un contatore HSC il cui stato non può essere analizzato.

### Generatore di impulsi

Nella casella di riepilogo selezionare la PTO (Pulse Train Output) per comandare il motore a passi o il servomotore con interfaccia a impulsi. Se i generatori di impulsi e i contatori veloci non sono stati utilizzati in un altro modo nella configurazione dei dispositivi, è possibile configurare l'interfaccia hardware automaticamente. In questo caso la PTO scelta viene visualizzata su sfondo bianco nella casella di riepilogo.

Se è selezionato PTO (Pulse Train Output), dal pulsante "Configurazione dispositivo" si accede alla parametrizzazione delle opzioni di impulso nella configurazione dispositivi della CPU. Ciò può essere necessario in caso di conflitto se il PTO ha avuto un utilizzo diverso o i parametri sono stati modificati dall'utente.

### Tipo di segnale

Selezionare in questa casella di riepilogo il tipo di segnale. Sono disponibili i seguenti tipi di segnale:

### • PTO (impulso A e direzione B)

Per comandare il motore a passi si utilizzano un'uscita di impulsi e un'uscita direzionale.

### • PTO (funzionamento avanti A e funzionamento indietro B)

Per comandare il motore a passi si utilizzano rispettivamente un'uscita di impulsi per il movimento in direzione positiva e una per quello in direzione negativa.

### • PTO (A/B sfasato)

Le due uscite di impulsi per la fase A e la fase B funzionano con la stessa frequenza. Nell'azionamento il periodo delle uscite di impulsi viene analizzato come passo. L'offset tra la fase A e la fase B determina la direzione di movimento.

### • PTO (A/B sfasato - quadruplo)

Le due uscite di impulsi per la fase A e la fase B funzionano con la stessa frequenza. Nell'azionamento tutti i fronti di salita e di discesa della fase A e della fase B vengono analizzati come passi.

L'offset tra la fase A e la fase B determina la direzione di movimento.

| Tipo                                                    | di segnale / parametri         | Descrizione                                                                                                    |  |  |  |
|---------------------------------------------------------|--------------------------------|----------------------------------------------------------------------------------------------------|--|--|--|
| PTO (impulso A e direzione B)                           |                                |                                                                                                    |  |  |  |
|                                                         | Uscita di impulsi              | In questo campo selezionare l'uscita di impulsi per i movimenti in direzione positiva.                                                              |  |  |  |
|                                                         |                                | L'uscita può essere selezionata tramite un indirizzo simbolico o assegnata ad un indirizzo assoluto.                                                |  |  |  |
|                                                         | Attivare l'uscita direzionale  | Questa opzione consente di attivare e disattivare l'uscita direzionale. Se si disattiva l'uscita direzionale, la direzione di movimento è limitata. |  |  |  |
|                                                         | Uscita direzionale             | In questo campo selezionare l'uscita per l'uscita direzionale.                                                                                      |  |  |  |
|                                                         |                                | L'uscita può essere selezionata tramite un indirizzo simbolico o assegnata ad un indirizzo assoluto.                                                |  |  |  |
| PTO (funzionamento avanti A e funzionamento indietro B) |                                |                                                                                                    |  |  |  |
|                                                         | Uscita impulsi in avanti       | In questo campo selezionare l'uscita di impulsi per i movimenti in direzione positiva.                                                              |  |  |  |
|                                                         |                                | L'uscita può essere selezionata tramite un indirizzo simbolico o assegnata ad un indirizzo assoluto.                                                |  |  |  |
|                                                         | Uscita di impulsi all'indietro | In questo campo selezionare l'uscita di impulsi per i movimenti in direzione negati-<br>va.                                                         |  |  |  |
|                                                         |                                | L'uscita può essere selezionata tramite un indirizzo simbolico o assegnata ad un indirizzo assoluto.                                                |  |  |  |
| PTO (A/B sfasato) / PTO (A/B sfasato - quadruplo)       |                                |                                                                                                    |  |  |  |
|                                                         | Segnale A                      | In questo campo selezionare l'uscita di impulsi per i segnali della fase A.                                                                         |  |  |  |
|                                                         |                                | L'uscita può essere selezionata tramite un indirizzo simbolico o assegnata ad un indirizzo assoluto.                                                |  |  |  |
|                                                         | Segnale B                      | In questo campo selezionare l'uscita di impulsi per i segnali della fase B.                                                                         |  |  |  |
|                                                         |                                | L'uscita può essere selezionata tramite un indirizzo simbolico o assegnata ad un indirizzo assoluto.                                                |  |  |  |

La tabella sottostante mostra i parametri da configurare in base al tipo di segnale:

### Abilitazione e risposta dell'azionamento

Configurare qui l'uscita per l'abilitazione dell'azionamento e l'ingresso per la risposta "Azionamento pronto".

• Uscita di abilitazione

Selezionare in questo campo l'uscita di abilitazione per l'azionamento.

• Ingresso di disponibilità

In questo campo selezionare l'ingresso "pronto" per la risposta "Azionamento pronto"

L'abilitazione dell'azionamento viene controllata dall'istruzione Motion Control "MC\_Power" e attribuisce l'abilitazione di potenza all'azionamento. Se dopo aver ricevuto l'abilitazione l'azionamento è pronto per eseguire movimenti segnala "Azionamento pronto" alla CPU.

Se l'azionamento non dispone di un'interfaccia di questo tipo non è necessario configurare i parametri.. In questo caso selezionare il valore TRUE per l'ingresso "pronto".

### Configurazione - Azionamento - Collegamento azionamento analogico

Nella finestra di configurazione "Azionamento" configurare l'uscita analogica e l'abilitazione dell'azionamento insieme alla risposta dell'azionamento.

#### Interfaccia hardware

La velocità di riferimento viene inviata alla parte di potenza dell'azionamento attraverso un'uscita digitale assegnata in modo fisso.

Configurare qui gli ingressi e le uscite per comandare l'azionamento:

#### Uscita analogica

Selezionare in questo campo la variabile PLC dell'uscita analogica attraverso la quale viene comandato l'azionamento.

Se si apre l'autocompletamento, vengono visualizzati tutti gli indirizzi di uscita a 16 bit (WORD, INT, UINT). Per il collegamento dei dati tramite blocco dati è anche possibile selezionare la variabile di un blocco dati del tipo di dati WORD.

È anche possibile inserire un indirizzo (ad es. QW20). Se l'indirizzo è valido, viene generato il nome "Axis\_1\_AnalogOutput" per questo indirizzo e inserito nella tabella delle variabili. Per essere valido l'indirizzo deve essere del tipo di dati adatto ed essere occupato da un'unità HW.

#### • Selezione dell'uscita di abilitazione

Selezionare in questo campo un'uscita disponibile come uscita di abilitazione per l'azionamento.

#### • Selezione dell'ingresso "pronto"

In questo campo selezionare l'ingresso "pronto" per la risposta "Azionamento pronto"

L'abilitazione dell'azionamento viene controllata dall'istruzione Motion Control "MC\_Power" e attribuisce l'abilitazione di potenza all'azionamento. Se dopo aver ricevuto l'abilitazione l'azionamento è pronto per eseguire movimenti segnala "Azionamento pronto" alla CPU. Se l'azionamento non dispone di un'interfaccia di questo tipo non è necessario configurare i parametri. In questo caso selezionare il valore TRUE per l'ingresso "pronto".

### Scambio di dati azionamento

Configurare qui la scala della velocità di riferimento:

### • Numero di giri di riferimento

Il numero di giri di riferimento dell'azionamento è la velocità di rotazione del medesimo al momento dell'emissione del valore 100 % sull'uscita analogica. La configurazione del numero di giri di riferimento deve essere eseguita nell'azionamento e acquisita nella configurazione dell'oggetto tecnologico.

Il valore analogico emesso al 100 % varia in funzione del tipo di uscita analogica. Ad es. su un'uscita analogica con un valore di  $\pm$ 10 V, al 100 % viene emesso il valore 10 V.

### • Numero di giri max.

Indicare in questo campo il numero di giri max. dell'azionamento.

Il numero di giri max. è limitato dall'azionamento e dal campo di valori dell'uscita analogica. Nel caso più semplice, il numero di giri di riferimento e il numero di giri max. sono identici.

Le uscite analogiche possono essere sovracomandate quando la divergenza raggiunge il 17 % ca. Se l'azionamento consente il sovracomando, è possibile utilizzare un'uscita analogica come valore limite in un campo compreso tra -117 % e 117 %.

### Inverti direzione azionamento

Attivare questa casella di scelta se si intende invertire il senso di marcia dell'azionamento.

### Configurazione - Azionamento - PROFIdrive

Nella finestra di configurazione "Azionamento" configurare il collegamento dei dati e i parametri dell'azionamento PROFIdrive.

### Azionamento PROFIdrive (dalla V6)

### • Collegamento dei dati

Scegliere nella casella di riepilogo se collegare i dati direttamente all'azionamento o attraverso un blocco dati modificabile nel programma utente.

• Azionamento (con collegamento dei dati: "Azionamento")

Nella casella "Azionamento" selezionare un azionamento PROFIdrive già configurato.

• Blocco dati (con collegamento dei dati: "Blocco dati")

Selezionare un blocco dati creato precedentemente che contenga una struttura di variabile del tipo di dati "PD\_TELx" ("x" corrisponde al numero del telegramma da utilizzare).

### Scambio di dati azionamento

Configurare qui lo scambio di dati tra azionamento e controllore:

 Telegramma dell'azionamento (con collegamento dei dati: "Blocco dati" non selezionabile)

Nella casella di riepilogo verificare o selezionare il telegramma dell'azionamento. Il dato deve corrispondere alla configurazione dell'azionamento.

#### • Indirizzo di ingresso/uscita

I campi mostrano l'indirizzo di ingresso/uscita simbolico e assoluto del telegramma.

### • Inverti direzione azionamento

Attivare questa casella di scelta se si intende invertire il senso di marcia dell'azionamento.

### • Acquisizione automatica dei parametri dell'azionamento nel dispositivo

Attivare la casella di scelta se si vogliono acquisire nella CPU i parametri "Numero di giri di riferimento" e "Numero di giri max" come valori della configurazione dell'azionamento. I parametri dell'azionamento corrispondenti vengono acquisiti dal bus dopo la (nuova) inizializzazione dell'oggetto tecnologico e il (nuovo) avvio dell'azionamento e della CPU.

In alternativa si devono sincronizzare manualmente i parametri seguenti:

#### - Numero di giri di riferimento

Configurare il numero di giri di riferimento come da impostazione nella configurazione dell'azionamento.

Nel bus viene ad es. trasferito il valore 16#4000, corrispondente al 100% del numero di giri di riferimento.

#### - Numero di giri max.

Configurare in questo campo il numero di giri max. dell'azionamento.

Il numero di giri max. risulta dalla configurazione dell'azionamento. Il bus consente di trasferire da -200% a +200% max. del numero di giri di riferimento. Pertanto il numero di giri max. può essere pari al doppio del numero di giri di riferimento.

#### Nota

L'acquisizione automatica dei parametri dell'azionamento è possibile solo con gli azionamenti SINAMICS dalla V4.x. In questo caso nella finestra di configurazione deve essere selezionato il collegamento dati "Azionamento".

### Vedere anche

Collegamento dei dati azionamento PROFIdrive/encoder PROFIdrive (Pagina 28)

Acquisizione automatica dei parametri dell'azionamento e dell'encoder nel dispositivo (Pagina 23)

### 5.4.3.3 Configurazione - Encoder

### Accoppiamento encoder

A seconda dell'accoppiamento encoder selezionato, configurare parametri diversi nella finestra di configurazione "Encoder". Sono possibili i seguenti accoppiamenti encoder:

- Encoder sul contatore veloce (HSC) (Pagina 75)
- Encoder PROFIdrive collegato a PROFINET/PROFIBUS (Encoder collegato all'azionamento, Encoder collegato al modulo tecnologico, Encoder PROFIdrive) (Pagina 72)

### Configurazione - Encoder - Encoder su PROFINET/PROFIBUS

#### Selezione encoder

Nel campo "Encoder PROFIdrive" selezionare l'encoder PROFIdrive sul PROFINET.

#### • Collegamento dei dati

Scegliere nella casella di riepilogo se collegare i dati direttamente all'encoder o attraverso un blocco dati modificabile nel programma utente.

#### Encoder PROFIdrive/blocco dati

In questo campo di configurazione selezionare un encoder PROFIdrive già configurato.

Si possono scegliere i seguenti encoder:

# Encoder sull'azionamento (non disponibile in caso di collegamento analogico dell'azionamento)

L'encoder è collegato all'azionamento. I segnali dell'encoder vengono analizzati dall'azionamento e trasmessi al controllore come parte del telegramma dell'azionamento (parte 3 o 4) (non possono essere utilizzati gli encoder dei telegrammi di altri azionamenti).

La configurazione dell'encoder avviene nella configurazione dell'azionamento PROFIdrive.

#### - Encoder sul modulo tecnologico (TM)

Selezionare un modulo tecnologico già configurato e il canale da utilizzare. Per la selezione vengono visualizzati solo i moduli tecnologici impostati nel modo di funzionamento "Rilevamento di posizione per Motion Control".

Se non sono disponibili moduli tecnologici da selezionare, passare alla configurazione dispositivo e inserire un modulo tecnologico.

I moduli tecnologici adatti al rilevamento della posizione per Motion Control sono specificati nei manuali dei diversi moduli e nei dati del catalogo.

### - Encoder PROFIdrive su PROFINET/PROFIBUS (PROFIdrive)

Nella casella "Encoder PROFIdrive" si può selezionare un encoder già configurato su PROFINET/PROFIBUS. Qualora la selezione non sia possibile, nella configurazione dispositivi passare alla vista di rete e inserire un encoder.

Se per il collegamento dati è selezionato "Blocco dati", è necessario selezionare qui un blocco dati creato precedentemente che contenga una struttura di variabile del tipo di dati "PD\_TELx" (dove "x" corrisponde al numero del telegramma da utilizzare attraverso il quale è collegato l'encoder). Si può utilizzare l'encoder del telegramma dell'azionamento (Tel 3 o 4) o un encoder separato (Tel 81 o 83).
# Scambio dati encoder

Configurare qui lo scambio di dati tra encoder e controllore:

• Telegramma dell'encoder (con collegamento dei dati: "Blocco dati" non selezionabile)

In questa casella di riepilogo, selezionare il telegramma dell'encoder. Il dato deve corrispondere alla configurazione del dispositivo.

Indirizzo di ingresso/uscita

I campi mostrano l'indirizzo di ingresso/uscita simbolico e assoluto del telegramma.

• Inverti direzione encoder

Attivare questa casella di scelta se si intende invertire il valore istantaneo dell'azionamento.

Acquisizione automatica dei parametri dell'encoder nel dispositivo

Attivare la casella di scelta se si vogliono acquisire nella CPU i parametri dell'encoder definiti nella configurazione dell'encoder. I parametri dell'encoder corrispondenti vengono acquisiti dal bus dopo la (nuova) inizializzazione dell'oggetto tecnologico e il (nuovo) avvio dell'encoder e della CPU. Il tipo di encoder deve coincidere nella configurazione dell'asse e nella configurazione dell'encoder.

### Nota

L'acquisizione automatica dei parametri dell'encoder è possibile solo con gli encoder PROFIdrive dalla versione A16. In questo caso nella finestra di configurazione deve essere selezionato il collegamento dati "Encoder".

Nel caso di un encoder sull'azionamento SINAMICS è necessaria la versione > V4.x.

Senza acquisizione automatica dei parametri dell'encoder i parametri devono essere sincronizzati manualmente. I parametri da sincronizzare sono riportati nel capitolo Acquisizione automatica dei parametri dell'azionamento e dell'encoder nel dispositivo (Pagina 23).

# Tipo di encoder

Nel campo "Tipo encoder" selezionare il tipo di encoder utilizzato. È possibile selezionare i seguenti tipi di encoder:

- Lineare incrementale
- Lineare assoluto
- Rotatorio incrementale
- Rotatorio assoluto

A seconda del tipo di encoder selezionato, configurare i vari parametri. A seconda del tipo di encoder selezionato, configurare i seguenti parametri:

| Tipo di encoder / parametri                                          |                                                                      | Descrizione                                                                                                    |  |  |  |  |
|----------------------------------------------------------------------|----------------------------------------------------------------------|----------------------------------------------------------------------------------------------------|--|--|--|--|
| Linea                                                                | are incrementale                                                     |                                                                                                    |  |  |  |  |
|                                                                      | Distanza tra gli incrementi                                          | Configurare qui il percorso compreso tra due passi dell'encoder.                                                                     |  |  |  |  |
| Risoluzione fine - Bit nel valore istantaneo incrementale (Gn_XIST1) |                                                                      | Configurare qui il numero dei bit per la risoluzione fine all'interno del valore istantaneo incrementale (Gn_XIST1).                 |  |  |  |  |
| Linea                                                                | are assoluto                                                         |                                                                                                    |  |  |  |  |
|                                                                      | Distanza tra gli incrementi                                          | Configurare qui il percorso compreso tra due passi dell'encoder.                                                                     |  |  |  |  |
|                                                                      | Risoluzione fine - Bit nel valore istantaneo incrementale (Gn_XIST1) | Configurare qui il numero dei bit per la risoluzione fine all'interno del valore istantaneo incrementale (Gn_XIST1).                 |  |  |  |  |
|                                                                      | Risoluzione fine - Bit nel valore istantaneo assoluto (Gn_XIST2)     | Configurare qui il numero dei bit riservati per il fattore di moltiplicazione del valore assoluto della risoluzione fine (Gn_XIST2). |  |  |  |  |
| Rotatorio incrementale                                               |                                                                      |                                                                                                    |  |  |  |  |
|                                                                      | Passi per rotazione dell'encoder                                     | Configurare qui il numero di passi per rotazione dell'encoder.                                                                       |  |  |  |  |
|                                                                      | Risoluzione fine - Bit nel valore istantaneo incrementale (Gn_XIST1) | Configurare qui il numero dei bit per la risoluzione fine all'interno del valore istantaneo incrementale (Gn_XIST1).                 |  |  |  |  |
| Rotat                                                                | torio assoluto                                                       |                                                                                                    |  |  |  |  |
|                                                                      | Passi per rotazione dell'encoder                                     | Configurare qui il numero di passi per rotazione dell'encoder.                                                                       |  |  |  |  |
|                                                                      | Numero di giri                                                       | Configurare qui il numero di giri che l'encoder assoluto deve rilevare.                                                              |  |  |  |  |
|                                                                      | Risoluzione fine - Bit nel valore istantaneo incrementale (Gn_XIST1) | Configurare qui il numero dei bit per la risoluzione fine all'interno del valore istantaneo incrementale (Gn_XIST1).                 |  |  |  |  |
|                                                                      | Risoluzione fine - Bit nel valore istantaneo assoluto (Gn_XIST2)     | Configurare qui il numero dei bit riservati per il fattore di moltiplicazione del valore assoluto della risoluzione fine (Gn_XIST2). |  |  |  |  |

# Vedere anche

Collegamento dei dati azionamento PROFIdrive/encoder PROFIdrive (Pagina 28) Configurazione di moduli tecnologici per Motion Control (Pagina 126)

# Configurazione - Encoder - Encoder sui contatori veloci (HSC)

# Selezione dei contatori veloci (HSC)

Nel campo selezionare il contatore veloce a cui viene trasmesso il valore istantaneo dell'encoder.

Verificare i tempi di filtraggio dei due ingressi digitali utilizzati del contatore veloce. I tempi di filtraggio devono essere sufficientemente bassi per poter rilevare gli impulsi in modo sicuro.

# Interfaccia HSC

Nel campo "Modo di funzionamento" selezionare la modalità del contatore veloce.

Configurare i vari ingressi a seconda del modo di funzionamento:

| Modo di funzionamento / parametri |                                    | Descrizione                                                                                                    |  |  |
|-----------------------------------|------------------------------------|----------------------------------------------------------------------------------------------------|--|--|
| Bifas                             | 9                                  |                                                                                                    |  |  |
|                                   | Generatore di clock in avanti      | In questo campo selezionare l'ingresso per il conteggio incrementale.                                                   |  |  |
|                                   |                                    | L'ingresso può essere selezionato tramite un indirizzo simbolico o assegnato ad un indirizzo assoluto.                  |  |  |
|                                   |                                    | A fianco del campo dell'indirizzo sono visualizzati la frequenza e il luogo (on-<br>board, signal board) dell'ingresso. |  |  |
|                                   | Generatore di clock all'indietro   | In questo campo selezionare l'ingresso per il conteggio decrementale.                                                   |  |  |
|                                   |                                    | L'ingresso può essere selezionato tramite un indirizzo simbolico o assegnato ad un indirizzo assoluto.                  |  |  |
|                                   |                                    | A fianco del campo dell'indirizzo sono visualizzati la frequenza e il luogo (on-<br>board, signal board) dell'ingresso. |  |  |
| Conta                             | atore A/B / contatore A/B quadrupl | 0                                                                                                    |  |  |
|                                   | Generatore di clock A              | In questo campo selezionare l'ingresso per i segnali della fase A.                                                      |  |  |
|                                   |                                    | L'ingresso può essere selezionato tramite un indirizzo simbolico o assegnato ad un indirizzo assoluto.                  |  |  |
|                                   |                                    | A fianco del campo dell'indirizzo sono visualizzati la frequenza e il luogo (on-<br>board, signal board) dell'ingresso. |  |  |
|                                   | Generatore di clock B              | In questo campo selezionare l'ingresso per i segnali della fase B.                                                      |  |  |
|                                   |                                    | L'ingresso può essere selezionato tramite un indirizzo simbolico o assegnato ad un indirizzo assoluto.                  |  |  |
|                                   |                                    | A fianco del campo dell'indirizzo sono visualizzati la frequenza e il luogo (on-<br>board, signal board) dell'ingresso. |  |  |

# Inverti direzione encoder

Attivare questa casella di scelta se si intende invertire il valore istantaneo dell'azionamento.

# Acquisizione automatica dei parametri dell'encoder nel dispositivo

Se si utilizzano degli encoder sul contatore veloce (HSC) questa selezione non è possibile.

# Tipo di encoder

Nel campo "Tipo encoder" selezionare il tipo di encoder. È possibile selezionare i seguenti tipi di encoder:

## • Lineare incrementale

#### • Rotatorio incrementale

A seconda del tipo di encoder selezionato, configurare i vari parametri. A seconda del tipo di encoder selezionato, configurare i seguenti parametri:

| Tipo di encoder / parametri |                                                                      | Descrizione                                                                                                    |  |  |  |
|-----------------------------|----------------------------------------------------------------------|----------------------------------------------------------------------------------------------------|--|--|--|
| Lineare incrementale        |                                                                      |                                                                                                    |  |  |  |
|                             | Distanza tra gli incrementi                                          | Configurare qui il percorso compreso tra due passi dell'encoder.                                                     |  |  |  |
|                             | Risoluzione fine - Bit nel valore istantaneo incrementale (Gn_XIST1) | Configurare qui il numero dei bit per la risoluzione fine all'interno del valore istantaneo incrementale (Gn_XIST1). |  |  |  |
| Rotatorio incrementale      |                                                                      |                                                                                                    |  |  |  |
|                             | Passi per rotazione dell'encoder                                     | Configurare qui il numero di passi per rotazione dell'encoder.                                                       |  |  |  |
|                             | Risoluzione fine - Bit nel valore istantaneo incrementale (Gn_XIST1) | Configurare qui il numero dei bit per la risoluzione fine all'interno del valore istantaneo incrementale (Gn_XIST1). |  |  |  |

# 5.4.4 Parametri avanzati

5.4.4.1 Meccanica

# Configurazione - Meccanica - PTO (Pulse Train Output)

La finestra di configurazione "Meccanica" consente di impostare le caratteristiche meccaniche dell'azionamento.

# Impulsi per giro motore

Questo campo consente di configurare quanti impulsi richiede il motore per compiere un giro.

Valori limite (indipendenti dall'unità di misura scelta):

• 0 < impulsi per giro motore ≤ 2147483647

# Movimento di carico per ogni giro motore

Questo campo consente di configurare quali percorsi vengono seguiti dalla meccanica dell'impianto per ogni giro motore.

Valori limite (indipendenti dall'unità di misura scelta):

• 0.0 < percorso per giro motore ≤ 1.0e12

# Direzione di rotazione consentita (versione della tecnologia da V4 in poi)

In questo campo configurare se la meccanica dell'impianto debba muoversi in entrambe le direzioni o solo in direzione positiva o negativa.

Se nella modalità "PTO (impulso A e direzione B)" del generatore di impulsi non è stata attivata l'uscita di direzione, la selezione rimane limitata alla direzione positiva o negativa.

# Inverti senso di marcia

Con la casella di opzione "Inverti senso di marcia" si può adattare il controllo alla logica di direzione dell'azionamento.

La logica di direzione viene invertita secondo il modo selezionato per il generatore di impulsi:

- PTO (impulso A e direzione B)
  - 0 V nell'uscita di direzione ⇒ direzione di rotazione positiva
  - 5 V/24 V nell'uscita di direzione ⇒ direzione di rotazione negativa

La tensione indicata dipende dall'hardware utilizzato. I valori sopra indicati non valgono per le uscite differenziali della CPU 1217.

• PTO (funzionamento avanti A, funzionamento indietro B)

Le uscite "Uscita impulsi all'indietro" e "Uscita impulsi in avanti" vengono scambiate.

PTO (A/B sfasato)

Le uscite "Fase A" e "Fase B" vengono scambiate.

"PTO (A/B sfasato - quadruplo)

Le uscite "Fase A" e "Fase B" vengono scambiate.

#### Configurazione - Meccanica - PROFIdrive / collegamento azionamento analogico

La finestra di configurazione "Meccanica" consente di impostare le caratteristiche meccaniche dell'azionamento e dell'encoder.

#### Tipo di montaggio encoder

Selezionare in questa casella di riepilogo la modalità di montaggio dell'encoder alla meccanica. Sono possibili i seguenti tipi di montaggio dell'encoder:

- Tipo di albero motore
- Sistema di misura esterno (solo encoder rotatori)

#### Parametri di posizione

Configurare i seguenti parametri di posizione in base al tipo di montaggio dell'encoder:

| Tipo di montaggio encoder / Parametri di posizione |                                          | Descrizione                                                                               |  |  |  |
|----------------------------------------------------|------------------------------------------|-------------------------------------------------------------------------------------------|--|--|--|
| Tipo di albero motore                              |                                          |                                                                                           |  |  |  |
|                                                    | Movimento di carico per ogni giro motore | In questo campo si configura il percorso del carico per un giro motore.                   |  |  |  |
| Sistema di misura esterno                          |                                          |                                                                                           |  |  |  |
|                                                    | Movimento di carico per ogni giro motore | In questo campo si configura il percorso del carico per un giro motore.                   |  |  |  |
|                                                    | Percorso per giro di encoder             | Configurare qui il percorso rilevato dal sistema di misura esterno per giro dell'encoder. |  |  |  |

# 5.4.4.2 Configurazione - Modulo (solo PROFIdrive / collegamento analogico dell'azionamento)

Utilizzare l'impostazione "Modulo" se si desidera limitare il campo di corsa a un percorso ricorrente che si orienta alla lunghezza del prodotto / al ciclo del prodotto. La funzione Modulo è possibile solo con il funzionamento dell'asse con regolazione della posizione.

Con l'impostazione "Modulo" attivata il valore di posizione dell'oggetto tecnologico viene riprodotto su un campo a rotazione del modulo. Il campo del modulo viene definito dal valore di avvio e dalla lunghezza.

Ad es. per circoscrivere il valore di posizione di un asse a un movimento circolare completo, definire il campo del modulo con il valore iniziale = 0 e la lunghezza =  $360^{\circ}$ . Con una risoluzione dell'encoder di  $0,1^{\circ}$ /passo encoder il valore di posizione viene riprodotto sul campo del modulo da  $0,0^{\circ}$  a  $359,9^{\circ}$ . In questo esempio se l'asse si sposta nella posizione di  $400^{\circ}$  viene approssimata la posizione attuale di  $40^{\circ}$  (da  $400^{\circ}$  a  $360^{\circ}$ ).

Con "Modulo" attivo impostare la direzione di traslazione nell'istruzione Motion Control "MC\_MoveAbsolute" mediante il parametro di ingresso Direction. Sono disponibili i seguenti valori:

- 0: il segno della velocità (parametro "Velocity") definisce la direzione del movimento.
- 1: la posizione di destinazione viene avvicinata in direzione positiva.
- 2: la posizione di destinazione viene avvicinata in direzione negativa.
- 3: La tecnologia sceglie il percorso più breve verso la posizione di destinazione in base alla posizione attuale.

## Attivazione modulo

Attivare la casella di scelta "Attiva modulo" per utilizzare un sistema di riferimento ricorrente per l'asse (ad es. da 0,0° a 359,9°).

## Valore di avvio del modulo

In questo campo definire in quale posizione inizia il campo del modulo (ad es. 0°).

#### Lunghezza del modulo

Definire in questo campo la lunghezza del campo del modulo (ad es. 360°).

#### Vedere anche

MC\_MoveAbsolute: Posizionamento assoluto dell'asse dalla V6 (Pagina 207)

# 5.4.4.3 Limiti di posizione

#### Requisiti dei finecorsa hardware

Utilizzare solo finecorsa hardware che restano costantemente attivi dopo l'avviamento. Questo stato può essere annullato solo al ritorno nel campo di corsa ammesso.

### Vedere anche

Configurazione - Limiti di posizione (Pagina 80)

Comportamento dell'asse all'intervento dei limiti di posizione (Pagina 83)

Modifica della configurazione dei limiti di posizione nel programma utente (Pagina 85)

# Configurazione - Limiti di posizione

La finestra di configurazione "Limiti posizione" consente di configurare i finecorsa hardware e software dell'asse.

### Attiva finecorsa HW

Con questa casella di opzione si attiva la funzione del finecorsa hardware superiore e inferiore. Durante una ricerca attiva del punto di riferimento si possono impiegare i finecorsa hardware per invertire la direzione. Per i dettagli vedere la descrizione della configurazione per la ricerca del punto di riferimento.

# Attivazione del finecorsa software

Con questa casella di opzione si attiva la funzione del finecorsa software superiore e inferiore.

#### Nota

I finecorsa software attivati funzionano solo se è stata eseguita una ricerca del punto di riferimento dell'asse.

# Ingresso finecorsa HW inferiore/superiore

Nella casella di riepilogo selezionare l'ingresso digitale per il finecorsa hardware inferiore o superiore.

Nel caso degli assi PTO l'ingresso deve supportare le funzioni di allarme. In caso di collegamento dell'azionamento tramite PROFIdrive /uscita analogica gli ingressi con funzioni di allarme garantiscono il tempo di reazione più breve. In alternativa è possibile assegnare gli ingressi all'immagine di processo "TPA OB Servo" e ottenere un tempo di reazione nel tempo di ciclo di "TPA OB Servo". È sconsigliabile assegnare il blocco organizzativo OB1 all'immagine di processo standard perché determina tempi di reazione maggiori.

Come ingressi che supportano le funzioni di allarme per i finecorsa hardware si possono utilizzare gli ingressi digitali on-board della CPU e gli ingressi digitali di una signal board montata.

#### Nota

Gli ingressi digitali sono impostati per default su un tempo di filtraggio pari a 6,4 ms. Nell'utilizzo come finecorsa hardware, ciò può portare a ritardi indesiderati. In questo caso ridurre il tempo di filtraggio per i relativi ingressi digitali.

Il tempo di filtraggio può essere impostato nella configurazione dei dispositivi degli ingressi digitali alla voce "Filtro ingressi".

# Selezione del livello

Nella casella di riepilogo selezionare il livello del segnale attivo sulla CPU con finecorsa hardware attivato.

• Selezione "Livello inferiore" (contatto chiuso a riposo)

Il valore 0 V (FALSE) sull'ingresso della CPU corrisponde al finecorsa hardware attivo

Selezione "Livello superiore" (contatto aperto a riposo)

5 V / 24 V (TRUE) nell'ingresso della CPU corrisponde al finecorsa hardware accostato (la tensione indicata varia in funzione dell'hardware utilizzato)

# Posizione del finecorsa software inferiore/superiore

In questi campi si specifica il valore della posizione del finecorsa software inferiore e superiore.

Valori limite (indipendenti dall'unità di misura scelta):

- -1.0e12 ≤ finecorsa SW inferiore ≤ 1.0e12
- -1.0e12 ≤ finecorsa SW superiore ≤ 1.0e12

Il valore del finecorsa software superiore deve essere maggiore o uguale al valore del finecorsa software inferiore.

Oggetto tecnologico Asse di posizionamento

5.4 Configurazione dell'oggetto tecnologico Asse di posizionamento

# Vedere anche

Requisiti dei finecorsa hardware (Pagina 80) Comportamento dell'asse all'intervento dei limiti di posizione (Pagina 83) Modifica della configurazione dei limiti di posizione nel programma utente (Pagina 85) Configurazione - Indirizza - Attiva (Pagina 94)

# Comportamento dell'asse all'intervento dei limiti di posizione

# Comportamento dell'asse all'attivazione dei finecorsa hardware

Se un finecorsa hardware viene attivato, l'asse si comporta in modo diverso, secondo il collegamento dell'azionamento:

• Collegamento azionamento tramite PROFIdrive / uscita analogica

All'attivazione di un finecorsa hardware, l'asse viene bloccato e, in funzione della configurazione dell'azionamento, decelerato e portato all'arresto. Il ritardo nell'azionamento deve avere un valore sufficiente in modo da garantire con sicurezza l'arresto dell'asse prima della battuta meccanica.

• Collegamento dell'azionamento tramite PTO (Pulse Train Output)

All'attivazione del finecorsa hardware l'asse decelera con il ritardo di arresto di emergenza configurato fino ad arrestarsi completamente. Il ritardo di arresto di emergenza deve avere un valore sufficiente in modo da garantire con sicurezza l'arresto dell'asse prima della battuta meccanica. Il comportamento dell'asse all'attivazione dei finecorsa hardware è illustrato dalla figura seguente:

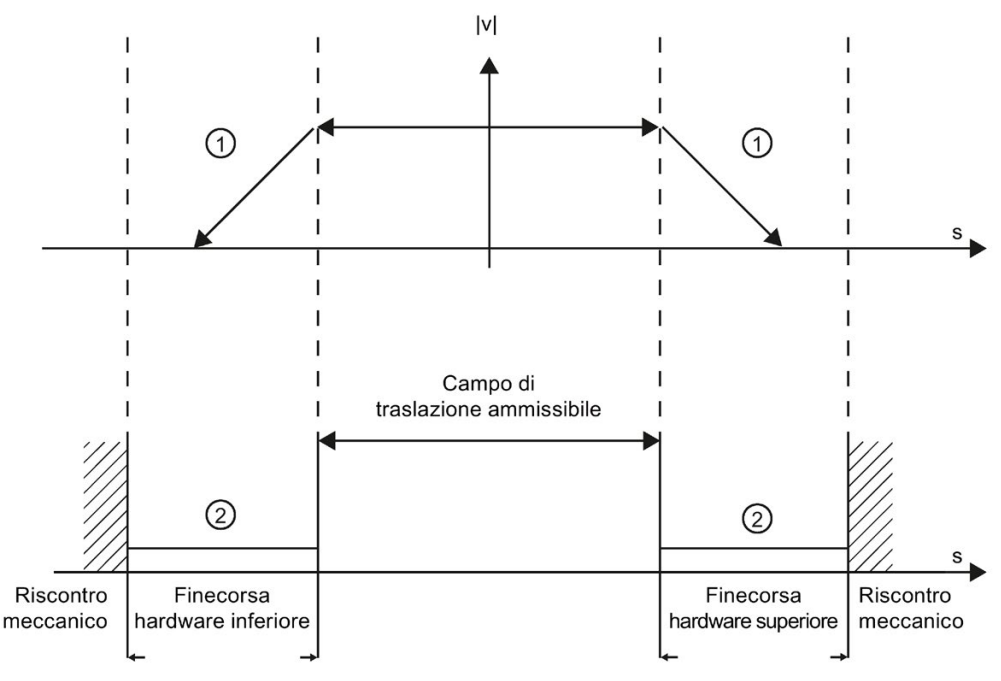

- L'asse decelera fino all'arresto con il ritardo di arresto di emergenza configurato (PTO) o con il ritardo configurato nell'azionamento (PROFIdrive o interfaccia dell'azionamento analogica).
- 2 Intervallo in cui i finecorsa hardware segnalano lo stato "attivato".

All'istruzione Motion Control generante, a "MC\_Power" e nelle variabili dell'oggetto tecnologico viene segnalato l'errore "Finecorsa hardware attivato". Per le istruzioni per eliminare l'errore vedere "Elenco degli ErrorID e delle ErrorInfo" in appendice.

## Comportamento dell'asse al raggiungimento dei finecorsa software

Se è attiva il movimento in corso si arresta nella posizione del finecorsa software. L'asse si arresta decelerando con il ritardo configurato.

Il comportamento dell'asse fino al raggiungimento dei finecorsa software è illustrato dalla figura seguente:

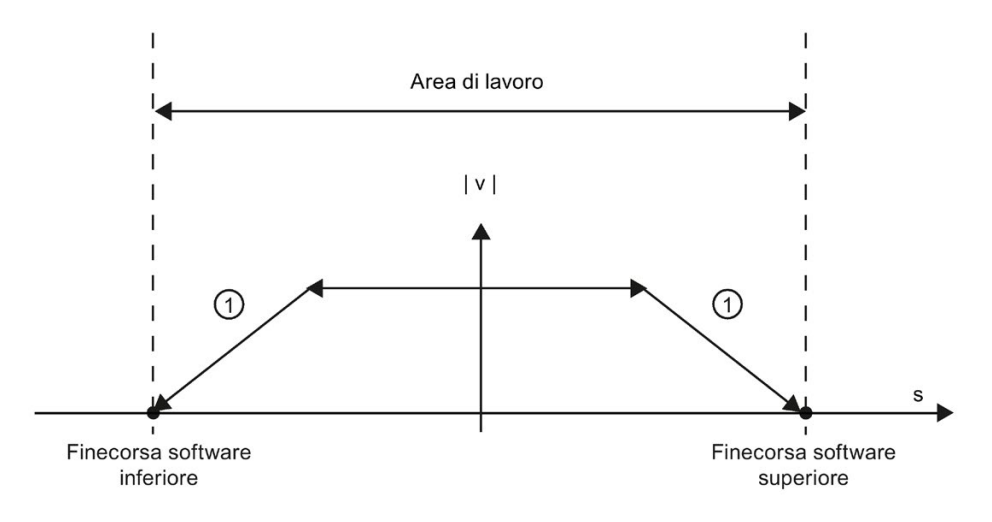

① L'asse decelera fino all'arresto con il ritardo configurato.

Nell'istruzione Motion Control generante, su "MC\_Power" e nelle variabili dell'oggetto tecnologico viene segnalato l'errore "Finecorsa software attivato". Per le istruzioni per eliminare l'errore vedere "Elenco degli ErrorID e delle ErrorInfo" in appendice.

Se un finecorsa software viene superato, l'asse si comporta in modo diverso, secondo il collegamento dell'azionamento:

Collegamento azionamento tramite PROFIdrive / uscita analogica

Al superamento di un finecorsa software, l'asse viene bloccato e, in funzione della configurazione dell'azionamento, decelerato e portato all'arresto.

Collegamento dell'azionamento tramite PTO (Pulse Train Output)

Il comportamento dell'asse al superamento del finecorsa software è descritto ai capitoli "Finecorsa software in relazione ad una ricerca del punto di riferimento (Pagina 240)" e "Finecorsa software in relazione a modifiche della dinamica (Pagina 245)".

Utilizzare anche finecorsa hardware se a valle dei finecorsa software si trova una battuta meccanica e sussiste il rischio di danni meccanici.

#### Vedere anche

Requisiti dei finecorsa hardware (Pagina 80) Configurazione - Limiti di posizione (Pagina 80) Modifica della configurazione dei limiti di posizione nel programma utente (Pagina 85)

# Modifica della configurazione dei limiti di posizione nel programma utente

Durante l'esecuzione del programma utente nella CPU è possibile modificare i seguenti parametri di configurazione:

### Finecorsa hardware

I finecorsa hardware possono essere attivati e disattivati anche durante l'esecuzione del programma utente. A tal fine utilizzare la seguente variabile dell'oggetto tecnologico:

<nome dell'asse>.PositionLimits\_HW.Active

Il momento in cui le modifiche del parametro di configurazione si attivano è riportato nella descrizione delle variabili dell'oggetto tecnologico (Pagina 274) in appendice.

### Finecorsa software

I finecorsa software possono essere attivati e disattivati o i loro valori di posizione possono essere modificati anche durante l'esecuzione del programma utente. A tal fine utilizzare le seguenti variabili dell'oggetto tecnologico:

<nome dell'asse>.PositionLimits\_SW.Active

per attivare e disattivare i finecorsa software

• <nome dell'asse>.PositionLimits\_SW.MinPosition

per modificare la posizione del finecorsa software inferiore

<nome dell'asse>.PositionLimits\_SW.MaxPosition

per modificare la posizione del finecorsa software superiore

Il momento in cui le modifiche dei parametri di configurazione si attivano è riportato nella descrizione delle variabili dell'oggetto tecnologico (Pagina 274) in appendice.

# Vedere anche

Elenco delle versioni compatibili delle variabili V1...3 <-> V4...5 (Pagina 51)

MC\_ChangeDynamic: Modifica delle impostazioni dinamiche dell'asse dalla V6 (Pagina 226)

Requisiti dei finecorsa hardware (Pagina 80)

Configurazione - Limiti di posizione (Pagina 80)

Comportamento dell'asse all'intervento dei limiti di posizione (Pagina 83)

# 5.4.4.4 Dinamica

#### Configurazione - Dinamica - Generale

La finestra di configurazione "Dinamica - Generale" consente di impostare la velocità massima, la velocità di avvio e arresto, l'accelerazione e il ritardo e la limitazione dello strappo (oggetto tecnologico Asse di posizionamento da V2 in poi) dell'asse.

### Unità dei limiti di velocità

Selezionare nella casella di riepilogo l'unità fisica con cui definire i limiti di velocità. L'unità qui impostata non dipende dall'unità di misura impostata in "Configurazione > Parametri di base > Generale" e serve solo a semplificare l'immissione. Pertanto vi è ad es. la possibilità di immettere la velocità massima come valore del numero di giri del motore in giri/min.

#### Nota

#### Errore di arrotondamento

Se nella casella di riepilogo "Unità dei limiti di velocità" si seleziona un'unità diversa da quella impostata in "Configurazione > Parametri di base > Generale", possono verificarsi errori di arrotondamento.

#### Velocità massima/di avvio/di arresto

Definire in questi campi la velocità massima ammissibile e la velocità di avvio/arresto dell'asse. La velocità di avvio/arresto è la velocità minima consentita dell'asse ed è configurabile solo in caso di collegamento dell'azionamento tramite PTO (Pulse Train Output).

In caso di collegamento dell'azionamento tramite PROFIdrive o uscita analogica la velocità di avvio/arresto viene impostata in modo fisso su zero. In caso di collegamento tramite PROFdrive o uscita analogica la velocità massima è pari a 1.0E12 dell'unità di misura scelta (ad es. mm/s, °/s, ...).

| Signal board | Velocità [impulsi/s]                    |  |
|--------------|-----------------------------------------|--|
| 20 kHz       | 1 ≤ velocità di avvio/arresto ≤ 20 000  |  |
|              | 1 ≤ velocità max. ≤ 20 000              |  |
| 200 kHz      | 1 ≤ velocità di avvio/arresto ≤ 200 000 |  |
|              | 1 ≤ velocità max. ≤ 200 000             |  |

#### Oggetto tecnologico Asse di posizionamento (PTO) dalla V4

| Uscita on-board della CPU | Velocità [impulsi/s]                     |  |
|---------------------------|------------------------------------------|--|
| 100 kHz                   | 1 ≤ velocità di avvio/arresto ≤ 100 000  |  |
|                           | 1 ≤ velocità max. ≤ 100 000              |  |
| 20 kHz                    | 1 ≤ velocità di avvio/arresto ≤ 20 000   |  |
|                           | 1 ≤ velocità max. ≤ 20 000               |  |
| CPU 1217 1 MHz            | 1 ≤ velocità di avvio/arresto ≤ 1000 000 |  |
|                           | 1 ≤ velocità max. ≤ 1000 000             |  |

I valori limite dell'oggetto tecnologico Asse di posizionamento < V4 sono riportati nell'appendice Per le uscite della CPU rilevanti per Motion Control (versione V1...3 della tecnologia).

Il valore della velocità massima deve essere maggiore o uguale al valore della velocità di avvio/arresto.

I valori limite delle altre unità di misura devono essere convertiti dall'utente in funzione del sistema meccanico presente.

# Accelerazione/ritardo - Tempo di accelerazione/tempo di decelerazione

Impostare l'accelerazione desiderata nel campo "Tempo di accelerazione" o "Accelerazione". La decelerazione desiderata può essere impostata nel campo "Tempo di decelerazione" o "Ritardo".

La relazione tra il tempo di accelerazione e l'accelerazione o il tempo di decelerazione ed il ritardo è descritta dalle seguenti equazioni:

| Tompo di appolaraziona - | Velocità massima - Velocità di avvio/arresto |
|--------------------------|----------------------------------------------|
|                          | Accelerazione                                |

Tempo di Velocità massima - Velocità di avvio/arresto decelerazione = Ritardo

Gli ordini di traslazione attivati nel programma utente vengono eseguiti con l'accelerazione / la decelerazione scelta.

I valori limite per l'accelerazione e il ritardo in caso di collegamento dell'azionamento tramite PTO (Pulse Train Output) sono riportati al capitolo Uscite della CPU rilevanti per Motion Control (Pagina 14).

#### Nota

Le modifiche apportate ai limiti di velocità ("Velocità di avvio/arresto" e "Velocità massima") influiscono sui valori di accelerazione e di ritardo dell'asse. I tempi di avviamento e di decelerazione vengono mantenuti.

## Attiva limitazione strappo (oggetto tecnologico Asse di posizionamento da V2 in poi)

Con questa casella di opzione si attiva la limitazione dello strappo.

Attivando la limitazione dello strappo, l'accelerazione e il ritardo dell'asse non cambiano improvvisamente, ma vengono adattati gradualmente in funzione dello strappo o del tempo di arrotondamento impostato.

Nota

Dalla V4 questa casella di scelta non viene più rappresentata come parametro nel blocco dati tecnologico. Se la si disattiva il valore dello strappo viene impostato a 0,0.

#### Tempo di arrotondamento/strappo, oggetto tecnologico Asse di posizionamento (dalla V2)

I parametri della limitazione dello strappo si possono immettere nel campo "Tempo di arrotondamento" o, in alternativa, nel campo "Strappo".

- Impostare lo strappo desiderato per la rampa di accelerazione e decelerazione nel campo "Strappo".
- Impostare il tempo di arrotondamento desiderato per la rampa di accelerazione nel campo "Tempo di arrotondamento".

#### Nota

#### Tempo di arrotondamento V2...3

Il tempo di arrotondamento impostato e visibile nella configurazione vale solo per la rampa di accelerazione.

Se i valori per l'accelerazione e la decelerazione sono diversi, viene calcolato e utilizzato il tempo di arrotondamento della rampa di decelerazione in funzione dello strappo della rampa di accelerazione. (Vedere anche Comportamento dell'asse nell'utilizzo della limitazione dello strappo (Pagina 91)

Il tempo di arrotondamento della decelerazione viene adattato nel modo seguente:

Accelerazione > ritardo

Per la rampa di ritardo viene utilizzato un tempo di arrotondamento minore che per la rampa di accelerazione.

Accelerazione < ritardo</li>

Per la rampa di ritardo viene utilizzato un tempo di arrotondamento maggiore che per la rampa di accelerazione.

Accelerazione = ritardo

I tempi di arrotondamento della rampa di accelerazione e di ritardo sono uguali.

La relazione tra i tempi di arrotondamento e lo strappo è descritta dalle seguenti equazioni:

| Tompo di arrotondomente (rompo di accelerazione) -         | Accelerazione                     |
|------------------------------------------------------------|-----------------------------------|
|                                                            | Strappo                           |
|                                                            |                                   |
|                                                            | Ritardo                           |
| Tempo di arrotondamento (rampa di decelerazione) = $-$     | Strappo                           |
| Gli ordini di traslazione attivati nel programma utente ve | ngono eseguiti con lo stranno sce |

Gli ordini di traslazione attivati nel programma utente vengono eseguiti con lo strappo scelto.

I valori limite per lo strappo in caso di collegamento dell'azionamento tramite PTO (Pulse Train Output) sono riportati al capitolo Uscite della CPU rilevanti per Motion Control (Pagina 14).

Per gli azionamenti PROFIdrive e gli azionamenti con interfaccia analogica il valore limite è di 1E12.

# Vedere anche

Comportamento dell'asse nell'utilizzo della limitazione dello strappo (Pagina 91)

Componenti hardware per Motion Control (Pagina 11)

Uscite della CPU rilevanti per Motion Control (Pagina 14)

Configurazione - Dinamica - Arresto di emergenza (Pagina 89)

Modifica della configurazione dei valori dinamici nel programma utente (Pagina 92)

# Configurazione - Dinamica - Arresto di emergenza

La finestra di configurazione "Dinamica Arresto di emergenza" consente di impostare il ritardo dell'arresto di emergenza dell'asse. In caso di errore e disabilitando l'asse con l'istruzione Motion Control "MC\_Power" (parametro di ingresso StopMode = 0 o 2), l'asse viene arrestato con questo ritardo.

# Velocità

Per chiarezza, in questa area vengono rivisualizzati i valori di velocità parametrizzati nella finestra di configurazione "Dinamica Generale".

# Ritardo

Impostare il valore della decelerazione per l'arresto di emergenza nei campi "Ritardo arresto di emergenza" o "Tempo di decelerazione dell'arresto di emergenza".

La relazione tra il tempo di decelerazione dell'arresto di emergenza ed il ritardo dell'arresto di emergenza è descritta dalla seguente equazione:

| lempo di decelerazione      | Velocità massima - Velocità di avvio/arresto |  |  |  |  |
|-----------------------------|----------------------------------------------|--|--|--|--|
| den arresto ur entergenza - | Ritardo di arresto di emergenza              |  |  |  |  |

Il ritardo di arresto di emergenza scelto deve essere sufficiente per far arrestare tempestivamente l'asse in caso di emergenza (ad es. all'avvicinarsi dei finecorsa hardware, prima di raggiungere il riscontro meccanico).

La scelta del ritardo di arresto di emergenza deve avvenire in funzione della velocità massima configurata dell'asse.

Valori limite:

I seguenti valori limite fanno riferimento all'unità di misura "Impulsi/s2".

Dalla versione firmware V3 della CPU

 $0.005 \le$  ritardo di arresto di emergenza  $\le 9.5E9$ 

• Firmware della CPU V1...2

0.28 ≤ ritardo di arresto di emergenza ≤ 9.5E9

I valori limite delle altre unità di misura devono essere convertiti in funzione del sistema meccanico presente.

I valori limite per lo strappo in caso di collegamento dell'azionamento tramite PTO (Pulse Train Output) sono riportati al capitolo AUTOHOTSPOT.

Per gli azionamenti PROFIdrive e gli azionamenti con interfaccia analogica il valore limite è di 1.0E12.

#### Vedere anche

Uscite della CPU rilevanti per Motion Control (Pagina 14)

Configurazione - Dinamica - Generale (Pagina 86)

Modifica della configurazione dei valori dinamici nel programma utente (Pagina 92)

# Comportamento dell'asse nell'utilizzo della limitazione dello strappo

Attivando la limitazione dello strappo, l'accelerazione e il ritardo dell'asse non cambiano improvvisamente, ma vengono adattati gradualmente in funzione dello strappo o del tempo di arrotondamento impostato. La figura seguente illustra in dettaglio il comportamento dell'asse con e senza limitazione dello strappo attivata.

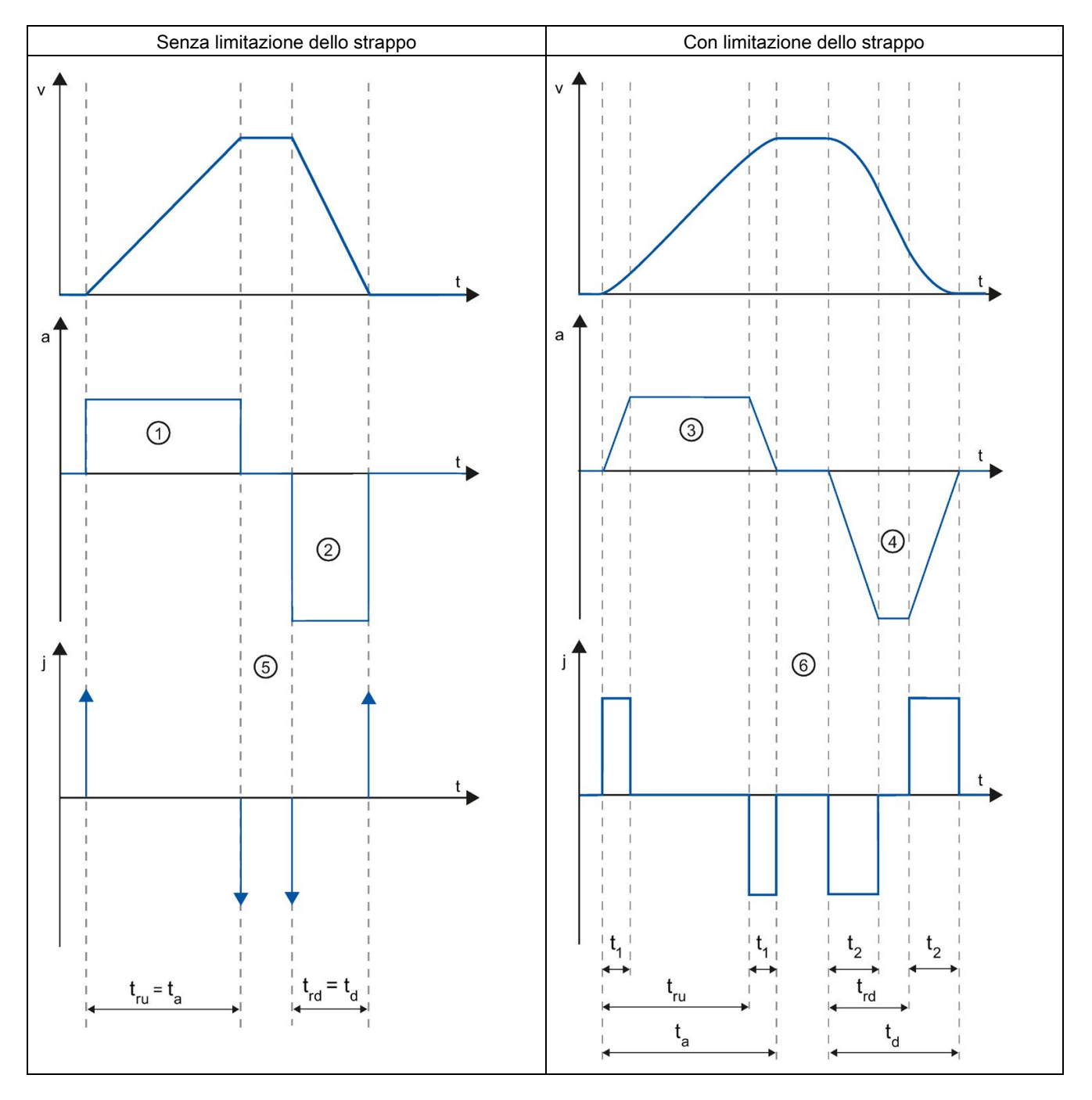

| t               | Asse temporale                                       |
|-----------------|------------------------------------------------------|
| v               | Velocità                                             |
| а               | Accelerazione                                        |
| j               | Strappo                                              |
| t <sub>ru</sub> | Tempo di accelerazione                               |
| ta              | Tempo di accelerazione dell'asse                     |
| t <sub>rd</sub> | Tempo di decelerazione                               |
| td              | Tempo di ritardo dell'asse                           |
| t1              | Tempo di arrotondamento della rampa di accelerazione |
| t2              | Tempo di arrotondamento della rampa di ritardo       |

L'esempio illustra un movimento di corsa in cui il valore del ritardo 2 è il doppio rispetto a quello dell'accelerazione 1. Ne risulta un tempo di decelerazione  $t_{rd}$  che è solo la metà del tempo di accelerazione  $t_{ru}$ .

Senza limitazione dello strappo l'accelerazione ① e il ritardo ② cambiano improvvisamente. Con la limitazione dello strappo attiva l'accelerazione ③ e il ritardo ④ variano gradualmente. Poiché lo strappo vale per l'intero movimento per l'aumento e la riduzione dell'accelerazione, ne risulta lo stesso incremento.

Senza limitazione, i valori dello strappo j nel momento della modifica risultano infinitamente grandi ⑤. Con la limitazione, lo strappo viene limitato al valore configurato ⑥.

Il tempo di arrotondamento t<sub>1</sub> indicato nella configurazione vale per la rampa di accelerazione. Il tempo di arrotondamento della rampa di ritardo t<sub>2</sub> viene calcolato dal valore configurato per lo strappo e dal ritardo configurato.

# Vedere anche

Configurazione - Dinamica - Generale (Pagina 86)

# Modifica della configurazione dei valori dinamici nel programma utente

Durante l'esecuzione del programma utente nella CPU è possibile modificare i seguenti parametri di configurazione:

# Accelerazione e decelerazione

I valori dell'accelerazione e della decelerazione possono essere modificati anche durante l'esecuzione del programma utente. A tal fine utilizzare le seguenti variabili dell'oggetto tecnologico:

<nome dell'asse>.DynamicDefaults.Acceleration

per modificare l'accelerazione

<nome dell'asse>.DynamicDefaults.Deceleration

per modificare il ritardo

Il momento in cui le modifiche dei parametri di configurazione si attivano è riportato nella descrizione delle variabili dell'oggetto tecnologico (Pagina 274) in appendice.

## Ritardo di arresto di emergenza

Il valore del ritardo di arresto di emergenza può essere modificato anche durante l'esecuzione del programma utente. A tal fine utilizzare la seguente variabile dell'oggetto tecnologico:

• <nome dell'asse>.DynamicDefaults.EmergencyDeceleration

Per l'istante in cui le modifiche del parametro di configurazione si attivano vedere la descrizione delle variabili dell'oggetto tecnologico in appendice.

#### Nota

Dopo aver modificato questo parametro può essere necessario adattare la posizione dei finecorsa hardware ed altre impostazioni di sicurezza.

#### Limitazione dello strappo

La limitazione dello strappo può essere attivata e disattivata ed il valore dello strappo può essere modificato anche durante l'esecuzione del programma utente. A tal fine utilizzare la variabile dell'oggetto tecnologico <nome dell'asse>.DynamicDefaults.Jerk. Per gli oggetti tecnologici < V4, la variabile <nome dell'asse>.Config.DynamicDefaults.JerkActive deve essere impostata su TRUE per attivare la limitazione dello strappo e visualizzare/applicare le variazioni del valore dello strappo.

Per gli assi PTO vale quanto segue:

- Se per lo strappo viene inserito un valore ≥ 0.004 impulsi/s<sup>3</sup>, la limitazione dello strappo viene attivata con questo valore.
- Inserendo per lo strappo un valore < 0.004 impulsi/s<sup>3</sup>, la limitazione dello strappo è disattivata.

Negli assi con regolazione della posizione la limitazione dello strappo viene disattivata dal valore 0.0 e attivata dai valori > 0.0.

Per l'istante in cui le modifiche del parametro di configurazione si attivano vedere la descrizione delle variabili dell'oggetto tecnologico in appendice.

# Vedere anche

Elenco delle versioni compatibili delle variabili V1...3 <-> V4...5 (Pagina 51) Configurazione - Dinamica - Generale (Pagina 86) Configurazione - Dinamica - Arresto di emergenza (Pagina 89)

# 5.4.4.5 Ricerca del punto di riferimento (oggetto tecnologico Asse di posizionamento da V2 in poi)

# Configurazione - Indirizza - Attiva

La finestra di configurazione "Referenziare - Attiva" consente di impostare i parametri necessari per la ricerca attiva del punto di riferimento. La ricerca attiva del punto di riferimento viene avviata con l'istruzione Motion Control "MC\_Home" tramite il parametro di ingresso "Mode" = 3.

# Selezione del modo di riferimento (solo collegamento dell'azionamento via PROFIdrive dalla V5)

Selezionare in questa casella una delle seguenti modalità di ricerca del punto di riferimento:

- Utilizzare la tacca di zero tramite telegramma PROFIdrive e interruttore di prossimità
- Utilizzare la tacca di zero tramite telegramma PROFIdrive
- Utilizzare la tacca di riferimento tramite ingresso digitale

Se è stato selezionato il collegamento dell'azionamento tramite PTO (Pulse Train Output) o uscita analogica con HSC come encoder è disponibile solo il modo di riferimento "Utilizza tacca di riferimento tramite ingresso digitale".

# Ingressi digitali

Configurare qui l'interruttore del punto di riferimento:

Ingresso interruttore del punto di riferimento

In questo campo selezionare l'ingresso digitale per l'interruttore del punto di riferimento.

# Nota

Gli ingressi digitali sono impostati per default su un tempo di filtraggio pari a 6,4 ms.

In caso di utilizzo come interruttore del punto di riferimento possono verificarsi ritardi indesiderati e quindi imprecisioni. A seconda della velocità di raggiungimento del punto di riferimento e della grandezza dell'interruttore del punto di riferimento è possibile che il punto di riferimento non venga riconosciuto. Il tempo di filtraggio può essere impostato nella configurazione dei dispositivi degli ingressi digitali alla voce "Filtro ingressi".

Il tempo di filtraggio scelto deve essere minore della durata del segnale di ingresso sull'interruttore del punto di riferimento.

Per il collegamento dell'azionamento tramite PTO (Pulse Train Output):

L'ingresso deve supportare le funzioni di allarme. Come ingressi per l'interruttore del punto di riferimento si possono utilizzare gli ingressi on-board della CPU e gli ingressi di una signal board montata.

# Selezione del livello

Nella casella di riepilogo selezionare il livello dell'interruttore del punto di riferimento con il quale deve essere eseguita la ricerca del punto di riferimento.

# Consenti inversione della direzione nel finecorsa hardware

Attivare questa casella di opzione se si vuole utilizzare il finecorsa hardware come camma di inversione per la ricerca del punto di riferimento. Per l'inversione della direzione i finecorsa hardware devono essere attivi (deve essere configurato almeno il finecorsa hardware nella direzione di accostamento).

Se il finecorsa hardware viene raggiunto durante la ricerca del punto di riferimento attiva, l'asse frena con la decelerazione configurata (non con il ritardo per l'arresto di emergenza) e inverte la direzione. Quindi la ricerca dell'interruttore del punto di riferimento prosegue nella direzione contraria.

Se l'inversione della direzione è disattivata e l'asse raggiunge il finecorsa hardware durante la ricerca attiva del punto di riferimento, la ricerca si interrompe con un errore e l'asse viene frenato con il ritardo di arresto di emergenza.

# Nota

Se possibile, adottare uno dei seguenti provvedimenti per assicurare che la macchina non collida con un riscontro meccanico in caso di inversione di marcia:

- Mantenere una velocità di accostamento ridotta.
- Incrementare l'accelerazione / la decelerazione configurate.
- Incrementare la distanza tra il finecorsa hardware e il riscontro meccanico.

## Direzione di accostamento/di ricerca del punto di riferimento

Con la scelta della direzione si stabiliscono la direzione di accostamento per la ricerca dell'interruttore del punto di riferimento e la direzione per la ricerca del punto di riferimento attiva. La direzione di ricerca del punto di riferimento stabilisce la direzione della marcia in cui l'asse si avvicina al lato configurato dell'interruttore del punto di riferimento per eseguire la ricerca del punto di riferimento.

#### Lato dell'interruttore del punto di riferimento

Selezionare se si vuole indirizzare l'asse sul lato inferiore o superiore dell'interruttore del punto di riferimento.

#### Velocità di accostamento

Definire in questo campo la velocità con cui cercare l'interruttore del punto di riferimento durante la ricerca del punto di riferimento.

Valori limite (indipendenti dall'unità di misura scelta):

Velocità di avvio/arresto dell'asse ≤ velocità di accostamento ≤ velocità massima

#### Velocità di raggiungimento punto di riferimento

Definire in questo campo la velocità con cui l'asse deve arrivare nell'interruttore del punto di riferimento per la ricerca del punto di riferimento.

Valori limite (indipendenti dall'unità di misura scelta):

 Velocità di avvio/arresto ≤ velocità di raggiungimento punto di riferimento ≤ velocità massima

#### Spostamento del punto di riferimento

Se la posizione del punto di riferimento desiderata è diversa dalla posizione dell'interruttore del punto di riferimento, in questo campo si può specificare lo spostamento del punto di riferimento.

Se il valore è diverso da 0, dopo la ricerca del punto di riferimento l'asse esegue le seguenti azioni sull'interruttore del punto di riferimento:

- 1. Spostamento dell'asse alla velocità di raggiungimento punto di riferimento pari al valore dello spostamento del punto di riferimento
- Dopo che viene abbandonato lo spostamento del punto di riferimento l'asse si trova sulla posizione del punto di riferimento indicata nel parametro di ingresso "Position" dell'istruzione Motion Control "MC\_Home".

Valori limite (indipendenti dall'unità di misura scelta):

• -1.0e12 ≤ spostamento del punto di riferimento ≤ 1.0e12

# Posizione del punto di riferimento

Come posizione del punto di riferimento viene utilizzata la posizione parametrizzata tramite l'istruzione Motion Control "MC\_Home".

# Configurazione - Indirizza - Passiva

La finestra di configurazione "Indirizza - Passiva" consente di impostare i parametri per la ricerca passiva del punto di riferimento.

Per la ricerca passiva del punto di riferimento il movimento deve essere avviato dall'utente (ad es. con un ordine di traslazione dell'asse). La ricerca passiva del punto di riferimento viene avviata tramite l'istruzione Motion Control "MC\_Home" con il parametro di ingresso "Mode" = 2.

# Selezione del modo di riferimento (solo collegamento dell'azionamento via PROFIdrive dalla V5)

Selezionare in questa casella una delle seguenti modalità di ricerca del punto di riferimento:

# • Utilizzare la tacca di zero tramite telegramma PROFIdrive e interruttore di prossimità

Il sistema verifica il raggiungimento dell'interruttore di prossimità. Dopo il raggiungimento dell'interruttore di prossimità e l'abbandono della direzione di ricerca del punto di riferimento parametrizzata, il telegramma PROFIdrive attiva la rilevazione della tacca di zero. Al raggiungimento della tacca di zero nella direzione preselezionata, la posizione attuale dell'oggetto tecnologico viene impostata sulla posizione della tacca di riferimento.

#### • Utilizzare la tacca di zero tramite telegramma PROFIdrive

Non appena il valore istantaneo dell'oggetto tecnologico si muove nella direzione di ricerca del punto di riferimento parametrizzata, il sistema attiva la rilevazione della tacca di zero Al raggiungimento della tacca di zero nella direzione predefinita, la posizione attuale dell'oggetto tecnologico viene impostata sulla posizione della tacca di riferimento.

# • Utilizzare la tacca di riferimento tramite ingresso digitale

Non appena il valore istantaneo dell'asse o dell'encoder si muove nella direzione di ricerca del punto di riferimento parametrizzata, il sistema controlla lo stato dell'ingresso digitale. Al raggiungimento della tacca di riferimento (impostazione dell'ingresso digitale) nella direzione predefinita, la posizione attuale dell'oggetto tecnologico viene impostata sulla posizione della tacca di riferimento.

Se si è selezionato il collegamento dell'azionamento tramite PTO (Pulse Train Output), per default viene utilizzata una tacca di riferimento tramite un ingresso digitale.

# Ingressi digitali

Configurare qui l'interruttore del punto di riferimento:

• Ingresso interruttore del punto di riferimento

In questo campo selezionare l'ingresso digitale per l'interruttore del punto di riferimento. L'ingresso deve supportare le funzioni di allarme. Come ingressi per l'interruttore del punto di riferimento si possono utilizzare gli ingressi on-board della CPU e gli ingressi di una signal board montata.

#### Nota

Gli ingressi digitali sono impostati per default su un tempo di filtraggio pari a 6,4 ms.

In caso di utilizzo come interruttore del punto di riferimento possono verificarsi ritardi indesiderati e quindi imprecisioni. A seconda della velocità di raggiungimento del punto di riferimento e della grandezza dell'interruttore del punto di riferimento è possibile che il punto di riferimento non venga riconosciuto. Il tempo di filtraggio può essere impostato nella configurazione dei dispositivi degli ingressi digitali alla voce "Filtro ingressi".

Il tempo di filtraggio scelto deve essere minore della durata del segnale di ingresso sull'interruttore del punto di riferimento.

#### • Selezione del livello

Nella casella di riepilogo selezionare il livello dell'interruttore del punto di riferimento con il quale deve essere eseguita la ricerca del punto di riferimento.

#### Lato dell'interruttore del punto di riferimento

Selezionare se si vuole inidirizzare l'asse sul lato inferiore o superiore dell'interruttore del punto di riferimento.

#### Posizione del punto di riferimento

Come posizione del punto di riferimento viene utilizzata la posizione parametrizzata tramite l'istruzione Motion Control "MC\_Home".

#### Nota

Se la ricerca passiva del punto di riferimento ha luogo senza ordine di traslazione dell'asse (arresto completo dell'asse), essa viene eseguita con il successivo fronte di salita o di discesa nell'interruttore del punto di riferimento.

# Sequenza - Ricerca attiva del punto di zero

La ricerca attiva del punto di riferimento viene avviata con l'istruzione Motion Control "MC\_Home" (parametro di ingresso Mode = 3). Il parametro di ingresso "Position" indica la posizione assoluta del punto di riferimento. In alternativa la ricerca del punto di riferimento attiva può essere avviata a fini di test sul quadro di comando assi.

La figura seguente illustra un esempio di svolgimento di una ricerca attiva del punto di riferimento con i seguenti parametri di configurazione:

- "Modo di riferimento" = "Utilizzare la tacca di riferimento tramite ingresso digitale"
- "Direzione di accostamento/raggiungimento del punto di riferimento" = "Direzione positiva"
- "Parte dell'interruttore del punto di riferimento" = "Lato superiore"

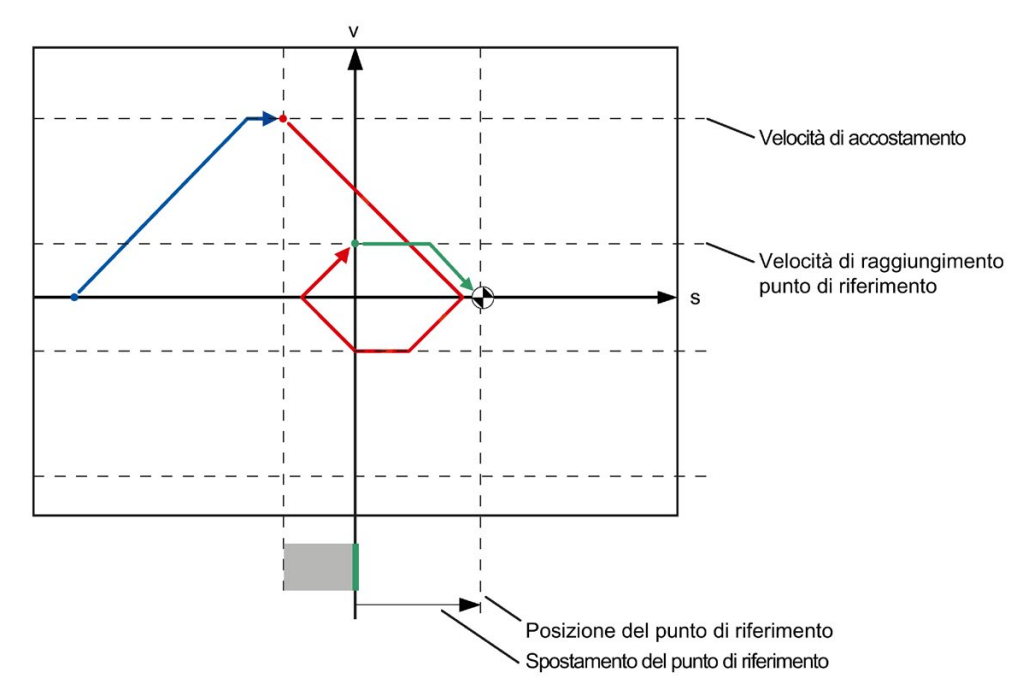

• Valore di "Spostamento del punto di riferimento" > 0

# Ricerca dell'interruttore del punto di riferimento (tratto blu della curva)

Avviando la ricerca attiva del punto di riferimento, l'asse accelera fino alla "Velocità di accostamento" configurata, con la quale cerca l'interruttore del punto di riferimento. La variabile <nome dell'asse>.StatusBits.HomingDone viene impostata su FALSE.

# Ricerca del punto di riferimento (tratto rosso della curva)

Al riconoscimento dell'interruttore del punto di riferimento, l'asse di questo esempio frena e inverte il senso di marcia per cercare il punto di riferimento con la "Velocità di raggiungimento del punto di riferimento" configurata sulla parte dell'interruttore del punto di riferimento configurata. Con la ricerca del punto di riferimento la variabile <nome dell'asse>.StatusBits.HomingDone diventa TRUE.

## Abbandono dello spostamento del punto di riferimento (tratto verde della curva)

Dopo la ricerca del punto di riferimento l'asse percorre alla velocità di raggiungimento del punto di riferimento il percorso dello spostamento del punto di riferimento. Raggiunta questa posizione l'asse si trova sulla posizione del punto di riferimento indicata nel parametro di ingresso "Position" dell'istruzione Motion Control "MC\_Home".

#### Esecuzione - Ricerca passiva del punto di riferimento

La ricerca passiva del punto di riferimento viene avviata con l'istruzione Motion Control "MC\_Home" (parametro di ingresso Mode = 2). Il parametro di ingresso "Position" indica la posizione assoluta del punto di riferimento.

La figura seguente illustra un esempio di svolgimento di una ricerca passiva del punto di riferimento con il seguente parametro di configurazione:

- "Lato dell'interruttore del punto di riferimento" = "Lato superiore"
- "Modo di riferimento" = "Utilizzare la tacca di riferimento tramite ingresso digitale"

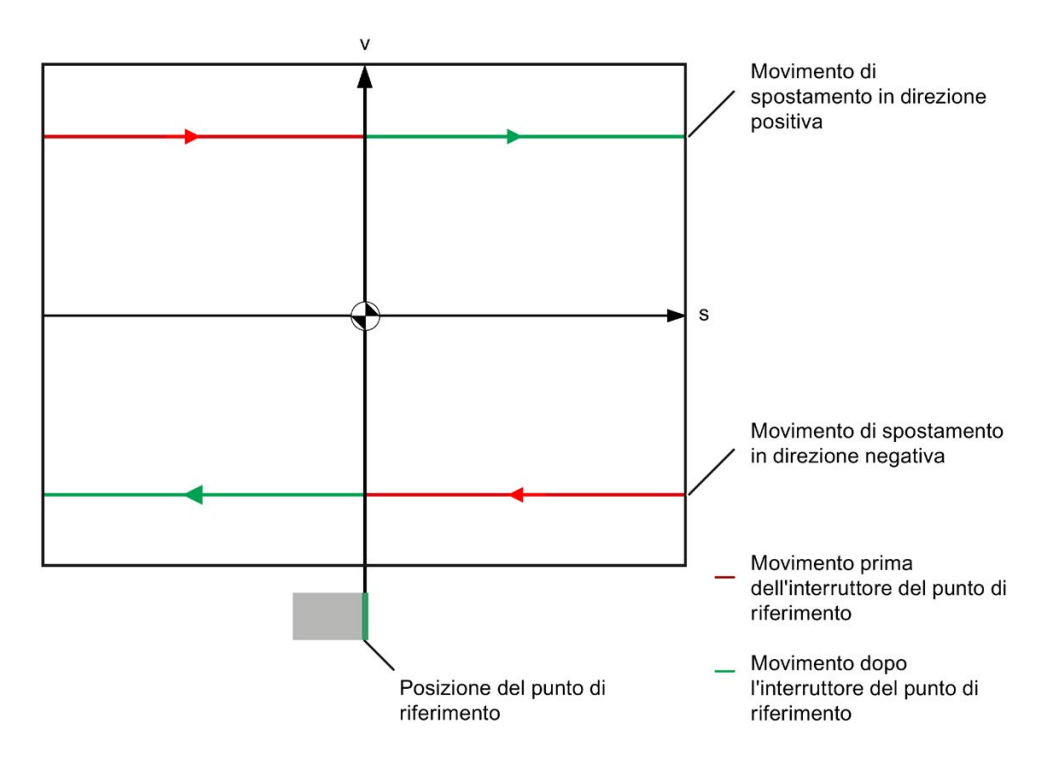

# Movimento prima dell'interruttore del punto di riferimento (tratto rosso della curva)

Avviando la ricerca passiva del punto di riferimento l'istruzione Motion Control "MC\_Home" non effettua lo spostamento nel punto di riferimento. La traslazione necessaria per raggiungere l'interruttore del punto di riferimento deve essere realizzata dall'utente tramite altre istruzioni Motion Control, ad es. "MC\_MoveRelative". Se l'asse era già stato referenziato, la variabile <nome dell'asse>.StatusBits.HomingDone rimane TRUE durante la ricerca passiva del punto di riferimento.

# Ricerca del punto di riferimento dell'asse (passaggio dal tratto rosso a quello verde della curva)

Con il raggiungimento del lato dell'interruttore del punto di riferimento configurato l'asse viene indirizzato. La posizione attuale dell'asse viene impostata sulla posizione del punto di riferimento. Questa viene indicata nel parametro "Position" dell'istruzione Motion Control "MC\_Home". Se l'asse non era ancora stato indirizzato, la variabile <nome dell'asse>.StatusBits.HomingDone viene impostata su TRUE. Il movimento di corsa avviato precedentemente non viene interrotto.

# Movimento dopo l'interruttore del punto di riferimento (tratto verde della curva)

Al termine della ricerca del punto di riferimento nel rispettivo interruttore l'asse riprende e conclude il movimento di corsa avviato precedentemnte con la posizione dell'asse corretta.

# Modifica della configurazione per la ricerca del punto di zero nel programma utente

Durante l'esecuzione del programma utente nella CPU è possibile modificare i seguenti parametri di configurazione a partire dall'oggetto tecnologico Asse di posizionamento V2:

# Ricerca passiva del punto di riferimento

Il lato dell'interruttore del punto di riferimento per la ricerca passiva del punto di riferimento può essere modificato durante l'esecuzione del programma utente. A tal fine utilizzare la seguente variabile dell'oggetto tecnologico:

<nome dell'asse>.Sensor[1].PassiveHoming.SideInput

per modificare la parte dell'interruttore del punto di riferimento

• <nome dell'asse>.Sensor[1].PassiveHoming.Mode

per modificare il modo di riferimento

Il momento in cui la modifica del parametro di configurazione si attiva è riportato nella descrizione delle variabili dell'oggetto tecnologico (Pagina 274) in appendice.

Oggetto tecnologico Asse di posizionamento

#### 5.4 Configurazione dell'oggetto tecnologico Asse di posizionamento

# Ricerca attiva del punto di riferimento

Durante l'esecuzione del programma utente è possibile modificare la direzione di accostamento, la parte dell'interruttore del punto di riferimento, la velocità di accostamento, la velocità di raggiungimento del punto di riferimento e lo spostamento del punto di riferimento per la ricerca del punto di riferimento attiva. A tal fine utilizzare le seguenti variabili dell'oggetto tecnologico:

• <nome dell'asse>.Homing.AutoReversal

per modificare l'inversione della direzione nel finecorsa hardware

• <nome dell'asse>.Homing.ApproachDirection

per modificare la direzione di accostamento/ricerca del punto di riferimento

• <nome dell'asse>.Sensor[1].ActiveHoming.SideInput

per modificare la parte dell'interruttore del punto di riferimento

- <nome dell'asse>.Homing.ApproachVelocity per modificare la velocità di accostamento
- <nome dell'asse>.Homing.ReferencingVelocity

per modificare la velocità di raggiungimento del punto di riferimento

<nome dell'asse>.Sensor[1].ActiveHoming.HomePositionOffset

per modificare lo spostamento del punto di riferimento

<nome dell'asse>.Sensor[1].ActiveHoming.Mode

per modificare il modo di riferimento

Per l'istante in cui la modifica del parametro di configurazione si attiva vedere la descrizione delle variabili dell'oggetto tecnologico in appendice.

# Vedere anche

Elenco delle versioni compatibili delle variabili V1...3 <-> V4...5 (Pagina 51)

# 5.4.4.6 Controlli della posizione

# Configurazione - Controllo della posizione (solo PROFIdrive e collegamento analogico dell'azionamento)

Nella finestra di configurazione "Controllo posizionamento" impostare i criteri per il controllo della posizione di destinazione.

Il controllo posizionamento sorveglia il comportamento della posizione attuale al termine del calcolo del setpoint. Non appena il setpoint della velocità raggiunge il valore zero, il valore istantaneo di posizione deve trovarsi all'interno di un tempo di tolleranza nella finestra di posizionamento. Durante la permanenza minima il valore istantaneo non deve abbandonare questa finestra.

Se entro il tempo di tolleranza la posizione reale raggiunge la finestra di posizionamento e vi rimane per la permanenza minima, viene impostato il bit di stato <nome dell'asse>.StatusBits.Done. Con guest'operazione di conclude l'ordine di movimento.

Il controllo del posizionamento non distingue le modalità di conclusione dell'interpolazione del setpoint. La fine dell'interpolazione del setpint può essere raggiunta ad es. nei seguenti modi:

- per raggiungimento della posizione di destinazione del setpoint
- per arresto con regolazione di posizione durante il movimento con l'istruzione Motion Control "MC\_Halt"

Nei seguenti casi l'asse viene arrestato dal monitoraggio del posizionamento e sull'istruzione Motion Control viene visualizzato un errore di posizionamento (ErrorID 16#800F):

- Il valore istantaneo non raggiunge la finestra di posizionamento entro il tempo di tolleranza.
- Il valore istantaneo abbandona la finestra di posizionamento durante la permanenza minima.

#### Finestra di posizionamento

Configurare qui le dimensioni della finestra di posizionamento.

#### Tempo di tolleranza

Configurare qui il tempo di tolleranza entro il quale il valore di posizione deve raggiungere la finestra di posizionamento.

# Permanenza minima nella finestra di posizionamento

Configurare qui la permanenza minima durante la quale il valore di posizione attuale deve trovarsi nella finestra di posizionamento.

# Configurazione - Errore di inseguimento (solo PROFIdrive e collegamento analogico dell'azionamento)

Nella finestra di configurazione "Errore di inseguimento" configurare la divergenza consentita per la posizione attuale dell'asse rispetto alla posizione di riferimento.

L'errore di inseguimento è la differenza tra la posizione di riferimento e la posizione attuale dell'asse. I tempi di trasferimento al controllore del setpoint dall'azionamento e del valore istantaneo sono considerati e detratti durante il calcolo dell'errore di inseguimento.

Il controllo dell'errore di inseguimento avviene sulla base di un limite di errore di inseguimento dipendente dalla velocità. L'errore di inseguimento consentito è in funzione della velocità di riferimento.

Alle velocità al di sotto della velocità inferiore impostabile può essere predefinito un errore di inseguimento costante a affidabile. Al di sopra di questa velocità inferiore, l'errore di inseguimento ammesso viene incrementato in modo proporzionale alla velocità di riferimento. Alla velocità massima è consentito l'errore di inseguimento massimo.

Se viene superato il valore di inseguimento consentito, l'asse viene fermato e viene visualizzato un errore (ErrorID 16#800D) sull'istruzione Motion Control.

### Attiva controllo dell'errore di inseguimento

Attivare questa casella di scelta per attivare il controllo dell'errore di inseguimento.

Con il controllo dell'errore di inseguimento attivato l'asse viene fermato nell'area di errore (arancione).

#### Errore di inseguimento max.

Configurare qui l'errore di inseguimento ammesso alla velocità massima.

#### Errore di inseguimento

Configurare qui l'errore di inseguimento ammesso per le velocità ridotte (senza adattamento dinamico).

#### Inizio dell'adattamento dinamico

Configurare qui la velocità a partire dalla quale l'errore di inseguimento viene adattato dinamicamente. Da questa velocità, l'errore di inseguimento viene adattato alla velocità massima sull'errore di inseguimento massimo.

## Velocità massima

Questo campo mostra la velocità massima configurata in "Dinamica > Generale".

# Configurazione - Segnale di fermo (solo PROFIdrive e collegamento analogico dell'azionamento)

Nella finestra di configurazione "Segnale di fermo" impostare i criteri per il riconoscimento di fermo.

Per visualizzare lo stato di arresto (<nome dell'asse>.StatusBits.StandStill) la velocità dell'asse, per la permanenza minima, deve trovarsi nella finestra di fermo.

## Finestra di fermo

Configurare qui le dimensioni della finestra di fermo.

# Permanenza minima nella finestra di fermo

Configurare qui la permanenza minima nella finestra di fermo.

# 5.4.4.7 Configurazione - Circuito di regolazione (solo PROFIdrive e collegamento analogico dell'azionamento)

Nella finestra di configurazione "Circuito di regolazione" configurare il precomando e il guadagno Kv del circuito di regolazione della posizione.

Il fattore Kv si ripercuote sulle seguenti grandezze caratteristiche:

- Precisione di posizionamento e regolazione dell'arresto
- Uniformità del movimento
- Tempo di posizionamento

Migliori sono i presupposti costruttivi dell'asse (grande rigidità), maggiore sarà il valore impostabile del fattore Kv. con conseguente riduzione dell'errore di inseguimento e incremento della dinamica.

La funzione "Ottimizzazione (Pagina 158)" fornisce un supporto nella rilevazione del guadagno ottimale per la regolazione della posizione dell'asse.

#### Precomando

Configurare in questo campo il precomando percentuale della velocità del circuito di regolazione della posizione.

# Guadagno (fattore Kv)

Configurare qui il guadagno Kv del circuito di regolazione della posizione.

# 5.4.5 Vista parametri

# 5.4.5.1 Introduzione alla vista parametri

La Vista parametri contiene una panoramica generale di tutti i parametri rilevanti di un oggetto tecnologico. Viene visualizzata una panoramica delle impostazioni dei parametri, che possono essere modificate comodamente offline e online.

| 2                                |                                   |                |   |                 |   |              | 1                                    |    |
|----------------------------------|-----------------------------------|----------------|---|-----------------|---|--------------|--------------------------------------|----|
|                                  |                                   |                |   |                 | - | Vista fun    | zionale 🛄 Vista parametri            | ٦  |
| 😤 🖬 🔛 🎼 🖓 Navigazione o          | rien 💌 < nessun filtro di test    | <u>610</u> ±   |   |                 | 0 |              | 8                                    |    |
| ▼ Tutti i parametri              | Nome nella vista della funzion    | Nome nel DB    |   | Valore di avvio | c | Tipo di dati | Commento                             |    |
| ✓ Parametri di configurazione    | Valore di uscita sostitutivo      | SavePosition   | 0 | 0.0             | % | Real         | Immissione del valore di uscita so   | ^  |
| ▼ Impostazioni di base           | Limite superiore valore di uscit  | /OutputUpperL  | 0 | 100.0           | % | Real         | Immissione del limite superiore de   |    |
| Modo di regolazione              | Limite inferiore valore di uscita | /OutputLowerL  | 0 | 0.0 ④           | % | Real         | Immissione del limite inferiore del  |    |
| Parametri di ingressolu          | Riscontro superiore               | /UpperPointOut | 0 | 100.0           | % | Real         | Immissione del valore di uscita al   |    |
| ✓ Impostazione del valore ista   | Riscontro inferiore               | /LowerPointOut | 0 | 0.0             | % | Real         | Immissione del valore di uscita al   | 2  |
| Limiti del valore istanta        | Feedback_PER giù                  | /LowerPointIn  | 0 | 0               |   | Real         | Immissione del valore inferiore di   | =  |
| Scala del valore istanta         | Feedback_PER su                   | /UpperPointIn  | 0 | 27648           |   | Real         | Immissione del valore superiore d    | i  |
| ▼ Impostazioni dell'organo att   | Limite di avviso superiore        | /InputUpperWa  | 0 | 3.402822e       | % | Real         | Immissione del limite di avviso su   |    |
| Organo attuatore                 | Limite di avviso inferiore        | /InputLowerWa  | 0 | -3.402822e      | % | Real         | Immissione del limite di avviso inf  |    |
| Limiti valore di uscita          | Attiva immissione manuale         |                | 0 | FALSE           |   |              | Attiva l'immissione manuale dei p    | 13 |
| Riporta in scala rispost         | Guadagno proporzionale            | /Gain          | 0 | 1.0             |   | Real         | Immissione del guadagno proporz      | i  |
| ✓ Impostazioni avanzate          | Tempo di integrazione             | /Ti            | 0 | 20.0            | 5 | Real         | Immissione del tempo di integrazi    | 0  |
| Controllo del valore ist         | Tempo derivativo                  | /Td            | 0 | 0.0             |   | Real         | Immissione del tempo derivativo.     |    |
| Parametri PID                    | Coefficiente ritardo derivativo   | /TdFiltRatio   | 0 | 0.2             |   | Real         | Immissione del coefficiente per il r |    |
| ✓ Parametri di messa in servizio | Ponderazione del component        | /PWeighting    | 0 | 1.0             |   | Real         | Immissione del fattore di pondera:   |    |
| Ottimizzazione                   | Ponderazione del component        | /DWeighting    | 0 | 1.0             |   | Real         | Immissione del fattore di pondera:   |    |
| Tempo di regolazione             | Tempo di campionamento de         | /Cycle         | 0 | 1.0             | 5 | Real         | Immissione del tempo di campion      |    |
| Altri parametri                  | Ampiezza banda morta              | /InputDeadBand | 0 | 0.0             |   | Real         | Immissione dell'ampiezza della ba    |    |

- ① Scheda "Vista parametri"
- ② Barra degli strumenti (Pagina 108)
- ③ Navigazione (Pagina 109)
- ④ Tabella dei parametri (Pagina 109)

# Funzioni

Per l'analisi, il controllo e il comando mirati dei parametri degli oggetti tecnologici sono disponibili le funzioni seguenti.

Funzioni di visualizzazione:

- Visualizzazione dei parametri in modalità offline e online
- Visualizzazione di informazioni di stato dei parametri
- Visualizzazione delle differenze di valore e possibilità di correggerle direttamente
- Visualizzazione di errori di configurazione
- Visualizzazione di variazioni dei valori in seguito a relazioni di dipendenza dei parametri
- Visualizzazione di tutti i valori di memoria di un parametro: valore di avvio nella CPU, valore di avvio nel progetto, valore di controllo
- Visualizzazione del confronto tra parametri dei valori di memoria di un parametro

Funzioni operative:

- Navigazione, per spostarsi rapidamente tra i parametri e le loro strutture.
- Filtro di testo per trovare più rapidamente determinati parametri.
- Funzione di ordinamento per adeguare l'ordine di parametri e gruppi di parametri.
- Funzione di memoria per salvare le impostazioni della Vista parametri.
- Controllo e comando dei valori dei parametri online.
- Conversione del formato di visualizzazione del valore.
- Salvataggio di un'Istantanea dei valori dei parametri della CPU per poter riprodurre situazioni di breve durata e reagire.
- Applicazione di un'Istantanea dei valori dei parametri come valori di avvio.
- Caricamento di Valori di avvio nella CPU.
- Funzioni di confronto per confrontare tra loro i valori dei parametri.

# Validità

La Vista parametri qui descritta è disponibile per i seguenti oggetti tecnologici:

- PID\_Compact
- PID\_3Step
- PID\_Temp
- CONT\_C (solo S7-1500)
- CONT\_S (solo S7-1500)
- TCONT\_CP (solo S7-1500)
- TCONT\_S (solo S7-1500)
- TO\_Axis\_PTO (S7-1200 Motion Control)
- TO\_Positioning\_Axis (S7-1200 Motion Control)
- TO\_CommandTable\_PTO (S7-1200 Motion Control)
- TO\_CommandTable (S7-1200 Motion Control)

# 5.4.5.2 Struttura della vista parametri

# Barra degli strumenti

Nella barra degli strumenti della vista parametri si possono selezionare le funzioni seguenti:

| Simbolo                                                                                                    | Funzione                                         | Descrizione                                                                                                    |  |  |  |  |
|----------------------------------------------------------------------------------------------------|--------------------------------------------------|----------------------------------------------------------------------------------------------------|--|--|--|--|
| Controlla tutto                                                                                                    |                                                  | Avvia il controllo dei parametri visibili nella Vista parametri attiva (funzionamento online).                                                                      |  |  |  |  |
| <b>評</b>                                                                                                    | Crea istantanea dei<br>valori di controllo e ap- | Applica i valori di controllo attuali alla colonna "Istantanea" e aggior-<br>na i valori di avvio nel progetto.                                                     |  |  |  |  |
|                                                                                                    | plica i relativi valori<br>come valori di avvio  | Soltanto nel funzionamento online con PID_Compact, PID_3Step e PID_Temp.                                                                                            |  |  |  |  |
| <b>H</b>                                                                                                    | Inizializza valori iniziali                      | Trasferisce nella CPU i valori di avvio aggiornati nel progetto.                                                                                                    |  |  |  |  |
| -                                                                                                    |                                                  | Soltanto nel funzionamento online con PID_Compact, PID_3Step e PID_Temp.                                                                                            |  |  |  |  |
|                                                                                                    | Crea istantanea dei                              | Applica i valori di controllo attuali alla colonna "Istantanea".                                                                                                    |  |  |  |  |
|                                                                                                    | valori di controllo                              | Solo online.                                                                                                    |  |  |  |  |
| 9.                                                                                                    | Comanda i parametri<br>selezionati direttamente  | Questo comando viene eseguito una volta il più rapidamente possibi-<br>le senza relazione con un punto preciso del programma utente.                                |  |  |  |  |
|                                                                                                    | per una volta                                    | Solo online.                                                                                                    |  |  |  |  |
| Navigazione orien 🔻                                                                                                    | Seleziona struttura di<br>navigazione            | Commuta tra Navigazione orientata alle funzioni e Navigazione orientata ai dati.                                                                                    |  |  |  |  |
| <nessun di="" filtro="" teste<="" th=""><th>Filtro di testo</th><th>Dopo aver inserito una stringa di caratteri vengono visualizzati tutti i parametri che contengono la stessa stringa in una delle colonne visibili al momento.</th></nessun> | Filtro di testo                                  | Dopo aver inserito una stringa di caratteri vengono visualizzati tutti i parametri che contengono la stessa stringa in una delle colonne visibili al momento.       |  |  |  |  |
| <u> 6</u> ±                                                                                                    | Seleziona valori di con-<br>fronto               | Selezione dei valori dei parametri da confrontare online (Valore di<br>avvio nel progetto, Valore di avvio nella CPU, Istantanea)                                   |  |  |  |  |
|                                                                                                    |                                                  | Solo online.                                                                                                    |  |  |  |  |
| 3                                                                                                    | Memorizzare la disposi-<br>zione                 | Salva le impostazioni di visualizzazione definite per la Vista parame-<br>tri (ad es. struttura di navigazione selezionata, colonne delle tabelle<br>attivate ecc.) |  |  |  |  |
# Navigazione

All'interno della scheda "Vista parametri" è possibile selezionare alternativamente le seguenti struttura di navigazione:

| Navigazione                               |                                                                                                    | Descrizione                                                                                                    |
|-------------------------------------------|----------------------------------------------------------------------------------------------------|----------------------------------------------------------------------------------------------------|
| Navigazione<br>orientata alle<br>funzioni | <ul> <li>Tutti i parametri</li> <li>Parametri di configurazione</li> <li>Parametri di messa in servizio<br/>Altri parametri</li> </ul> | Nella Navigazione orientata alle funzioni la struttura dei parametri<br>si basa sulla struttura nella finestra di dialogo di configurazione<br>(scheda "Vista delle funzioni"), di messa in servizio e di diagnosti-<br>ca.<br>L'ultimo gruppo "Altri parametri" contiene tutti i restanti parametri<br>dell'oggetto tecnologico. |
| Navigazione<br>orientata ai dati          | <ul> <li>Tutti i parametri</li> <li>Input</li> <li>Output</li> <li>InOut</li> <li>Static</li> <li>Altri parametri</li> </ul>           | Nella Navigazione orientata ai dati la struttura dei parametri si<br>basa sulla struttura nel DB di istanza /DB tecnologico.<br>L'ultimo gruppo "Altri parametri" contiene quei parametri che non<br>sono contenuti nel DB di istanza /DB tecnologico.                                                                            |

Dalla casella di riepilogo "Seleziona struttura di navigazione" è possibile cambiare struttura di navigazione.

# Tabella dei parametri

La tabella seguente mostra il significato delle singoli colonne della tabella dei parametri. Le colonne si possono visualizzare e nascondere secondo necessità.

- Colonna "Offline" = X: la colonna è visibile nel funzionamento offline.
- Colonna "Online" = X: la colonna è visibile online (collegamento online con la CPU).

| Colonna                            | Descrizione                                                                                                    | Offline | Online |
|------------------------------------|----------------------------------------------------------------------------------------------------|---------|--------|
| Nome nella vista<br>della funzione | Nome del parametro nella vista della funzione.                                                                             | Х       | Х      |
|                                    | Il campo di visualizzazione è vuoto nei parametri che non sono stati configurati con l'oggetto tecnologico.                |         |        |
| Nome completo nel                  | Percorso completo del parametro nel DB di istanza /DB tecnologico.                                                         | Х       | Х      |
| DB                                 | Il campo di visualizzazione è vuoto nei parametri che non sono contenuti nel DB<br>di istanza /DB tecnologico.             |         |        |
| Nome nel DB                        | Nome del parametro nel DB di istanza /DB tecnologico.                                                                      | Х       | Х      |
|                                    | Se il parametro è parte di una struttura o di un UDT viene aggiunto il prefisso "/".                                       |         |        |
|                                    | Il campo di visualizzazione è vuoto nei parametri che non sono contenuti nel DB<br>di istanza /DB tecnologico.             |         |        |
| Stato della configu-<br>razione    | Visualizzazione dello stato di completezza della configurazione attraverso simboli di stato.                               | Х       |        |
|                                    | vedere Stato della configurazione (offline) (Pagina 118)                                                                   |         |        |
| Risultato del con-                 | Risultato della funzione "Confronta valori".                                                                               |         | х      |
| fronto                             | Questa colonna viene visualizzata quando è attivo un collegamento online ed è selezionato il pulsante 🍄 "Controlla tutto". |         |        |

| Colonna                         | Descrizione                                                                                                    | Offline | Online |
|---------------------------------|----------------------------------------------------------------------------------------------------|---------|--------|
| Valore di avvio nel             | Valore di avvio configurato nel progetto.                                                                                          | х       | х      |
| progetto                        | Segnalazione di errore quando i valori immessi sono sintatticamente o tecnologi-<br>camente falsi.                                 |         |        |
| Valore di default               | Valore preassegnato al parametro.                                                                                                  | Х       | Х      |
|                                 | Il campo di visualizzazione è vuoto nei parametri che non sono contenuti nel DB di istanza /DB tecnologico.                        |         |        |
| Istantanea                      | Istantanea dei valori attuali nella CPU (valori di controllo).                                                                     | х       | х      |
|                                 | Segnalazione di errore in caso di valori tecnologicamente falsi.                                                                   |         |        |
| Valore di avvio nella           | Valore di avvio nella CPU.                                                                                                    |         | х      |
| CPU                             | Questa colonna viene visualizzata quando è attivo un collegamento online ed è selezionato il pulsante 贒 "Controlla tutto".         |         |        |
|                                 | Segnalazione di errore in caso di valori tecnologicamente falsi.                                                                   |         |        |
| Valore di controllo             | Valore attuale nella CPU.                                                                                                    |         | х      |
|                                 | Questa colonna viene visualizzata quando è attivo un collegamento online ed è selezionato il pulsante 🏆 "Controlla tutto".         |         |        |
|                                 | Segnalazione di errore in caso di valori tecnologicamente falsi.                                                                   |         |        |
| Valore di comando               | Valore con il quale deve essere modificato il Valore di controllo.                                                                 |         | Х      |
|                                 | Questa colonna viene visualizzata quando è attivo un collegamento online ed è selezionato il pulsante 🏆 "Controlla tutto".         |         |        |
|                                 | Segnalazione di errore quando i valori immessi sono sintatticamente o tecnologi-<br>camente falsi.                                 |         |        |
| Selezione del valore di comando | Selezione dei valori di comando da trasferire per mezzo del pulsante "Comanda i parametri selezionati direttamente per una volta". |         | х      |
| 9                               | Questa colonna viene visualizzata insieme alla colonna "Valore di comando".                                                        |         |        |
| Valore minimo                   | Valore tecnologico più piccolo del parametro.                                                                                      | х       | х      |
|                                 | Se il valore minimo dipende da altri parametri viene determinato:                                                                  |         |        |
|                                 | Offline: dai valori di avvio nel progetto.                                                                                         |         |        |
|                                 | Online: dai valori di controllo.                                                                                                   |         |        |
| Valore massimo                  | Valore tecnologico più alto del parametro.                                                                                         | х       | х      |
|                                 | Se il valore massimo dipende da altri parametri viene determinato:                                                                 |         |        |
|                                 | Offline: dai valori di avvio nel progetto.                                                                                         |         |        |
|                                 | Online: dai valori di controllo.                                                                                                   |         |        |
| Valore di imposta-<br>zione     | Identifica il parametro come Valore di impostazione. Questi parametri possono essere inizializzati online.                         | x       | Х      |
| Tipo di dati                    | Tipo di dati del parametro.                                                                                                    | х       | х      |
|                                 | Il campo di visualizzazione è vuoto nei parametri che non sono contenuti nel DB<br>di istanza /DB tecnologico.                     |         |        |
| Ritenzione                      | Identifica il valore come valore a ritenzione.                                                                                     | х       | Х      |
|                                 | I valori dei parametri a ritenzione vengono conservati anche quando si disinseri-<br>sce la tensione di alimentazione.             |         |        |
| Accessibile da HMI              | Indica se il sistema HMI può accedere a questo parametro in runtime.                                                               | Х       | Х      |
| Visibile in HMI                 | Indica se il parametro è visibile per default nella casella di riepilogo del sistema<br>HMI.                                       | Х       | Х      |
| Commento                        | Breve descrizione del parametro.                                                                                                   | Х       | Х      |

# 5.4.5.3 Apertura della vista parametri

#### Presupposti

L'oggetto tecnologico è stato aggiunto nella navigazione del progetto, ovvero il corrispondente DB di istanza /DB tecnologico dell'istruzione è già stato creato.

### Procedimento

- 1. Aprire la cartella "Oggetti tecnologici" nella navigazione del progetto.
- 2. Aprire l'oggetto tecnologico nella navigazione del progetto.
- 3. Fare doppio clic sull'oggetto "Configurazione".
- 4. Selezionare nell'angolo in alto a destra la scheda "Vista parametri".

#### Risultato

Si apre la Vista parametri. Nella tabella dei parametri ogni parametro visualizzato è rappresentato da una riga.

Le proprietà dei parametri visualizzabili (colonne delle tabelle) variano a seconda che la Vista parametri funzioni offline oppure online.

Inoltre è possibile visualizzare o nascondere singole colonne precise.

#### Vedere anche

Preimpostazione della vista parametri (Pagina 112)

#### 5.4.5.4 Preimpostazione della vista parametri

#### Preimpostazioni

Per un utilizzo efficiente della Vista parametri è possibile adeguare la rappresentazione dei parametri e salvare le impostazioni definite.

È possibile eseguire e salvare i seguenti adeguamenti:

- Visualizzare e nascondere le colonne
- Modificare la larghezza delle colonne
- Modificare l'ordine delle colonne
- Commutare la navigazione
- Selezionare un gruppo di parametri nella navigazione
- Selezionare valori di confronto

#### Visualizzare e nascondere le colonne

Per visualizzare o nascondere le colonne nella tabella dei parametri procedere come segue:

- 1. Posizionare il puntatore del mouse nella riga di intestazione della tabella dei parametri.
- 2. Selezionare nel menu di scelta rapida il comando "Visualizza/Nascondi". Vengono visualizzate le colonne disponibili.
- 3. Per visualizzare una colonna attivare la casella di scelta corrispondente.
- 4. Per nascondere una colonna disattivare la casella di scelta corrispondente.

#### Oppure

- 1. Posizionare il puntatore del mouse nella riga di intestazione della tabella dei parametri.
- 2. Selezionare nel menu di scelta rapida il comando "Visualizza tutte le colonne" per visualizzare tutte le colonne in modalità offline oppure online.

Alcune colonne possono essere visualizzate solo online: Vedere Tabella dei parametri (Pagina 109).

#### Modificare la larghezza delle colonne

Per adeguare la larghezza di una colonna al contenuto in modo che tutti i testi nelle righe siano leggibili procedere come segue:

- 1. Posizionare il puntatore del mouse sulla riga di intestazione della tabella dei parametri a destra accanto alla colonna da ottimizzare finché il puntatore si trasforma in una crocetta.
- 2. Fare doppio clic su questo punto.

#### Oppure

- 1. Aprire il menu di scelta rapida sulla riga di intestazione della tabella dei parametri.
- 2. Fare clic su
  - "Adatta larghezza colonne" oppure
  - "Ottimizza la larghezza di tutte le colonne".

Se le colonne sono troppo strette è possibile visualizzare il contenuto dei campi per intero passando brevemente il mouse sul singolo campo.

#### Modificare l'ordine delle colonne

Le colonne della tabella dei parametri si possono posizionare liberamente.

Per modificare l'ordine delle colonne procedere come segue:

1. Fare clic sull'intestazione della colonna e trascinarla nella posizione desiderata.

Quando si rilascia il tasto del mouse la colonna viene ancorata nella nuova posizione.

#### Commutare la navigazione

Per commutare la struttura di visualizzazione dei parametri procedere come segue:

- 1. Selezionare la navigazione desiderata nella casella di riepilogo "Seleziona struttura di navigazione":
  - Navigazione orientata ai dati
  - Navigazione orientata alle funzioni

Vedere anche Navigazione (Pagina 109).

# Selezionare un gruppo di parametri nella navigazione

All'interno della navigazione selezionata è possibile scegliere tra la visualizzazione "Tutti i parametri" o la visualizzazione di un gruppo di parametri subordinato.

1. Nella navigazione fare clic sul gruppo di parametri desiderato.

Nella tabella dei parametri vengono visualizzati solo i parametri del gruppo.

# Selezionare valori di confronto (online)

Per impostare i valori di confronto per la funzione "Confronta valori" procedere come segue:

- 1. Selezionare i valori di confronto desiderati nella casella di riepilogo "Seleziona valori di confronto":
  - Valore di avvio nel progetto / Valore di avvio nella CPU
  - Valore di avvio nel progetto / Istantanea
  - Valore di avvio nella CPU / Istantanea

Per default è impostata l'opzione "Valore di avvio nel progetto / Valore di avvio nella CPU".

#### Salvataggio della preimpostazione della Vista parametri

Per salvare gli adeguamenti della Vista parametri sopra descritti procedere come segue:

- 1. Adeguare la Vista parametri in base alle proprie esigenze.
- Fare clic sul pulsante a "Memorizzare la disposizione" in alto a destra nella Vista parametri.

#### 5.4.5.5 Utilizzo della vista parametri

#### Panoramica

La tabella seguente contiene una panoramica delle funzioni della Vista parametri in modalità online e offline descritte nel seguito.

- Colonna "Offline" = X: questa funzione è possibile in modalità offline.
- Colonna "Online" = X: questa funzione è possibile in modalità online.

| Funzione/operazione                                                           | Offline | Online |
|-------------------------------------------------------------------------------|---------|--------|
| Filtri della tabella dei parametri (Pagina 114)                               | Х       | Х      |
| Ordinamento della tabella dei parametri (Pagina 115)                          | Х       | Х      |
| Applicazione dei dati dei parametri in altri editor (Pagina 116)              | Х       | Х      |
| Segnalazione degli errori (Pagina 116)                                        | Х       | Х      |
| Modifica dei valori di avvio nel progetto (Pagina 117)                        | Х       | Х      |
| Stato della configurazione (offline) (Pagina 118)                             |         |        |
| Controllo dei valori nella vista parametri (Pagina 118)                       |         | Х      |
| Crea istantanea dei valori di controllo (Pagina 121)                          |         | Х      |
| Comando dei valori (Pagina 122)                                               |         | Х      |
| Confrontare i valori (Pagina 123)                                             |         | Х      |
| Applicazione di valori del programma online come valori di avvio (Pagina 124) |         | X      |
| Inizializzazione dei valori di impostazione nel programma online (Pagina 125) |         | х      |

#### Filtri della tabella dei parametri

I parametri nella tabella possono essere filtrati nei modi seguenti:

- Con il filtro di testo
- Con i sottogruppi nella navigazione

I metodi si possono applicare entrambi contemporaneamente.

### Con il filtro di testo

- È possibile applicare un filtro in base ai testi visibili nella tabella dei parametri. In altri termini è possibile limitare il filtro ai testi contenuti nelle righe e nelle colonne visualizzate.
- 1. Immettere nel campo di immissione "Filtro di testo..." la stringa di testo desiderata come criterio di filtro.

Nella tabella dei parametri compariranno solo i parametri che contengono la stringa specificata.

Il filtro di testo viene resettato:

- Quando si seleziona un altro gruppo di parametri nella navigazione.
- Quando si commuta tra navigazione orientata ai dati e orientata alle funzioni.

#### Con i sottogruppi nella navigazione

1. Nella navigazione fare clic sul gruppo di parametri desiderato, ad es. "Static".

Nella tabella dei parametri vengono visualizzati solo i parametri del gruppo Static. In alcuni gruppi della navigazione è possibile selezionare ulteriori sottogruppi.

2. Per visualizzare nuovamente tutti i parametri fare clic su "Tutti i parametri" nella navigazione.

#### Ordinamento della tabella dei parametri

I valori dei parametri sono ordinati per righe. La tabella dei parametri può essere ordinata in base a qualsiasi colonna visualizzata.

- Nelle colonne con valori numerici il contenuto è disposto in ordine numerico.
- Nelle colonne di testo il contenuto è disposto in ordine alfabetico.

#### Ordinamento per colonne

- Posizionare il puntatore del mouse nella riga di intestazione della colonna desiderata. Lo sfondo della cella viene evidenziato in blu.
- 2. Fare clic sull'intestazione della colonna.

#### Risultato

L'intera tabella dei parametri viene ordinata in base alla colonna selezionata. Nell'intestazione della colonna viene visualizzato un triangolino con il vertice verso l'alto.

Facendo nuovamente clic sull'intestazione della colonna si modifica l'ordinamento come segue:

- Simbolo "<sup>\*</sup>: tabella dei parametri in ordine ascendente.
- Simbolo "**v**": tabella dei parametri in ordine discendente.
- Nessun simbolo: l'ordinamento viene annullato. Viene ripristinata la visualizzazione di default della tabella dei parametri.

Con l'ordinamento il prefisso "../" nella colonna "Nome nel DB" viene ignorato.

### Applicazione dei dati dei parametri in altri editor

Dopo aver selezionato un'intera riga della tabella dei parametri è possibile utilizzare

- drag&drop
- <Ctrl+C>/<Ctrl+V>
- i comandi del menu di scelta rapida Copia/Incolla

per applicare i parametri ai seguenti editor di TIA Portal:

- Editor di programma
- Tabella di controllo
- Tabella dei segnali per Trace

Il parametro viene inserito con il nome completo: cfr. indicazione nella colonna "Nome completo nel DB".

#### Segnalazione degli errori

#### Segnalazione di errore

Gli errori di parametrizzazione che causano errori di compilazione (ad es. superamento di un valore limite) vengono visualizzati nella Vista parametri.

Ogni volta che viene immesso un valore nella Vista parametri viene direttamente verificata e visualizzata la correttezza tecnologica e sintattica.

I valori scorretti sono segnalati da:

 Simbolo di errore rosso nelle colonne "Stato della configurazione" (offline) o "Risultato del confronto" (online, in funzione del tipo di confronto scelto)

e/o

Campo della tabella con sfondo rosso

Facendo clic sul campo con l'errore: messaggio di errore a tendina con indicazione del campo di valori ammesso o della sintassi necessaria (formato)

#### Errori di compilazione

Dal messaggio di errore del compiler è possibile aprire direttamente la Vista parametri (Navigazione orientata alle funzioni) con il parametro che ha causato l'errore per quei parametri che non sono visualizzati nella finestra di configurazione.

#### Modifica dei valori di avvio nel progetto

Con la Vista parametri è possibile modificare sia offline che online i Valori di avvio nel progetto:

- Per modificare i valori si utilizza la colonna "Valore di avvio nel progetto" della tabella dei parametri.
- Nella colonna "Stato della configurazione" della tabella dei parametri viene visualizzato l'avanzamento della configurazione attraverso i simboli della finestra di configurazione dell'oggetto tecnologico.

#### Condizioni generali

- Se dal parametro di cui è stato modificato il valore di avvio dipendono altri parametri, verrà adeguato anche il valore di avvio di questi parametri.
- Se un parametro di un oggetto tecnologico non è modificabile, non sarà modificabile nemmeno nella vista parametri. La modificabilità di un parametro può dipendere anche dai valori di altri parametri.

#### Definizione di nuovi valori di avvio

Per definire i valori di avvio per i parametri nella Vista parametri procedere come segue:

- 1. Aprire la Vista parametri dell'oggetto tecnologico.
- Immettere nella colonna "Valore di avvio nel progetto" i Valori di avvio desiderati. Il valore deve corrispondere al tipo di dati del parametro e non deve superare il campo di valori del parametro.

I limiti del campo di valori sono visibili nelle colonne "Valore massimo" e "Valore minimo".

Nella colonna "Stato della configurazione" viene visualizzato l"Avanzamento" della configurazione attraverso simboli colorati.

Vedere anche Stato della configurazione (offline) (Pagina 118)

Una volta adeguati i Valori di avvio e caricato l'oggetto tecnologico nella CPU, i parametri assumono il valore definito purché non siano stati dichiarati a ritenzione (colonna "Ritenzione").

#### Segnalazione di errore

Quando si immette un valore di avvio viene verificata e visualizzata direttamente la correttezza tecnologica e sintattica:

I valori di avvio scorretti sono segnalati da

• Simbolo di errore rosso nelle colonne "Stato della configurazione" (offline) o "Risultato del confronto" (online, in funzione del tipo di confronto scelto)

e/o

 Sfondo rosso nel campo "Valore di avvio nel progetto" Facendo clic sul campo con l'errore: messaggio di errore a tendina con indicazione del campo di valori ammesso o della sintassi necessaria (formato)

# Correzione Valori di avvio errati

1. Correggere i valori di avvio scorretti con l'aiuto delle informazioni del messaggio di errore a tendina.

Il simbolo di errore rosso, lo sfondo rosso del campo e il messaggio di errore a tendina non vengono più visualizzati.

Il progetto può essere compilato correttamente solo se i valori di avvio sono corretti.

# Stato della configurazione (offline)

Lo stato della configurazione viene segnalato per mezzo di simboli:

- Nella colonna "Stato della configurazione" nella tabella dei parametri
- Nella struttura della Navigazione orientata alle funzioni o della Navigazione orientata ai dati

Simbolo nella colonna "Stato della configurazione"

| Simbolo  | Significato                                                                                                    |
|----------|----------------------------------------------------------------------------------------------------|
| 0        | Il valore di avvio del parametro corrisponde al valore di default ed è valido. L'utente non ha ancora definito un valore di avvio.                                                                                             |
| 0        | Il valore di avvio del parametro contiene un valore definito dall'utente o adeguato automa-<br>ticamente. Il valore di avvio è diverso dal valore di default. Il valore di avvio è corretto e<br>valido.                       |
| 8        | Il valore di avvio del parametro non è valido (errore di sintassi o di tecnologia).<br>Il campo di immissione ha lo sfondo rosso. Facendo clic con il mouse compare un mes-<br>saggio di errore a tendina che spiega la causa. |
| <u>^</u> | Solo per S7-1200 Motion Control:<br>Il valore di controllo del parametro è valido ma contiene degli avvisi.<br>Il campo di immissione ha lo sfondo giallo.                                                                     |
| •        | Il parametro non è rilevante nella configurazione attuale.                                                                                                    |

#### Simbolo nella navigazione

I simboli nella navigazione mostrano l'"Avanzamento" della configurazione come nella finestra di configurazione dell'oggetto tecnologico.

# Controllo dei valori nella vista parametri

I valori che i parametri dell'oggetto tecnologico assumo attualmente nella CPU (Valori di controllo) possono essere controllati direttamente nella Vista parametri.

# Presupposti

- Deve essere attivo un collegamento online.
- L'oggetto tecnologico è caricato nella CPU.
- L'elaborazione del programma è attiva (CPU in "RUN").
- La Vista parametri dell'oggetto tecnologico è aperta.

# Procedura

1. Avviare il controllo facendo clic sul simbolo 🌄

Non appena la Vista parametri è online vengono visualizzate anche le colonne seguenti:

- Risultato del confronto
- Valore di avvio nella CPU
- Valore di controllo
- Valore di comando
- Selezione del valore di comando

La colonna "Valore di controllo" mostra i valori dei parametri attuali sulla CPU. Significato delle ulteriori colonne: vedere Tabella dei parametri (Pagina 109)

2. Per terminare la supervisione fare nuovamente clic sul simbolo 🏆.

# Visualizzazione

Tutte le colonne disponibili esclusivamente online hanno lo sfondo arancione:

- I valori nelle celle con sfondo arancione chiaro sono modificabili.
- I valori nelle celle con sfondo arancione scuro non sono modificabili.

#### Conversione del formato di visualizzazione del valore

Il formato di visualizzazione del valore può essere selezionato dal menu di scelta rapida di una riga della tabella nella Vista parametri dell'oggetto tecnologico.

Il formato di visualizzazione dei seguenti valori può essere convertito sia nel funzionamento online che in quello offline:

- Valore di avvio nel progetto
- Valore di avvio nella CPU
- Valore massimo
- Valore minimo
- Istantanea
- Valore di controllo
- Valore di default
- Valore di comando

Il formato di visualizzazione impostato vale per tutti i valori della riga della tabella.

I seguenti formati di visualizzazione del valore possono essere modificati:

- Preimpostazione
- Esadec
- Ottale
- Bin
- Dec (+/-)
- DEC

A seconda del parametro selezionato nella Vista parametri, sono disponibili soltanto i formati di visualizzazione supportati.

#### Presupposti

La Vista parametri dell'oggetto tecnologico è aperta

### Procedura

Per convertire il formato di visualizzazione del valore, procedere nel seguente modo:

- 1. Selezionare una o più righe della tabella in cui si intende convertire il formato di visualizzazione.
- 2. Nel menu di scelta rapida selezionare il comando "Formato di visualizzazione".
- 3. Selezionare il formato di visualizzazione desiderato.

#### Nota

Per convertire il formato di visualizzazione di un determinato tipo di dati in diverse righe della tabella, disporre la vista parametri secondo questo tipo di dati. Tenendo premuto il tasto <Maius>, evidenziare la prima e l'ultima riga della tabella con questo tipo di dati, quindi modificare il formato di visualizzazione per le righe selezionate della tabella.

#### Crea istantanea dei valori di controllo

I valori attuali dell'oggetto tecnologico sulla CPU (Valori di controllo) possono essere salvati e visualizzati nella Vista parametri.

#### Presupposti

- Deve essere attivo un collegamento online.
- L'oggetto tecnologico è caricato nella CPU.
- L'elaborazione del programma è attiva (CPU in "RUN").
- La Vista parametri dell'oggetto tecnologico è aperta.
- Il pulsante "Controlla tutto" \*\* è attivato.

#### Procedura

Per visualizzare i valori dei parametri attuali procedere come segue:

1. Nella Vista parametri fare clic sul simbolo 📭 "Crea istantanea dei valori di controllo".

#### Risultato

I Valori di controllo attuali vengono applicati una volta nella colonna "Istantanea" della tabella dei parametri.

I valori così "congelati" possono essere analizzati mentre i valori di controllo nella colonna "Valori di controllo" continuano a essere aggiornati.

#### Comando dei valori

Con la Vista parametri è possibile comandare l'oggetto tecnologico nella CPU.

Al parametro si possono assegnare una volta dei valori (Valore di comando) da comandare immediatamente. L'ordine di comando viene eseguito il più rapidamente possibile senza relazione con un punto preciso del programma utente.

# 

Pericoli del comando:

Modificare i valori dei parametri durante il funzionamento dell'impianto può causare gravi lesioni personali e danni materiali in caso di malfunzionamento o di errori del programma!

Prima di eseguire la funzione "Comando" escludere che si possa verificare qualsiasi situazione di pericolo.

#### Presupposti

- Deve essere attivo un collegamento online.
- L'oggetto tecnologico è caricato nella CPU.
- L'elaborazione del programma è attiva (CPU in "RUN").
- La Vista parametri dell'oggetto tecnologico è aperta.
- Il pulsante "Controlla tutto" 🎌 è attivato.
- Il parametro può essere comandato (il campo corrispondente nella colonna "Valore di comando" ha lo sfondo arancione chiaro).

#### Procedura

Per comandare un parametro immediatamente procedere come segue:

- 1. Immettere i valori di comando desiderati nella colonna "Valori di comando" della tabella dei parametri.
- 2. Verificare se la casella di scelta per il comando nella colonna "Selezione del valore di comando" è attivata.

I valori di comando e le relative caselle di scelta dei parametri dipendenti vengono adeguati automaticamente.

3. Fare clic sul simbolo 💏 "Comanda i parametri selezionati direttamente per una volta".

I parametri selezionati vengono comandati immediatamente per una volta con il valori predefiniti e possono essere controllati nella colonna "Valori di controllo". Le caselle di scelta per il comando nella colonna "Selezione del valore di comando" vengono disattivate automaticamente dopo l'esecuzione dell'ordine di comando.

### Segnalazione di errore

Quando si immette un valore di comando viene verificata e visualizzata direttamente la correttezza tecnologica e sintattica:

I valori di comando scorretti sono segnalati da

- sfondo rosso nel campo "Valore di comando"
- е
- Facendo clic sul campo con l'errore: messaggio di errore a tendina con indicazione del campo di valori ammesso o della sintassi necessaria (formato)

#### Valori di comando con errori

- I valori di comando tecnologicamente errati possono essere trasferiti.
- I valori di comando con errori di sintassi non possono essere trasferiti.

#### Confrontare i valori

Con le funzioni di confronto è possibile confrontare i seguenti valori di memoria di un parametro:

- Valore di avvio nel progetto
- Valore di avvio nella CPU
- Istantanea

#### Presupposti

- Deve essere attivo un collegamento online.
- L'oggetto tecnologico è caricato nella CPU.
- L'elaborazione del programma è attiva (CPU in "RUN").
- La Vista parametri dell'oggetto tecnologico è aperta.
- Il pulsante "Controlla tutto" \*\* è attivato.

#### Procedimento

Per confrontare i Valori di avvio sui diversi sistemi di destinazione procedere come segue:

1. Fare clic sul simbolo 4 ± "Seleziona valori di confronto".

Si apre una casella di selezione con le opzioni di confronto:

- Valore di avvio nel progetto Valore di avvio nella CPU (impostazione di default)
- Valore di avvio nel progetto Istantanea
- Valore di avvio nella CPU Istantanea
- 2. Selezionare l'opzione di confronto.

L'opzione di confronto scelta viene eseguita nel modo seguente:

- Nelle celle di intestazione di entrambe le colonne scelte per il confronto viene visualizzato il segno di una bilancia.
- Nella colonna "Risultato del confronto" viene visualizzato per mezzo di simboli il risultato del confronto delle colonne selezionate.

# Simbolo nella colonna "Risultato del confronto"

| Simbolo | Significato                                                                                                    |
|---------|----------------------------------------------------------------------------------------------------|
| •       | I valori di confronto sono uguali e corretti.                                                                       |
| •       | I valori di confronto sono diversi e corretti.                                                                      |
| 8       | Almeno uno dei due valori di confronto è tecnologicamente o sintatticamente falso.                                  |
| 0       | Il confronto non può essere eseguito. Almeno uno dei due valori di confronto non è disponibile (ad es. Istantanea). |
|         | Il confronto del valore non è utile perché non è rilevante in una delle configurazioni.                             |

#### Simbolo nella navigazione

I simboli vengono visualizzati nello stesso modo nella navigazione se il risultato del confronto vale almeno per uno dei parametri sotto la struttura di navigazione visualizzata.

#### Applicazione di valori del programma online come valori di avvio

Per applicare tutti insieme i valori ottimizzati della CPU come Valori di avvio nel progetto creare un'Istantanea dei valori di controllo. I valori contrassegnati come "Valore di impostazione" dell'Istantanea verranno applicati nel progetto come Valori di avvio.

# Presupposti

- L'oggetto tecnologico è del tipo "PID\_Compact" o "PID\_3Step".
- Deve essere attivo un collegamento online.
- L'oggetto tecnologico è caricato nella CPU.
- L'elaborazione del programma è attiva (CPU in "RUN").
- La Vista parametri dell'oggetto tecnologico è aperta.
- Il pulsante "Controlla tutto" 🏆 è attivato.

# Procedimento

Per applicare valori ottimizzati della CPU procedere come segue:

1. Fare clic sul simbolo 🔛 "Crea istantanea dei valori di controllo e applica i relativi valori come valori di avvio".

# Risultato

I valori di controllo attuali vengono applicati nella colonna "Istantanea" e i relativi valori di impostazione copiati come nuovi valori di avvio nella colonna "Valore di avvio nel progetto".

#### Nota

#### Applicazione dei valori di singoli parametri

Anche i valori di singoli parametri che non sono contrassegnati come Valore di impostazione possono essere applicati dalla colonna "Instantanea" alla colonna "Valore di avvio nel progetto". Copiare i valori utilizzando i comandi "Copia" e "Incolla" del menu di scelta rapida e inserirli nella colonna "Valore di avvio nel progetto".

#### Inizializzazione dei valori di impostazione nel programma online

Tutti i parametri che nella Vista parametri sono contrassegnati come "Valore di impostazione" possono essere inizializzati tutti insieme con un nuovo valore nella CPU. I valori di comando vengono caricati dal progetto alla CPU. La CPU è in stato di funzionamento "RUN".

Per evitare la perdita di dati sulla CPU in caso di avvio a freddo o di nuovo avvio (a caldo) è necessario caricare anche l'oggetto tecnologico nella CPU.

# 

#### Pericolo nel modificare i valori dei parametri

Modificare i valori dei parametri durante il funzionamento dell'impianto può causare gravi lesioni personali e danni materiali in caso di malfunzionamento o di errori del programma!

Prima di inizializzare i valori di impostazione escludere che si possa verificare qualsiasi situazione di pericolo.

#### Presupposti

- L'oggetto tecnologico è del tipo "PID\_Compact" o "PID\_3Step".
- Deve essere attivo un collegamento online.
- L'oggetto tecnologico è caricato nella CPU.
- L'elaborazione del programma è attiva (CPU in "RUN").
- La Vista parametri dell'oggetto tecnologico è aperta.
- Il pulsante "Controlla tutto" " è attivato.
- I parametri contrassegnati come "Valore di impostazione" dispongono di un "Valore di avvio nel progetto" senza errori tecnologici o di sintassi.

#### Procedimento

Per inizializzare tutti i valori di impostazione procedere come segue:

- Immettere i valori desiderati nella colonna "Valore di avvio nel progetto". Assicurarsi che i Valori di avvio siano tecnologicamente e sintatticamente corretti.
- 2. Fare clic sul simbolo 🔣 "Inizializza valori iniziali".

#### **Risultato**

I valori di impostazione nella CPU vengono inizializzati con i valori di avvio del progetto.

# 5.4.6 Configurazione di moduli tecnologici per Motion Control

#### 5.4.6.1 Panoramica

I seguenti moduli tecnologici possono essere impiegati come collegamento dell'encoder in S7-1200 Motion Control.

| ET 200MP                    | ET 200 SP                   |
|-----------------------------|-----------------------------|
| TM Count 2x24V (Pagina 129) | TM Count 1x24V (Pagina 129) |
| TM PosInput 2 (Pagina 127)  | TM PosInput 1 (Pagina 127)  |

I moduli tecnologici si possono utilizzare sia a livello centrale che decentrato nel sistema. Il sincronismo di clock, tuttavia, è supportato solo con il funzionamento decentrato.

Il modo in cui i moduli tecnologici vengono parametrizzati come encoder è descritto di seguito:

#### Vedere anche

TM Count 1x24V / TM Count 2x24V (Pagina 129)

TM PosInput 1 / TM PosInput 2 (Pagina 127)

# 5.4.6.2 TM PosInput 1 / TM PosInput 2

Per l'impiego con S7-1200 Motion Control è necessaria la configurazione dei parametri seguenti:

| Configurazione                                                                                          |                                                                                                    |  |
|----------------------------------------------------------------------------------------------------|----------------------------------------------------------------------------------------------------|--|
| Moduli tecnologici                                                                                      | Oggetto tecnologico                                                                                 |  |
| TM Posinput 1 / TM Posinput 2                                                                           | Asse                                                                                                |  |
| Parametri di base > Canale 0/1 > Modo di funzionamento                                                  | -                                                                                                   |  |
| Selezione del modo di funzionamento "Rilevamento della posizione per Motion Control"                    |                                                                                                    |  |
| Parametri di base > Canale 0/1 > Parametri del modulo                                                   | Parametri di base > Encoder                                                                         |  |
| -                                                                                                    | Seleziona l'encoder e il relativo canale                                                            |  |
| Tipo di segnale                                                                                         | Seleziona il tipo di encoder in base alla configurazione nel                                        |  |
| Encoder incrementale                                                                                    |                                                                                                    |  |
| Encoder assoluto                                                                                        | Incrementale                                                                                        |  |
|                                                                                                    | Assoluto                                                                                            |  |
| -                                                                                                    | Scambio dati encoder                                                                                |  |
|                                                                                                    | Il telegramma "DP_TEL83_STANDARD" viene selezionato automaticamente dopo la selezione dell'encoder. |  |
|                                                                                                    | Deselezionare "Acquisizione automatica dei parametri dell'encoder nel dispositivo"                  |  |
|                                                                                                    | Selezionare l'esecuzione rotatoria o lineare del sistema di misura                                  |  |
| Valutazione del segnale                                                                                 | Risoluzione fine secondo la configurazione nel modulo tec-                                          |  |
| Semplice                                                                                                | nologico                                                                                            |  |
| • Doppia                                                                                                | Encoder incrementale:                                                                               |  |
| Quadrupla                                                                                               | - 0 = semplice,                                                                                     |  |
|                                                                                                    | – 1 = doppia <i>oppure</i>                                                                          |  |
|                                                                                                    | -2 = quadrupla                                                                                      |  |
|                                                                                                    | Encoder assoluto:                                                                                   |  |
|                                                                                                    | – U (= semplice)                                                                                    |  |
| Inserire i passi per rotazione dell'encoder                                                             | Esecuzione rotatoria:                                                                               |  |
|                                                                                                    | Inserire gli incrementi per giro secondo la configurazione nel modulo tecnologico (1:1)             |  |
|                                                                                                    | Esecuzione lineare:                                                                                 |  |
|                                                                                                    | immettere la distanza per giro                                                                      |  |
| -                                                                                                    | Interfaccia hardware > Trasmissione dati azionamento                                                |  |
| Esecuzione rotatoria:                                                                                   | Inserire il numero di giri di riferimento                                                           |  |
| inserire il numero di giri di riferimento secondo la confi-<br>gurazione dell'oggetto tecnologico (1:1) |                                                                                                    |  |
| Esecuzione lineare:                                                                                     |                                                                                                    |  |
| configurazione non rilevante                                                                            |                                                                                                    |  |

| Configurazione                                      |                     |
|-----------------------------------------------------|---------------------|
| Moduli tecnologici                                  | Oggetto tecnologico |
| TM Posinput 1 / TM Posinput 2                       | 🚉 Asse              |
| Indirizzi I/O                                       | -                   |
| Blocco organizzativo: MC-Servo                      |                     |
| Immagine di processo: TPA OB Servo                  |                     |
| Selezionare "Funzionamento in sincronismo di clock" |                     |

"-" per questi parametri non è necessaria una configurazione del modulo/dell'oggetto tecnologico

# Vedere anche

Panoramica (Pagina 126)

TM Count 1x24V / TM Count 2x24V (Pagina 129)

# 5.4.6.3 TM Count 1x24V / TM Count 2x24V

Per l'impiego con S7-1200 Motion Control è necessaria la configurazione dei parametri seguenti:

| Configurazione                                                                                          |                                                                                                    |  |
|----------------------------------------------------------------------------------------------------|----------------------------------------------------------------------------------------------------|--|
| Moduli tecnologici                                                                                      | Oggetto tecnologico                                                                                 |  |
| TM Count 1x24V / TM Count 2x24V                                                                         | Asse                                                                                                |  |
| Parametri di base > Canale 0/1 > Modo di funzionamento                                                  | -                                                                                                   |  |
| Selezione del modo di funzionamento "Rilevamento della posizione per Motion Control"                    |                                                                                                    |  |
| Parametri di base > Canale 0/1 > Parametri del modulo                                                   | Interfaccia hardware > Encoder                                                                      |  |
| -                                                                                                    | Seleziona l'encoder e il relativo canale                                                            |  |
| Tipo di segnale <ul> <li>Encoder incrementale</li> </ul>                                                | Seleziona il tipo di encoder in base alla configurazione nel<br>modulo tecnologico                  |  |
|                                                                                                    |                                                                                                    |  |
| -                                                                                                    | Interfaccia hardware > Trasmissione dati encoder                                                    |  |
|                                                                                                    | Il telegramma "DP_TEL83_STANDARD" viene selezionato automaticamente dopo la selezione dell'encoder. |  |
|                                                                                                    | Deselezionare "Acquisizione automatica dei parametri dell'encoder nel dispositivo"                  |  |
|                                                                                                    | Selezionare l'esecuzione rotatoria o lineare del sistema di misura                                  |  |
| Valutazione del segnale                                                                                 | Risoluzione fine secondo la configurazione nel modulo tec-                                          |  |
| Semplice                                                                                                | nologico                                                                                            |  |
| • Doppia                                                                                                | • 0 = semplice                                                                                      |  |
| Quadrupla                                                                                               | • 1 = doppia                                                                                        |  |
|                                                                                                    | • 2 = quadrupla                                                                                     |  |
| Inserire i passi per rotazione dell'encoder                                                             | Esecuzione rotatoria:                                                                               |  |
|                                                                                                    | inserire gli incrementi per giro secondo la configurazione nel modulo tecnologico (1:1)             |  |
|                                                                                                    | Esecuzione lineare:                                                                                 |  |
|                                                                                                    | inserire il percorso per incremento                                                                 |  |
| _                                                                                                    | Interfaccia hardware > Trasmissione dati azionamento                                                |  |
| Esecuzione rotatoria:                                                                                   | Inserire il numero di giri di riferimento                                                           |  |
| inserire il numero di giri di riferimento secondo la confi-<br>gurazione dell'oggetto tecnologico (1:1) |                                                                                                    |  |
| Esecuzione lineare:                                                                                     |                                                                                                    |  |
| configurazione non rilevante                                                                            |                                                                                                    |  |
| Indirizzi I/O                                                                                           | -                                                                                                   |  |
| Blocco organizzativo: MC-Servo                                                                          | ]                                                                                                   |  |
| Immagine di processo: TPA OB Servo                                                                      | ]                                                                                                   |  |
| Selezionare "Funzionamento in sincronismo di clock"                                                     |                                                                                                    |  |

Oggetto tecnologico Asse di posizionamento

5.4 Configurazione dell'oggetto tecnologico Asse di posizionamento

# Vedere anche

Panoramica (Pagina 126)

TM PosInput 1 / TM PosInput 2 (Pagina 127)

# Oggetto tecnologico "Tabella degli ordini"

# 6.1 Utilizzo dell'oggetto tecnologico Tabella dei job

Per riunire in sequenze di movimento più ordini singoli per il comando di un asse si utilizza l'oggetto tecnologico "Tabella degli ordini" . A partire dalla versione V2 della tecnologia l'oggetto tecnologico può essere utilizzato per assi con collegamento dell'azionamento tramite PTO (Pulse Train Output).

La sequenza di movimento si configura in forma di tabella in una finestra di dialogo di configurazione.

Il profilo di movimento della sequenza può essere verificato graficamente già prima di caricare il progetto nella CPU. Le tabelle degli ordini create possono poi essere collegate con un asse e utilizzate nel programma utente con l'istruzione Motion Control "MC\_CommandTable". La tabella degli ordini può essere elaborata completamente o solo in parte.

# 6.2 Strumenti dell'oggetto tecnologico Tabella dei job

Per l'oggetto tecnologico "Tabella degli ordini", il portale TIA offre lo strumento "Configurazione". La figura seguente illustra l'interazione dello strumento con l'oggetto tecnologico:

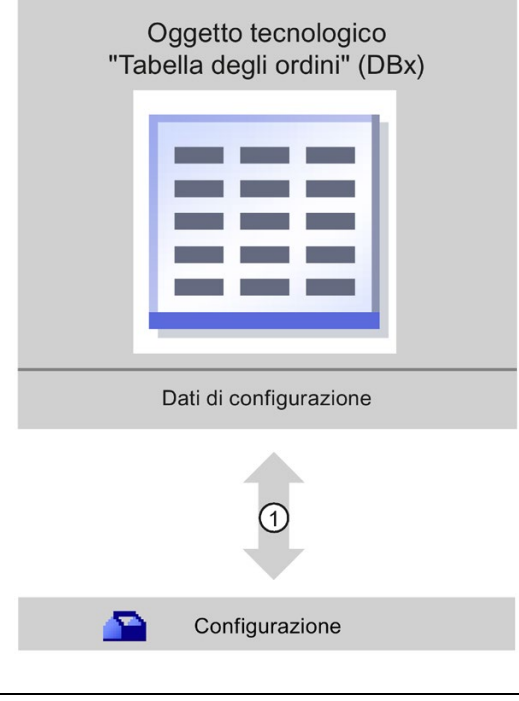

① Scrittura e lettura della configurazione dell'oggetto tecnologico

6.3 Inserimento dell'oggetto tecnologico "Tabella dei job"

# Configurazione

Lo strumento "Configurazione" consente di configurare le seguenti proprietà dell'oggetto tecnologico "Tabella degli ordini":

- Creazione di una o più sequenze di movimento mediante la configurazione di singoli ordini.
- Configurazione della rappresentazione grafica per verificare la sequenza di movimento sulla base di un asse già configurato o di un asse di esempio configurabile.

I dati della sequenza di movimento vengono salvati nel blocco dati dell'oggetto tecnologico.

# 6.3 Inserimento dell'oggetto tecnologico "Tabella dei job"

#### Presupposti

- È stato creato un progetto con una CPU S7-1200.
- Il firmware della CPU deve avere la versione V2.1 o superiore.

#### Procedimento

Per inserire un oggetto tecnologico "Tabella degli ordini" nella navigazione del progetto procedere come indicato di seguito.

- 1. Aprire la cartella "CPU > Oggetti tecnologici" nella navigazione del progetto.
- 2. Fare doppio clic sul comando "Inserisci nuovo oggetto".

Si apre la finestra di dialogo "Inserisci nuovo oggetto".

- 3. Selezionare la tecnologia "Motion Control".
- 4. Aprire la cartella "Motion Control".
- 5. Selezionare la versione della tecnologia desiderata nella colonna "Versione".
- 6. Selezionare l'oggetto "TO\_CommandTable".
- 7. Nel campo di immissione "Nome" inserire il nome della tabella degli ordini.
- 8. Per modificare il numero assegnato automaticamente al blocco dati selezionare l'opzione "manuale".
- 9. Per visualizzare e integrare maggiori informazioni sull'oggetto tecnologico selezionare la voce "Ulteriori informazioni".
- 10.Confermare i dati immessi con "OK".

#### Risultato

Il nuovo oggetto tecnologico viene creato e inserito nella navigazione del progetto all'interno della cartella "Oggetti tecnologici".

# 6.4.1 Lavoro con la finestra di configurazione

Le proprietà dell'oggetto tecnologico possono essere impostate nella finestra di configurazione. Per aprire la finestra procedere nel seguente modo:

- 1. Aprire il gruppo dell'oggetto tecnologico desiderato nella navigazione del progetto.
- 2. Fare doppio clic sull'oggetto "Configurazione".

La configurazione è suddivisa nelle seguenti categorie:

• Parametri di base

I parametri di base comprendono tutti i parametri che devono essere configurati per una tabella degli ordini funzionante.

• Parametri avanzati

I parametri avanzati contengono i parametri dell'asse di esempio e mostrano i valori dei parametri dell'asse scelto.

#### Icone della finestra di configurazione

Le icone che compaiono nella navigazione nell'area della configurazione forniscono ulteriori informazioni sullo stato della configurazione:

| $\bigcirc$ | La configurazione comprende valori preimpostati ed è completa                                                                                                    |
|------------|----------------------------------------------------------------------------------------------------|
|            | La configurazione contiene esclusivamente valori preimpostati. Essi consentono di utilizzare l'oggetto tecnologico senza ulteriori modifiche.                                                                                                    |
| 0          | La configurazione comprende valori definiti dall'utente o modificati automaticamente ed è completa                                                                                                    |
|            | Tutti i campi di immissione della configurazione contengono valori validi e almeno un valore preimpostato è stato modificato.                                                                                                    |
| 0          | La configurazione è incompleta o errata                                                                                                    |
|            | Almeno un campo di immissione o una casella di riepilogo contiene un valore non valido. Il campo o la casella di riepi-<br>logo corrispondenti hanno lo sfondo rosso. Selezionandoli con un clic compare un roll-out con un messaggio che<br>spiega la causa dell'errore. |
|            | La configurazione comprende valori dei parametri non compatibili                                                                                                    |
| -          | La configurazione contiene valori dei parametri incongruenti per dimensioni o per logica. Il campo o la casella di riepi-<br>logo corrispondenti hanno lo sfondo giallo.                                                                                                  |

# Vedere anche

Introduzione all'impiego di Motion Control (Pagina 45)

Parametri di base (Pagina 135)

Parametri avanzati (Pagina 149)

# 6.4.2 Controllo dei valori

Se è attivo un collegamento online con la CPU, nelle finestre di dialogo di configurazione dell'oggetto tecnologico viene visualizzata l'icona "Controlla tutto"

La funzione "Controlla tutto" offre le seguenti opzioni:

- Confronto dei valori di avvio del progetto configurati con i valori di avvio nella CPU e i valori attuali
- Elaborazione diretta dei valori attuali e dei valori di avvio del progetto
- Riconoscimento e visualizzazione immediati degli errori di inserimento dati con proposte di correzione
- Salvataggio dei valori attuali nel progetto mediante acquisizione manuale nel valore iniziale del progetto

#### Simboli ed elementi di comando

Se è attivo un collegamento online con la CPU nei parametri vengono visualizzati i valori attuali.

| Simbolo | Descrizione                                                                                                    |
|---------|----------------------------------------------------------------------------------------------------|
| •       | Il valore di avvio nella CPU è uguale al valore di avvio nel progetto                                                                                                    |
| •       | Il valore di avvio nella CPU è diverso dal valore di avvio nel progetto                                                                                                    |
| Ø       | Un confronto tra valore di avvio nella CPU e valore di avvio configurato nel progetto<br>non può essere eseguito perché l'unità della CPU selezionata non supporta questo<br>confronto. |
|         | Il valore non può essere confrontato perché in una delle configurazioni non è rilevante.                                                                                                |
|         | Con questo pulsante si visualizza il valore di avvio della CPU e quello del progetto per un dato parametro.                                                                             |

Oltre ai valori attuali dei parametri compaiono i seguenti simboli:

Il valore attuale e il valore di avvio nel progetto possono essere modificati direttamente e caricati nella CPU. Se i parametri sono modificabili direttamente la modifica del valore attuale viene acquisita direttamente nella CPU.

# 6.4.3 Parametri di base

#### 6.4.3.1 Configurazione - Generale

La finestra di configurazione "Generale" consente di definire il nome dell'oggetto tecnologico.

#### Nome

In questo campo si definisce il nome della tabella degli ordini o il nome dell'oggetto tecnologico "Tabella degli ordini". L'oggetto tecnologico viene elencato con questo nome nella navigazione del progetto.

#### Vedere anche

Configurazione - Tabella degli ordini (Pagina 135) Comandi del menu di scelta rapida - Tabella dei job (Pagina 139) Lavoro con il diagramma (Pagina 141) Comandi del menu di scelta rapida - Diagramma della curva (Pagina 145) Cambio di ordine "Ordine concluso" / "Movimento progressivo" (Pagina 146) Modifica della configurazione della tabella dei job nel programma utente (Pagina 148)

# 6.4.3.2 Configurazione - Tabella degli ordini

Nella finestra di configurazione "Tabella degli ordini" creare la sequenza di movimento desiderata e verificare il risultato mediante la rappresentazione grafica del diagramma della curva.

#### Nota

Sono possibili lievi scostamenti nella rappresentazione del comportamento temporale e della posizione nella curva rispetto al movimento reale dell'asse. L'andamento dei movimenti come reazione al raggiungimento dei finecorsa SW non viene rappresentato.

#### Attivazione degli avvisi

Con questa opzione si attiva la visualizzazione degli avvisi nella tabella degli ordini.

#### Utilizza parametri dell'asse di

Nella casella di riepilogo selezionare i parametri dell'asse da utilizzare come base per la rappresentazione grafica e la verifica della sequenza di movimento. Selezionare "Asse di esempio" se non è ancora stato inserito un asse nella cartella "Oggetti tecnologici" o se si desidera utilizzare valori che non sono già stati configurati in un altro asse esistente. Le proprietà dell'asse di esempio si configurano in "Parametri avanzati".

Per l'elaborazione della tabella degli ordini nel programma utente vengono utilizzati i parametri dell'asse selezionato nel parametro "Axis".

#### Colonna: Passo

Mostra il numero di passo dell'ordine.

#### Colonna: Tipo di ordine

Selezionare in questa colonna i tipi di ordini da eseguire durante l'elaborazione della tabella degli ordini. Si possono inserire fino a 32 ordini. Gli ordini vengono elaborati in ordine sequenziale. Selezionare una delle voci e uno dei tipi di ordini seguenti:

#### Empty

Questa voce funge da segnaposto per eventuali ordini da inserire. Durante l'elaborazione dell'ordine la voce 'vuota' viene ignorata.

#### Halt

Arresta asse (l'ordine è attivo solo dopo un ordine "Velocity set point")

#### Positioning Relative

Posizionamento relativo dell'asse

Positioning Absolute

Posizionamento assoluto dell'asse (è necessario aver eseguito la ricerca del punto di riferimento dell'asse)

Velocity set point

Sposta asse con la velocità preimpostata

Wait

Attende fino alla fine della durata indicata. Wait non arresta i movimenti di traslazione in corso.

• Separator

Inserisce una riga di separazione (Separator) al di sopra della riga selezionata. La riga di separazione (Separator) funge da limite di campo per la rappresentazione grafica del diagramma della curva.

Utilizzare le righe di separazione (Separator) se si desidera elaborare parti della tabella degli ordini.

### Colonna: Posizione/campo corsa

In questa colonna indicare la posizione o il campo corsa per l'ordine scelto.

• Ordine "Positioning Relative"

L'ordine sposta l'asse del campo corsa indicato.

• Ordine "Positioning Absolute"

L'ordine porta l'asse alla posizione indicata.

In questo caso è necessario aver eseguito la ricerca del punto di riferimento dell'asse.

Separator

Il valore specificato indica la posizione iniziale per la rappresentazione grafica.

Valori limite (indipendenti dall'unità utente scelta):

- -1.0e12 ≤ posizione / campo corsa ≤ -1.0e-12
- 1.0e-12 ≤ posizione / campo corsa ≤ 1.0e12
- Posizione/campo corsa = 0.0

# Colonna: Velocità

In questa colonna indicare la velocità per l'ordine selezionato:

• Ordine "Positioning Relative"

L'ordine sposta l'asse alla velocità indicata.

Se il campo corsa scelto non è abbastanza grande, la velocità indicata non viene raggiunta.

• Ordine "Positioning Absolute"

L'ordine sposta l'asse alla velocità indicata.

Se la posizione di destinazione è troppo vicina alla posizione iniziale, la velocità indicata non viene raggiunta.

• Ordine " Velocity set point"

L'ordine sposta l'asse alla velocità indicata.

Se si sceglie un tempo di esecuzione troppo breve non si raggiunge la velocità impostata nel corso dell'ordine.

Valori limite (indipendenti dall'unità utente scelta):

- Per gli ordini: "Positioning Relative" e "Positioning Absolute"
  - 1.0e-12 ≤ velocità ≤ 1.0e12
- Per l'ordine: "Velocity set point"
  - -1.0e12 ≤ velocità ≤ -1.0e-12
  - 1.0e-12 ≤ velocità ≤ 1.0e12
  - Velocità = 0.0

# Colonna: Durata

In questa colonna indicare la durata dell'ordine selezionato:

• Ordine " Velocity set point"

L'ordine sposta l'asse per la durata indicata. La durata comprende sia la fase di accelerazione che la fase a velocità costante. Al termine della durata si passa all'ordine successivo.

• Ordine "Wait"

Attende fino alla fine della durata.

Valori limite (indipendenti dall'unità utente scelta):

• 0.001s ≤ durata ≤ 64800s

#### Colonna: Passo successivo

Selezionare dalla casella di riepilogo la modalità di passaggio al passo successivo:

Ordine concluso

L'ordine si conclude. L'ordine successivo viene accodato senza intervalli temporali.

• Movimento progressivo

Nel movimento dell'ordine attuale viene incorporato il movimento dell'ordine successivo. La modalità di passaggio "Movimento progressivo" può essere selezionata per i tipi di ordine "Positioning Relative" e "Positioning Absolute".

Nel movimento vengono incorporati movimenti dei seguenti tipi di ordini:

- Positioning Relative
- Positioning Absolute
- Velocity set point

Con altri tipi di ordini i movimenti non vengono incorporati.

Il comportamento dettagliato dell'asse con un ordine eseguito in sequenza o in dissolvenza incrociata è descritto nel capitolo:Cambio di ordine "Ordine concluso" / "Movimento progressivo" (Pagina 146)

#### Colonna: Codice del passo

In questa colonna immettere un valore numerico/campione di bit da emettere nel parametro di uscita "StepCode" dell'istruzione Motion Control "MC\_CommandTable" durante l'elaborazione dell'ordine.

Valori limite:

•  $0 \le \text{codice} \le 65535$ 

### Vedere anche

Configurazione - Generale (Pagina 135) Comandi del menu di scelta rapida - Tabella dei job (Pagina 139) Lavoro con il diagramma (Pagina 141) Comandi del menu di scelta rapida - Diagramma della curva (Pagina 145) Cambio di ordine "Ordine concluso" / "Movimento progressivo" (Pagina 146) Modifica della configurazione della tabella dei job nel programma utente (Pagina 148)

# 6.4.3.3 Comandi del menu di scelta rapida - Tabella dei job

Nella tabella degli ordini sono disponibili i seguenti comandi del menu di scelta rapida:

#### Inserisci riga vuota

Inserisce una riga vuota al di sopra della riga selezionata.

Questo comando del menu di scelta rapida è eseguibile solo se alla fine della tabella degli ordini sono disponibili righe vuote a sufficienza.

#### Agiungi riga vuota

Inserisce una riga vuota al di sotto della riga selezionata.

Questo comando del menu di scelta rapida è eseguibile solo se alla fine della tabella degli ordini sono disponibili righe vuote a sufficienza.

#### Inserisci riga di separazione

Inserisce una riga di separazione al di sopra della riga selezionata.

Non si possono avere due righe di separazione consecutive.

#### Aggiungi riga di separazione

Inserisce una riga di separazione al di sotto della riga selezionata.

Non si possono avere due righe di separazione consecutive, così come non è possibile aggiungere una riga di separazione alla fine della tabella degli ordini.

#### Taglia

Elimina la riga selezionata o il contenuto della cella selezionata e li trasferisce negli appunti.

Le righe selezionate vengono eliminate; le righe successive della tabelle degli ordini vengono spostate verso l'alto.

#### Oggetto tecnologico "Tabella degli ordini"

6.4 Configurazione dell'oggetto tecnologico "Tabella degli ordini"

#### Copia

Copia la riga selezionata o il contenuto della cella selezionata e li trasferisce negli appunti.

### Incolla

- Righe selezionate: inserisce le righe contenute negli appunti al di sopra della riga selezionata.
  - Cella selezionata:

inserisce il contenuto degli appunti nella riga selezionata.

Questo comando del menu di scelta rapida è eseguibile solo se alla fine della tabella degli ordini sono disponibili righe vuote a sufficienza.

#### Sostituisci

Sostituisce le righe selezionate con le righe contenute negli appunti.

#### Elimina

Cancella le righe selezionate. Le righe successive della tabella degli ordini vengono spostate verso l'alto.

#### Vedere anche

Configurazione - Generale (Pagina 135) Configurazione - Tabella degli ordini (Pagina 135) Lavoro con il diagramma (Pagina 141) Comandi del menu di scelta rapida - Diagramma della curva (Pagina 145) Cambio di ordine "Ordine concluso" / "Movimento progressivo" (Pagina 146) Modifica della configurazione della tabella dei job nel programma utente (Pagina 148)

# 6.4.3.4 Lavoro con il diagramma

Il diagramma delle curve mette a disposizione i seguenti strumenti e informazioni:

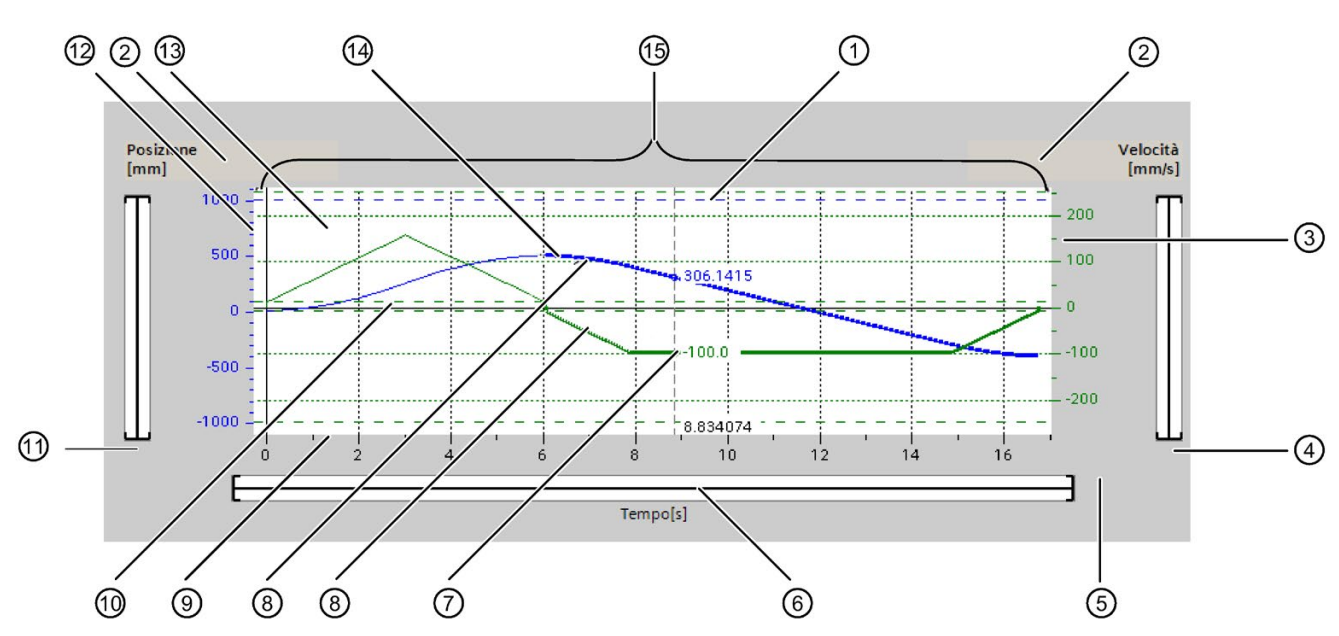

# Vista e componenti del diagramma delle curve

| 1    | Righello di misura                                |
|------|---------------------------------------------------|
| 2    | Selezione della griglia                           |
| 3    | Campo scala dell'asse di velocità                 |
| 4    | Campo barra di scorrimento dell'asse di velocità  |
| 5    | Campo barra di scorrimento dell'asse temporale    |
| 6    | Tacca della posizione del righello                |
| 7    | Curva di velocità                                 |
| 8    | Tratto della curva di un ordine selezionato       |
| 9    | Campo scala dell'asse temporale                   |
| 10   | Velocità di avvio/arresto                         |
| 1    | Campo barra di scorrimento dell'asse di posizione |
| 12   | Campo scala dell'asse di posizione                |
| 13   | Posizione dei finecorsa software                  |
| 14   | Curva di posizione                                |
| (15) | Finestra delle curve                              |

#### Selezione delle sezioni divise da separatori

Se la tabella degli ordini è composta da diverse sezioni divise da separatori è possibile scegliere le sezioni nel diagramma delle curve selezionando un ordine all'interno della sezione.

#### Selezione degli ordini

Gli ordini si possono selezionare nel diagramma delle curve e nella tabella degli ordini.

- Nel diagramma delle curve fare clic su un punto della curva della velocità o della posizione. L'ordine corrispondente viene selezionato nella tabella degli ordini.
- Nella tabella degli ordini selezionare un ordine.

I campi delle curve corrispondenti vengono evidenziate nel campo della curva.

#### Selezione dell'area visibile del diagramma delle curve

Per adeguare l'area del diagramma delle curve da visualizzare procedere nel modo seguente:

Selezione della scala nel menu di scelta rapida:

• Imposta scala sulle curve:

Riporta gli assi in scala in modo da rendere visibili la curva di posizione e di velocità.

• Imposta scala sulle curve e limiti:

Riporta gli assi in scala in modo da rendere visibili la curva di posizione e di velocità, le posizioni dei finecorsa software attivi e il limite di velocità minimo e massimo.

Nel menu di scelta rapida la vista selezionata è evidenziata da un segno di spunta.

Selezione della sezione da rappresentare in scala:

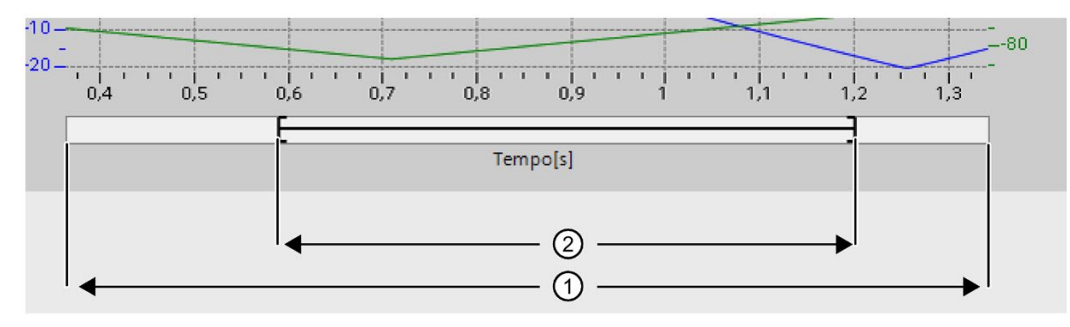

Figura 6-1 CmdTable\_Scle01\_neu

| 1 | Campo in cui sono compresi i valori della curva e/o i valori limite. (Vedere la selezione nel menu di scelta rapida.) |
|---|----------------------------------------------------------------------------------------------------|
| 2 | Area scelta che viene visualizzata nella finestra delle curve.                                                        |
|   | L'area da selezionare si imposta con il cursore sul margine destro e sinistro.                                        |
|   | La posizione all'interno del campo ① si imposta con il cursore a scorrimento.                                         |
|   | 0,35 0,4 0,45 0,5                                                                                                    |
|   |                                                                                                    |

Selezione della sezione da rappresentare con il mouse:

Aprire un'area del diagramma delle curve facendo clic e trascinandola con il mouse. Dopo aver rilasciato il mouse la rappresentazione dell'area delle curve viene ingrandita in base alla selezione.

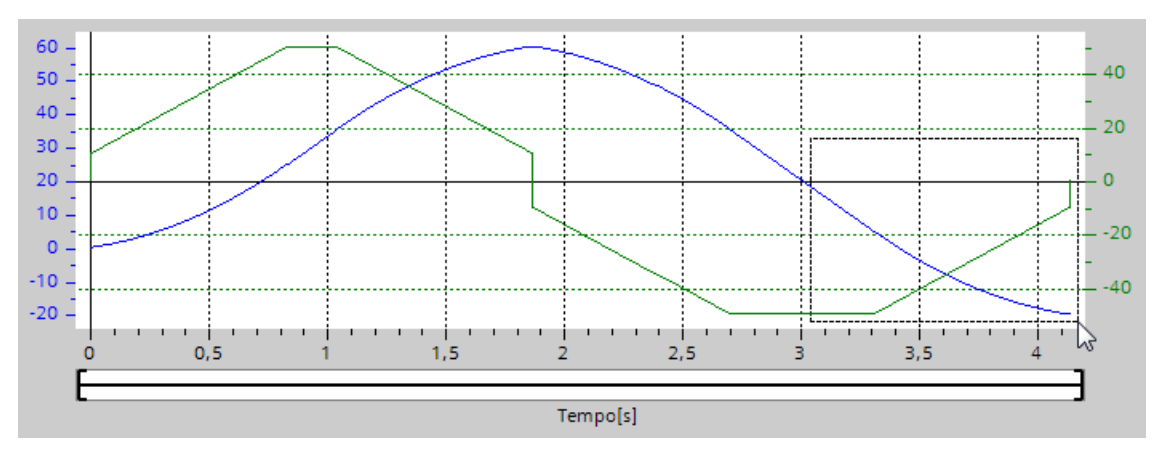

Annullamento dell'ultima modifica della sezione:

Selezionare il comando "Annulla zoom" del menu di scelta rapida per annullare l'ultima modifica della sezione.

#### Sincronizzazione della griglia

Facendo clic sulle scale dell'asse scegliere se sincronizzare la griglia con l'asse della posizione o con quello della velocità.

#### Lettura dei valori delle curve dal righello di misura

Attivare il righello con il comando di menu di scelta rapida "Visualizza righello di misura". Il righello si sposta su qualsiasi posizione delle curve utilizzando l'apposito cursore.

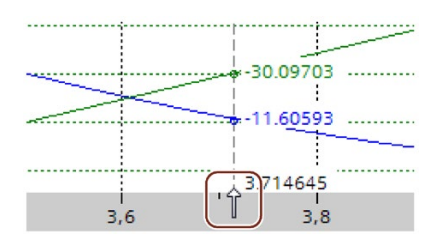

#### Vedere anche

Configurazione - Generale (Pagina 135) Configurazione - Tabella degli ordini (Pagina 135) Comandi del menu di scelta rapida - Tabella dei job (Pagina 139) Comandi del menu di scelta rapida - Diagramma della curva (Pagina 145) Cambio di ordine "Ordine concluso" / "Movimento progressivo" (Pagina 146) Modifica della configurazione della tabella dei job nel programma utente (Pagina 148)
# 6.4.3.5 Comandi del menu di scelta rapida - Diagramma della curva

Nell'area della finestra delle curve sono disponibili i seguenti comandi del menu di scelta rapida:

# Zoom 100%

Seleziona un fattore di zoom che consente di visualizzare il 100% dei valori della curva e/o dei valori limite.

# Annulla zoom

Annulla l'ultima modifica dello zoom.

# Imposta scala sulle curve

Riporta gli assi in scala in modo da rendere visibili la curva di posizione e di velocità.

# Imposta scala sulle curve e limiti

Riporta gli assi in scala in modo da rendere visibili la curva di posizione e di velocità, le posizioni dei finecorsa software attivi e il limite di velocità minimo e massimo.

# Visualizza limiti di velocità

Visualizza le linee dei limiti di velocità.

# Visualizza finecorsa software

Visualizza le linee dei finecorsa software.

# Visualizza righello di misura

Visualizza/nasconde il righello. Utilizzare il righello per osservare singoli valori delle curve.

# Vedere anche

Configurazione - Generale (Pagina 135) Configurazione - Tabella degli ordini (Pagina 135) Comandi del menu di scelta rapida - Tabella dei job (Pagina 139) Lavoro con il diagramma (Pagina 141) Cambio di ordine "Ordine concluso" / "Movimento progressivo" (Pagina 146) Modifica della configurazione della tabella dei job nel programma utente (Pagina 148)

# 6.4.3.6 Cambio di ordine "Ordine concluso" / "Movimento progressivo"

I diagrammi seguenti mostrano il cambio di movimento con diverse modalità di passaggio selezionate nella colonna "Passo successivo":

# Cambio di movimento con ordini di posizionamento precedenti

I diagrammi sottostanti rappresentano una sequenza con due ordini di movimento. Il primo ordine è un ordine di posizionamento (verde). Il secondo è un ordine di velocità (rosso) o di posizionamento (blu):

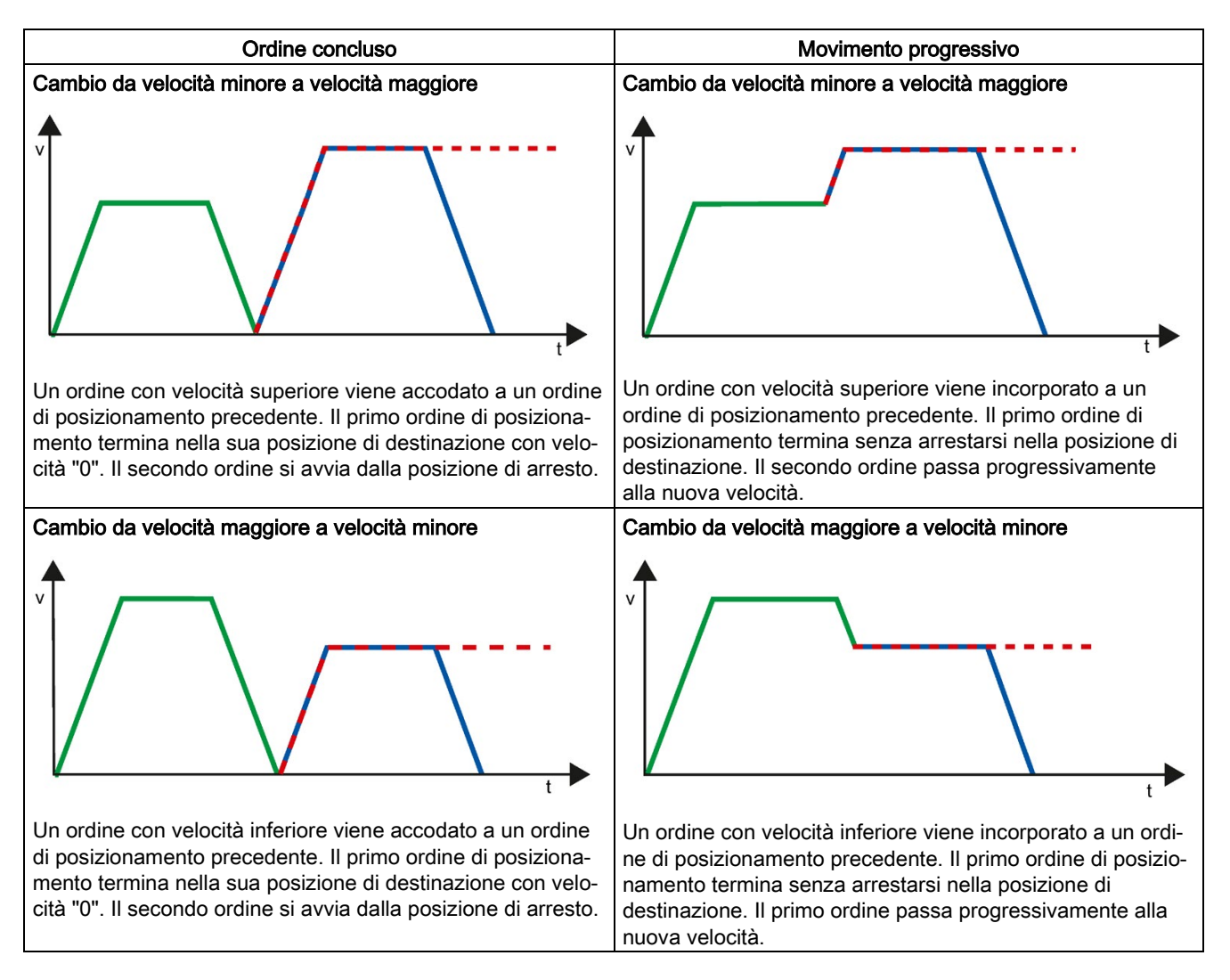

| - | 1. ordine "Positioning Relative" o "Positioning Absolute" |
|---|-----------------------------------------------------------|
|   | 2. ordine "Velocity set point"                            |
| - | 2. ordine "Positioning Relative" o "Positioning Absolute" |

# Cambio di movimento con ordini di velocità precedenti

I diagrammi sottostanti rappresentano una sequenza con due ordini di movimento. Il primo ordine è un ordine di velocità (viola). Il secondo è un ordine di velocità (rosso) o di posizionamento (blu):

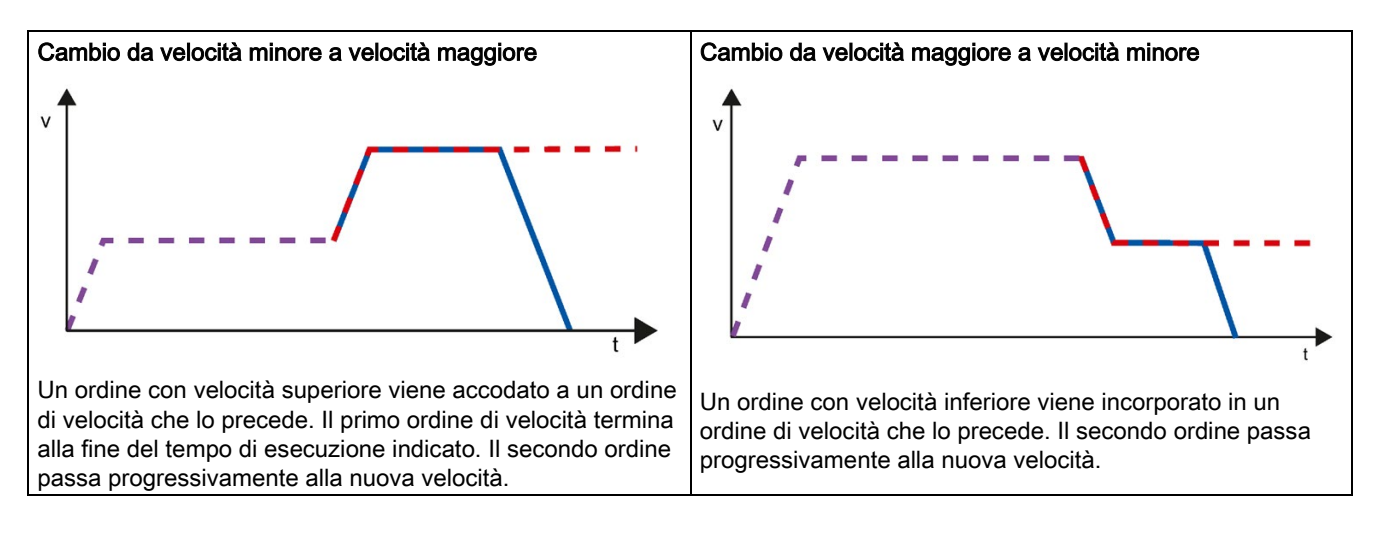

|   | 1. ordine "Velocity set point"                            |
|---|-----------------------------------------------------------|
|   | 2. ordine "Velocity set point"                            |
| - | 2. ordine "Positioning Relative" o "Positioning Absolute" |

# Vedere anche

Configurazione - Generale (Pagina 135)

Configurazione - Tabella degli ordini (Pagina 135)

Comandi del menu di scelta rapida - Tabella dei job (Pagina 139)

Lavoro con il diagramma (Pagina 141)

Comandi del menu di scelta rapida - Diagramma della curva (Pagina 145)

Modifica della configurazione della tabella dei job nel programma utente (Pagina 148)

# 6.4.3.7 Modifica della configurazione della tabella dei job nel programma utente

Durante l'esecuzione del programma utente nella CPU è possibile modificare i seguenti parametri di configurazione:

### ordini e relativi valori

I parametri della tabella degli ordini si possono modificare anche durante l'esecuzione del programma utente. A tal fine utilizzare le seguenti variabili dell'oggetto tecnologico:

- <nome della tabella>.Command[1..32].Type per modificare il rispettivo tipo di ordine
- <nome della tabella>.Command[1..32].Position per modificare la posizione / il campo corsa
- <nome della tabella>.Command[1..32].Velocity per modificare la velocità
- <nome della tabella>.Command[1..32].Duration per modificare la durata
- <nome della tabella>.Command[1..32].NextStep per modificare il parametro "Passo successivo"
- <nome della tabella>.Command[1..32].StepCode per modificare il codice del passo

Il momento in cui le modifiche dei parametri di configurazione si attivano è riportato nella descrizione delle variabili dell'oggetto tecnologico in appendice.

# Vedere anche

Elenco delle versioni compatibili delle variabili V1...3 <-> V4...5 (Pagina 51) Configurazione - Generale (Pagina 135) Configurazione - Tabella degli ordini (Pagina 135) Comandi del menu di scelta rapida - Tabella dei job (Pagina 139) Lavoro con il diagramma (Pagina 141) Comandi del menu di scelta rapida - Diagramma della curva (Pagina 145) Cambio di ordine "Ordine concluso" / "Movimento progressivo" (Pagina 146)

# 6.4.4 Parametri avanzati

# 6.4.4.1 Configurazione - Parametri avanzati

La finestra di configurazione "Parametri avanzati" consente di definire le proprietà di base della rappresentazione del diagramma per l'oggetto tecnologico "Tabella degli ordini".

# Utilizza parametri dell'asse di

Nella casella di riepilogo selezionare i parametri dell'asse da utilizzare come base per la rappresentazione grafica e la verifica della sequenza di movimento. Se non è ancora stato inserito un asse nella cartella "Oggetti tecnologici" o se si desidera utilizzare valori che non sono già stati configurati in un altro asse, selezionare "Asse di esempio" nella casella di riepilogo.

Per l'elaborazione della tabella degli ordini nel programma utente vengono utilizzati i parametri dell'asse selezionato nel parametro "Axis".

# Posizione unità di misura

Se si seleziona un asse di esempio nella casella di riepilogo "Utilizza parametri dell'asse di", è possibile impostare l'unità di misura dell'asse.

Se si seleziona uno degli assi configurati nella casella di riepilogo "Utilizza parametri dell'asse di", viene visualizzata l'unità di misura dell'asse scelto.

# Copia dei parametri dell'asse

Selezionare la direzione di copia e l'asse per la copia dei parametri dell'asse. È possibile copiare i parametri dell'asse di esempio nell'asse selezionato oppure acquisire i parametri dell'asse selezionato per l'asse di esempio. Il pulsante "Applica configurazione" consente di copiare i parametri dell'asse secondo la propria configurazione.

# 6.4.4.2 Configurazione - Dinamica

La finestra di configurazione "Dinamica" consente di impostare l'accelerazione, il ritardo e la limitazione dello strappo dell'asse di esempio.

Se si apre "Configurazione > Parametri avanzati > Parametri avanzati" e si seleziona uno degli assi configurati nella casella di riepilogo "Utilizza parametri dell'asse di", vengono visualizzati i valori dell'asse scelto.

Se si apre "Configurazione > Parametri avanzati > Parametri avanzati" e si seleziona la voce "Asse di esempio" nella casella di riepilogo "Utilizza parametri dell'asse di", si possono modificare gli errori descritti di seguito.

### Accelerazione/ritardo

Impostare l'accelerazione desiderata dell'asse di esempio nel campo "Accelerazione". Il ritardo desiderato può essere impostato nel campo "Ritardo".

Gli ordini di traslazione configurati nella tabella degli ordini vengono calcolati con l'accelerazione / il ritardo selezionati.

Valori limite:

- $1.0E-12 \le acellerazione \le 1.0E12$
- 1.0E-12 ≤ ritardo ≤ 1.0E12

#### Attivazione della limitazione dello strappo

Questa casella di opzione consente di attivare la limitazione dello strappo.

# Strappo

Impostare lo strappo desiderato per la rampa di avviamento e di decelerazione nel campo "Strappo".

Gli ordini di traslazione configurati nella tabella degli ordini vengono calcolati con lo strappo selezionato.

Valori limite:

• 1.0E-12 ≤ strappo ≤ 1.0E12

# 6.4.4.3 Configurazione - Valori limite

Nella finestra di configurazione "Valori limite" si configurano la velocità massima, la velocità di avvio/arresto e i finecorsa software dell'asse di esempio.

Se si apre "Configurazione > Parametri avanzati > Parametri avanzati" e si seleziona uno degli assi configurati nella casella di riepilogo "Utilizza parametri dell'asse di", vengono visualizzati i valori dell'asse scelto.

Se si apre "Configurazione > Parametri avanzati > Parametri avanzati" e si seleziona la voce "Asse di esempio" nella casella di riepilogo "Utilizza parametri dell'asse di", si possono modificare gli errori descritti di seguito.

# Velocità massima / Velocità di avvio/arresto

Definire in questi campi la velocità massima ammissibile e la velocità di avvio/arresto dell'asse di esempio. La velocità di avvio/arresto è la velocità minima ammissibile dell'asse di esempio.

| Velocità                  | Valore limite  |
|---------------------------|----------------|
| Velocità di avvio/arresto | 0.0            |
|                           | 1.0E-12 1.0E12 |
| Velocità massima          | 0.0            |
|                           | 1.0E-12 1.0E12 |

Il valore della velocità massima deve essere maggiore o uguale al valore della velocità di avvio/arresto.

# Attivazione del finecorsa software

Questa casella di opzione consente di attivare la funzione del finecorsa software superiore e inferiore. L'andamento dei movimenti in risposta al raggiungimento dei finecorsa software non viene rappresentato nel diagramma della curva.

# Posizione del finecorsa software inferiore/superiore

In questi campi si specifica il valore della posizione del finecorsa software inferiore e superiore.

| Finecorsa software           | Valore limite  |
|------------------------------|----------------|
| Finecorsa software inferiore | -1.0E121.0E-12 |
|                              | 0.0            |
|                              | 1.0E-12 1.0E12 |
| Finecorsa software superiore | -1.0E121.0E-12 |
|                              | 0.0            |
|                              | 1.0E-12 1.0E12 |

Il valore del finecorsa software superiore deve essere maggiore o uguale al valore del finecorsa software inferiore.

# Caricamento nella CPU

I dati degli oggetti tecnologici Motion Control vengono salvati in blocchi dati. Per il caricamento di un oggetto tecnologico nuovo o modificato valgono pertanto le condizioni per il caricamento di "Blocchi".

# 

# Possibili malfunzionamenti dell'asse al caricamento senza configurazione hardware

Con le seguenti modifiche della configurazione dell'asse o dell'encoder si modifica anche la configurazione hardware:

- Modifica del generatore di impulsi (PTO)
- Modifica dell'indirizzo dei finecorsa HW
- Modifica dell'indirizzo dell'interruttore del punto di riferimento
- Modifica dell'indirizzo del telegramma PROFIdrive
- Modifica dell'indirizzo dell'uscita analogica
- Modifica dell'indirizzo dell'uscita di abilitazione o dell'ingresso "pronto"

Se si carica la configurazione modificata dell'asse o dell'encoder con i comandi del menu di scelta rapida "Software" o "Software (tutti i blocchi)" senza caricare la configurazione hardware, si possono verificare malfunzionamenti dell'asse.

Assicurarsi che l'attuale configurazione hardware venga caricata nella CPU alle condizioni sotto indicate.

# Caricamento con CPU S7-1200 in stato di funzionamento RUN (firmware V2.2 o superiore)

A partire dalla versione firmware V2.2 della CPU S7-1200 prima di eseguire un caricamento con la CPU in RUN viene verificata la possibilità di procedere senza portare la CPU in STOP.

Per il caricamento di blocchi dati in stato di funzionamento RUN valgono le seguenti condizioni:

|                                  | Caricamento nella memoria di<br>caricamento | Caricamento nella memoria di lavoro                                                                   |
|----------------------------------|---------------------------------------------|----------------------------------------------------------------------------------------------------|
| Blocco dati valori modificati    | sì                                          | no                                                                                                    |
| Blocco dati struttura modificata | Sì (dalla versione V4 del firmware)         | Sì (dalla versione V4 del firmware)                                                                   |
|                                  |                                             | Nel caricamento con reinizializzazione                                                                |
|                                  |                                             | <ul> <li>Con variabili nella riserva in caso di carica-<br/>mento senza reinizializzazione</li> </ul> |
|                                  | No (firmware V2.23)                         | No (firmware V2.23)                                                                                   |
| Blocco dati nuovo                | sì                                          | sì                                                                                                    |
| Blocco dati cancellato           | sì                                          | sì                                                                                                    |

In caso di cancellazione e caricamento con reinizializzazione di blocchi dati, osservare quanto segue:

- Durante il caricamento dell'oggetto tecnologico Asse di posizionamento, l'asse deve essere disabilitato.
- Durante il caricamento dell'oggetto tecnologico Tabella degli ordini non deve essere attivo alcun ordine MC\_CommandTable con questa tabella (parametro "Busy" = FALSE).
- Durante il caricamento di un blocco dati di istanza MC\_Power, la rispettiva istruzione MC\_Power non deve essere attiva (parametro "Busy" = FALSE).

Dalla versione della tecnologia V3.0 è possibile caricare gli oggetti tecnologici (blocchi dati) Motion Control anche con la CPU in RUN.

Gli oggetti tecnologici precedenti alla V3.0 non possono essere caricati se la CPU è in stato di funzionamento RUN.

Per caricare nella memoria di lavoro la configurazione modificata di un oggetto tecnologico Motion Control (dalla V3.0 in poi) selezionare una delle azioni qui riportate:

- Oggetto tecnologico Asse di posizionamento e Tabella degli ordini Commutare lo stato di funzionamento della CPU da STOP a RUN.
- Oggetto tecnologico Asse di posizionamento Bloccare l'asse ed eseguire un "MC\_Reset" con l'istruzione Motion Control "Restart".
- Oggetto tecnologico tabella degli ordini Assicurarsi che la tabella degli ordini non venga utilizzata. Caricare il blocco dati della tabella degli ordini nella memoria di lavoro con l'istruzione avanzata "READ\_DBL".

# Vedere anche

Introduzione all'impiego di Motion Control (Pagina 45)

# Messa in servizio

# 8.1 Quadro di comando asse

Il quadro di comando assi può essere utilizzato per traslare un asse in modo manuale, per ottimizzare le impostazioni dell'asse e per testare l'impianto.

Il quadro di comando assi è utilizzabile solo se è stato creato un collegamento online con la CPU. Quando si utilizza il quadro di comando assi e l'ottimizzazione è consigliabile disattivare tutte le altre comunicazioni online in modo da avere tempi di reazione più brevi possibili.

Il quadro di comando asse è suddiviso nelle seguenti aree:

- Priorità di comando
- Asse
- Ordine
- Valori attuali
- Stato dell'asse

#### Nota

#### Tempi di reazione del quadro di comando dell'asse

Il tempo di reazione durante l'uso del quadro di comando assi dipende dal carico di comunicazione della CPU. Chiudere tutte le altre finestre online del portale TIA per mantenere basso il tempo di reazione.

Nella finestra di dialogo di avvio è inoltre possibile adattare il timeout.

# Priorità di comando

In quest'area assumere la priorità di comando per l'oggetto tecnologico o restituire la stessa al programma utente:

Pulsante "Preleva"

Con il pulsante "Preleva" si crea un collegamento online con la CPU e si assume la priorità di comando per l'oggetto tecnologico selezionato. Nell'assumere la priorità di comando osservare quanto segue:

- Per assumere la priorità di comando, l'oggetto tecnologico nel programma utente deve essere disattivato.
- Fino al momento della restituzione della priorità di comando, il programma utente non influenza le funzioni dell'oggetto tecnologico. Gli ordini Motion Control impartiti dal programma utente all'oggetto tecnologico vengono respinti con errori.

# 

### Altri assi nel funzionamento automatico

La priorità di comando viene acquisita soltanto per l'oggetto tecnologico selezionato. La presenza di altri assi nel funzionamento automatico può causare situazioni di pericolo.

In questo caso disabilitare tutti gli altri assi.

### • Pulsante "Restituisci"

Con il pulsante "Restituisci" si restituisce la priorità di comando al programma utente.

#### Asse

In quest'area abilitare l'oggetto tecnologico per l'esercizio con il quadro di comando dell'asse/l'ottimizzazione o bloccarlo:

Pulsante "Abilita"

Con il pulsante "Abilita" si abilita l'oggetto tecnologico selezionato.

• Pulsante "Inibizione"

Con il pulsante "Blocca" si disabilita l'oggetto tecnologico selezionato.

# 8.1 Quadro di comando asse

# Ordine

L'area "Ordine" può essere utilizzata solo se l'asse è abilitato. Selezionare uno dei seguenti comandi:

### Marcia manuale

Questo comando corrisponde al job di comando del movimento "MC\_MoveJog" del programma utente.

### Posizionamento

Questo comando corrisponde ai job di comando del movimento "MC\_MoveAbsolute" e "MC\_MoveRelative" del programma utente. Per il posizionamento assoluto è necessario che sia stato ricercato il punto di riferimento dell'asse.

### • Ricerca del punto di riferimento

Questo comando corrisponde al job di comando del movimento "MC\_Home" del programma utente.

- Il pulsante "Impostazione del punto di riferimento" corrisponde a Mode = 0 (ricerca diretta del punto di riferimento assoluto)
- Il pulsante "Ricerca del punto di riferimento" corrisponde a Mode = 3 (ricerca del punto di riferimento attiva)

Per la ricerca attiva del punto di riferimento, l'interruttore del punto di riferimento deve essere configurato nella configurazione dell'asse.

I valori per velocità di accostamento, velocità di raggiungimento del punto di riferimento e spostamento del punto di riferimento vengono acquisiti dalla configurazione dell'asse senza variazioni.

A seconda dell'opzione selezionata vengono attivati i campi rilevanti per l'immissione dei setpoint e pulsanti per l'avvio del comando.

Attivare la casella di scelta "Attivazione della limitazione dello strappo" per attivare il controllo dell'errore di inseguimento. Per default lo strappo viene acquisito con una limitazione del 10% del valore configurato. Questo valore può essere modificato a seconda delle necessità.

# Valori attuali

Questo campo indica i seguenti valori istantanei dell'asse:

- Posizione
- Velocità

# Stato dell'asse

| Segnalazione di stato | Descrizione                                                                                                    |
|-----------------------|----------------------------------------------------------------------------------------------------|
| Abilitato             | L'asse è abilitato e pronto ad essere controllato da ordini Motion Control.                                                                                                    |
| Referenziato          | L'asse è stato azzerato e può eseguire ordini di posizionamento assoluto dell'istruzione Motion<br>Control "MC_MoveAbsolute".                                                                                                    |
| Pronto                | L'azionamento è pronto.                                                                                                    |
| Errore di asse        | Si è verificato un errore nell'oggetto tecnologico asse di posizionamento. La causa dettagliata dell'errore è specificata nel campo "Messaggio di errore".                                                                                                    |
| Valori encoder validi | I valori dell'encoder sono validi.                                                                                                    |
| Simulazione attiva    | L'asse viene simulato nella CPU. I setpoint non vengono emessi nell'azionamento.                                                                                                    |
| Errore di azionamento | L'azionamento ha segnalato un errore con la mancanza del segnale "Azionamento pronto".                                                                                                    |
| Restart necessario    | Una configurazione dell'asse modificata è stata caricata nella memoria di caricamento con la CPU in RUN. Per caricare la configurazione modificata nella memoria di lavoro è necessario un restart dell'asse. Utilizzare l'istruzione Motion Control "MC_Reset". |

Nell'area "Stato dell'asse" viene visualizzato lo stato attuale dell'asse e dell'azionamento.

Il campo "Messaggio informativo" mostra informazioni avanzate sullo stato dell'asse.

Il campo "Messaggio di errore" mostra l'errore attuale.

Confermare gli errori presenti dopo averli eliminati facendo clic sul pulsante "Conferma".

#### Nota

#### Valori iniziali per velocità, accelerazione/ritardo e strappo

Per motivi di sicurezza, all'attivazione del quadro di comando assi i parametri "Velocità", "Accelerazione/ritardo" e "Strappo" vengono inizializzati con solo il 10% dei valori impostati nella configurazione. Il parametro "Strappo" viene impiegato solo a partire dall'oggetto tecnologico "Asse" V2.0.

L'inizializzazione si basa sui valori nella vista di configurazione "Parametri avanzati> Dinamica > Generale".

Il parametro "Velocità" del quadro di comando deriva dalla "Velocità massima" e il parametro "Accelerazione / decelerazione" dalla "Accelerazione" della configurazione.

I parametri "Velocità", "Accelerazione/ritardo" e "Strappo" possono essere modificati nel quadro di comando assi. I valori della configurazione rimangono invariati.

# Vedere anche

Introduzione all'impiego di Motion Control (Pagina 45)

# 8.2 Ottimizzazione

Il movimento degli assi con collegamento dell'azionamento via PROFIdrive / uscita analogica viene regolato in base alla posizione.

La funzione "Ottimizzazione" costituisce un supporto nella rilevazione del guadagno ottimale (fattore Kv) per il circuito di regolazione (Pagina 105) dell'asse. In questa funzione vengono registrate, con la funzione di Trace, le gradazioni della velocità dell'asse durante un movimento di posizionamento predefinito. Dall'analisi di questa registrazione è possibile poi adeguare e ottimizzare il guadagno. Quando si utilizza il quadro di comando assi e l'ottimizzazione è consigliabile disattivare tutte le altre comunicazioni online in modo da avere tempi di reazione più brevi possibili.

Nella navigazione del progetto, la funzione "Ottimizzazione" per l'oggetto tecnologico Asse di posizionamento è accessibile da "Oggetto tecnologico > Messa in servizio".

La finestra di dialogo "Ottimizzazione" è suddivisa nelle seguenti aree:

- Priorità di comando
- Asse
- Stato dell'asse
- Ottimizza guadagno
- Esegui misura
- Trace

#### Nota

# I parametri non vengono acquisiti

Dopo la restituzione della priorità di comando, i valori impostati nei parametri vengono ignorati. All'occorrenza trasferire questi valori nella configurazione.

#### Avvio dell'ottimizzazione

Con l'avvio dell'ottimizzazione viene avviata anche la funzione Trace. Inoltre nella finestra di dialogo di avvio è possibile adattare un timeout.

# Priorità di comando

In quest'area assumere la priorità di comando per l'oggetto tecnologico o restituire la stessa al programma utente:

Pulsante "Preleva"

Con il pulsante "Preleva" si crea un collegamento online con la CPU e si assume la priorità di comando per l'oggetto tecnologico selezionato. Nell'assumere la priorità di comando osservare quanto segue:

- Per assumere la priorità di comando, l'oggetto tecnologico nel programma utente deve essere disattivato.
- Fino al momento della restituzione della priorità di comando, il programma utente non influenza le funzioni dell'oggetto tecnologico. Gli ordini Motion Control impartiti dal programma utente all'oggetto tecnologico vengono respinti con errori.

# 

### Altri assi nel funzionamento automatico

La priorità di comando viene acquisita soltanto per l'oggetto tecnologico selezionato. La presenza di altri assi nel funzionamento automatico può causare situazioni di pericolo.

In questo caso disabilitare tutti gli altri assi.

### • Pulsante "Restituisci"

Con il pulsante "Restituisci" si restituisce la priorità di comando al programma utente.

#### Asse

In quest'area abilitare l'oggetto tecnologico per l'esercizio con il quadro di comando dell'asse/l'ottimizzazione o bloccarlo:

Pulsante "Abilita"

Con il pulsante "Abilita" si abilita l'oggetto tecnologico selezionato.

• Pulsante "Inibizione"

Con il pulsante "Inibizione" si disabilita l'oggetto tecnologico selezionato.

8.2 Ottimizzazione

# Stato dell'asse

Nell'area "Stato dell'asse" viene visualizzato lo stato attuale dell'asse e dell'azionamento.

| Segnalazione di stato | Descrizione                                                                                                    |
|-----------------------|----------------------------------------------------------------------------------------------------|
| Abilitato             | L'asse è abilitato e pronto ad essere controllato da ordini Motion Control.                                                                                                    |
| Referenziato          | L'asse è stato azzerato e può eseguire ordini di posizionamento assoluto dell'istruzione Motion Control "MC_MoveAbsolute".                                                                                                    |
| Pronto                | L'azionamento è pronto.                                                                                                    |
| Errore di asse        | Si è verificato un errore nell'oggetto tecnologico asse di posizionamento. La causa dettagliata dell'errore è specificata nel campo "Messaggio di errore".                                                                                                    |
| Valori encoder validi | I valori dell'encoder sono validi.                                                                                                    |
| Simulazione attiva    | L'asse viene simulato nella CPU. I setpoint non vengono emessi nell'azionamento.                                                                                                    |
| Errore di azionamento | L'azionamento ha segnalato un errore con la mancanza del segnale "Azionamento pronto".                                                                                                    |
| Restart necessario    | Una configurazione dell'asse modificata è stata caricata nella memoria di caricamento con la CPU in RUN. Per caricare la configurazione modificata nella memoria di lavoro è necessario un restart dell'asse. Utilizzare l'istruzione Motion Control MC_Reset. |

Il campo "Messaggio informativo" mostra informazioni avanzate sullo stato dell'asse.

Il campo "Messaggio di errore" mostra l'errore attuale.

Confermare gli errori presenti dopo averli eliminati facendo clic sul pulsante "Conferma".

# Ottimizza guadagno

In quest'area si possono eseguire le impostazioni per l'ottimizzazione del guadagno:

Precomando

Configurare in questo campo il precomando percentuale della velocità del circuito di regolazione della posizione.

• Percorso

In questo campo si configura il percorso per una sequenza di test.

• Casella di scelta "Adatta dinamica"

Attivare l'opzione per adattare l'accelerazione e l'accelerazione massima per l'ottimizzazione.

• Velocità

Configurare qui la velocità massima per una sequenza di test.

Accelerazione

Configurare qui l'accelerazione per una sequenza di test.

### • Durata della misura

La durata della misura viene calcolata e specificata in funzione dell'accelerazione selezionata, della velocità e del percorso.

Il valore della durata della misura può essere modificato successivamente.

#### Guadagno

Configurare qui il guadagno attuale del regolatore di posizione (Kv). Il guadagno si attiva con l'immissione. Un guadagno eccessivo del regolatore di posizione (Kv) può provocare errori nell'azionamento.

### Esegui misura

In questo campo si eseguono le sequenze del test:

Pulsante "In avanti"

Con il pulsante "In avanti" si avvia una sequenza di test per l'ottimizzazione in direzione positiva.

#### • Pulsante "All'indietro"

Con il pulsante "All'indietro" si avvia una sequenza di test per l'ottimizzazione in direzione negativa.

• Pulsante "Stop"

Il pulsante "Stop" consente di concludere il movimento dell'ottimizzazione in corso e la registrazione Trace.

#### Trace

Con ogni sequenza del test viene avviata automaticamente una registrazione Trace dei parametri necessari che viene poi visualizzata alla fine della sequenza. Alla restituzione della priorità di comando, la registrazione Trace viene cancellata.

Una descrizione completa della funzione Trace si trova nella guida del TIA Portal nel capitolo Funzione Trace e Analizzatore logico.

# Programmazione

# 9.1 Riepilogo delle istruzioni di comando del movimento

Con le istruzioni di comando del movimento si controlla l'asse dal programma utente. Le istruzioni avviano ordini Motion Control che eseguono le funzioni desiderate.

Per lo stato degli ordini Motion Control e gli eventuali errori verificatisi durante la loro esecuzione vedere i parametri di uscita delle istruzioni Motion Control. Sono disponibili le seguenti istruzioni di comando del movimento:

- MC\_Power: Abilita, disabilita asse dalla V6 (Pagina 191)
- MC\_Reset: Conferma errori, riavvio oggetto tecnologico dalla V6 (Pagina 197)
- MC\_Home: Ricerca del punto di riferimento dell'asse, impostazione del punto di riferimento dalla V6 (Pagina 199)
- MC\_Halt: Arresto dell'asse dalla V6 (Pagina 204)
- MC\_MoveAbsolute: Posizionamento assoluto dell'asse dalla V6 (Pagina 207)
- MC\_MoveRelative: Posizionamento relativo dell'asse dalla V6 (Pagina 211)
- MC\_MoveVelocity: Movimento dell'asse con velocità preimpostata dalla V6 (Pagina 215)
- MC\_MoveJog: Movimento dell'asse in marcia manuale dalla V6 (Pagina 220)
- MC\_CommandTable: Esecuzione degli ordini per gli assi come sequenza di movimento dalla V6 (Pagina 224)
- MC\_ChangeDynamic: Modifica delle impostazioni dinamiche dell'asse dalla V6 (Pagina 226)
- MC\_ReadParam: Lettura dei dati di movimento di un asse di posizionamento in modo continuo dalla V6 (Pagina 229)
- MC\_WriteParam: Scrittura della variabile dell'asse di posizionamento dalla V6 (Pagina 231)

# Vedere anche

Creazione del programma utente (Pagina 163)

Avvertenze sulla programmazione (Pagina 166)

Comportamento del job di comando del movimento dopo RETE OFF e Nuovo avvio (Pagina 168)

Come seguire lo stato dei job in corso (Pagina 169)

Errori segnalati nelle istruzioni di comando del movimento (Pagina 180)

# 9.2 Creazione del programma utente

Di seguito viene spiegato come creare nel programma utente la struttura di base per il comando di un asse. Mediante le istruzioni Motion Control vengono controllate tutte le funzioni disponibili dell'asse.

# Premessa

• L'oggetto tecnologico è stato creato e configurato senza errori.

Prima di creare e testare il programma utente è consigliabile testare la funzione dell'asse e delle relative parti dell'impianto con il quadro di comando assi.

# Procedimento

Per creare il programma utente procedere secondo il principio seguente:

1. Fare doppio clic nella navigazione del progetto del blocco di codice (che deve essere richiamato nel programma ciclico).

Il blocco di codice si apre nell'editor di programma e vengono visualizzate le istruzioni disponibili.

- 2. Aprire la categoria "Tecnologia" e la cartella "Motion Control".
- 3. Trascinare mediante drag & drop l'istruzione "MC\_Power" nel segmento desiderato del blocco di codice.

Si apre la finestra di dialogo che consente di definire i DB di istanza.

4. Nella finestra di dialogo selezionare una delle seguenti alternative:

#### Istanza singola

Fare clic sul pulsante "Istanza singola" e selezionare se assegnare il nome ed il numero del DB di istanza in modo automatico o manuale.

#### Multiistanza

Fare clic sul pulsante "Multiistanza" e selezionare se assegnare il nome della multiistanza in modo automatico o manuale.

5. Fare clic sul pulsante "OK".

L'istruzione di comando del movimento "MC\_Power" viene inserita nel segmento.

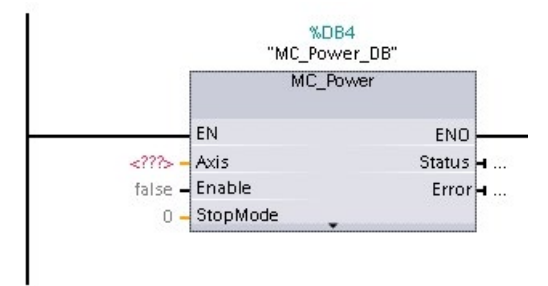

I parametri contrassegnati da "<???>" devono ancora essere specificati; a tutti gli altri parametri sono assegnati valori preimpostati.

I parametri di colore nero sono necessari per utilizzare l'istruzione Motion Control.

9.2 Creazione del programma utente

 Selezionare l'oggetto tecnologico nella navigazione del progetto e trascinarla con il mouse su <???>.

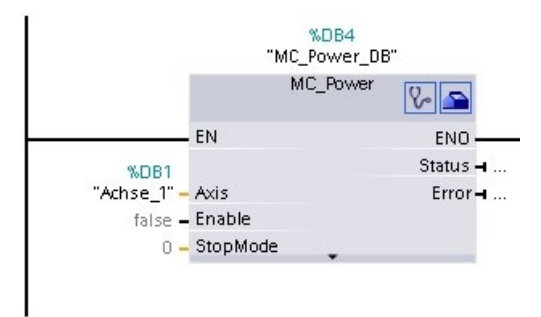

Dopo la selezione del blocco dati dell'oggetto tecnologico vengono offerti i seguenti pulsanti:

#### ୃ

Facendo clic sull'icona dello stetoscopio si apre la diagnostica dell'oggetto tecnologico.

Facendo clic sull'icona dello strumento si apre la vista di configurazione dell'oggetto tecnologico.

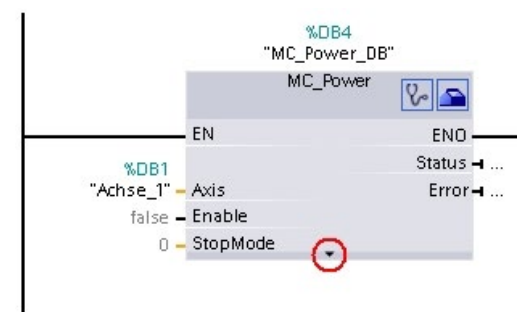

Facendo clic sulla freccia verso il basso si visualizzano altri parametri dell'istruzione di comando del movimento.

|                               | MC_PC | wer 🎖 🖆   |
|-------------------------------|-------|-----------|
| EN EN                         |       | ENI       |
| %DB1                          |       | Statu     |
| "Achse_1" <mark>-</mark> Axis |       | Bus       |
| false <mark>–</mark> Enab     | le    | Erro      |
| 0 🗕 Stopf                     | vlode | ErrorID   |
|                               |       | ErrorInfo |

I parametri di colore grigio ora visibili possono essere utilizzati in modo opzionale.

7. Inserire, come indicato nei punti da 3 a 6, altre istruzioni Motion Control desiderate.

9.2 Creazione del programma utente

### **Risultato**

Nel programma utente è stata creata la struttura di base per il comando dell'asse.

Il altre parti del programma utente assegnare valori ai parametri di ingresso delle istruzioni Motion Control per avviare gli ordini desiderati dell'oggetto tecnologico "Asse".

Analizzare i parametri di uscita delle istruzioni Motion Control e le variabili del blocco dati per osservare gli ordini avviati e lo stato dell'asse.

Informazioni dettagliate sui parametri delle istruzioni Motion Control sono riportate nella descrizione dettagliata.

# Vedere anche

Riepilogo delle istruzioni di comando del movimento (Pagina 162)

Avvertenze sulla programmazione (Pagina 166)

Comportamento del job di comando del movimento dopo RETE OFF e Nuovo avvio (Pagina 168)

Come seguire lo stato dei job in corso (Pagina 169)

Errori segnalati nelle istruzioni di comando del movimento (Pagina 180)

9.3 Avvertenze sulla programmazione

# 9.3 Avvertenze sulla programmazione

Nella creazione del programma utente si tengano presenti le seguenti avvertenze:

#### Richiamo ciclico delle istruzioni Motion Control utilizzate

Lo stato attuale dell'elaborazione degli ordini viene offerto dai parametri di uscita dell'istruzione Motion Control. Lo stato viene aggiornato ad ogni richiamo dell'istruzione Motion Control, per cui assicurare che le istruzioni Motion Control utilizzate vengano richiamate ciclicamente.

#### • Acquisizione dei valori dei parametri di un'istruzione Motion Control

I valori dei parametri di ingresso vengono acquisiti con un fronte positivo del parametro di ingresso "Execute" al richiamo del blocco.

L'ordine Motion Control viene avviato con questi valori dei parametri. I valori dei parametri delle istruzioni Motion Control modificati in un secondo momento vengono acquisiti solo all'avviamento successivo dell'ordine Motion Control.

Un'eccezione è costituita dal parametro di ingresso "StopMode" dell'istruzione Motion Control "MC\_Power" e "Velocity" dell'istruzione Motion Control "MC\_MoveJog". La modifica del parametro di ingresso viene acquisita anche se "Enable" = TRUE o con "JogForward" e "JogBackward".

#### Programmazione prendendo in considerazione le informazioni di stato

In un'elaborazione sequenziale di ordini Motion Control prima di avviare un nuovo ordine verificare la conclusione dell'ordine in corso. Controllare la conclusione dell'ordine in corso in base ai messaggi di stato dell'istruzione Motion Control ed alla variabile "StatusBits" dell'oggetto tecnologico.

Negli esempi seguenti è necessario considerare la sequenza descritta. In caso contrario viene segnalato un errore dell'asse o dell'ordine.

#### Abilitazione dell'asse con l'istruzione Motion Control "MC\_Power"

Prima che sia in grado di accettare ordini di traslazione, l'asse deve essere abilitato. Controllare l'abilitazione dell'asse mediante la combinazione logica AND della variabile <nome dell'asse>.StatusBits.Enable = TRUE con il parametro di uscita Status = TRUE dell'istruzione Motion Control "MC\_Power".

#### - Conferma di errori con l'istruzione Motion Control "MC\_Reset"

Prima di avviare un ordine Motion Control è necessario confermare gli errori con "MC\_Reset". Eliminare la causa dell'errore e confermare l'errore con l'istruzione Motion Control "MC\_Reset". Prima di attivare un nuovo ordine controllare che l'errore sia stato confermato correttamente. A tal fine utilizzare la combinazione logica AND della variabile <nome dell'asse>.StatusBits.Error = FALSE con il parametro di uscita Done = TRUE dell'istruzione Motion Control "MC\_Reset".

#### - Ricerca del punto di riferimento dell'asse con l'istruzione Motion Control "MC\_Home"

Prima di poter avviare un ordine MC\_MoveAbsolute è necessario cercare il punto di riferimento dell'asse. Dopo la ricerca del punto di riferimento dell'asse controllare la conclusione l'abilitazione mediante la combinazione logica AND della variabile <nome dell'asse>.StatusBits.HomingDone = TRUE con il parametro di uscita Done = TRUE dell'istruzione Motion Control "MC\_Home".

# • Elaborazione sostitutiva di ordini Motion Control

Gli ordini Motion Control di traslazione dell'asse possono essere eseguiti anche in modo sostitutivo.

Se durante un ordine Motion Control si avvia un nuovo ordine Motion Control dell'asse, l'ordine in corso viene sostituito dal nuovo ordine senza l'elaborazione completa dell'ordine in corso. L'ordine sostituito segnala questo fatto mediante CommandAborted = TRUE all'istruzione Motion Control. Ad un ordine MC\_MoveRelative in corso può così subentrare, ad esempio, un nuovo ordine MC\_MoveAbsolute.

#### • Esclusione dell'utilizzo multiplo della stessa istanza

Tutte le informazioni rilevanti di un ordine Motion Control vengono salvate nella sua istanza.

Non avviare nuovi ordini utilizzando questa istanza finché si desidera tenere traccia dello stato dell'ordine attuale. Utilizzare istanze diverse per seguire gli ordini separatamente. Se si utilizza la stessa istanza per più ordini Motion Control, le informazioni di stato e di errore dei singoli ordini si sovrascrivono a vicenda.

Nel programma utente ogni asse deve essere richiamato con un richiamo proprio dell'istruzione Motion Control "MC\_Power" con un blocco dati di istanza proprio.

#### Richiamo di istruzioni Motion Control in diverse classi di priorità (livelli di esecuzione)

Le istruzioni Motion Control con la stessa istanza non possono essere richiamate in classi di priorità diverse senza interblocco. Per le modalità di richiamo delle istruzioni Motion Control con interblocco ai fini della tracciabilità vedere "Tracciabilità degli ordini di classi di priorità superiori (livelli di esecuzione) (Pagina 237)".

# Vedere anche

Riepilogo delle istruzioni di comando del movimento (Pagina 162)

Creazione del programma utente (Pagina 163)

Comportamento del job di comando del movimento dopo RETE OFF e Nuovo avvio (Pagina 168)

Come seguire lo stato dei job in corso (Pagina 169)

Errori segnalati nelle istruzioni di comando del movimento (Pagina 180)

Osservazione di ordini di classi di priorità (livelli di esecuzione) superiori (Pagina 237)

9.4 Comportamento del job di comando del movimento dopo RETE OFF e Nuovo avvio

# 9.4 Comportamento del job di comando del movimento dopo RETE OFF e Nuovo avvio

Con un RETE OFF o uno STOP CPU vengono annullati tutti gli ordini Motion Control attivi. Vengono resettate tutte le uscite della CPU, anche le uscite di impulsi e di direzione.

Dopo un RETE ON o un riavvio della CPU (CPU RUN) direttamente successivo, gli oggetti tecnologici e gli ordini Motion Control vengono reinizializzati.

Vengono resettati tutti i dati attuali degli oggetti tecnologici e tutte le informazioni di stato e di errore degli ordini Motion Control precedentemente attivi.

Prima di poterlo riutilizzare, l'asse deve essere riabilitato mediante l'istruzione Motion Control "MC\_Power". Se si desidera definire il punto di riferimento per l'asse, è anche necessario cercare di nuovo il punto di riferimento con l'istruzione Motion Control "MC\_Home". Con l'impiego di un encoder assoluto, il punto di riferimento viene mantenuto anche dopo un RETE OFF.

# Vedere anche

Riepilogo delle istruzioni di comando del movimento (Pagina 162)

Creazione del programma utente (Pagina 163)

Avvertenze sulla programmazione (Pagina 166)

Come seguire lo stato dei job in corso (Pagina 169)

Errori segnalati nelle istruzioni di comando del movimento (Pagina 180)

# 9.5 Come seguire lo stato dei job in corso

# 9.5.1 Come seguire lo stato dei job in corso

Nell'osservazione di ordini Motion Control in corso si può distinguere tra tre gruppi tipici:

- Istruzioni Motion Control con parametro di uscita "Done"
- Istruzione Motion Control "MC\_MoveVelocity"
- Istruzione Motion Control "MC\_MoveJog"

# 9.5.2 Istruzioni Motion Control con parametro di uscita Done

Le istruzioni Motion Control con parametro di uscita "Done" vengono avviate mediante il parametro di ingresso "Execute" ed hanno una conclusione definita (ad esempio per l'istruzione Motion Control "MC\_Home": ricerca del punto di riferimento riuscita). L'ordine è quindi terminato e l'asse è fermo.

Gli ordini delle seguenti istruzioni Motion Control hanno una conclusione definita:

- MC\_Reset
- MC\_Home
- MC\_Halt
- MC\_MoveAbsolute
- MC\_MoveRelative
- MC\_CommandTable (a partire dall'oggetto tecnologico V2)
- MC\_ChangeDynamic (a partire dall'oggetto tecnologico V2)
- MC\_WriteParam (a partire dall'oggetto tecnologico V4)
- MC\_ReadParam (a partire dall'oggetto tecnologico V4)

Il parametro di uscita "Done" assume il valore TRUE se l'ordine è stato concluso correttamente.

I parametri di uscita "Busy", "CommandAborted" e "Error" segnalano che l'ordine è ancora in fase di elaborazione, che è stato annullato o che è attivo un errore. Le istruzioni Motion Control "MC\_Reset" non si possono annullare, per cui non possiedono il parametro di uscita "CommandAborted". Poiché l'istruzione Motion Control "MC\_ChangeDynamic" si conclude subito, non è dotata dei parametri di uscita "Busy" e "CommandAborted".

Durante l'elaborazione dell'ordine Motion Control, il parametro di uscita "Busy" assume il valore TRUE. Se l'ordine è stato concluso, annullato o arrestato da un errore, il parametro di uscita "Busy" assume il valore FALSE. Questo avviene indipendentemente dal segnale del parametro di ingresso "Execute".

I parametri di uscita "Done", "CommandAborted" e "Error" assumono il valore TRUE per almeno un ciclo. Mentre il parametro di ingresso Execute assume il valore TRUE, questi messaggi di stato vengono visualizzati in modo permanente.

Gli esempi seguenti illustrano il comportamento dei bit di stato per diverse situazioni:

# Elaborazione completa dell'ordine

L'elaborazione completa dell'ordine Motion Control viene segnalato dal fatto che il parametro di uscita "Done" assume il valore TRUE. Lo stato del segnale del parametro di ingresso "Execute" influenza la durata di segnalazione del parametro di uscita "Done":

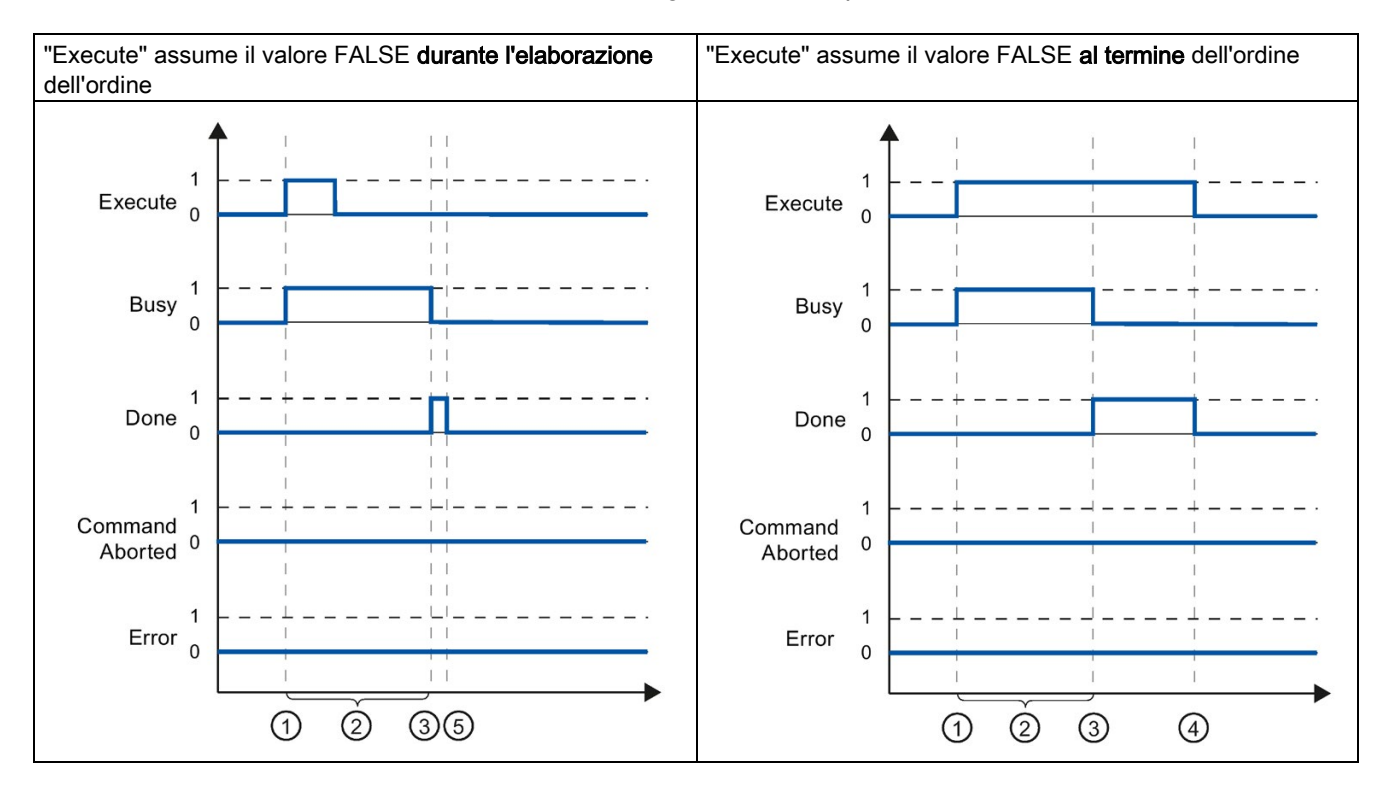

| 1 | L'ordine viene avviato con un fronte di salita del parametro di ingresso "Execute". A seconda della programmazione,<br>"Execute" può essere resettato sul valore FALSE anche durante l'ordine o mantenere il valore TRUE fino a dopo il<br>completamento dell'ordine. |
|---|----------------------------------------------------------------------------------------------------|
| 2 | Mentre l'ordine è attivo, il parametro di uscita "Busy" assume il valore TRUE.                                                                                                    |
| 3 | Al completamento dell'ordine (ad esempio per l'istruzione Motion Control "MC_Home": ricerca del punto di riferimento riuscita), il parametro di uscita "Busy" assume il valore FALSE e "Done" il valore TRUE.                                                         |
| 4 | Se "Execute" mantiene il valore TRUE fino a dopo il completamento dell'ordine, anche "Done" resta TRUE ed assume il valore FALSE insieme a "Execute".                                                                                                    |
| 5 | Se "Execute" è stato impostato su FALSE già prima del completamento dell'ordine, "Done" assume il valore TRUE per un solo ciclo di elaborazione.                                                                                                    |

# Annullamento dell'ordine

Se l'ordine Motion Control viene annullato durante l'elaborazione, il parametro di uscita "CommandAborted" assume il valore TRUE. Lo stato del segnale del parametro di ingresso "Execute" influenza la durata di segnalazione del parametro di uscita "CommandAborted":

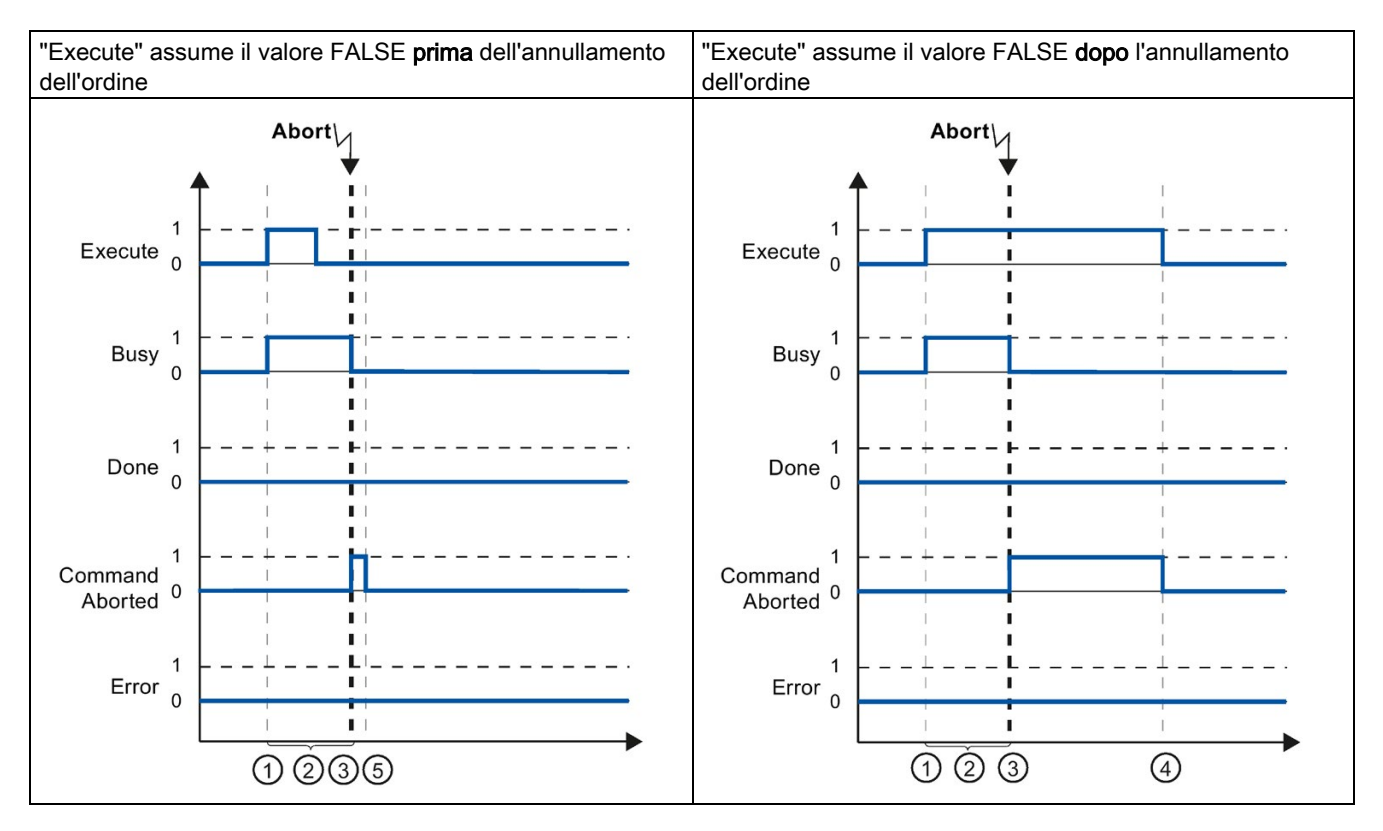

| 1  | L'ordine viene avviato con un fronte di salita del parametro di ingresso "Execute". A seconda della programmazione,<br>"Execute" può essere resettato sul valore FALSE anche durante l'ordine o mantenere il valore TRUE fino a dopo il<br>completamento dell'ordine. |
|----|----------------------------------------------------------------------------------------------------|
| 2  | ) Mentre l'ordine è attivo, il parametro di uscita "Busy" assume il valore TRUE.                                                                                                    |
| 3  | Durante l'elaborazione l'ordine viene annullato da un altro ordine Motion Control. All'annullamento dell'ordine il para-<br>metro di uscita "Busy" assume il valore FALSE e "CommandAborted" il valore TRUE.                                                          |
| 4  | Se "Execute" mantiene il valore TRUE fino a dopo l'annullamento dell'ordine, anche "CommandAborted" resta TRUE ed assume il valore FALSE insieme a "Execute".                                                                                                    |
| (5 | Se "Execute" è stato impostato su FALSE già prima dell'annullamento dell'ordine, "CommandAborted" assume il valo-<br>re TRUE per un solo ciclo di elaborazione.                                                                                                    |

# Errore durante l'elaborazione dell'ordine

Se durante l'elaborazione dell'ordine Motion Control si verifica un errore, il parametro di uscita "Error" assume il valore TRUE. Lo stato del segnale del parametro di ingresso "Execute" influenza la durata di segnalazione del parametro di uscita "Error":

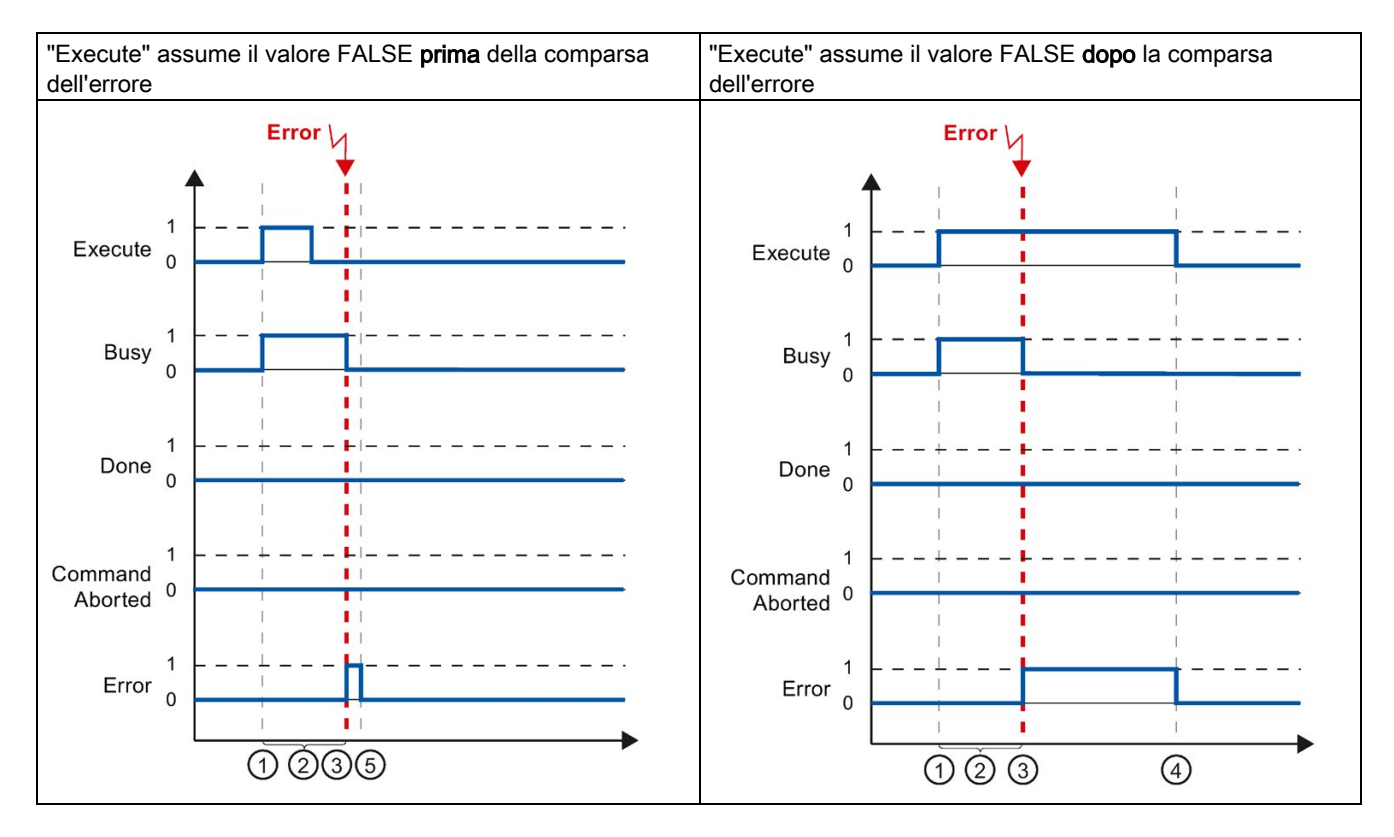

| 1 | L'ordine viene avviato con un fronte di salita del parametro di ingresso "Execute". A seconda della programmazione,<br>"Execute" può essere resettato sul valore FALSE anche durante l'ordine o mantenere il valore TRUE fino a dopo il<br>completamento dell'ordine |
|---|----------------------------------------------------------------------------------------------------|
| 2 | Mentre l'ordine è attivo, il parametro di uscita "Busy" assume il valore TRUE.                                                                                                    |
| 3 | Durante l'elaborazione dell'ordine si verifica un errore. Alla comparsa dell'errore il parametro di uscita "Busy" assume il valore FALSE e "Error" il valore TRUE.                                                                                                   |
| 4 | Se "Execute" mantiene il valore TRUE fino a dopo la comparsa dell'errore, "Error" resta TRUE ed assume il valore FALSE solo insieme a "Execute".                                                                                                    |
| 5 | Se "Execute" è stato impostato su FALSE già prima della comparsa dell'ordine, "Error" assume il valore TRUE per un solo ciclo di elaborazione.                                                                                                    |

# 9.5.3 Istruzione Motion Control MC\_MoveVelocity

L'ordine "MC\_MoveVelocity" viene avviato con un fronte di salita nel parametro "Execute". L'obiettivo dell'ordine è da considerarsi raggiunto quando la velocità parametrizzata viene raggiunta e l'asse trasla a velocità costante. Il raggiungimento ed il mantenimento della velocità parametrizzata viene segnalato sul parametro "InVelocity" con il valore TRUE.

Il movimento dell'asse può essere arrestato, ad esempio, con un ordine "MC\_Halt".

I parametri di uscita "Busy", "CommandAborted" e "Error" segnalano che l'ordine è ancora in fase di elaborazione, che è stato annullato o che è attivo un errore.

Durante l'elaborazione dell'ordine Motion Control, il parametro di uscita "Busy" assume il valore TRUE. Se l'ordine è stato annullato da un altro ordine o da un errore, il parametro di uscita "Busy" assume il valore FALSE. Questo avviene indipendentemente dal segnale sul parametro di ingresso "Execute".

I parametri di uscita "CommandAborted" e "Error" assumono il valore TRUE per almeno un ciclo. Mentre il parametro di ingresso Execute assume il valore TRUE, questi messaggi di stato vengono visualizzati in modo permanente.

Gli esempi seguenti illustrano il comportamento dei bit di stato in diverse situazioni:

# La velocità parametrizzata viene raggiunta

Se l'ordine Motion Control viene eseguito fino al raggiungimento della velocità parametrizzata, il parametro di uscita "InVelocity" assume il valore TRUE. Il parametro "Execute" non influisce sulla durata della visualizzazione nel parametro "InVelocity".

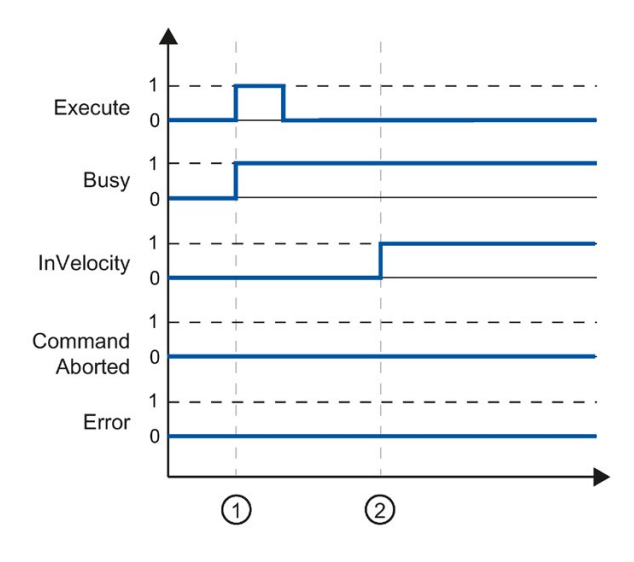

| 1 | L'ordine viene avviato con un fronte di salita nel parametro "Execute". A seconda della programmazione, il parametro "Execute" può essere resettato, ancora prima oppure dopo il raggiungimento della velocità parametrizzata, sul valore FALSE. Durante l'elaborazione dell'ordine, il parametro "Busy" visualizza il valore TRUE. |
|---|----------------------------------------------------------------------------------------------------|
| 2 | Al raggiungimento della velocità parametrizzata il parametro "InVelocity" commuta su TRUE. I parametri "Busy" e<br>"InVelocity" rimangono sul valore TRUE, fino a quando l'ordine "MC_MoveVelocity" non viene sostituito da un altro<br>ordine Motion Control o annullato da un errore.                                             |

# L'ordine viene annullato prima del raggiungimento della velocità parametrizzata

Se l'ordine Motion Control viene annullato prima del raggiungimento della velocità parametrizzata, il parametro di uscita "CommandAborted" assume il valore TRUE. Lo stato del segnale del parametro di ingresso "Execute" influenza la durata di segnalazione del parametro di uscita "CommandAborted".

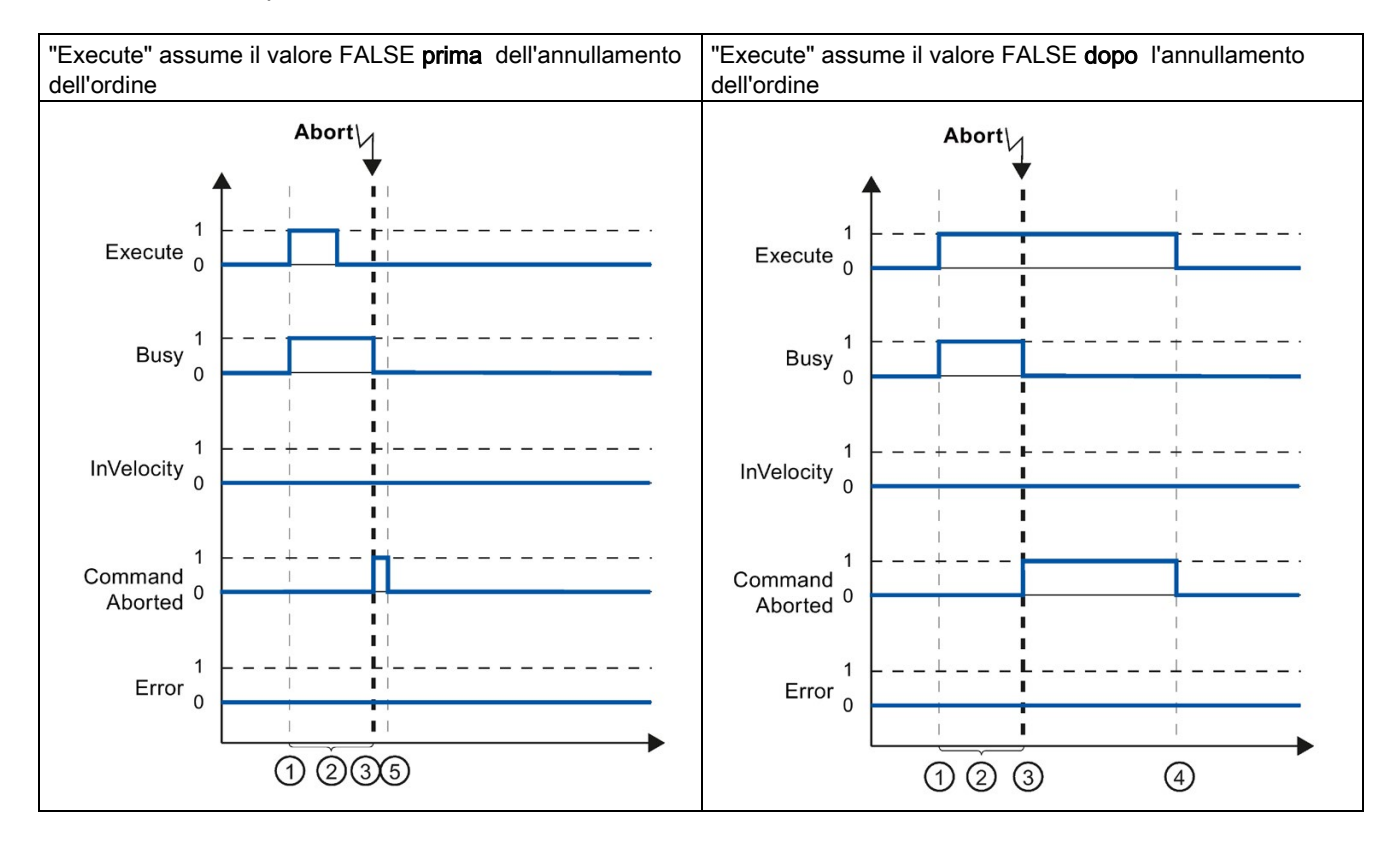

| 1 | L'ordine viene avviato con un fronte di salita del parametro di ingresso "Execute". A seconda della programmazione,<br>"Execute" può essere resettato sul valore FALSE anche durante l'ordine o mantenere il valore TRUE fino a dopo<br>l'annullamento dell'ordine. |
|---|----------------------------------------------------------------------------------------------------|
| 2 | Mentre l'ordine è attivo, il parametro di uscita "Busy" assume il valore TRUE.                                                                                                    |
| 3 | Durante l'elaborazione l'ordine viene annullato da un altro ordine Motion Control. All'annullamento dell'ordine il para-<br>metro di uscita "Busy" assume il valore FALSE e "CommandAborted" il valore TRUE.                                                        |
| 4 | Se "Execute" mantiene il valore TRUE fino a dopo l'annullamento dell'ordine, anche "CommandAborted" resta TRUE ed assume il valore FALSE insieme a "Execute".                                                                                                    |
| 5 | Se "Execute" è stato resettato su FALSE già prima dell'annullamento dell'ordine, "CommandAborted" assume il valore TRUE per un solo ciclo di elaborazione.                                                                                                    |

#### Nota

Il parametro di uscita "CommandAborted" non segnala l'annullamento nelle seguenti condizioni:

La velocità parametrizzata è stata raggiunta, il parametro di ingresso "Execute" ha il valore FALSE e viene avviato un nuovo ordine Motion Control.

# Prima del raggiungimento della velocità parametrizzata si verifica un errore

Se durante l'elaborazione dell'ordine Motion Control e prima di raggiungere la velocità parametrizzata si verifica un errore, il parametro di uscita "Error" assume il valore TRUE. Lo stato del segnale del parametro di ingresso "Execute" influenza la durata di segnalazione del parametro di uscita "Error":

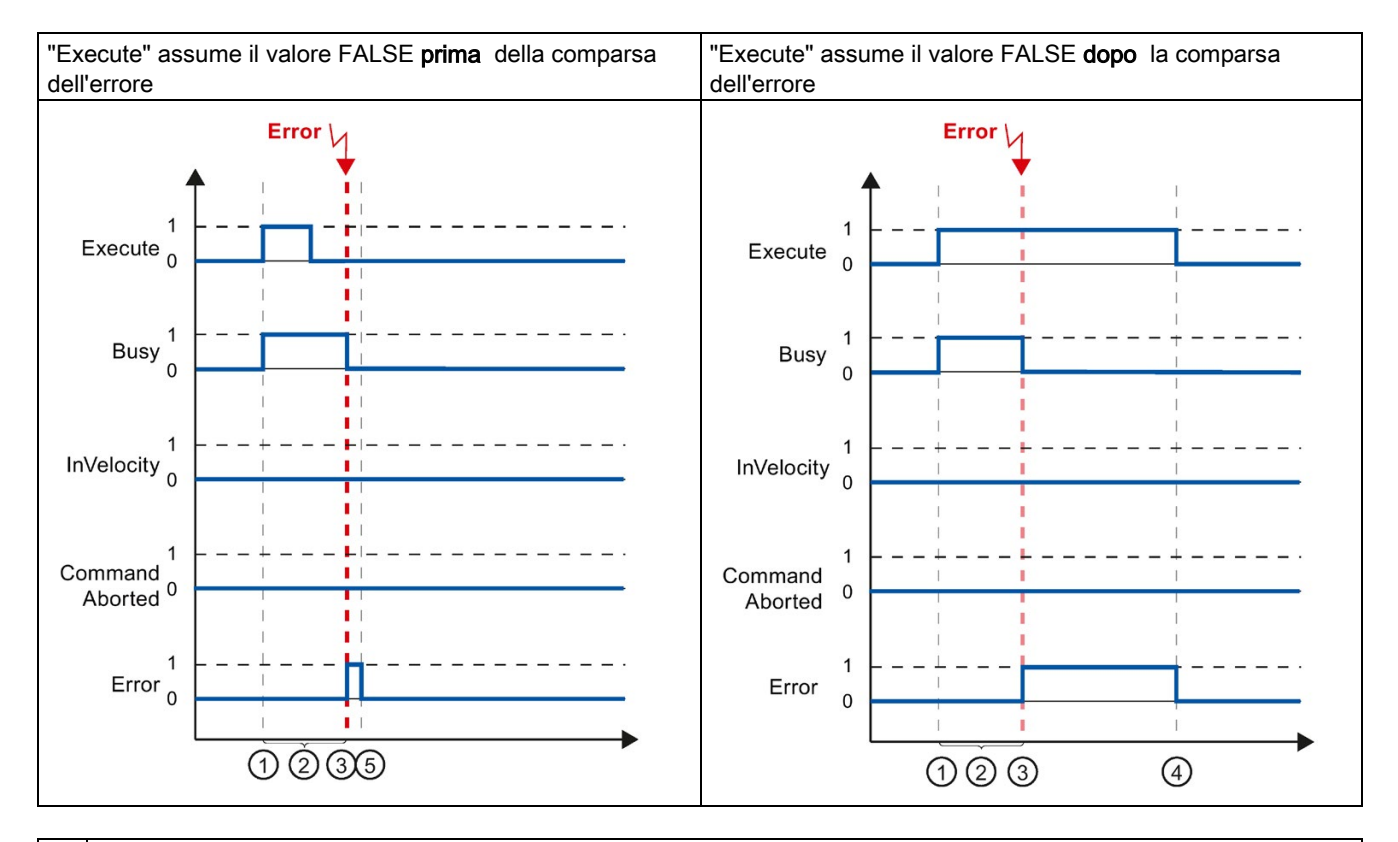

| 1 | L'ordine viene avviato con un fronte di salita del parametro di ingresso "Execute". A seconda della programmazione,<br>"Execute" può essere resettato sul valore FALSE anche durante l'ordine o mantenere il valore TRUE fino a dopo il<br>verificarsi dell'errore. |
|---|----------------------------------------------------------------------------------------------------|
| 2 | Mentre l'ordine è attivo, il parametro di uscita "Busy" assume il valore TRUE.                                                                                                    |
| 3 | Durante l'elaborazione dell'ordine si verifica un errore. Alla comparsa dell'errore il parametro di uscita "Busy" assume il valore FALSE e "Error" il valore TRUE.                                                                                                  |
| 4 | Se "Execute" mantiene il valore TRUE fino a dopo la comparsa dell'errore, anche "Error" resta TRUE ed assume il valore FALSE solo insieme a "Execute".                                                                                                    |
| 5 | Se "Execute" è stato resettato su FALSE già prima della comparsa dell'ordine, "Error" assume il valore TRUE per un solo ciclo di elaborazione.                                                                                                    |

# Nota

Il parametro di uscita "Error" non segnala l'errore nelle seguenti condizioni:

La velocità parametrizzata è stata raggiunta, il parametro di ingresso "Execute" ha il valore FALSE e si verifica un errore sull'asse (ad esempio raggiungimento di un finecorsa software).

L'errore dell'asse viene segnalato soltanto nell'istruzione Motion Control "MC\_Power".

# 9.5.4 Istruzione Motion Control MC\_MoveJog

Gli ordini dell'istruzione Motion Control "MC\_MoveJog" realizzano una marcia manuale.

Gli ordini Motion Control "MC\_MoveJog" hanno una fine indefinita. L'obiettivo dell'ordine è raggiunto quando la velocità parametrizzata viene raggiunta per la prima volta e l'asse si muove a velocità costante. Il raggiungimento della velocità parametrizzata viene segnalato sul parametro di uscita "InVelocity" con il valore TRUE.

L'ordine è concluso quando il parametro di ingresso "JogForward" o "JogBackward" è stato impostato sul valore FALSE e l'asse si è arrestato.

I parametri di uscita "Busy", "CommandAborted" e "Error" segnalano che l'ordine è ancora in fase di elaborazione, che è stato annullato o che è attivo un errore.

Durante l'elaborazione dell'ordine Motion Control, il parametro di uscita "Busy" assume il valore TRUE. Se l'ordine è stato concluso, annullato o arrestato da un errore, il parametro di uscita "Busy" assume il valore FALSE.

Il parametro di uscita "InVelocity" assume il valore TRUE finché l'asse si muove alla velocità parametrizzata. I parametri di uscita "CommandAborted" e "Error" assumono lo stato per almeno un ciclo. Mentre uno dei parametri di ingresso "JogForward" o "JogBackward" assume il valore TRUE, i messaggi di stato vengono visualizzati in modo permanente.

Gli esempi seguenti illustrano il comportamento dei bit di stato in diverse situazioni:

# La velocità parametrizzata viene raggiunta e mantenuta

La marcia manuale viene controllata dal parametro di in-La marcia manuale viene controllata dal parametro di ingresso "JogForward" gresso "JogBackward". JogForward JogForward 0 JogBackward JogBackward 0 0 1 Busy Busy 0 0 1 InVelocity InVelocity 0 0 1 Command Command<sup>1</sup> 0 Aborted Aborted 0 1 1 Error Error 0 0 23 1 (4)(5)1 23 (4)(5)

Se l'ordine Motion Control viene eseguito fino al raggiungimento della velocità parametrizzata, il parametro di uscita "InVelocity" assume il valore TRUE.

| 1 | L'ordine viene avviato con un fronte di salita del parametro di ingresso "JogForward" o "JogBackward".                                                                                                    |
|---|----------------------------------------------------------------------------------------------------|
| 2 | Mentre l'ordine è attivo, il parametro di uscita "Busy" assume il valore TRUE.                                                                                                    |
| 3 | Al raggiungimento della velocità parametrizzata il parametro di uscita "InVelocity" assume il valore TRUE.                                                                                                    |
| 4 | Con il reset del parametro di ingresso "JogForward" o "JogBackward" sul valore FALSE, il movimento dell'asse termi-<br>na. L'asse inizia a decelerare. L'asse non trasla più a velocità costante ed il parametro di uscita "InVelocity" assume il<br>valore FALSE. |
| 5 | Quando l'asse si è arrestato, l'ordine Motion Control è concluso ed il parametro di uscita "Busy" assume il valore FALSE.                                                                                                    |

# L'ordine viene annullato durante l'elaborazione

Se l'ordine Motion Control viene annullato durante l'elaborazione, il parametro di uscita "CommandAborted" assume il valore TRUE. Il comportamento non dipende dal raggiungimento o meno della velocità parametrizzata.

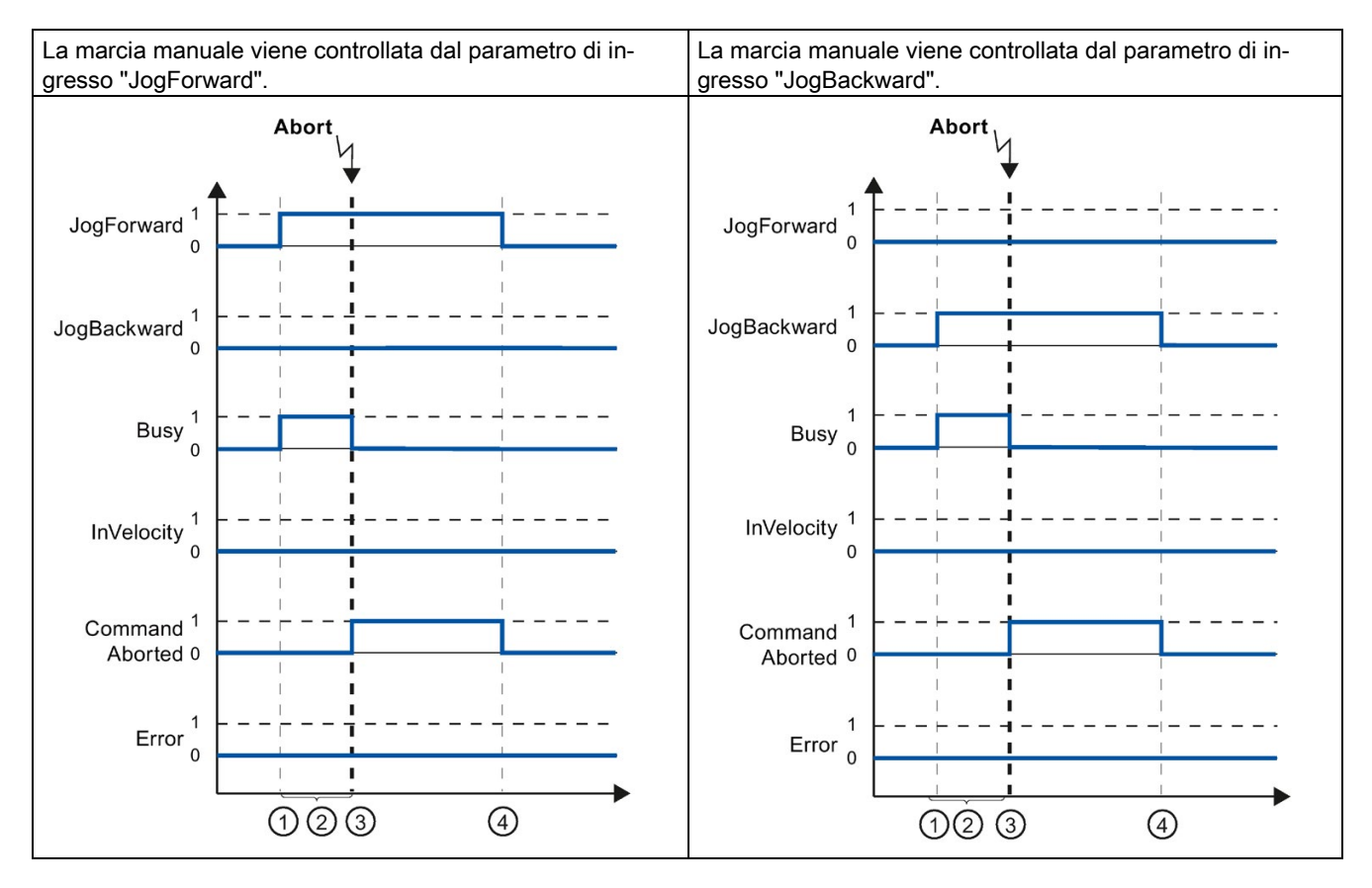

|   | L'ordine viene avviato con un fronte di salita del parametro di ingresso "logEonvard" o "logBackward"                                                                                                    |
|---|----------------------------------------------------------------------------------------------------|
| 0 | L'ordine viene avviato con un nonte di santa dei parametro di ingresso Jogi orward. O Jogbackward.                                                                                                    |
| 2 | Mentre l'ordine è attivo, il parametro di uscita "Busy" assume il valore TRUE.                                                                                                    |
| 3 | Durante l'elaborazione l'ordine viene annullato da un altro ordine Motion Control. All'annullamento dell'ordine il para-<br>metro di uscita "Busy" assume il valore FALSE e "CommandAborted" il valore TRUE. |
| 4 | Con il reset del parametro di ingresso "JogForward" o "JogBackward" sul valore FALSE, il parametro di uscita "Com-<br>mandAborted" assume il valore FALSE.                                                   |

# Nota

L'annullamento dell'ordine viene segnalato sul parametro di uscita "CommandAborted" solo per un ciclo di elaborazione se sono soddisfatte le tutte seguenti condizioni:

I parametri di ingresso "JogForward" e "JogBackward" hanno il valore FALSE (tuttavia l'asse continua a decelerare) e viene avviato un nuovo ordine Motion Control.

# Durante l'elaborazione dell'ordine si verifica un errore

Se durante l'elaborazione dell'ordine Motion Control si verifica un errore, il parametro di uscita "Error" assume il valore TRUE. Il comportamento non dipende dal raggiungimento o meno della velocità parametrizzata.

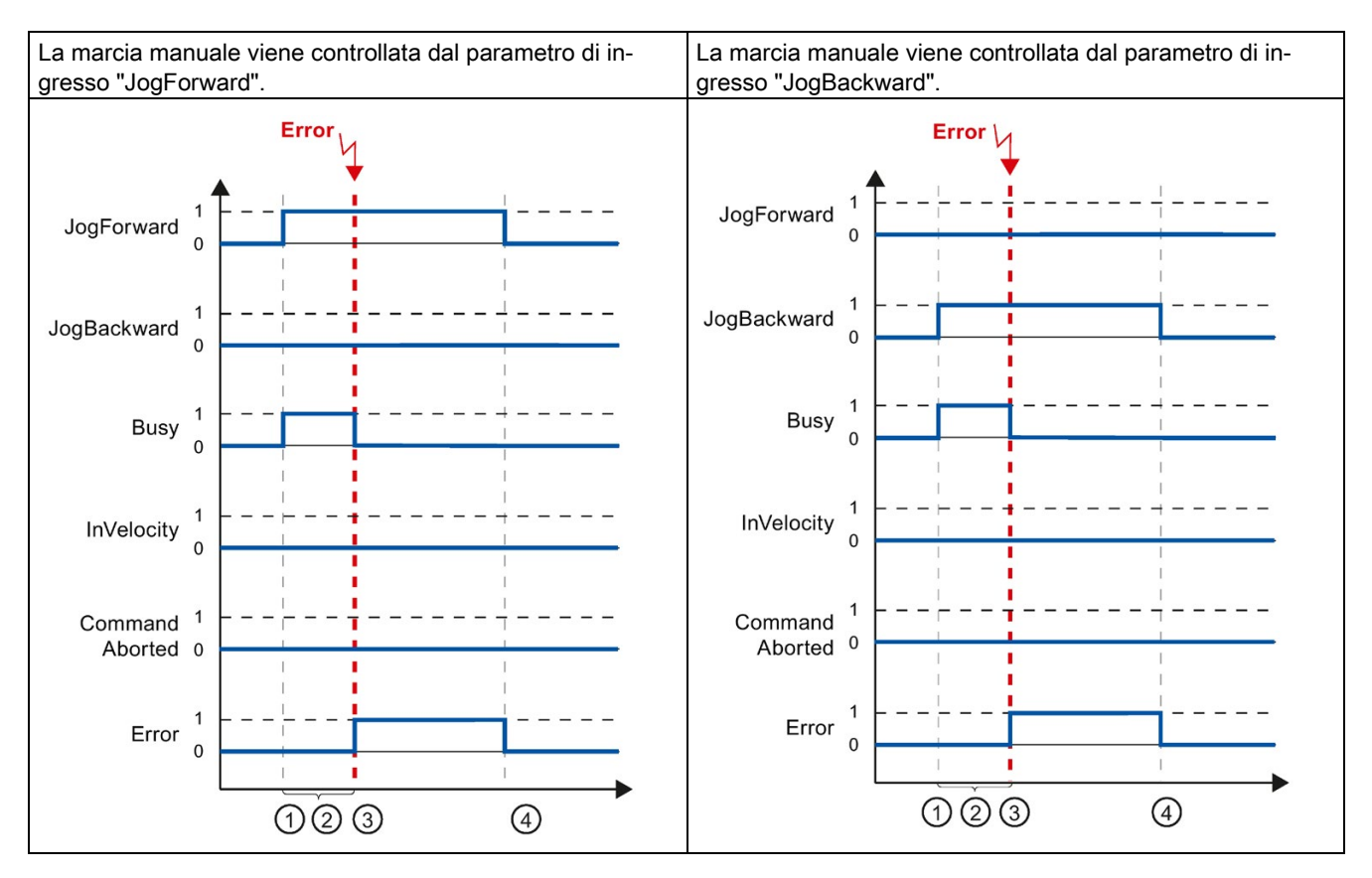

| 1 | L'ordine viene avviato con un fronte di salita del parametro di ingresso "JogForward" o "JogBackward".                                                             |
|---|----------------------------------------------------------------------------------------------------|
| 2 | Mentre l'ordine è attivo, il parametro di uscita "Busy" assume il valore TRUE.                                                                                     |
| 3 | Durante l'elaborazione dell'ordine si verifica un errore. Alla comparsa dell'errore il parametro di uscita "Busy" assume il valore FALSE e "Error" il valore TRUE. |
| 4 | Con il reset del parametro di ingresso "JogForward" o "JogBackward" sul valore FALSE, il parametro di uscita "Error" assume il valore FALSE.                       |

# Nota

L'errore comparso viene segnalato sul parametro di uscita "Error" solo per un ciclo di elaborazione se sono soddisfatte le tutte seguenti condizioni:

I parametri di ingresso "JogForward" e "JogBackward" hanno il valore FALSE (tuttavia l'asse continua a decelerare) e si verifica un errore (ad esempio raggiungimento di un finecorsa software).

9.6 Errori segnalati nelle istruzioni di comando del movimento

# 9.6 Errori segnalati nelle istruzioni di comando del movimento

Le istruzioni Motion Control segnalano gli eventuali errori degli ordini Motion Control e dell'oggetto tecnologico nei parametri di uscita "Error", "ErrorID" e "ErroInfo" delle istruzioni Motion Control.

# Segnalazione degli errori nei parametri di uscita "Error", "ErrorID" e "ErrorInfo"

Se il parametro di uscita "Error" assume il valore TRUE, l'ordine non è stato eseguito affatto o non è stato eseguito completamente. Il valore del parametro di uscita "ErrorID" indica qual è la causa dell'errore. Il valore del parametro di uscita "ErrorInfo" fornisce informazioni dettagliate sulla causa dell'errore. Gli errori segnalati possono essere suddivisi nelle seguenti classi:

# • Errori di funzionamento con arresto dell'asse (ad esempio "Finecorsa hardware attivato"

Gli errori di funzionamento con arresto dell'asse sono errori che si verificano durante l'esecuzione del programma utente. Se l'asse è in movimento, a seconda dell'errore l'asse si arresta con il ritardo configurato o con il ritardo per l'arresto di emergenza. Gli errori vengono segnalati nell'istruzione di comando del movimento in cui sono stati generati e nell'istruzione "MC\_Power".

 Errori di funzionamento senza arresto dell'asse (ad esempio "L'asse non è stato azzerato"

Gli errori di funzionamento senza arresto dell'asse sono errori che si verificano durante l'esecuzione del programma utente. Se l'asse è in movimento, il movimento prosegue. Gli errori vengono segnalati solo nell'istruzione Motion Control in cui sono stati generati.

# • Errore di parametrizzazione dell'istruzione Motion Control (ad es. "Valore errato nel parametro "Velocity")

Errori di parametrizzazione si verificano in caso di dati erronei dei parametri di ingresso delle istruzioni Motion Control. Se l'asse è in movimento, il movimento prosegue. Gli errori vengono segnalati solo nell'istruzione Motion Control in cui sono stati generati.

# • Errore di configurazione nell'oggetto tecnologico "Asse" (ad es. "Il valore per "Accelerazione" non è valido")

Un errore di configurazione si verifica se nella configurazione dell'asse si configurano uno o più parametri in modo erroneo o se i dati di configurazione modificabili vengono modificati erroneamente durante l'esecuzione del programma. Se l'asse è in movimento, si arresta con il ritardo di arresto di emergenza configurato. L'errore viene segnalato nell'istruzione di comando del movimento in cui sono stati generati e nell'istruzione "MC\_Power".
#### Errore di configurazione nell'oggetto tecnologico "Tabella degli ordini" (ad es. "Il valore per "Velocità" non è valido")

Un errore di configurazione si verifica se nella configurazione della tabella degli ordini si configurano uno o più parametri in modo errato o se i dati di configurazione modificabili vengono modificati scorrettamente durante l'esecuzione del programma. Se l'asse è in movimento, il movimento prosegue. Gli errori vengono segnalati solo nell'istruzione Motion Control "MC\_CommandTable".

#### Errore interno

Al verificarsi di un errore interno, l'asse si arresta. Gli errori vengono segnalati nell'istruzione di comando del movimento in cui sono stati generati ed in parte nell'istruzione "MC\_Power".

Per una descrizione dettagliata di ErrorID e ErrorInfo e dei relativi rimedi vedere l'appendice.

#### Vedere anche

Riepilogo delle istruzioni di comando del movimento (Pagina 162)

Creazione del programma utente (Pagina 163)

Avvertenze sulla programmazione (Pagina 166)

Comportamento del job di comando del movimento dopo RETE OFF e Nuovo avvio (Pagina 168)

Come seguire lo stato dei job in corso (Pagina 169)

9.7 Riavvio di oggetti tecnologici

# 9.7 Riavvio di oggetti tecnologici

#### Descrizione

Nel sistema gli oggetti tecnologici vengono inizializzati automaticamente con i valori di avvio del blocco dati tecnologico al momento dell'inserzione della CPU o dopo il caricamento nella stessa. Se al nuovo caricamento nella CPU vengono rilevate modifiche di rilievo per il riavvio, viene eseguito automaticamente un riavvio dell'oggetto tecnologico.

In caso di modifiche in RUN mediante il programma utente a dati di rilievo per il riavvio, l'utente dovrà provvedere alla nuova inizializzazione dell'oggetto tecnologico affinché queste modifiche vengano acquisite.

Per il mantenimento di modifiche nel blocco dati tecnologico anche dopo il riavvio dell'oggetto tecnologico, queste modifiche devono essere apportate con l'istruzione avanzata "WRIT\_DBL" nel valore di avvio della memoria di caricamento.

#### Riavvio necessario

La necessità di riavviare l'oggetto tecnologico è visualizzata in "Oggetto tecnologico > Diagnostica > Bit di stato e di errore > Messaggi di stato > Restart necessario" nonché nelle variabili dell'oggetto tecnologico <nome dell'asse>.StatusBits.RestartRequired

#### Riavvio di un oggetto tecnologico

Il riavvio dell'oggetto tecnologico da parte dell'utente avviene con l'istruzione Motion Control "MC\_Reset" ed il parametro "Restart" = TRUE.

Con il riavvio, lo stato "Ricerca del punto di riferimento eseguita" di un oggetto tecnologico viene resettato con i valori istantanei incrementali (<nome dell'asse>.StatusBits.HomingDone)

# 9.8 Inoltro parametri per il blocco funzionale

Se tramite le istruzioni Motion Control, un blocco funzionale viene riutilizzato per diverse funzioni tecnologiche, nell'interfaccia del blocco funzionale, generare un parametro di ingresso con il tipo di dati del rispettivo oggetto tecnologico. L'assegnazione del tipo di dati avviene tramite inserimento diretto nell'interfaccia del blocco. Questo parametro viene poi inoltrato, come riferimento, all'oggetto tecnologico sul parametro"axis" delle istruzioni Motion Control. I tipi di dati degli oggetti tecnologici corrispondono alla struttura del rispettivo blocco dati di tecnologico.

Con l'indicazione del tipo di dati è possibile indirizzare le variabili dell'oggetto tecnologico nel blocco funzionale (<Parametro dell'interfaccia del blocco>.<Variabile dell'oggetto tecnologico>).

Se non si necessita di un accesso alle variabili dell'oggetto tecnologico, è possibile utilizzare il tipo di dati "DB\_ANY". Con l'ausilio del tipo di dati "DB\_Any" è possibile effettuare la programmazione variabile.

La seguente tabella mostra i tipi di dati per i riferimenti dell'oggetto tecnologico.

| Oggetto tecnologico    | Tipo di dati per il riferimento all'oggetto tecnologico |  |
|------------------------|---------------------------------------------------------|--|
| Asse di posizionamento | TO_PositioningAxis                                      |  |
| Tabella degli ordini   | TO_CommandTable                                         |  |

#### Esempio 1

La tabella seguente mostra la definizione delle variabili utilizzate:

| Operando     | Dichiarazione | Tipo di dati                                                            | Descrizione                                          |
|--------------|---------------|-------------------------------------------------------------------------|------------------------------------------------------|
| axis         | Input         | TO_PositioningAxis                                                      | Riferimento all'oggetto tecnologico                  |
| on           | Input         | BOOL                                                                    | Segnale per l'abilitazione dell'asse                 |
| actPosition  | Output        | Real Interrogazione della posizione attuale nel blocco dati tecnologico |                                                      |
| instMC_POWER | Static        | MC_POWER                                                                | Multiistanza dell'istruzione Motion Control MC_Power |

#### Il seguente programma SCL illustra come realizzare il compito:

| SCL                                                     | Spiegazione                                                                              |
|---------------------------------------------------------|------------------------------------------------------------------------------------------|
| <pre>#instMC_POWER(Axis := #axis, Enable := #on);</pre> | <pre>//Richiamo dell'istruzione Motion Control MC_Power con abilitazione dell'asse</pre> |
| <pre>#actPosition := #axis.ActualPosition;</pre>        | <pre>//Interrogazione della posizione attuale nel bloc-<br/>co dati tecnologico</pre>    |

#### Programmazione

9.8 Inoltro parametri per il blocco funzionale

#### Esempio 2

Un'altra possibilità di assegnazione di tipi di dati dell'oggetto tecnologico è il tipo di dati "DB\_Any". Il tipo di dati "DB\_Any" può essere assegnato durante l'esecuzione del programma.

L'esempio mostra due modalità di inoltro di tipi di dati tecnologici specifici alla relativa istruzione, ad es "MC\_CommandTable", creata come multiistanza. La prima spiega come utilizzare il tipo di dati "TO\_PositioningAxis". La seconda mostra il trasferimento dell'oggetto tecnologico tabella degli ordini in funzione dell'ingresso "cmdTabIToUse". A seconda del valore, uno dei tre ingressi "cmdTablx" viene trasferito all'istruzione "MC\_CommandTable" tramite "tempCmdTableSel".

La tabella seguente mostra la dichiarazione delle variabili utilizzate:

| Variabile           | Dichiarazione | Tipo di dati       | Descrizione                       |
|---------------------|---------------|--------------------|-----------------------------------|
| axis                | Input         | TO_PositioningAxis | Asse di posizionamento            |
| cmdTabl1            | Input         | DB_ANY             | 1. Tabella degli ordini           |
| cmdTabl2            | Input         | DB_ANY             | 2. Tabella degli ordini           |
| cmdTabl3            | Input         | DB_ANY             | 3. Tabella degli ordini           |
| cmdTabIToUse        | Input         | Int                | Selezione tabella degli ordini 13 |
| instMC_CommandTable | Static        | MC_CommandTable    | Multiistanza di MC_CommandTable   |
| tempCmdTableSel     | Temp          | DB_ANY             | Tabella degli ordini attuale      |

Il seguente esempio mostra il principio del procedimento:

```
SCL
                                                    Spiegazione
CASE #cmdTablToUse OF
   1: #tempCmdTableSel := #cmdTabl1;
                                                    //Programma per il caso 1
   2: #tempCmdTableSel := #cmdTabl2;
                                                    //Programma per il caso 2
   3: #tempCmdTableSel := #cmdTabl3;
                                                    //Programma per il caso 3
   ELSE
                                                    //Programma per tutti gli altri valori
       #tempCmdTableSel := #cmdTabl1;
                                                    //-> Preimpostazione 1. Tabella degli ordini
END CASE;
                                                    //Richiamo dell'istruzione "MC CommandTable"
                                                    //con trasferimento variabile dell'oggetto tecno-
                                                    logico
#instMC CommandTable(Axis:=#axis,
                                                    //Assegnazione dell'asse
   CommandTable:=#temCmdTableSel);
                                                    //Assegnazione indiretta della tabella degli ordi-
                                                    ni
```

#### Ulteriori informazioni

Ulteriori esempi di programma con utilizzo del tipo di dati "DB\_Any" sono riportati nella FAQ seguente:

https://support.industry.siemens.com/cs/ww/de/view/109750880 (https://support.industry.siemens.com/cs/ww/en/view/109750880)

# Asse - Diagnostica

# 10.1 Bit di stato e di errore (oggetti tecnologici da V4)

La funzione di diagnostica "Bit di stato e di errore" consente di sorvegliare nel TIA Portal i più importanti messaggi di stato e di errore dell'asse. La funzione di diagnostica viene visualizzata ad asse attivo nelle modalità "Comando manuale" e "Funzionamento automatico" del funzionamento online. I messaggi di stato e di errore hanno il seguente significato:

#### Messaggi di stato

| Messaggio di stato per<br>l'asse | Descrizione                                                                                                    |
|----------------------------------|----------------------------------------------------------------------------------------------------|
| Abilitato                        | L'asse è abilitato e pronto ad essere controllato da ordini Motion Control.                                                                                                    |
|                                  | (Variabile dell'oggetto tecnologico: <nome dell'asse="">.StatusBits.Enable)</nome>                                                                                                    |
| Indirizzato                      | L'asse è stato azzerato e può eseguire ordini di posizionamento assoluto dell'istruzione Mo-<br>tion Control "MC_MoveAbsolute". Per il posizionamento relativo non è necessario eseguire la<br>ricerca del punto di riferimento dell'asse. Casi particolari:                                                                                         |
|                                  | Durante la ricerca attiva del punto di riferimento lo stato è FALSE.                                                                                                    |
|                                  | <ul> <li>Se per l'asse azzerato si esegue la ricerca passiva del punto di riferimento, durante la<br/>ricerca passiva del punto di riferimento lo stato è TRUE.</li> </ul>                                                                                                    |
|                                  | (Variabile dell'oggetto tecnologico: <nome dell'asse="">.StatusBits.HomingDone)</nome>                                                                                                    |
| Errore di asse                   | Si è verificato un errore nell'oggetto tecnologico "Asse". Maggiori informazioni sull'errore sono fornite nel modo automatico dai parametri ErrorID e ErrorInfo delle istruzioni di coman-<br>do del movimento. In funzionamento manuale viene indicata la causa dettagliata dell'errore nel campo "Messaggio di errore" del quadro di comando assi. |
|                                  | (Variabile dell'oggetto tecnologico: <nome dell'asse="">.StatusBits.Error)</nome>                                                                                                    |
| Quadro di comando attivo         | Nel quadro di comando assi è stato attivato il modo di funzionamento "Controllo manuale". Il quadro di comando assi ha la priorità di comando sull'oggetto tecnologico "Asse". L'asse non può essere controllato dal programma utente.                                                                                                    |
|                                  | (Variabile dell'oggetto tecnologico: <nome dell'asse="">.StatusBits.ControlPanelActive)</nome>                                                                                                    |
| Restart necessario               | Una configurazione dell'asse modificata è stata caricata nella memoria di caricamento con la CPU in RUN. Per caricare la configurazione modificata nella memoria di lavoro è necessario un restart dell'asse. Utilizzare l'istruzione Motion Control MC_Reset.                                                                                       |
|                                  | (Variabile dell'oggetto tecnologico: <nome dell'asse="">.StatusBits.RestartRequired)</nome>                                                                                                    |

| Messaggio di stato per<br>l'azionamento | Descrizione                                                                            |
|-----------------------------------------|----------------------------------------------------------------------------------------|
| Pronto                                  | L'azionamento è pronto.                                                                |
|                                         | (Variabile dell'oggetto tecnologico: <nome dell'asse="">.StatusBits.DriveReady)</nome> |
| Errore di azionamento                   | L'azionamento ha segnalato un errore con la mancanza del segnale "Azionamento pronto". |
|                                         | (variabile dell'oggetto tecnologico: <nome dell'asse="">.ErrorBits.DriveFaul)</nome>   |

10.1 Bit di stato e di errore (oggetti tecnologici da V4)

| Messaggio di stato per il movimento | Descrizione                                                                                  |
|-------------------------------------|----------------------------------------------------------------------------------------------|
| Arresto                             | L'asse è fermo.                                                                              |
|                                     | (Variabile dell'oggetto tecnologico: <nome dell'asse="">.StatusBits.StandStill)</nome>       |
| Accelerazione                       | L'asse accelera.                                                                             |
|                                     | (Variabile dell'oggetto tecnologico: <nome dell'asse="">.StatusBits.Accelerating)</nome>     |
| Velocità costante                   | L'asse trasla a velocità costante.                                                           |
|                                     | (Variabile dell'oggetto tecnologico: <nome dell'asse="">.StatusBits.ConstantVelocity)</nome> |
| Ritardo                             | L'asse accumula un ritardo (frena).                                                          |
|                                     | (Variabile dell'oggetto tecnologico: <nome dell'asse="">.StatusBits.Decelerating)</nome>     |

| Messaggio di stato per il tipo di movimento | Descrizione                                                                                                    |
|---------------------------------------------|----------------------------------------------------------------------------------------------------|
| Posiziona                                   | L'asse esegue un ordine di posizionamento dell'istruzione Motion Control "MC_MoveAbsolute",<br>"MC_MoveRelative" o del quadro di comando assi.    |
|                                             | (Variabile dell'oggetto tecnologico: <nome dell'asse="">.StatusBits.PositioningCommand)</nome>                                                    |
| Sposta con la velocità<br>preimpostata      | L'asse esegue un ordine alla velocità predefinita dell'istruzione Motion Control<br>"MC_MoveVelocity", "MC_MoveJog" o del quadro di comando assi. |
|                                             | (Variabile dell'oggetto tecnologico: <nome dell'asse="">.StatusBits.VelocityCommand)</nome>                                                       |
| Ricerca del punto di rife-<br>rimento       | L'asse esegue un ordine di ricerca del punto di riferimento dell'istruzione Motion Control "MC_Home" o del quadro di comando assi.                |
|                                             | (Variabile dell'oggetto tecnologico: <nome dell'asse="">.StatusBits.HomingCommand)</nome>                                                         |
| Tabella degli ordini attiva                 | L'asse viene comandato con l'istruzione Motion Control "MC_CommandTable".                                                                         |
|                                             | (Variabile dell'oggetto tecnologico: <nome dell'asse="">.StatusBits.CommandTableActive)</nome>                                                    |

# Messaggi di stato per i finecorsa

| Messaggio di stato per i fine-<br>corsa                   | Descrizione                                                                                  |  |
|-----------------------------------------------------------|----------------------------------------------------------------------------------------------|--|
| Il finecorsa software inferiore è stato approssimato      | Un finecorsa software è stato approssimato o superato.                                       |  |
|                                                           | (Variabile dell'oggetto tecnologico: <nome dell'asse="">.StatusBits.SWLimitMinActive)</nome> |  |
| Il finecorsa software superiore<br>è stato approssimato   | Un finecorsa hardware è stato approssimato o superato.                                       |  |
|                                                           | (Variabile dell'oggetto tecnologico: <nome dell'asse="">.StatusBits.SWLimitMaxActive)</nome> |  |
| Il finecorsa hardware inferiore<br>è stato approssimato   | Il finecorsa hardware inferiore è stato approssimato o superato.                             |  |
|                                                           | (Variabile dell'oggetto tecnologico: <nome dell'asse="">.StatusBits.HWLimitMinActive)</nome> |  |
| Il finecorsa hardware superio-<br>re è stato approssimato | Il finecorsa hardware superiore è stato approssimato o superato.                             |  |
|                                                           | (Variabile dell'oggetto tecnologico: <nome dell'asse="">.StatusBits.HWLimitMaxActive)</nome> |  |

### 10.1 Bit di stato e di errore (oggetti tecnologici da V4)

| Messaggi | di | errore |
|----------|----|--------|
|----------|----|--------|

| Messaggio di errore                        | Descrizione                                                                                                    |
|--------------------------------------------|----------------------------------------------------------------------------------------------------|
| Il finecorsa software è stato approssimato | Un finecorsa software è stato approssimato o superato.                                                                                                    |
|                                            | (Variabile dell'oggetto tecnologico: <nome dell'asse="">.ErrorBits.SWLimit)</nome>                                                                                     |
| Il finecorsa hardware è stato              | Un finecorsa hardware è stato approssimato o superato.                                                                                                    |
| approssimato                               | (Variabile dell'oggetto tecnologico: <nome dell'asse="">.ErrorBits.HWLimit)</nome>                                                                                     |
| Direzione di movimento non                 | La direzione di movimento dell'ordine non corrisponde a quella configurata.                                                                                            |
| consentita                                 | (Variabile dell'oggetto tecnologico: <nome dell'asse="">.ErrorBits.DirectionFault)</nome>                                                                              |
| PTO già utilizzata                         | Un secondo asse utilizza gli stessi PTO (Pulse Train Output) e HSC (High Speed Coun-<br>ter) e viene abilitato con "MC_Power".                                         |
|                                            | (Variabile dell'oggetto tecnologico: <nome dell'asse="">.ErrorBits.HWUsed)</nome>                                                                                      |
| Encoder                                    | Errore nel sistema encoder.                                                                                                    |
|                                            | (Variabile dell'oggetto tecnologico: <nome dell'asse="">.ErrorBits.SensorFault)</nome>                                                                                 |
| Scambio di dati                            | La comunicazione con un dispositivo collegato è disturbata.                                                                                                    |
|                                            | (Variabile dell'oggetto tecnologico: <nome dell'asse="">.ErrorBits.CommunicationFault)</nome>                                                                          |
| Posiziona                                  | Al termine di un movimento di posizionamento, l'asse non è stato posizionato corretta-<br>mente.                                                                       |
|                                            | (Variabile dell'oggetto tecnologico: <nome dell'asse="">.ErrorBits.PositionigFault)</nome>                                                                             |
| Errore di inseguimento                     | L'errore di inseguimento max. ammesso è stato superato.                                                                                                    |
|                                            | (Variabile dell'oggetto tecnologico: <nome dell'asse="">.ErrorBits.FollowingErrorFault)</nome>                                                                         |
| I valori dell'encoder non sono             | I valori dell'encoder non sono validi.                                                                                                    |
| validi                                     | (Variabile dell'oggetto tecnologico: <nome dell'asse="">.StatusSensor.State)</nome>                                                                                    |
| Errore di configurazione                   | L'oggetto tecnologico "Asse" è stato configurato erroneamente o i dati di configurazione modificabili sono stati modificati durante l'esecuzione del programma utente. |
|                                            | (Variabile dell'oggetto tecnologico: <nome dell'asse="">.ErrorBits.ConfigFault)</nome>                                                                                 |
| Errore interno                             | Si è verificato un errore interno.                                                                                                    |
|                                            | (Variabile dell'oggetto tecnologico: <nome dell'asse="">.ErrorBits.SystemFault)</nome>                                                                                 |

Nella finestra dei risultati in basso vengono visualizzati gli errori segnalati ma non ancora confermati.

#### Vedere anche

Elenco delle versioni compatibili delle variabili V1...3 <-> V4...5 (Pagina 51) Stato del movimento (Pagina 188)

# 10.2 Stato del movimento

La funzione di diagnostica "Stato del movimento" consente di sorvegliare nel portale TIA lo stato di movimento dell'asse. La funzione di diagnostica viene visualizzata ad asse attivo nelle modalità "Comando manuale" e "Funzionamento automatico" del funzionamento online. Le informazioni di stato visualizzate hanno il seguente significato:

| Stato                     | Descrizione                                                                                                    |
|---------------------------|----------------------------------------------------------------------------------------------------|
| Posizione attuale         | Il campo "Posizione attuale" indica la posizione misurata dell'asse. Se per l'asse non è stata eseguita la ricerca del punto di riferimento, il valore segnala il valore di posizione relativamente alla posizione di abilitazione dell'asse.                                 |
|                           | (Variabile dell'oggetto tecnologico: <nome dell'asse="">.ActualPosition)</nome>                                                                                                    |
| Velocità attuale          | L'area "Velocità attuale" indica la velocità misurata dell'asse.                                                                                                    |
|                           | (Variabile dell'oggetto tecnologico: <nome dell'asse="">.ActualVelocity)</nome>                                                                                                    |
| Posizione di riferimento  | Il campo "Posizione di riferimento" indica la posizione di riferimento calcolata per l'asse. Se per<br>l'asse non è stata eseguita la ricerca del punto di riferimento, il valore segnala il valore di posi-<br>zione relativamente alla posizione di abilitazione dell'asse. |
|                           | (Variabile dell'oggetto tecnologico: <nome dell'asse="">.Position)</nome>                                                                                                    |
| Velocità di riferimento   | Il campo "Velocità di riferimento" indica la velocità di riferimento calcolata per l'asse.                                                                                                    |
|                           | (Variabile dell'oggetto tecnologico: <nome dell'asse="">.Velocity)</nome>                                                                                                    |
| Posizione di destinazione | Il campo "Posizione di destinazione" indica la posizione di destinazione attuale di un ordine di posizionamento attivo o del quadro di comando assi. Il valore della "Posizione di destinazione"<br>è valido solo durante un ordine di posizionamento.                        |
|                           | (Variabile dell'oggetto tecnologico: <nome dell'asse="">.StatusPositioning.TargetPosition)</nome>                                                                                                    |
| Campo corsa rimanente     | Il campo "Campo corsa rimanente" indica il campo corsa rimanente attuale di un ordine di<br>posizionamento attivo o del quadro di comando assi. Il valore del "Campo corsa rimanente" è<br>valido solo durante un ordine di posizionamento.                                   |
|                           | (Variabile dell'oggetto tecnologico: <nome dell'asse="">.StatusPositioning.Distance)</nome>                                                                                                    |

### Vedere anche

Elenco delle versioni compatibili delle variabili V1...3 <-> V4...5 (Pagina 51)

Variabili per i valori di posizione e velocità dalla versione V6 (Pagina 275)

Bit di stato e di errore (oggetti tecnologici da V4) (Pagina 185)

# 10.3 Impostazioni dinamiche

La funzione di diagnostica "Impostazioni dinamiche" consente di controllare nel portale TIA i valori limite dinamici configurati per l'asse. La funzione di diagnostica viene visualizzata ad asse attivo nei modi "Controllo manuale" e "Funzionamento automatico" del funzionamento online. Le informazioni di stato visualizzate hanno il seguente significato:

| Limite dinamico                              | Descrizione                                                                                                    |
|----------------------------------------------|----------------------------------------------------------------------------------------------------|
| Accelerazione                                | Il campo "Accelerazione" indica l'accelerazione attualmente configurata per l'asse.                                   |
|                                              | (variabile dell'oggetto tecnologico: <nome dell'asse="">.DynamicDefaults.Acceleration)</nome>                         |
| Ritardo                                      | Il campo "Ritardo" indica il ritardo attualmente configurato per l'asse.                                              |
|                                              | (variabile dell'oggetto tecnologico: <nome dell'asse="">.DynamicDefaults.Deceleration)</nome>                         |
| Ritardo arresto di emer-<br>genza            | Il campo "Ritardo arresto di emergenza" indica il ritardo di arresto di emergenza attualmente configurato per l'asse. |
|                                              | (variabile dell'oggetto tecnologico: <nome dell'as-<br="">se&gt;.DynamicDefaults.EmergencyDeceleration)</nome>        |
| Strappo                                      | Il campo indica lo strappo attualmente configurato per l'asse.                                                        |
| (a partire dall'oggetto tecnologico Asse V2) | (variabile dell'oggetto tecnologico: <nome dell'asse="">.DynamicDefaults.Jerk)</nome>                                 |

### Vedere anche

Elenco delle versioni compatibili delle variabili V1...3 <-> V4...5 (Pagina 51)

# 10.4 Telegramma PROFIdrive

Con la funzione di diagnostica "Oggetto tecnologico > Diagnostica > Telegramma PROFIdrive > vengono controllati nel TIA Portal i telegrammi PROFIdrive di azionamento ed encoder. La visualizzazione della funzione di diagnostica è disponibile nel funzionamento online.

### Area "Azionamento"

Quest'area visualizza i seguenti parametri del telegramma PROFIdrive dall'azionamento al controllore:

- Le parole di stato "ZSW1" e "ZSW2"
- Il numero di giri di riferimento emesso sull'azionamento (NSOLL)
- La velocità attuale segnalata dall'azionamento (NIST)

#### Area "Encoder"

Quest'area visualizza i seguenti parametri del telegramma PROFIdrive dall'encoder al controllore:

- la parola di stato "G1\_ZSW"
- il valore attuale della posizione "G1\_XIST1" (valore istantaneo ciclico dell'encoder)
- il valore attuale della posizione "G1\_XIST2" (valore assoluto dell'encoder)

# Istruzioni

# 11.1 S7-1200 Motion Control dalla V6

- 11.1.1 MC\_Power
- 11.1.1.1 MC\_Power: Abilita, disabilita asse dalla V6

#### Descrizione

L'istruzione Motion Control "MC\_Power" abilita o disabilita un asse.

#### Presupposti

- L'oggetto tecnologico Asse di posizionamento deve essere configurato correttamente.
- Non devono essere presenti errori che potrebbero impedire l'abilitazione.

#### Ordine di priorità

L'elaborazione di "MC\_Power" non può essere annullata da nessun ordine Motion Control.

Disabilitando l'asse (parametro di ingresso "Enable" = FALSE) si annullano tutti gli ordini Motion Control in funzione del modo "StopMode" selezionato nel relativo oggetto tecnologico.

#### Istruzioni

11.1 S7-1200 Motion Control dalla V6

# Parametri

| Parametro | Dichiara-<br>zione | Tipo di dati | Valore di<br>default | Descrizione                                                                                                    |                                                                                                    |  |  |
|-----------|--------------------|--------------|----------------------|----------------------------------------------------------------------------------------------------|----------------------------------------------------------------------------------------------------|--|--|
| Axis      | INPUT              | TO_Axis      | -                    | Oggetto                                                                                                    | tecnologico dell'asse                                                                                                    |  |  |
| Enable    | INPUT              | BOOL         | FALSE                | TRUE                                                                                                    | L'asse viene abilitato.                                                                                                    |  |  |
|           |                    |              |                      | FALSE                                                                                                    | Tutti gli ordini in corso vengono annullati secondo<br>la modalità "StopMode" parametrizzata. L'asse<br>viene arrestato e disabilitato.                                                                                                    |  |  |
| StartMode | INPUT              | INT          | 1                    | 0                                                                                                    | Abilitare l'asse di posizionamento senza regola-<br>zione della posizione *)                                                                                                    |  |  |
|           |                    |              |                      | 1                                                                                                    | Abilitare l'asse di posizionamento con regolazione della posizione *)                                                                                                    |  |  |
|           |                    |              |                      | <ul> <li>*) Se si sta utilizzando un asse di posizionamento con az<br/>namento PTO (Pulse Train Output) il parametro viene igr<br/>rato.</li> <li>Questo parametro viene applicato inizialmente all'abilitaz<br/>ne dell'asse di posizionamento (Enable passa da FALSE<br/>TRUE) e all'abilitazione dopo la conferma corretta di un<br/>allarme che ha causato il blocco dell'asse</li> </ul> |                                                                                                    |  |  |
| StopMode  | INPUT              | INT          | 0                    | 0                                                                                                    | Arresto di emergenza                                                                                                    |  |  |
|           |                    |              |                      |                                                                                                    | Se è attiva una richiesta di disabilitazione dell'as-<br>se, l'asse frena con il ritardo di arresto di emer-<br>genza configurato. Al raggiungimento dell'arresto,<br>l'asse viene disabilitato.                                                                                                    |  |  |
|           |                    |              |                      | 1                                                                                                    | Arresto immediato                                                                                                    |  |  |
|           |                    |              |                      | Se è attiva una richiesta di disabilitazione dell'as-<br>se, viene emesso il setpoint zero e l'asse viene<br>disabilitato. In funzione della configurazione nell'a-<br>zionamento l'asse viene frenato e portato all'arre-<br>sto.                                                                                                    |                                                                                                    |  |  |
|           |                    |              |                      |                                                                                                    | Con collegamento dell'azionamento tramite PTO<br>(Pulse Train Output):<br>con la disabilitazione dell'asse, l'emissione impulsi<br>viene arrestata durante il funzionamento con un<br>ritardo dipendente dalla frequenza:                                                                              |  |  |
|           |                    |              |                      |                                                                                                    | • Frequenza di uscita ≥ 100 Hz                                                                                                    |  |  |
|           |                    |              |                      |                                                                                                    | Ritardo: max. 30 ms                                                                                                    |  |  |
|           |                    |              |                      |                                                                                                    | <ul> <li>Frequenza di uscita &lt; 100 Hz</li> </ul>                                                                                                    |  |  |
|           |                    |              |                      |                                                                                                    | Ritardo: 30 ms fino a max. 1,5 s con 2 Hz                                                                                                    |  |  |
|           |                    |              |                      | 2                                                                                                    | Arresto di emergenza con limitazione dello strappo                                                                                                    |  |  |
|           |                    |              |                      |                                                                                                    | Se è attiva una richiesta di disabilitazione dell'as-<br>se, l'asse frena con il ritardo di arresto di emer-<br>genza configurato. Se è attiva la limitazione dello<br>strappo viene tenuto in considerazione lo strappo<br>configurato. Al raggiungimento dell'arresto, l'asse<br>viene disabilitato. |  |  |

| Parametro | Dichiara-<br>zione | Tipo di dati | Valore di<br>default | Descrizi                                                               | one                                                                                                    |  |
|-----------|--------------------|--------------|----------------------|------------------------------------------------------------------------|----------------------------------------------------------------------------------------------------|--|
| Status    | OUTPUT             | BOOL         | FALSE                | Stato di                                                               | abilitazione dell'asse                                                                                                    |  |
|           |                    |              |                      | FALSE                                                                  | L'asse è disabilitato.                                                                                                    |  |
|           |                    |              |                      |                                                                        | L'asse non esegue ordini Motion Control e non<br>accetta nuovi ordini (eccezione: ordine<br>MC_Reset).                                                                                                    |  |
|           |                    |              |                      |                                                                        | Con collegamento dell'azionamento tramite PTO (Pulse Train Output):                                                                                                    |  |
|           |                    |              |                      |                                                                        | Non è stata eseguita la ricerca del punto di riferi-<br>mento dell'asse                                                                                                    |  |
|           |                    |              |                      |                                                                        | Alla disabilitazione, lo stato dell'asse cambia di-<br>ventando FALSE solo quando raggiunge l'arresto<br>completo.                                                                                                    |  |
|           |                    |              |                      | TRUE                                                                   | L'asse è abilitato                                                                                                    |  |
|           |                    |              |                      |                                                                        | L'asse è pronto ad eseguire ordini Motion Control.                                                                                                    |  |
|           |                    |              |                      |                                                                        | Abilitando l'asse, lo stato diventa TRUE solo in<br>presenza del segnale "Azionamento pronto". Se il<br>segnale di azionamento "Azionamento pronto" non<br>è stato configurato nella configurazione dell'asse,<br>lo stato diventa TRUE immediatamente. |  |
| Busy      | OUTPUT             | BOOL         | FALSE                | TRUE                                                                   | "MC_Power" è attiva.                                                                                                    |  |
| Error     | OUTPUT             | BOOL         | FALSE                | TRUE                                                                   | Nell'istruzione Motion Control "MC_Power" o nel<br>relativo oggetto tecnologico si è verificato un erro-<br>re. Per informazioni sulla causa dell'errore vedere i<br>parametri "ErrorID" e "ErrorInfo".                                                 |  |
| ErrorID   | OUTPUT             | WORD         | 16#0000              | ID di err                                                              | ore (Pagina 249) del parametro "Error"                                                                                                    |  |
| ErrorInfo | OUTPUT             | WORD         | 16#0000              | ID dell'informazione di errore (Pagina 249) del parametro<br>"ErrorID" |                                                                                                    |  |

#### Nota

La riabilitazione dell'asse disattivato a causa di un errore avviene automaticamente dopo l'eliminazione e la conferma dello stesso. La condizione è che il parametro di ingresso "Enable" abbia mantenuto il valore TRUE durante questa operazione.

#### Abilitazione di un asse con segnali dell'azionamento configurati

Per abilitare l'asse, procedere nel modo seguente:

- 1. Controllare le condizioni sopra indicate.
- 2. Assegnare il valore desiderato ai parametri di ingresso "StartMode" e "StopMode". Impostare il parametro di ingresso "Enable" su TRUE.

L'uscita di abilitazione per la "Abilitazione azionamento" diventa TRUE per impartire l'abilitazione di potenza all'azionamento. La CPU attende il segnale "Azionamento pronto" dell'azionamento.

In presenza del segnale "Azionamento pronto" sull'ingresso di disponibilità configurato della CPU, l'asse viene abilitato. Il parametro di uscita "Status" e la variabile dell'oggetto tecnologico <nome dell'asse>.StatusBits.Enable presentano il valore TRUE.

#### Abilitazione di un asse senza segnali dell'azionamento configurati

Per abilitare l'asse, procedere nel modo seguente:

- 1. Controllare le condizioni sopra indicate.
- Assegnare il valore desiderato ai parametri di ingresso "StartMode" e "StopMode". Impostare il parametro di ingresso "Enable" su TRUE. L'asse viene abilitato. Il parametro di uscita "Status" e la variabile dell'oggetto tecnologico <nome dell'asse>.StatusBits.Enable presentano il valore TRUE.

#### Disabilitazione di un asse

Per disabilitare un asse si può procedere nel modo seguente:

1. Arrestare l'asse.

L'arresto completo dell'asse si riconosce dalla variabile dell'oggetto tecnologico <Nome dell'asse>.StatusBits.StandStill.

- 2. Al raggiungimento dell'arresto completo, impostare il parametro di ingresso "Enable" su FALSE.
- Quando i parametri di uscita "Busy" e "Status" e la variabile dell'oggetto tecnologico <nome dell'asse>.StatusBits.Enable hanno il valore FALSE, la disabilitazione dell'asse è conclusa.

#### Vedere anche

Elenco degli ErrorID e delle ErrorInfo (oggetti tecnologici dalla V6) (Pagina 249)

MC\_Reset: Conferma errori, riavvio oggetto tecnologico dalla V6 (Pagina 197)

MC\_Home: Ricerca del punto di riferimento dell'asse, impostazione del punto di riferimento dalla V6 (Pagina 199)

MC\_MoveAbsolute: Posizionamento assoluto dell'asse dalla V6 (Pagina 207)

MC\_MoveRelative: Posizionamento relativo dell'asse dalla V6 (Pagina 211)

MC\_MoveVelocity: Movimento dell'asse con velocità preimpostata dalla V6 (Pagina 215)

MC\_MoveJog: Movimento dell'asse in marcia manuale dalla V6 (Pagina 220)

MC\_CommandTable: Esecuzione degli ordini per gli assi come sequenza di movimento dalla V6 (Pagina 224)

MC\_ChangeDynamic: Modifica delle impostazioni dinamiche dell'asse dalla V6 (Pagina 226)

MC\_ReadParam: Lettura dei dati di movimento di un asse di posizionamento in modo continuo dalla V6 (Pagina 229)

MC\_WriteParam: Scrittura della variabile dell'asse di posizionamento dalla V6 (Pagina 231)

MC\_Halt: Arresto dell'asse dalla V6 (Pagina 204)

Configurazione - Segnale di fermo (solo PROFIdrive e collegamento analogico dell'azionamento) (Pagina 105)

Movimento dell'asse senza regolazione della posizione durante gli interventi di service (Pagina 248)

# 11.1.1.2 MC\_Power: Diagramma funzionale dalla V6

#### Diagramma funzionale

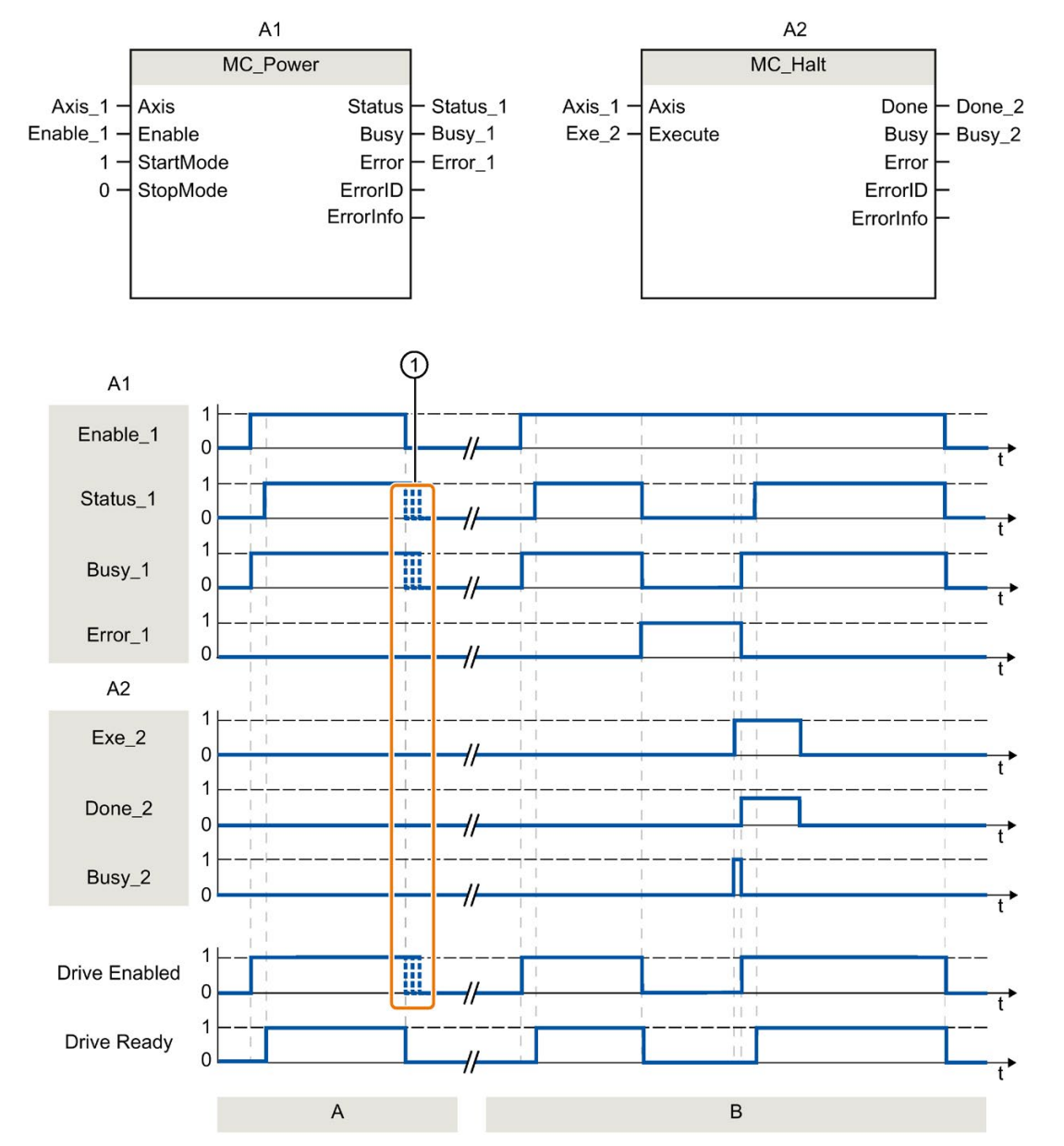

| Sezione<br>A | Un asse viene abilitato e quindi di nuovo disabilitato. Dopo che l'azionamento ha inviato il segnale di risposta<br>"Azionamento pronto" alla CPU, l'abilitazione può essere letta mediante "Status_1". |
|--------------|----------------------------------------------------------------------------------------------------|
| Sezione<br>B | Dopo l'abilitazione di un asse si verifica un errore la cui conseguenza è disabilitazione dell'asse. L'errore viene confermato e resettato con "MC_Reset". Ora l'asse è di nuovo abilitato.             |
| 1            | La fine esatta dei segnali dipende dall'azionamento scelto e da StopMode.                                                                                                    |

# 11.1.2 MC\_Reset

#### 11.1.2.1 MC\_Reset: Conferma errori, riavvio oggetto tecnologico dalla V6

#### Descrizione

L'istruzione Motion Control "MC\_Reset" consente di confermare "Errori di funzionamento con arresto dell'asse" e "Errori di configurazione". Gli errori da confermare sono riportati nella colonna "Rimedio" dello "Elenco degli ErrorIDe degli ErrorInfo".

Dopo un caricamento in RUN è possibile caricare la configurazione dell'asse nella memoria di lavoro.

#### Presupposti

- L'oggetto tecnologico Asse di posizionamento deve essere configurato correttamente.
- La causa di un errore di configurazione attivo confermabile è stata eliminata (ad esempio l'accelerazione nell'oggetto tecnologico Asse di posizionamento è stata modificata portandola su un valore valido).

#### Ordine di priorità

L'ordine MC\_Reset non può essere annullato da nessun altro ordine Motion Control.

Il nuovo ordine MC\_Reset non annulla nessun altro ordine Motion Control in corso.

| Parametro | Dichiara-<br>zione | Tipo di dati | Valore di<br>default | Descrizione                                                            |                                                                                                    |  |
|-----------|--------------------|--------------|----------------------|------------------------------------------------------------------------|----------------------------------------------------------------------------------------------------|--|
| Axis      | INPUT              | TO_Axis      | -                    | Oggetto                                                                | tecnologico dell'asse                                                                                                    |  |
| Execute   | INPUT              | BOOL         | FALSE                | Avvio de                                                               | ell'ordine con fronte di salita                                                                                                    |  |
| Restart   | INPUT              | BOOL         | FALSE                | TRUE                                                                   | Carica la configurazione dell'asse dalla memoria<br>di lavoro in quella di caricamento. L'ordine è ese-<br>guibile solo se l'asse è bloccato.      |  |
|           |                    |              |                      |                                                                        | Leggere le avvertenze sul Caricamento nella CPU (Pagina 152).                                                                                      |  |
|           |                    |              |                      | FALSE                                                                  | Conferma gli errori presenti                                                                                                    |  |
| Done      | OUTPUT             | BOOL         | FALSE                | TRUE                                                                   | L'errore è stato confermato.                                                                                                    |  |
| Busy      | OUTPUT             | BOOL         | FALSE                | TRUE                                                                   | Elaborazione dell'ordine in corso                                                                                                    |  |
| Error     | OUTPUT             | BOOL         | FALSE                | TRUE                                                                   | Durante l'elaborazione dell'ordine si è verificato un errore. Per informazioni sulla causa dell'errore vedere i parametri "ErrorID" e "ErrorInfo". |  |
| ErrorID   | OUTPUT             | WORD         | 16#0000              | ID di errore (Pagina 249) del parametro "Error"                        |                                                                                                    |  |
| ErrorInfo | OUTPUT             | WORD         | 16#0000              | ID dell'informazione di errore (Pagina 249) del parametro<br>"ErrorID" |                                                                                                    |  |

#### Parametri

#### Confermare un errore confermabile con MC\_Reset

Per confermare un errore procedere nel modo seguente:

- 1. Controllare le condizioni sopra indicate.
- Avviare la conferma dell'errore mediante un fronte di salita del parametro di ingresso "Execute".
- 3. Se il parametro di uscita "Done" ha il valore TRUE e la variabile dell'oggetto tecnologico <nome dell'asse>.StatusBits.Error ha il valore TRUE, l'errore è stato confermato.

#### Vedere anche

Elenco degli ErrorID e delle ErrorInfo (oggetti tecnologici dalla V6) (Pagina 249)

MC\_Power: Abilita, disabilita asse dalla V6 (Pagina 191)

MC\_Home: Ricerca del punto di riferimento dell'asse, impostazione del punto di riferimento dalla V6 (Pagina 199)

MC\_Halt: Arresto dell'asse dalla V6 (Pagina 204)

MC\_MoveAbsolute: Posizionamento assoluto dell'asse dalla V6 (Pagina 207)

MC\_MoveRelative: Posizionamento relativo dell'asse dalla V6 (Pagina 211)

MC\_MoveVelocity: Movimento dell'asse con velocità preimpostata dalla V6 (Pagina 215)

MC\_MoveJog: Movimento dell'asse in marcia manuale dalla V6 (Pagina 220)

MC\_CommandTable: Esecuzione degli ordini per gli assi come sequenza di movimento dalla V6 (Pagina 224)

MC\_ChangeDynamic: Modifica delle impostazioni dinamiche dell'asse dalla V6 (Pagina 226)

MC\_ReadParam: Lettura dei dati di movimento di un asse di posizionamento in modo continuo dalla V6 (Pagina 229)

MC\_WriteParam: Scrittura della variabile dell'asse di posizionamento dalla V6 (Pagina 231)

Caricamento nella CPU (Pagina 152)

# 11.1.3 MC\_Home

# 11.1.3.1 MC\_Home: Ricerca del punto di riferimento dell'asse, impostazione del punto di riferimento dalla V6

#### Descrizione

Mediante l'istruzione Motion Control "MC\_Home" si sincronizza la coordinata dell'asse con la posizione fisica reale dell'azionamento. In caso di posizionamento assoluto dell'asse, è richiesta la ricerca del punto di riferimento dello stesso. Sono possibili i seguenti tipi di riferimento:

• Ricerca attiva del punto di riferimento (Mode = 3)

La ricerca del punto di riferimento viene eseguita automaticamente.

• Ricerca passiva del punto di riferimento (Mode = 2)

Nella ricerca passiva del punto di riferimento l'istruzione Motion Control "MC\_Home" non effettua lo spostamento nel punto di riferimento. La traslazione necessaria deve essere realizzata dall'utente tramite altre istruzioni Motion Control. Al riconoscimento dell'interruttore del punto di riferimento, l'asse si porta sul punto di riferimento.

• Ricerca diretta assoluta del punto di riferimento (Mode = 0)

La posizione attuale dell'asse viene impostata sul valore del parametro "Position".

• Ricerca diretta relativa del punto di riferimento (Mode = 1)

La posizione attuale dell'asse viene spostata del valore del parametro "Position".

• Regolazione dell'encoder assoluto (relativa) (Mode = 6)

La posizione attuale dell'asse viene spostata del valore del parametro "Position".

• Regolazione dell'encoder assoluto (assoluta) (Mode = 7)

La posizione attuale dell'asse viene impostata sul valore del parametro "Position".

Mode 6 e 7 possono essere impiegati solo negli azionamenti con interfaccia analogica e PROFIdrive.

# Presupposti

- L'oggetto tecnologico Asse di posizionamento deve essere configurato correttamente.
- L'asse deve essere abilitato. (Non vale se Mode dell'azionamento PROFIdrive/del collegamento azionamento analogico = 0 o 1)
- In caso di avvio con Mode = 0, 1 e 2 non devono essere attivi ordini MC\_CommandTable.

### Ordine di priorità

L'ordine di priorità dipende dalla modalità scelta:

#### Mode = 0, 1, 6, 7

L'ordine MC\_Home non può essere annullato da nessun altro ordine Motion Control.

L'ordine MC\_Home non annulla gli ordini Motion Control in corso. Dopo la ricerca del punto di riferimento, gli ordini di traslazione proseguono secondo la nuova posizione di ricerca del punto di riferimento (valore del parametro di ingresso: "Position").

#### Mode = 2

L'ordine MC\_Home può essere annullato dai seguenti ordini Motion Control:

• Ordine MC\_Home Mode = 2, 3

Il nuovo ordine MC\_Home annulla il seguente ordine Motion Control in corso:

• Ordine MC\_Home Mode = 2

Dopo la ricerca del punto di riferimento, gli ordini di traslazione proseguono secondo la nuova posizione di ricerca del punto di riferimento (valore del parametro di ingresso: "Position").

#### Mode = 3

L'ordine MC\_Home può essere annullato dai seguenti ordini Motion Control:

- Ordine MC\_Home Mode = 3
- Ordine MC\_Halt
- Ordine MC\_MoveAbsolute
- Ordine MC\_MoveRelative
- Ordine MC\_MoveVelocity
- Ordine MC\_MoveJog
- Ordine MC\_CommandTable

Il nuovo ordine MC\_Home annulla i seguenti ordini Motion Control in corso:

- Ordine MC\_Home Mode = 2, 3
- Ordine MC\_Halt
- Ordine MC\_MoveAbsolute
- Ordine MC\_MoveRelative
- Ordine MC\_MoveVelocity
- Ordine MC\_MoveJog
- Ordine MC\_CommandTable

# Parametri

| Parametro | Dichiara-<br>zione | Tipo di dati | Valore di<br>default | Descrizione                            |                                                                                                    |  |
|-----------|--------------------|--------------|----------------------|----------------------------------------|----------------------------------------------------------------------------------------------------|--|
| Axis      | INPUT              | TO_Axis      | -                    | Oggetto tecnologico dell'asse          |                                                                                                    |  |
| Execute   | INPUT              | BOOL         | FALSE                | Avvio dell'ordine con fronte di salita |                                                                                                    |  |
| Position  | INPUT              | REAL         | 0.0                  | Moc     Pos     del     Moc            | de = 0, 2 e 3<br>izione assoluta dell'asse al termine della ricerca<br>punto di riferimento<br>de = 1                                                                                                    |  |
|           |                    |              |                      | Valo<br>Valori li<br>-1.0E12           | ore di correzione della posizione attuale dell'asse<br>mite:<br>2 ≤ Position ≤ 1.0E12                                                                                                    |  |
| Mode      | INPUT              | INT          | 0                    | Modo d                                 | i riferimento                                                                                                    |  |
|           |                    |              |                      | 0                                      | Ricerca diretta del punto di riferimento (assolu-<br>ta)<br>La nuova posizione dell'asse è il valore di posi-<br>zione del parametro "Position"                                                                                                    |  |
|           |                    |              |                      | 1                                      | Ricerca diretta relativa del punto di riferimento (relativa)                                                                                                    |  |
|           |                    |              |                      |                                        | La nuova posizione dell'asse è la posizione<br>attuale dell'asse + il valore di posizione del<br>parametro "Position".                                                                                                    |  |
|           |                    |              |                      | 2                                      | Ricerca passiva del punto di riferimento                                                                                                    |  |
|           |                    |              |                      |                                        | Ricerca del punto di riferimento secondo la configurazione dell'asse. Come nuova posizio-<br>ne dell'asse al termine della ricerca del punto di riferimento viene impostato il valore del para-<br>metro "Position".                                      |  |
|           |                    |              |                      | 3                                      | Ricerca attiva del punto di riferimento                                                                                                    |  |
|           |                    |              |                      |                                        | Ricerca del punto di riferimento secondo la<br>configurazione dell'asse. Come nuova posizio-<br>ne dell'asse al termine della ricerca del punto di<br>riferimento viene impostato il valore del para-<br>metro "Position".                                |  |
|           |                    |              |                      | 6                                      | Regolazione dell'encoder assoluto (relativa)                                                                                                    |  |
|           |                    |              |                      |                                        | La posizione attuale dell'asse viene spostata<br>del valore del parametro "Position". L'offset del<br>valore assoluto calcolato viene salvato nella<br>memoria a ritenzione della CPU. ( <nome<br>dell'asse&gt;.StatusSensor.AbsEncoderOffset)</nome<br>  |  |
|           |                    |              |                      | 7                                      | Regolazione dell'encoder assoluto (assoluta)                                                                                                    |  |
|           |                    |              |                      |                                        | La posizione attuale dell'asse viene impostata<br>sul valore del parametro "Position". L'offset del<br>valore assoluto calcolato viene salvato nella<br>memoria a ritenzione della CPU. ( <nome<br>dell'asse&gt;.StatusSensor.AbsEncoderOffset)</nome<br> |  |
| Done      | OUTPUT             | BOOL         | FALSE                | TRUE                                   | L'ordine è concluso                                                                                                    |  |

| Parametro                  | Dichiara-<br>zione | Tipo di dati | Valore di<br>default | Descrizione                                                                                                    |                                                                                                    |  |
|----------------------------|--------------------|--------------|----------------------|----------------------------------------------------------------------------------------------------|----------------------------------------------------------------------------------------------------|--|
| Busy                       | OUTPUT             | BOOL         | FALSE                | TRUE                                                                                                    | Elaborazione dell'ordine in corso                                                                                                    |  |
| CommandAborted             | OUTPUT             | BOOL         | FALSE                | TRUE                                                                                                    | L'ordine è stato interrotto da un altro ordine durante l'elaborazione.                                                                                     |  |
| Error                      | OUTPUT             | BOOL         | FALSE                | TRUE                                                                                                    | Durante l'elaborazione dell'ordine si è verificato<br>un errore. Per informazioni sulla causa dell'erro-<br>re vedere i parametri "ErrorID" e "ErrorInfo". |  |
| ErrorID                    | OUTPUT             | WORD         | 16#0000              | ID di errore (Pagina 249) del parametro "Error"                                                                  |                                                                                                    |  |
| ErrorInfo                  | OUTPUT             | WORD         | 16#0000              | ID dell'informazione di errore (Pagina 249) del parametro<br>"ErrorID"                                           |                                                                                                    |  |
| ReferenceMark-<br>Position | OUTPUT             | REAL         | 0.0                  | Visualizzazione della posizione in cui l'oggetto tecnologi-<br>co è stato referenziato (valido se "Done" = TRUE) |                                                                                                    |  |

#### Resettaggio dello stato "Referenziato"

Lo stato "Referenziato" di un oggetto tecnologico (<nome dell'asse>.StatusBits.HomingDone) viene resettato alle seguenti condizioni:

- Collegamento dell'azionamento tramite PTO (Pulse Train Output):
  - Avvio di un ordine "MC\_Home" per la ricerca attiva del punto di riferimento (Al termine della ricerca del punto di riferimento, lo stato "Referenziato" viene reimpostato).
  - Disabilitazione dell'asse mediante l'istruzione Motion Control "MC\_Power"
  - Passaggio tra funzionamento automatico e comando manuale
  - Dopo RETE OFF → RETE ON della CPU
  - Dopo il nuovo avvio della CPU (RUN-STOP → STOP-RUN)
- Oggetti tecnologici con valori istantanei incrementali:
  - Avvio di un ordine "MC\_Home" per la ricerca attiva del punto di riferimento (Al termine della ricerca del punto di riferimento, lo stato "Referenziato" viene reimpostato).
  - Errore nel sistema encoder o guasto nell'encoder stesso
  - Riavvio dell'oggetto tecnologico
  - Dopo RETE OFF → RETE ON della CPU
  - Cancellazione totale
  - Modifica alla configurazione dell'encoder
- Oggetti tecnologici con valori istantanei assoluti:
  - Errore nel sistema sensore /guasto nell'encoder
  - Sostituzione della CPU
  - Modifica alla configurazione dell'encoder
  - Ripristino delle impostazioni di fabbrica della CPU
  - Trasferimento di un altro progetto nel controllore

#### Ricerca del punto di riferimento di un asse

Per ricercare il punto di riferimento dell'asse, procedere nel modo seguente:

- 1. Controllare le condizioni sopra indicate.
- 2. Assegnare valori ai necessari parametri di ingresso e avviare la ricerca del punto di riferimento mediante un fronte di salita del parametro di ingresso "Execute".
- Quando il parametro di uscita "Done" e la variabile dell'oggetto tecnologico <nome dell'asse>.StatusBits.HomingDone assumono il valore TRUE, la ricerca del punto di riferimento è conclusa. La posizione del punto di riferimento può essere ricavata dalla variabile <nome dell'asse>.ReferenceMarkPosition.

#### Vedere anche

Elenco degli ErrorID e delle ErrorInfo (oggetti tecnologici dalla V6) (Pagina 249)

MC\_Power: Abilita, disabilita asse dalla V6 (Pagina 191)

MC\_Reset: Conferma errori, riavvio oggetto tecnologico dalla V6 (Pagina 197)

MC\_Halt: Arresto dell'asse dalla V6 (Pagina 204)

MC\_MoveAbsolute: Posizionamento assoluto dell'asse dalla V6 (Pagina 207)

MC\_MoveRelative: Posizionamento relativo dell'asse dalla V6 (Pagina 211)

MC\_MoveVelocity: Movimento dell'asse con velocità preimpostata dalla V6 (Pagina 215)

MC\_MoveJog: Movimento dell'asse in marcia manuale dalla V6 (Pagina 220)

MC\_CommandTable: Esecuzione degli ordini per gli assi come sequenza di movimento dalla V6 (Pagina 224)

MC\_ChangeDynamic: Modifica delle impostazioni dinamiche dell'asse dalla V6 (Pagina 226)

MC\_ReadParam: Lettura dei dati di movimento di un asse di posizionamento in modo continuo dalla V6 (Pagina 229)

MC\_WriteParam: Scrittura della variabile dell'asse di posizionamento dalla V6 (Pagina 231)

#### Istruzioni

11.1 S7-1200 Motion Control dalla V6

# 11.1.4 MC\_Halt

#### 11.1.4.1 MC\_Halt: Arresto dell'asse dalla V6

#### Descrizione

L'istruzione Motion Control "MC\_Halt" interrompe tutti i movimenti e frena l'asse - con il ritardo configurato - fino all'arresto. La posizione di arresto non è definita.

#### Presupposti

- L'oggetto tecnologico Asse di posizionamento deve essere configurato correttamente.
- L'asse deve essere abilitato.

#### Ordine di priorità

L'ordine MC\_Halt può essere annullato dai seguenti ordini Motion Control:

- Ordine MC\_Home Mode = 3
- OrdineMC\_Halt
- OrdineMC\_MoveAbsolute
- OrdineMC\_MoveRelative
- OrdineMC\_MoveVelocity
- OrdineMC\_MoveJog
- Ordine MC\_CommandTable

Il nuovo ordine MC\_Halt annulla i seguenti ordini Motion Control in corso:

- Ordine MC\_Home Mode = 3
- OrdineMC\_Halt
- OrdineMC\_MoveAbsolute
- OrdineMC\_MoveRelative
- OrdineMC\_MoveVelocity
- OrdineMC\_MoveJog
- Ordine MC\_CommandTable

| Parametro      | Dichiara-<br>zione | Tipo di dati | Valore di<br>default | Descrizi           | one                                                                                                    |
|----------------|--------------------|--------------|----------------------|--------------------|----------------------------------------------------------------------------------------------------|
| Axis           | INPUT              | TO_SpeedAxis | -                    | Oggetto            | tecnologico dell'asse                                                                                                    |
| Execute        | INPUT              | BOOL         | FALSE                | Avvio de           | ell'ordine con fronte di salita                                                                                                    |
| Done           | OUTPUT             | BOOL         | FALSE                | TRUE               | Raggiungimento della velocità zero                                                                                                    |
| Busy           | OUTPUT             | BOOL         | FALSE                | TRUE               | Elaborazione dell'ordine in corso                                                                                                    |
| CommandAborted | OUTPUT             | BOOL         | FALSE                | TRUE               | L'ordine è stato interrotto da un altro ordine durante l'elaborazione.                                                                                        |
| Error          | OUTPUT             | BOOL         | FALSE                | TRUE               | Durante l'elaborazione dell'ordine si è veri-<br>ficato un errore. Per informazioni sulla<br>causa dell'errore vedere i parametri<br>"ErrorID" e "ErrorInfo". |
| ErrorID        | OUTPUT             | WORD         | 16#0000              | ID di err          | ore (Pagina 249) del parametro "Error"                                                                                                    |
| ErrorInfo      | OUTPUT             | WORD         | 16#0000              | ID dell'ir rametro | nformazione di errore (Pagina 249) del pa-<br>"ErrorID"                                                                                                    |

### Parametri

#### Vedere anche

Elenco degli ErrorID e delle ErrorInfo (oggetti tecnologici dalla V6) (Pagina 249)

MC\_Power: Abilita, disabilita asse dalla V6 (Pagina 191)

MC\_Reset: Conferma errori, riavvio oggetto tecnologico dalla V6 (Pagina 197)

MC\_Home: Ricerca del punto di riferimento dell'asse, impostazione del punto di riferimento dalla V6 (Pagina 199)

MC\_MoveAbsolute: Posizionamento assoluto dell'asse dalla V6 (Pagina 207)

MC\_MoveRelative: Posizionamento relativo dell'asse dalla V6 (Pagina 211)

MC\_MoveVelocity: Movimento dell'asse con velocità preimpostata dalla V6 (Pagina 215)

MC\_MoveJog: Movimento dell'asse in marcia manuale dalla V6 (Pagina 220)

MC\_CommandTable: Esecuzione degli ordini per gli assi come sequenza di movimento dalla V6 (Pagina 224)

MC\_ChangeDynamic: Modifica delle impostazioni dinamiche dell'asse dalla V6 (Pagina 226)

MC\_ReadParam: Lettura dei dati di movimento di un asse di posizionamento in modo continuo dalla V6 (Pagina 229)

MC\_WriteParam: Scrittura della variabile dell'asse di posizionamento dalla V6 (Pagina 231)

Movimento dell'asse senza regolazione della posizione durante gli interventi di service (Pagina 248)

# 11.1.4.2 MC\_Halt: Diagramma funzionale dalla V6

#### **Diagramma funzionale**

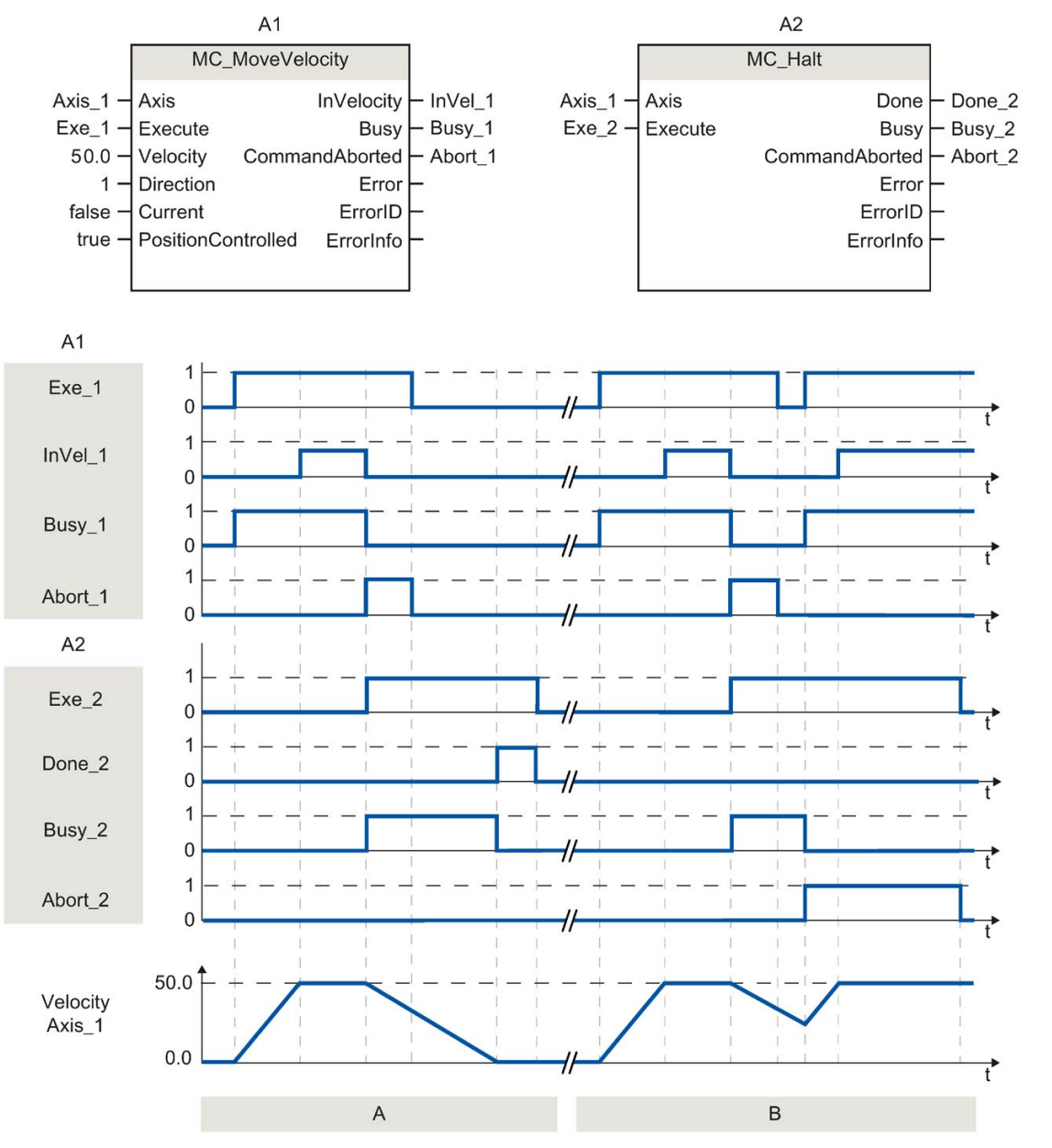

Nella finestra di configurazione Dinamica > Generale sono stati configurati i seguenti valori:

- Accelerazione: 10.0
- Ritardo: 5.0

| Sezione<br>A | L'asse viene decelerato fino all'arresto mediante un ordine MC_Halt. Il raggiungimento dell'arresto viene se-<br>gnalato da "Done_2". |
|--------------|----------------------------------------------------------------------------------------------------|
| Sezione      | Mentre un ordine MC_Halt decelera l'asse, un altro ordine di traslazione lo annulla. L'annullamento viene segnalato da "Abort 2".     |
| В            |                                                                                                    |

# 11.1.5 MC\_MoveAbsolute

#### 11.1.5.1 MC\_MoveAbsolute: Posizionamento assoluto dell'asse dalla V6

#### Descrizione

L'istruzione Motion Control "MC\_MoveAbsolute" avvia il movimento di posizionamento dell'asse su una posizione assoluta.

#### Presupposti

- L'oggetto tecnologico Asse di posizionamento deve essere configurato correttamente.
- L'asse deve essere abilitato.
- Deve essere stata eseguita la ricerca del punto di riferimento dell'asse.

#### Ordine di priorità

L'ordine MC\_MoveAbsolute può essere annullato dai seguenti ordini Motion Control:

- Ordine MC\_Home Mode = 3
- Ordine MC\_Halt
- Ordine MC\_MoveAbsolute
- Ordine MC\_MoveRelative
- Ordine MC\_MoveVelocity
- Ordine MC\_MoveJog
- Ordine MC\_CommandTable

#### Istruzioni

11.1 S7-1200 Motion Control dalla V6

Il nuovo ordine MC\_MoveAbsolute annulla i seguenti ordini Motion Control in corso:

- Ordine MC\_Home Mode = 3
- Ordine MC\_Halt
- Ordine MC\_MoveAbsolute
- Ordine MC\_MoveRelative
- Ordine MC\_MoveVelocity
- Ordine MC\_MoveJog
- Ordine MC\_CommandTable

#### Parametri

| Parametro | Dichiara-<br>zione | Tipo di dati           | Valore di<br>default | Descrizione                                                                                                    |
|-----------|--------------------|------------------------|----------------------|----------------------------------------------------------------------------------------------------|
| Axis      | INPUT              | TO_Positioning<br>Axis | -                    | Oggetto tecnologico dell'asse                                                                                                    |
| Execute   | INPUT              | BOOL                   | FALSE                | Avvio dell'ordine con fronte di salita                                                                                                    |
| Position  | INPUT              | REAL                   | 0.0                  | Posizione di destinazione assoluta                                                                                                    |
|           |                    |                        |                      | Valori limite:                                                                                                    |
|           |                    |                        |                      | $-1.0E12 \le Position \le 1.0E12$                                                                                                    |
| Velocity  | INPUT              | REAL                   | 10.0                 | Velocità dell'asse                                                                                                    |
|           |                    |                        |                      | Per effetto dell'accelerazione e del ritardo configurati<br>nonché della posizione di destinazione da approssi-<br>mare, questa velocità non viene sempre raggiunta. |
|           |                    |                        |                      | Valori limite:                                                                                                    |
|           |                    |                        |                      | Velocità di avvio/arresto dell'asse ≤ Velocity ≤ veloci<br>tà massima                                                                                                |
| Direction | INPUT              | INT                    | 1                    | Direzione di spostamento dell'asse                                                                                                    |
|           |                    |                        |                      | Viene analizzata soltanto con il "Modulo" attivato.<br>"Oggetto tecnologico > Configurazione > Parametri<br>avanzati > Modulo > Attiva modulo"                       |
|           |                    |                        |                      | Il parametro viene ignorato negli assi PTO.                                                                                                    |
|           |                    |                        |                      | 0 Il segno della velocità (parametro "Veloci-<br>ty") definisce la direzione del movimento.                                                                          |
|           |                    |                        |                      | 1 Direzione positiva                                                                                                    |
|           |                    |                        |                      | (la posizione di destinazione viene avvici-<br>nata in direzione positiva)                                                                                           |
|           |                    |                        |                      | 2 Direzione negativa                                                                                                    |
|           |                    |                        |                      | (la posizione di destinazione viene avvici-<br>nata in direzione negativa)                                                                                           |
|           |                    |                        |                      | 3 Percorso più breve<br>(la tecnologia sceglie il percorso più breve<br>verso la posizione di destinazione in base<br>alla posizione attuale)                        |
| Done      | OUTPUT             | BOOL                   | FALSE                | TRUE Posizione di destinazione assoluta raggiun-                                                                                                    |

| Parametro      | Dichiara-<br>zione | Tipo di dati | Valore di<br>default | Descrizi               | one                                                                                                    |
|----------------|--------------------|--------------|----------------------|------------------------|----------------------------------------------------------------------------------------------------|
| Busy           | OUTPUT             | BOOL         | FALSE                | TRUE                   | Elaborazione dell'ordine in corso                                                                                                    |
| CommandAborted | OUTPUT             | BOOL         | FALSE                | TRUE                   | L'ordine è stato interrotto da un altro ordine durante l'elaborazione.                                                                                        |
| Error          | OUTPUT             | BOOL         | FALSE                | TRUE                   | Durante l'elaborazione dell'ordine si è veri-<br>ficato un errore. Per informazioni sulla<br>causa dell'errore vedere i parametri<br>"ErrorID" e "ErrorInfo". |
| ErrorID        | OUTPUT             | WORD         | 16#0000              | ID di err              | ore (Pagina 249) del parametro "Error"                                                                                                    |
| ErrorInfo      | OUTPUT             | WORD         | 16#0000              | ID dell'ir<br>metro "E | nformazione di errore (Pagina 249) del para-<br>ErrorID"                                                                                                    |

#### Vedere anche

Elenco degli ErrorID e delle ErrorInfo (oggetti tecnologici dalla V6) (Pagina 249)

MC\_Power: Abilita, disabilita asse dalla V6 (Pagina 191)

MC\_Reset: Conferma errori, riavvio oggetto tecnologico dalla V6 (Pagina 197)

MC\_Home: Ricerca del punto di riferimento dell'asse, impostazione del punto di riferimento dalla V6 (Pagina 199)

MC\_Halt: Arresto dell'asse dalla V6 (Pagina 204)

MC\_MoveRelative: Posizionamento relativo dell'asse dalla V6 (Pagina 211)

MC\_MoveVelocity: Movimento dell'asse con velocità preimpostata dalla V6 (Pagina 215)

MC\_MoveJog: Movimento dell'asse in marcia manuale dalla V6 (Pagina 220)

MC\_CommandTable: Esecuzione degli ordini per gli assi come sequenza di movimento dalla V6 (Pagina 224)

MC\_ChangeDynamic: Modifica delle impostazioni dinamiche dell'asse dalla V6 (Pagina 226)

MC\_ReadParam: Lettura dei dati di movimento di un asse di posizionamento in modo continuo dalla V6 (Pagina 229)

MC\_WriteParam: Scrittura della variabile dell'asse di posizionamento dalla V6 (Pagina 231)

Configurazione - Modulo (solo PROFIdrive / collegamento analogico dell'azionamento) (Pagina 79)

# 11.1.5.2 MC\_MoveAbsolute: Diagramma funzionale dalla V6

#### **Diagramma funzionale**

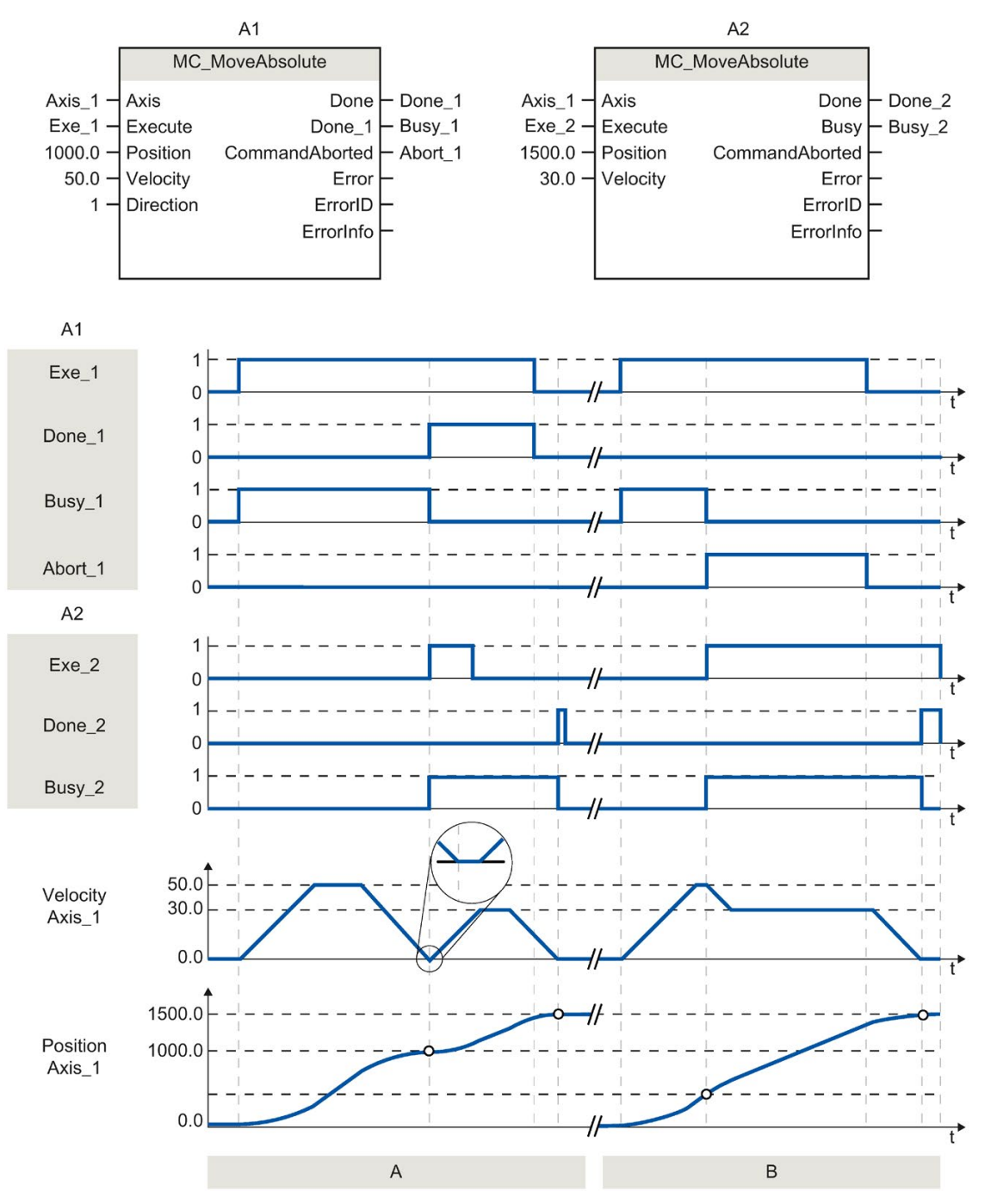

Nella finestra di configurazione Dinamica > Generale sono stati configurati i seguenti valori:

- Accelerazione: 10.0
- Ritardo: 10.0

| Sezione | Mediante un ordine MC_MoveAbsolute un asse trasla sulla posizione assoluta 1000.0. Il raggiungimento della posizione di destinazione viene segnalato da "Done 1" con "Done 1" = TRUE viene avviato un ulteriore         |
|---------|----------------------------------------------------------------------------------------------------|
| A       | ordine MC_MoveAbsolute con posizione di destinazione 1500.0. A causa dei tempi di reazione (ad esempio del tempo di ciclo del programma utente, ecc.) si verifica un breve arresto dell'asse (vedere il particolare in- |
|         | grandito). Il raggiungimento della nuova posizione di destinazione viene segnalato da "Done_2".                                                                                                    |
| Sezione | Un ordine MC_MoveAbsolute in corso viene annullato da un ordine MC_MoveAbsolute. L'annullamento viene segnalato da "Abort_1". L'asse trasla quindi con la nuova velocità sulla nuova posizione di destinazione          |
| В       | 1500.0. Il raggiungimento della nuova posizione di destinazione viene segnalato da "Done_2".                                                                                                    |

### 11.1.6 MC\_MoveRelative

#### 11.1.6.1 MC\_MoveRelative: Posizionamento relativo dell'asse dalla V6

#### Descrizione

L'istruzione Motion Control "MC\_MoveRelative" avvia un movimento di posizionamento relativo rispetto alla posizione di avvio.

#### Presupposti

- L'oggetto tecnologico Asse di posizionamento deve essere configurato correttamente.
- L'asse deve essere abilitato.

#### Ordine di priorità

L'ordine MC\_MoveRelative può essere annullato dai seguenti ordini Motion Control:

- Ordine MC\_Home Mode = 3
- OrdineMC\_Halt
- OrdineMC\_MoveAbsolute
- OrdineMC\_MoveRelative
- OrdineMC\_MoveVelocity
- OrdineMC\_MoveJog
- Ordine MC\_CommandTable

#### Istruzioni

11.1 S7-1200 Motion Control dalla V6

Il nuovo ordine MC\_MoveRelative annulla i seguenti ordini Motion Control in corso:

- Ordine MC\_Home Mode = 3
- OrdineMC\_Halt
- OrdineMC\_MoveAbsolute
- OrdineMC\_MoveRelative
- OrdineMC\_MoveVelocity
- OrdineMC\_MoveJog
- Ordine MC\_CommandTable

### Parametri

| Parametro      | Dichiara-<br>zione | Tipo di dati           | Valore di<br>default | Descrizione                                                                                                    |                                                                                                    |  |
|----------------|--------------------|------------------------|----------------------|----------------------------------------------------------------------------------------------------|----------------------------------------------------------------------------------------------------|--|
| Axis           | INPUT              | TO_Positioning<br>Axis | -                    | Oggetto                                                                                                    | Oggetto tecnologico dell'asse                                                                                                    |  |
| Execute        | INPUT              | BOOL                   | FALSE                | Avvio de                                                                                                    | Avvio dell'ordine con fronte di salita                                                                                                    |  |
| Distance       | INPUT              | REAL                   | 0.0                  | Tratto p                                                                                                    | Tratto percorso per il posizionamento                                                                                                    |  |
|                |                    |                        |                      | Valori lii                                                                                                    | mite:                                                                                                    |  |
|                |                    |                        |                      | -1.0E12 ≤ Distance ≤ 1.0E12                                                                                                    |                                                                                                    |  |
| Velocity       | INPUT              | REAL                   | 10.0                 | Velocità                                                                                                    | Velocità dell'asse                                                                                                    |  |
|                |                    |                        |                      | Per effetto dell'accelerazione e del ritardo configurati<br>nonché del tratto da percorrere, questa velocità non<br>viene sempre raggiunta. |                                                                                                    |  |
|                |                    |                        |                      | Valori lii                                                                                                    | mite:                                                                                                    |  |
|                |                    |                        |                      | Velocità di arresto/avvio dell'asse ≤ Velocity ≤ veloci-<br>tà massima                                                                      |                                                                                                    |  |
| Done           | OUTPUT             | BOOL                   | FALSE                | TRUE                                                                                                    | Posizione di destinazione raggiunta                                                                                                    |  |
| Busy           | OUTPUT             | BOOL                   | FALSE                | TRUE                                                                                                    | Elaborazione dell'ordine in corso                                                                                                    |  |
| CommandAborted | OUTPUT             | BOOL                   | FALSE                | TRUE                                                                                                    | L'ordine è stato interrotto da un altro ordine durante l'elaborazione.                                                                                        |  |
| Error          | OUTPUT             | BOOL                   | FALSE                | TRUE                                                                                                    | Durante l'elaborazione dell'ordine si è veri-<br>ficato un errore. Per informazioni sulla<br>causa dell'errore vedere i parametri<br>"ErrorID" e "ErrorInfo". |  |
| ErrorID        | OUTPUT             | WORD                   | 16#0000              | ID di err                                                                                                    | ID di errore (Pagina 249) del parametro "Error"                                                                                                    |  |
| ErrorInfo      | OUTPUT             | WORD                   | 16#0000              | ID dell'in<br>rametro                                                                                                    | ID dell'informazione di errore (Pagina 249) del pa-<br>rametro "ErrorID                                                                                       |  |

#### Vedere anche

Elenco degli ErrorID e delle ErrorInfo (oggetti tecnologici dalla V6) (Pagina 249)

MC\_Power: Abilita, disabilita asse dalla V6 (Pagina 191)

MC\_Reset: Conferma errori, riavvio oggetto tecnologico dalla V6 (Pagina 197)

MC\_Home: Ricerca del punto di riferimento dell'asse, impostazione del punto di riferimento dalla V6 (Pagina 199)

MC\_Halt: Arresto dell'asse dalla V6 (Pagina 204)

MC\_MoveAbsolute: Posizionamento assoluto dell'asse dalla V6 (Pagina 207)

MC\_MoveVelocity: Movimento dell'asse con velocità preimpostata dalla V6 (Pagina 215)

MC\_MoveJog: Movimento dell'asse in marcia manuale dalla V6 (Pagina 220)

MC\_CommandTable: Esecuzione degli ordini per gli assi come sequenza di movimento dalla V6 (Pagina 224)

MC\_ChangeDynamic: Modifica delle impostazioni dinamiche dell'asse dalla V6 (Pagina 226)

MC\_ReadParam: Lettura dei dati di movimento di un asse di posizionamento in modo continuo dalla V6 (Pagina 229)

MC\_WriteParam: Scrittura della variabile dell'asse di posizionamento dalla V6 (Pagina 231)

# 11.1.6.2 MC\_MoveRelative: Diagramma funzionale dalla V6

#### Diagramma funzionale

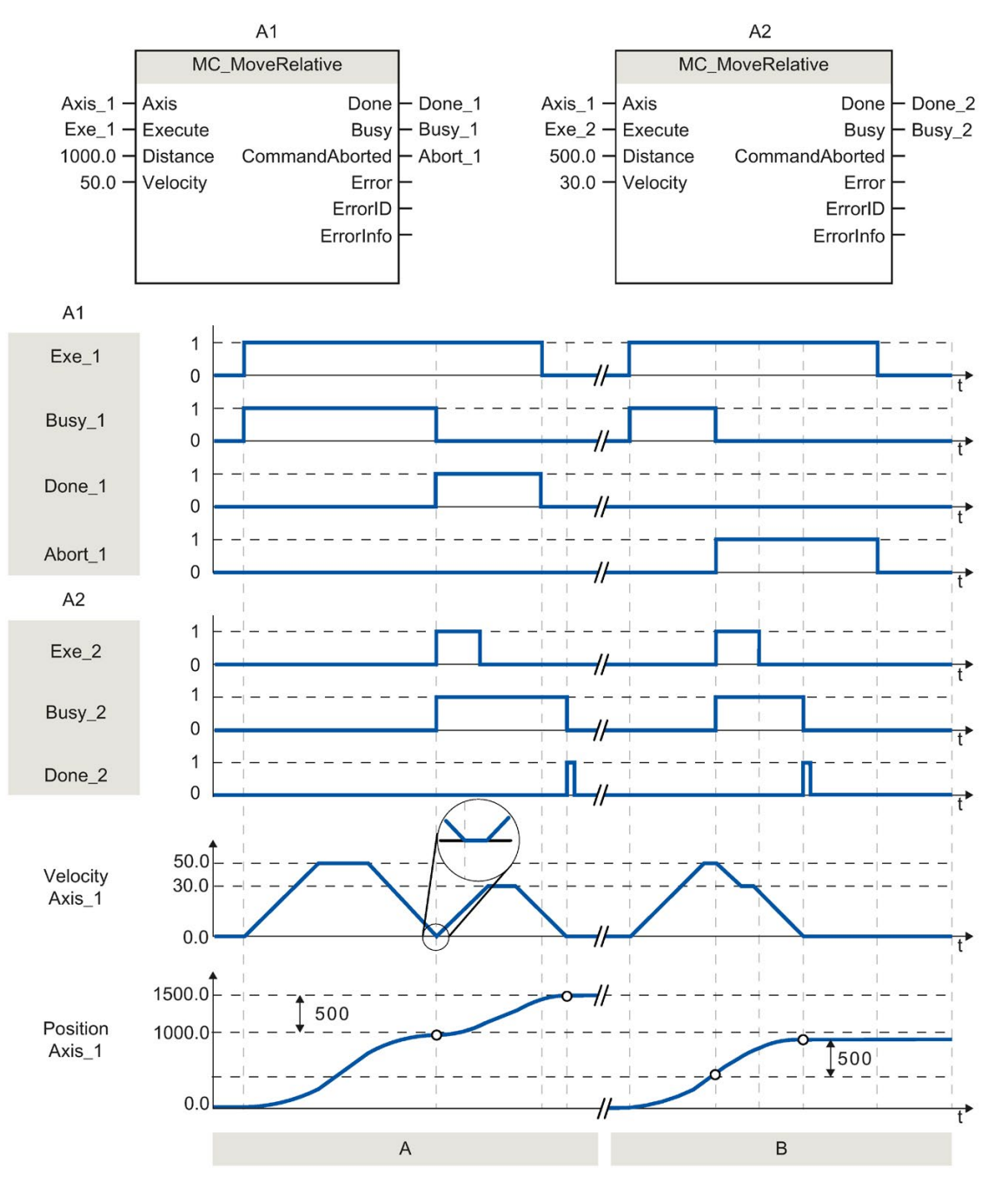

Nella finestra di configurazione Dinamica > Generale sono stati configurati i seguenti valori:

- Accelerazione: 10.0
- Ritardo: 10.0

| Sezione      | L'asse viene spostato del tratto ("Distance") 1000.0 mediante un ordine MC_MoveRelative. Il raggiungimento della posizione di destinazione viene segnalato da "Done_1". Con "Done_1" = TRUE viene avviato un ulteriore ordine MC_MoveRelative con tratto percorso 500.0. A causa dei tempi di reazione (ad esempio del tempo di ciclo del programma utente, ecc.) si verifica un breve arresto dell'asse (vedere il particolare ingrandito). Il raggiungimento della nuova posizione di destinazione viene segnalato da "Done_2". |
|--------------|----------------------------------------------------------------------------------------------------|
| Sezione<br>B | Un ordine MC_MoveRelative in corso viene annullato da un ordine MC_MoveRelative. L'annullamento viene segnalato da "Abort_1". L'asse trasla quindi con la nuova velocità del tratto ("Distance") 500.0. Il raggiungimento della nuova posizione di destinazione viene segnalato da "Done_2".                                                                                                    |

### 11.1.7 MC\_MoveVelocity

#### 11.1.7.1 MC\_MoveVelocity: Movimento dell'asse con velocità preimpostata dalla V6

#### Descrizione

L'istruzione Motion Control "MC\_MoveVelocity" muove l'asse alla velocità costante predefinita.

#### Presupposti

- L'oggetto tecnologico Asse di posizionamento deve essere configurato correttamente.
- L'asse deve essere abilitato.

#### Ordine di priorità

L'ordine MC\_MoveVelocity può essere annullato dai seguenti ordini Motion Control:

- Ordine MC\_Home Mode = 3
- Ordine MC\_Halt
- Ordine MC\_MoveAbsolute
- Ordine MC\_MoveRelative
- Ordine MC\_MoveVelocity
- Ordine MC\_MoveJog
- Ordine MC\_CommandTable

#### Istruzioni

11.1 S7-1200 Motion Control dalla V6

Il nuovo ordine MC\_MoveVelocity annulla i seguenti ordini Motion Control in corso:

- Ordine MC\_Home Mode = 3
- Ordine MC\_Halt
- Ordine MC\_MoveAbsolute
- Ordine MC\_MoveRelative
- Ordine MC\_MoveVelocity
- Ordine MC\_MoveJog
- Ordine MC\_CommandTable

#### Parametri

| Parametro          | Dichiara-<br>zione | Tipo di dati | Valore di<br>default | Descrizione                                                              |                                                                                                    |
|--------------------|--------------------|--------------|----------------------|--------------------------------------------------------------------------|----------------------------------------------------------------------------------------------------|
| Axis               | INPUT              | TO_SpeedAxis | -                    | Oggetto tecnologico dell'asse                                            |                                                                                                    |
| Execute            | INPUT              | BOOL         | FALSE                | Avvio dell'ordine con fronte di salita                                   |                                                                                                    |
| Velocity           | INPUT              | REAL         | 10.0                 | Assegna<br>dell'asse                                                     | azione della velocità per la traslazione<br>e                                                                                      |
|                    |                    |              |                      | Valori limite:                                                           |                                                                                                    |
|                    |                    |              |                      | Velocità di avvio/arresto dell'asse ≤  Velocity  ≤ velo-<br>cità massima |                                                                                                    |
|                    |                    |              |                      | (Velocity                                                                | y = 0.0 è consentito)                                                                                                    |
| Direction          | INPUT              | INT          | 0                    | Indicazione di direzione                                                 |                                                                                                    |
|                    |                    |              |                      | 0                                                                        | Direzione di rotazione secondo il segno<br>precedente il valore del parametro "Veloci-<br>ty"                                      |
|                    |                    |              |                      | 1                                                                        | Direzione di rotazione positiva                                                                                                    |
|                    |                    |              |                      |                                                                          | (il segno algebrico del valore del parametro<br>"Velocity" viene ignorato)                                                         |
|                    |                    |              |                      | 2                                                                        | Direzione di rotazione negativa                                                                                                    |
|                    |                    |              |                      |                                                                          | (il segno algebrico del valore del parametro<br>"Velocity" viene ignorato)                                                         |
| Current            | INPUT              | BOOL         | FALSE                | Mantien                                                                  | i velocità attuale                                                                                                    |
|                    |                    |              |                      | FALSE                                                                    | La funzione "Mantieni velocità attuale" è<br>disattivata. Vengono utilizzati i valori dei<br>parametri "Velocity" e "Direction".   |
|                    |                    |              |                      | TRUE                                                                     | La funzione "Mantieni velocità attuale" è<br>attivata. I valori dei parametri "Velocity" e<br>"Direction" non vengono considerati. |
|                    |                    |              |                      |                                                                          | Non appena l'asse riprende la corsa alla velocità attuale, il parametro "InVelocity" fornisce il valore TRUE.                      |
| PositionControlled | INPUT              | BOOL         | TRUE                 | FALSE                                                                    | Funzionamento senza regolazione di posi-<br>zione                                                                                  |
|                    |                    |              |                      | TRUE                                                                     | Funzionamento con regolazione di posizio-<br>ne                                                                                    |
| Parametro      | Dichiara-<br>zione | Tipo di dati | Valore di default | Descrizione                                                              |                                                                                                    |  |
|----------------|--------------------|--------------|-------------------|--------------------------------------------------------------------------|----------------------------------------------------------------------------------------------------|--|
|                |                    |              |                   | ll param<br>l'ordine<br>nuovo l'                                         | Il parametro resta valido finché non viene eseguito<br>l'ordine "MC_MoveVelocity". Dopodiché è valida di<br>nuovo l'impostazione di MC_Power.                 |  |
|                |                    |              |                   | Se si sta<br>ignorato                                                    | a utilizzando un asse PTO il parametro viene<br>o.                                                                                                    |  |
| InVelocity     | OUTPUT             | BOOL         | FALSE             | TRUE                                                                     | • "Current" = FALSE:                                                                                                    |  |
|                |                    |              |                   |                                                                          | La velocità assegnata al parametro<br>"Velocity" è stata raggiunta.                                                                                           |  |
|                |                    |              |                   |                                                                          | • "Current" = TRUE:                                                                                                    |  |
|                |                    |              |                   |                                                                          | L'asse trasla con la velocità che aveva<br>all'istante di avviamento.                                                                                         |  |
| Busy           | OUTPUT             | BOOL         | FALSE             | TRUE                                                                     | Elaborazione dell'ordine in corso                                                                                                    |  |
| CommandAborted | OUTPUT             | BOOL         | FALSE             | TRUE                                                                     | L'ordine è stato interrotto da un altro ordine durante l'elaborazione.                                                                                        |  |
| Error          | OUTPUT             | BOOL         | FALSE             | TRUE                                                                     | Durante l'elaborazione dell'ordine si è veri-<br>ficato un errore. Per informazioni sulla<br>causa dell'errore vedere i parametri<br>"ErrorID" e "ErrorInfo". |  |
| ErrorID        | OUTPUT             | WORD         | 16#0000           | ID di errore (Pagina 249) del parametro "Error"                          |                                                                                                    |  |
| ErrorInfo      | OUTPUT             | WORD         | 16#0000           | ID dell'informazione di errore (Pagina 249) del para-<br>metro "ErrorID" |                                                                                                    |  |

#### Nota

#### PLCopen versione V 2.0

A partire dalla versione V4, l'istruzione Motion Control "MC\_MoveVelocity" è conforme alla versione V 2.0 di PLCopen.

Fino a quando l'ordine non viene sostituito o annullato da un errore, i parametri "InVelocity" e "Busy" visualizzano lo stato a prescindere dal parametro "Execute". Consultare anche il capitolo Inseguimento degli ordini in corso (Pagina 169).

#### Comportamento in caso di velocità nominale nulla (Velocity = 0.0)

Un ordine MC\_MoveVelocity con "Velocity" = 0.0 annulla (come un ordine MC\_Halt) gli ordini di movimento attivi ed arresta l'asse con il ritardo configurato.

Al raggiungimento dell'arresto, il parametro di uscita "InVelocity" segnala TRUE per almeno un ciclo di programma.

Durante il ritardo, "Busy" assume il valore TRUE e quindi il valore FALSE insieme a "InVelocity". Se il parametro "Execute" è impostato su TRUE, "InVelocity" e "Busy" vengono visualizzati in modo rimanente.

All'avviamento dell'ordine MC\_MoveVelocity viene impostato il bit di stato "SpeedCommand" nell'oggetto tecnologico. Il bit di stato "ConstantVelocity" all'arresto dell'asse. Entrambi i bit vengono adeguati alla nuova situazione all'avviamento di un nuovo ordine di traslazione.

#### Istruzioni

11.1 S7-1200 Motion Control dalla V6

#### Vedere anche

Elenco degli ErrorID e delle ErrorInfo (oggetti tecnologici dalla V6) (Pagina 249)

MC\_Power: Abilita, disabilita asse dalla V6 (Pagina 191)

MC\_Reset: Conferma errori, riavvio oggetto tecnologico dalla V6 (Pagina 197)

MC\_Home: Ricerca del punto di riferimento dell'asse, impostazione del punto di riferimento dalla V6 (Pagina 199)

MC\_Halt: Arresto dell'asse dalla V6 (Pagina 204)

MC\_MoveAbsolute: Posizionamento assoluto dell'asse dalla V6 (Pagina 207)

MC\_MoveRelative: Posizionamento relativo dell'asse dalla V6 (Pagina 211)

MC\_MoveJog: Movimento dell'asse in marcia manuale dalla V6 (Pagina 220)

MC\_CommandTable: Esecuzione degli ordini per gli assi come sequenza di movimento dalla V6 (Pagina 224)

MC\_ChangeDynamic: Modifica delle impostazioni dinamiche dell'asse dalla V6 (Pagina 226)

MC\_ReadParam: Lettura dei dati di movimento di un asse di posizionamento in modo continuo dalla V6 (Pagina 229)

MC\_WriteParam: Scrittura della variabile dell'asse di posizionamento dalla V6 (Pagina 231)

#### 11.1.7.2 MC\_MoveVelocity: Diagramma funzionale dalla V6

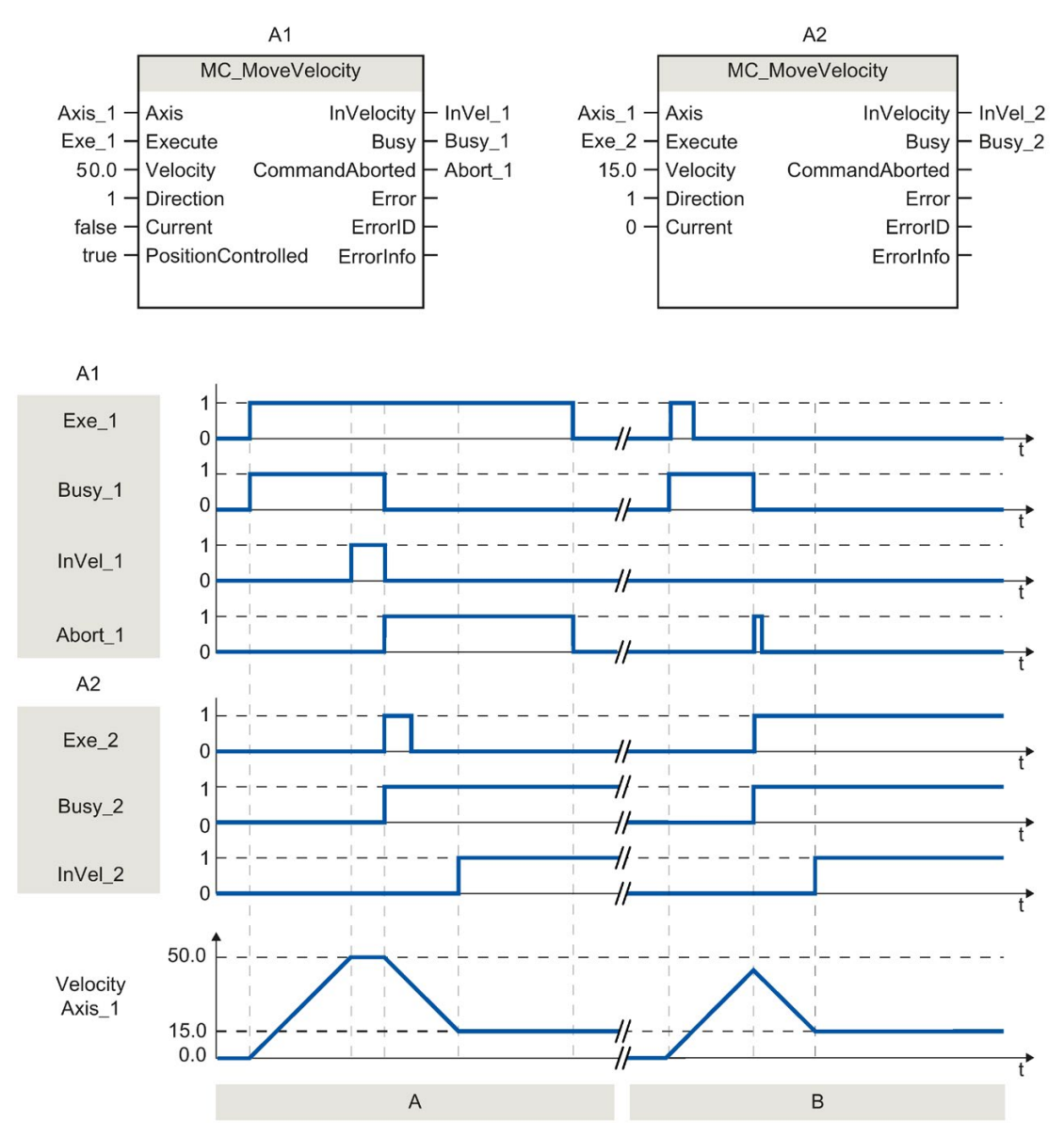

#### Diagramma funzionale

Nella finestra di configurazione Dinamica > Generale sono stati configurati i seguenti valori:

- Accelerazione: 10.0
- Ritardo: 10.0

11.1 S7-1200 Motion Control dalla V6

| Sezione<br>A | Un ordine MC_MoveVelocity in corso segnala il raggiungimento della sua velocità di destinazione mediante<br>"InVel_1". Poi viene annullato da un altro ordine MC_MoveVelocity. L'annullamento viene segnalato da<br>"Abort_1". Il raggiungimento della nuova velocità di destinazione 15.0 viene segnalato da "InVel_2". L'asse<br>continua quindi a traslare con la nuova velocità costante. |
|--------------|----------------------------------------------------------------------------------------------------|
| Sezione      | Un ordine MC_MoveVelocity in corso viene annullato prima di raggiungere la sua velocità di destinazione da un altro ordine MC_MoveVelocity. L'annullamento viene segnalato da "Abort_1". Il raggiungimento della nuova                                                                                                    |
| В            | velocità di destinazione 15.0 viene segnalato da "InVel_2". L'asse continua quindi a traslare con la nuova velocità costante.                                                                                                    |

#### 11.1.8 MC\_MoveJog

#### 11.1.8.1 MC\_MoveJog: Movimento dell'asse in marcia manuale dalla V6

#### Descrizione

L'istruzione Motion Control "MC\_MoveJog" muove l'asse in marcia manuale alla velocità costante predefinita. Utilizzare questa istruzione Motion Control ad esempio a scopo di messa in servizio e test.

#### Presupposti

- L'oggetto tecnologico Asse di posizionamento deve essere configurato correttamente.
- L'asse deve essere abilitato.

#### Ordine di priorità

L'ordine MC\_MoveJog può essere annullato dai seguenti ordini Motion Control:

- Ordine MC\_Home Mode = 3
- Ordine MC\_Halt
- Ordine MC\_MoveAbsolute
- Ordine MC\_MoveRelative
- Ordine MC\_MoveVelocity
- Ordine MC\_MoveJog
- Ordine MC\_CommandTable

Il nuovo ordine MC\_MoveJog annulla i seguenti ordini Motion Control in corso:

- Ordine MC\_Home Mode = 3
- Ordine MC\_Halt
- Ordine MC\_MoveAbsolute
- Ordine MC\_MoveRelative
- Ordine MC\_MoveVelocity
- Ordine MC\_MoveJog
- Ordine MC\_CommandTable

#### Parametri

| Parametro                                    | Dichiara-<br>zione              | Tipo di dati                 | Valore di<br>default | Descrizione                          |                                                                                                    |
|----------------------------------------------|---------------------------------|------------------------------|----------------------|--------------------------------------|----------------------------------------------------------------------------------------------------|
| Axis                                         | INPUT                           | TO_SpeedAxis                 | -                    | Oggetto                              | tecnologico dell'asse                                                                                                    |
| JogForward                                   | INPUT                           | BOOL                         | FALSE                | Finché il<br>trasla in<br>metro "V   | parametro mantiene il valore TRUE, l'asse<br>verso positivo alla velocità predefinita dal para-<br>'elocity".                                                 |
| JogBackward                                  | INPUT                           | BOOL                         | FALSE                | Finché il<br>trasla in<br>rametro    | parametro mantiene il valore TRUE, l'asse<br>verso negativo alla velocità predefinita dal pa-<br>"Velocity".                                                  |
| Se entrambi i param<br>"ErrorID" e "ErrorInf | netri sono cont<br>o" segnalano | emporaneamente<br>un errore. | TRUE, l'ass          | e si arrest                          | a con il ritardo configurato. I parametri "Error",                                                                                                    |
| Velocity                                     | INPUT                           | REAL                         | 10.0                 | Indicazio                            | ne della velocità per la marcia manuale.                                                                                                    |
|                                              |                                 |                              |                      | Valori lin                           | nite:                                                                                                    |
|                                              |                                 |                              |                      | Velocità<br>massima                  | di avvio/arresto dell'asse ≤ Velocity ≤ velocità<br>a                                                                                                    |
| PositionControlled                           | INPUT                           | BOOL                         | TRUE                 | FALSE                                | Funzionamento senza regolazione di posizione                                                                                                    |
|                                              |                                 |                              |                      | TRUE                                 | Funzionamento con regolazione di posizione                                                                                                    |
|                                              |                                 |                              |                      | II parame<br>l'ordine "<br>l'imposta | etro resta valido finché non viene eseguito<br>MC_MoveJog". Dopodiché è valida di nuovo<br>azione di MC_Power.                                                |
|                                              |                                 |                              |                      | Se si sta<br>ignorato.               | utilizzando un asse PTO il parametro viene                                                                                                    |
| InVelocity                                   | OUTPUT                          | BOOL                         | FALSE                | TRUE                                 | La velocità assegnata al parametro<br>"Velocity" è stata raggiunta.                                                                                           |
| Busy                                         | OUTPUT                          | BOOL                         | FALSE                | TRUE                                 | Elaborazione dell'ordine in corso                                                                                                    |
| CommandAborted                               | OUTPUT                          | BOOL                         | FALSE                | TRUE                                 | L'ordine è stato interrotto da un altro ordine durante l'elaborazione.                                                                                        |
| Error                                        | OUTPUT                          | BOOL                         | FALSE                | TRUE                                 | Durante l'elaborazione dell'ordine si è verificato<br>un errore. Per informazioni sulla causa dell'er-<br>rore vedere i parametri<br>"ErrorID" e "ErrorInfo". |
| ErrorID                                      | OUTPUT                          | WORD                         | 16#0000              | ID di erro                           | ore (Pagina 249) del parametro "Error"                                                                                                    |
| ErrorInfo                                    | OUTPUT                          | WORD                         | 16#0000              | ID dell'in<br>"ErrorID'              | formazione di errore (Pagina 249) del parametro                                                                                                    |

#### Istruzioni

11.1 S7-1200 Motion Control dalla V6

#### Vedere anche

Elenco degli ErrorID e delle ErrorInfo (oggetti tecnologici dalla V6) (Pagina 249)

MC\_Power: Abilita, disabilita asse dalla V6 (Pagina 191)

MC\_Reset: Conferma errori, riavvio oggetto tecnologico dalla V6 (Pagina 197)

MC\_Home: Ricerca del punto di riferimento dell'asse, impostazione del punto di riferimento dalla V6 (Pagina 199)

MC\_Halt: Arresto dell'asse dalla V6 (Pagina 204)

MC\_MoveAbsolute: Posizionamento assoluto dell'asse dalla V6 (Pagina 207)

MC\_MoveRelative: Posizionamento relativo dell'asse dalla V6 (Pagina 211)

MC\_MoveVelocity: Movimento dell'asse con velocità preimpostata dalla V6 (Pagina 215)

MC\_CommandTable: Esecuzione degli ordini per gli assi come sequenza di movimento dalla V6 (Pagina 224)

MC\_ChangeDynamic: Modifica delle impostazioni dinamiche dell'asse dalla V6 (Pagina 226)

MC\_ReadParam: Lettura dei dati di movimento di un asse di posizionamento in modo continuo dalla V6 (Pagina 229)

MC\_WriteParam: Scrittura della variabile dell'asse di posizionamento dalla V6 (Pagina 231)

11.1 S7-1200 Motion Control dalla V6

#### 11.1.8.2 MC\_MoveJog: Diagramma funzionale dalla V6

#### Diagramma funzionale

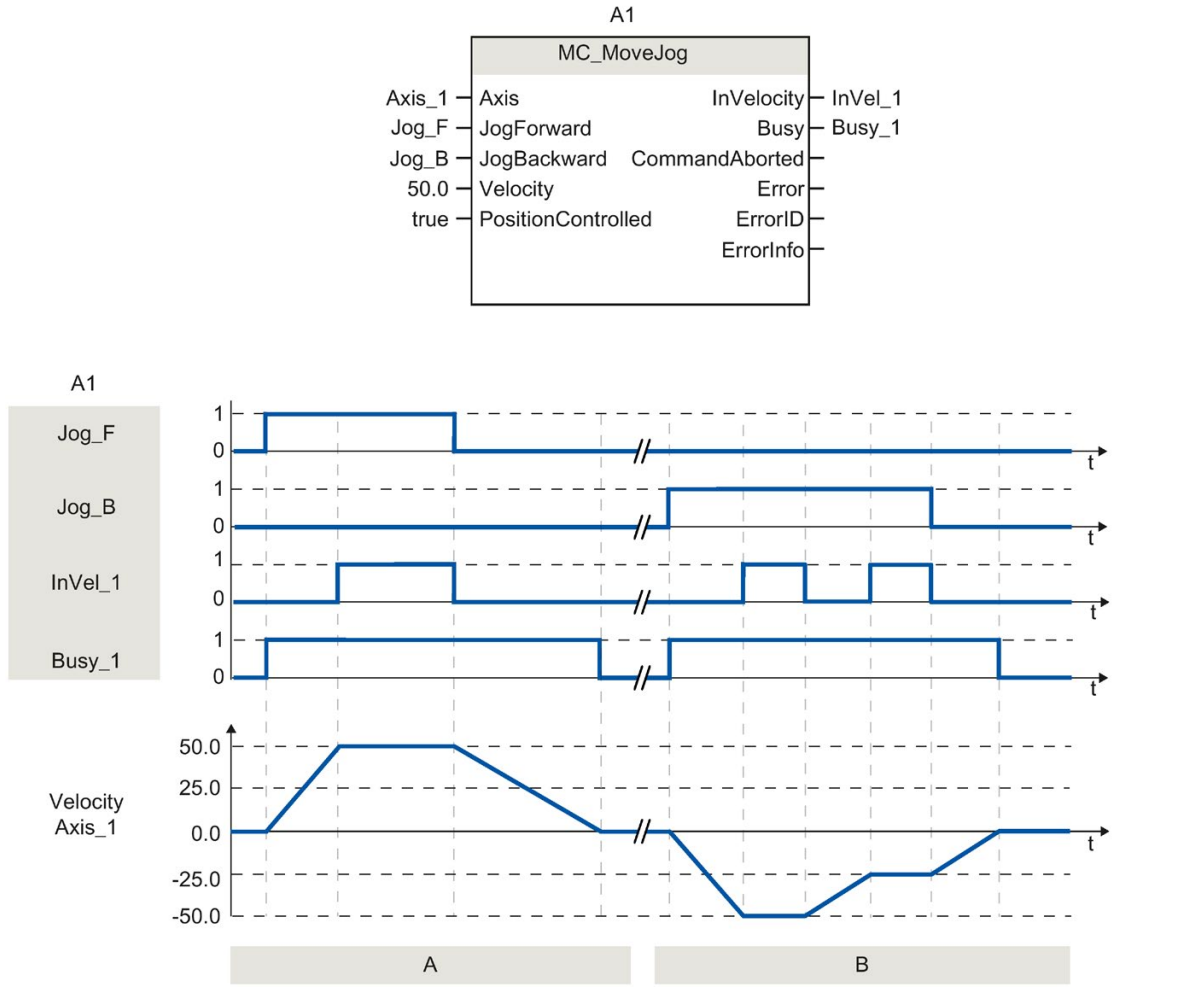

Nella finestra di configurazione Dinamica > Generale sono stati configurati i seguenti valori:

- Accelerazione: 10.0
- Ritardo: 5.0

| Sezione<br>A | Mediante "Jog_F" l'asse trasla in verso positivo in marcia manuale. Il raggiungimento della velocità di destina-<br>zione 50.0 viene segnalato da "InVel_1". Dopo il reset di "Jog_F", l'asse viene decelerato fino all'arresto.                                                                        |
|--------------|----------------------------------------------------------------------------------------------------|
| Sezione      | Mediante "Jog_B" l'asse trasla in verso negativo in marcia manuale. Il raggiungimento della velocità di desti-<br>nazione -50.0 viene segnalato da "InVel_1".                                                                                                    |
| В            | Se è impostato "Jog_B" il valore nel parametro "Velocity" viene modificato in 25.0. "InVel_1" viene resettato e<br>l'asse decelerato. Il raggiungimento della nuova velocità di destinazione -25.0 viene segnalato da "InVel_1".<br>Dopo il reset di "Jog_B", l'asse viene decelerato fino all'arresto. |

11.1 S7-1200 Motion Control dalla V6

#### 11.1.9 MC\_CommandTable

## 11.1.9.1 MC\_CommandTable: Esecuzione degli ordini per gli assi come sequenza di movimento dalla V6

#### Descrizione

L'istruzione Motion Control "MC\_CommandTable" riunisce più ordini singoli per il comando di un asse in una sequenza di movimento. "MC\_CommandTable" è disponibile per assi con collegamento all'azionamento tramite PTO (Pulse Train Output).

#### Presupposti

- L'oggetto tecnologico Asse di posizionamento è stato inserito e configurato correttamente.
- L'azionamento è collegato via PTO (Pulse Train Output).
- L'oggetto tecnologico Tabella degli ordini è stato inserito e configurato correttamente.
- L'asse deve essere abilitato.

#### Ordine di priorità

L'ordine MC\_CommandTable può essere annullato dai seguenti ordini Motion Control:

- Ordine MC\_Home Mode = 3
- Ordine MC\_Halt
- Ordine MC\_MoveAbsolute
- Ordine MC\_MoveRelative
- Ordine MC\_MoveVelocity
- Ordine MC\_MoveJog
- Ordine MC\_CommandTable

Il nuovo ordine MC\_CommandTable interrompe i seguenti ordini Motion Control in corso:

- Ordine MC\_Home Mode = 3
- Ordine MC\_Halt
- Ordine MC\_MoveAbsolute
- Ordine MC\_MoveRelative
- Ordine MC\_MoveVelocity
- Ordine MC\_MoveJog
- Ordine MC\_CommandTable

L'ordine Motion Control in corso viene interrotto dall'avvio del primo ordine "Positioning Relative", "Positioning Absolute", "Velocity set point" o "Halt".

#### Parametro

| Parametro           | Dichiara-<br>zione | Tipo di dati        | Valore di<br>default | Descrizione                                                                         |                                                                                                    |  |
|---------------------|--------------------|---------------------|----------------------|-------------------------------------------------------------------------------------|----------------------------------------------------------------------------------------------------|--|
| Axis                | INPUT              | TO_SpeedAxis        | -                    | Oggetto tecnologico dell'asse                                                       |                                                                                                    |  |
| Command<br>Table    | INPUT              | TO_Command<br>Table | -                    | Oggetto                                                                             | tecnologico della tabella degli ordini                                                                                                    |  |
| Execute             | INPUT              | BOOL                | FALSE                | Avvio de                                                                            | ella tabella degli ordini con fronte di salita                                                                                                    |  |
| StartStep           | INPUT              | INT                 | 1                    | Predefir<br>tabella o                                                               | nizione del passo da cui inizia l'elaborazione della<br>degli ordini                                                                                                    |  |
|                     |                    |                     |                      | Valori lii                                                                          | mite:                                                                                                    |  |
|                     |                    |                     |                      | 1 ≤ Star                                                                            | tStep ≤ EndStep                                                                                                    |  |
| EndStep             | INPUT              | INT                 | 32                   | Predefir<br>della tat                                                               | nizione del passo con cui termina l'elaborazione<br>pella degli ordini                                                                                                    |  |
|                     |                    |                     |                      | Valori lii                                                                          | mite:                                                                                                    |  |
|                     |                    |                     |                      | StartStep ≤ EndStep ≤ 32                                                            |                                                                                                    |  |
| Done                | OUTPUT             | BOOL                | FALSE                | TRUE                                                                                | La tabella degli ordini è stata elaborata corret-<br>tamente                                                                                                    |  |
| Busy                | OUTPUT             | BOOL                | FALSE                | TRUE                                                                                | Elaborazione della tabella degli ordini in corso                                                                                                    |  |
| Comman-<br>dAborted | OUTPUT             | BOOL                | FALSE                | TRUE                                                                                | La tabella degli ordini è stata interrotta da un altro ordine durante l'elaborazione.                                                                                      |  |
| Error               | OUTPUT             | BOOL                | FALSE                | TRUE                                                                                | Durante l'elaborazione della tabella degli ordini<br>si è verificato un errore. Per informazioni sulla<br>causa dell'errore vedere i parametri "ErrorID" e<br>"ErrorInfo". |  |
| ErrorID             | OUTPUT             | WORD                | 16#0000              | ID di err                                                                           | ore (Pagina 249) del parametro "Error"                                                                                                    |  |
| ErrorInfo           | OUTPUT             | WORD                | 16#0000              | ID dell'informazione di errore (Pagina 249) del parametro<br>"ErrorID"              |                                                                                                    |  |
| CurrentStep         | OUTPUT             | INT                 | 0                    | Passo d                                                                             | lella tabella degli ordini attualmente elaborato                                                                                                    |  |
| StepCode            | OUTPUT             | WORD                | 16#0000              | Valore numerico/campione di bit personalizzato del pas-<br>so attualmente elaborato |                                                                                                    |  |

#### Istruzioni

11.1 S7-1200 Motion Control dalla V6

#### Vedere anche

Elenco degli ErrorID e delle ErrorInfo (oggetti tecnologici dalla V6) (Pagina 249)

MC\_Power: Abilita, disabilita asse dalla V6 (Pagina 191)

MC\_Reset: Conferma errori, riavvio oggetto tecnologico dalla V6 (Pagina 197)

MC\_Home: Ricerca del punto di riferimento dell'asse, impostazione del punto di riferimento dalla V6 (Pagina 199)

MC\_Halt: Arresto dell'asse dalla V6 (Pagina 204)

MC\_MoveAbsolute: Posizionamento assoluto dell'asse dalla V6 (Pagina 207)

MC\_MoveRelative: Posizionamento relativo dell'asse dalla V6 (Pagina 211)

MC\_MoveVelocity: Movimento dell'asse con velocità preimpostata dalla V6 (Pagina 215)

MC\_MoveJog: Movimento dell'asse in marcia manuale dalla V6 (Pagina 220)

MC\_ChangeDynamic: Modifica delle impostazioni dinamiche dell'asse dalla V6 (Pagina 226)

MC\_ReadParam: Lettura dei dati di movimento di un asse di posizionamento in modo continuo dalla V6 (Pagina 229)

MC\_WriteParam: Scrittura della variabile dell'asse di posizionamento dalla V6 (Pagina 231)

#### 11.1.10 MC\_ChangeDynamic

#### 11.1.10.1 MC\_ChangeDynamic: Modifica delle impostazioni dinamiche dell'asse dalla V6

#### Descrizione

L'istruzione Motion Control "MC\_ChangeDynamic" consente di modificare le seguenti impostazioni dell'asse.

- Modifica del valore per il tempo di accelerazione
- Modifica del valore per il tempo di decelerazione (ritardo)
- Modifica del valore per il tempo di decelerazione dell'arresto di emergenza (ritardo arresto di emergenza)
- Modifica del valore per il tempo di arrotondamento (strappo)

Gli effetti di queste modifiche sono riportati nella descrizione delle variabili (Pagina 274).

#### Presupposti

L'oggetto tecnologico Asse di posizionamento deve essere configurato correttamente.

#### Ordine di priorità

Un ordine MC\_ChangeDynamic non può essere interrotto da nessun altro ordine Motion Control.

Un nuovo ordine MC\_ChangeDynamic non interrompe nessun ordine Motion Control in corso.

#### Parametro

| Parametro             | Dichiara-<br>zione | Tipo di dati | Valore di<br>default | Descrizione                                                                                                    |  |  |  |
|-----------------------|--------------------|--------------|----------------------|----------------------------------------------------------------------------------------------------|--|--|--|
| Axis                  | INPUT              | TO_SpeedAxis | -                    | Oggetto tecnologico dell'asse                                                                                                    |  |  |  |
| Execute               | INPUT              | BOOL         | FALSE                | Avvio dell'ordine con fronte di salita                                                                                                    |  |  |  |
| Change-<br>RampUp     | INPUT              | BOOL         | FALSE                | TRUE Modificare il tempo di accelerazione in base al parame-<br>tro di ingresso "RampUpTime"                                                                                                    |  |  |  |
| RampUp-<br>Time       | INPUT              | REAL         | 5.00                 | Tempo (in secondi) necessario per consentire all'asse l'accele-<br>razione dalla posizone di arresto alla velocità massima configu-<br>rata senza limitazione dello strappo                                              |  |  |  |
|                       |                    |              |                      | La modifica influenza il valore della variabile <nome dell'as-<br="">se&gt;.Config.DynamicDefaults.Acceleration. L'effetto della modifi-<br/>ca è riportato nella descrizione di questa variabile.</nome>                |  |  |  |
| Change-<br>RampDown   | INPUT              | BOOL         | FALSE                | TRUE II tempo di decelerazione è stato modificato in base al parametro di ingresso "RampDownTime"                                                                                                    |  |  |  |
| RampDown<br>Time      | INPUT              | REAL         | 5.00                 | Tempo (in secondi) necessario per consentire all'asse la decele-<br>razione dalla velocità massima configurata alla posizione di<br>arresto senza limitazione dello strappo                                              |  |  |  |
|                       |                    |              |                      | La modifica influenza il valore della variabile <nome dell'as-<br="">se&gt;.Config.DynamicDefaults.Deceleration . L'effetto della modi-<br/>fica è riportato nella descrizione di questa variabile.</nome>               |  |  |  |
| Change<br>Emergency   | INPUT              | BOOL         | FALSE                | TRUE Modificare il tempo di decelerazione di arresto di emer-<br>genza in base al parametro di ingresso "Emergency-<br>RampTime"                                                                                         |  |  |  |
| Emergency<br>RampTime | INPUT              | REAL         | 2.00                 | Tempo (in secondi) necessario per consentire all'asse la decele-<br>razione dalla velocità massima configurata alla posizione di<br>arresto senza limitazione dello strappo nel funzionamento di<br>arresto di emergenza |  |  |  |
|                       |                    |              |                      | La modifica influenza il valore della variabile <nome dell'as-<br="">se&gt;.Config.DynamicDefaults.EmergencyDeceleration . L'effetto<br/>della modifica è riportato nella descrizione di questa variabile.</nome>        |  |  |  |
| Change-<br>JerkTime   | INPUT              | BOOL         | FALSE                | TRUE Modificare il tempo di arrotondamento in base al para-<br>metro di ingresso "JerkTime"                                                                                                    |  |  |  |
| JerkTime              | INPUT              | REAL         | 0.25                 | Tempo di arrotondamento (in secondi) applicato alla rampa di accelerazione e di ritardo dell'asse                                                                                                    |  |  |  |
|                       |                    |              |                      | La modifica influenza il valore della variabile <nome dell'as-<br="">se&gt;.Config.DynamicDefaults.Jerk . L'effetto della modifica è<br/>riportato nella descrizione di questa variabile.</nome>                         |  |  |  |
| Done                  | OUTPUT             | BOOL         | FALSE                | TRUE I valori modificati sono stati scritti nel DB tecnologico. Il<br>momento in cui la modifica diventa attiva è indicato nella<br>descrizione delle variabili.                                                         |  |  |  |

11.1 S7-1200 Motion Control dalla V6

| Parametro | Dichiara-<br>zione | Tipo di dati | Valore di<br>default | Descrizione                                                                                                    |                                                                                                    |
|-----------|--------------------|--------------|----------------------|----------------------------------------------------------------------------------------------------|----------------------------------------------------------------------------------------------------|
| Error     | OUTPUT             | BOOL         | FALSE                | TRUE Durante l'elaborazione dell'ordine si è verificato un er re. Per informazioni sulla causa dell'errore vedere i parametri "ErrorID" e "ErrorInfo". | ante l'elaborazione dell'ordine si è verific<br>er informazioni sulla causa dell'errore v<br>ametri "ErrorID" e "ErrorInfo". |
| ErrorID   | OUTPUT             | WORD         | 16#0000              | ID di errore (Pagina 249) del parametro "Error"                                                                                                    |                                                                                                    |
| ErrorInfo | OUTPUT             | WORD         | 16#0000              | ID dell'informazione di errore (Pagina 249) del parametro<br>"ErrorID"                                                                                 |                                                                                                    |

#### Nota

Nei parametri di ingresso "RampUpTime", "RampDownTime", "EmergencyRampTime" e "JerkTime è possibile indicare dei valori che superano i valori limite ammessi per i parametri risultanti: "Accelerazione", "Ritardo", "Ritardo arresto di emergenza" e "Strappo".

Tenendo conto delle equazioni e dei valori limite nel capitolo "Dinamica (Pagina 86)" assicurarsi che i dati immessi rientrino nel campo valido.

#### Vedere anche

Elenco degli ErrorID e delle ErrorInfo (oggetti tecnologici dalla V6) (Pagina 249)

MC\_Power: Abilita, disabilita asse dalla V6 (Pagina 191)

MC\_Reset: Conferma errori, riavvio oggetto tecnologico dalla V6 (Pagina 197)

MC\_Home: Ricerca del punto di riferimento dell'asse, impostazione del punto di riferimento dalla V6 (Pagina 199)

MC\_Halt: Arresto dell'asse dalla V6 (Pagina 204)

MC\_MoveAbsolute: Posizionamento assoluto dell'asse dalla V6 (Pagina 207)

MC\_MoveRelative: Posizionamento relativo dell'asse dalla V6 (Pagina 211)

MC\_MoveVelocity: Movimento dell'asse con velocità preimpostata dalla V6 (Pagina 215)

MC\_MoveJog: Movimento dell'asse in marcia manuale dalla V6 (Pagina 220)

MC\_CommandTable: Esecuzione degli ordini per gli assi come sequenza di movimento dalla V6 (Pagina 224)

MC\_ReadParam: Lettura dei dati di movimento di un asse di posizionamento in modo continuo dalla V6 (Pagina 229)

MC\_WriteParam: Scrittura della variabile dell'asse di posizionamento dalla V6 (Pagina 231)

Variabili dell'oggetto tecnologico Asse di posizionamento dalla V6 (Pagina 274)

#### 11.1.11 MC\_ReadParam

# 11.1.11.1 MC\_ReadParam: Lettura dei dati di movimento di un asse di posizionamento in modo continuo dalla V6

#### Descrizione

L'istruzione Motion Control "MC\_ReadParam" consente la lettura continua dei dati di movimento e messaggi di stato di un asse. Il valore attuale delle variabili interessate viene rilevato all'avvio dell'ordine.

È possibile leggere i seguenti dati di movimento e messaggi di stato:

- Dalla versione della tecnologia V4:
  - Posizione di riferimento dell'asse
  - Velocità nominale e attuale dell'asse
  - Distanza attuale dell'asse dalla posizione di destinazione
  - Posizione di destinazione dell'asse
- In aggiunta dalla versione della tecnologia V5:
  - Posizione attuale dell'asse
  - Velocità attuale dell'asse
  - Errore di inseguimento attuale
  - Stato dell'azionamento
  - Stato dell'encoder
  - Bit di stato
  - Bit di errore

#### Presupposti

L'oggetto tecnologico Asse di posizionamento deve essere configurato correttamente.

#### Ordine di priorità

Un ordine MC\_ReadParam non può essere interrotto da nessun altro ordine Motion Control. Un nuovo ordine MC\_ReadParam non interrompe nessun ordine Motion Control in corso.

#### Istruzioni

11.1 S7-1200 Motion Control dalla V6

#### Parametro

| Parametro | Dichiarazio-<br>ne | Tipo di dati      | Valore di<br>default | Descrizio                                                                                                    | ne                                                                                                    |  |  |
|-----------|--------------------|-------------------|----------------------|----------------------------------------------------------------------------------------------------|----------------------------------------------------------------------------------------------------|--|--|
| Enable    | INPUT              | BOOL              | FALSE                | TRUE                                                                                                    | Lettura delle variabili definite nel "Parameter" e salva-<br>taggio del valore nell'indirizzo di destinazione definito<br>in"Value".                     |  |  |
|           |                    |                   |                      | FALSE                                                                                                    | Non aggiornare i dati di movimento parametrizzati                                                                                                    |  |  |
| Parameter | INPUT              | VARIANT<br>(REAL) | -                    | Puntatore<br>seguenti                                                                                                    | e VARIANT al valore da leggere. Sono ammesse le variabili:                                                                                               |  |  |
|           |                    |                   |                      | • <nom< td=""><td>e dell'asse&gt;.Position</td></nom<>                                                                               | e dell'asse>.Position                                                                                                    |  |  |
|           |                    |                   |                      | • <nom< td=""><td>e dell'asse&gt;.Velocity</td></nom<>                                                                               | e dell'asse>.Velocity                                                                                                    |  |  |
|           |                    |                   |                      | • <nom< td=""><td>e dell'asse&gt;.ActualPosition</td></nom<>                                                                         | e dell'asse>.ActualPosition                                                                                                    |  |  |
|           |                    |                   |                      | • <nom< td=""><td>e dell'asse&gt;.ActualVelocity</td></nom<>                                                                         | e dell'asse>.ActualVelocity                                                                                                    |  |  |
|           |                    |                   |                      | • <nom< td=""><td>e dell'asse&gt;.StatusPositioning.<nome dell'asse=""></nome></td></nom<>                                           | e dell'asse>.StatusPositioning. <nome dell'asse=""></nome>                                                                                               |  |  |
|           |                    |                   |                      | • <nom< td=""><td>e dell'asse&gt;.StatusDrive.<nome dell'asse=""></nome></td></nom<>                                                 | e dell'asse>.StatusDrive. <nome dell'asse=""></nome>                                                                                                    |  |  |
|           |                    |                   |                      | • <nom< td=""><td>e dell'asse&gt;.StatusSensor.<nome dell'asse=""></nome></td></nom<>                                                | e dell'asse>.StatusSensor. <nome dell'asse=""></nome>                                                                                                    |  |  |
|           |                    |                   |                      | e dell'asse>.StatusBits. <nome dell'asse=""></nome>                                                                                  |                                                                                                    |  |  |
|           |                    |                   |                      | • <nom< td=""><td>e dell'asse&gt;.ErrorBits.<nome dell'asse=""></nome></td></nom<>                                                   | e dell'asse>.ErrorBits. <nome dell'asse=""></nome>                                                                                                    |  |  |
|           |                    |                   |                      | La descrizione delle variabili e strutture di va<br>nell'allegato Variabili dell'oggetto tecnologico<br>mento dalla V6 (Pagina 274). |                                                                                                    |  |  |
| Value     | INOUT              | VARIANT<br>(REAL) | -                    | Puntatore VARIANT sulla variabile di destinazione o sull'indirizzo di destinazione in cui scrivere il valore letto.                  |                                                                                                    |  |  |
| Valid     | OUTPUT             | BOOL              | FALSE                | TRUE                                                                                                    | Il valore letto è valido.                                                                                                    |  |  |
|           |                    |                   |                      | FALSE                                                                                                    | Il valore letto non è valido.                                                                                                    |  |  |
| Busy      | OUTPUT             | BOOL              | FALSE                | TRUE                                                                                                    | Elaborazione dell'ordine in corso                                                                                                    |  |  |
| Error     | OUTPUT             | BOOL              | FALSE                | TRUE                                                                                                    | Durante l'elaborazione dell'ordine si è verificato un<br>errore. Per informazioni sulla causa dell'errore vedere<br>i parametri "ErrorID" e "ErrorInfo". |  |  |
| ErrorID   | OUTPUT             | WORD              | 16#0000              | ID di erro                                                                                                    | re (Pagina 249) del parametro "Error"                                                                                                    |  |  |
| ErrorInfo | OUTPUT             | WORD              | 16#0000              | ID dell'informazione di errore (Pagina 249) del parametro<br>"ErrorID"                                                               |                                                                                                    |  |  |

#### Vedere anche

Elenco degli ErrorID e delle ErrorInfo (oggetti tecnologici dalla V6) (Pagina 249)

MC\_Power: Abilita, disabilita asse dalla V6 (Pagina 191)

MC\_Reset: Conferma errori, riavvio oggetto tecnologico dalla V6 (Pagina 197)

MC\_Home: Ricerca del punto di riferimento dell'asse, impostazione del punto di riferimento dalla V6 (Pagina 199)

MC\_Halt: Arresto dell'asse dalla V6 (Pagina 204)

MC\_MoveAbsolute: Posizionamento assoluto dell'asse dalla V6 (Pagina 207)

MC\_MoveRelative: Posizionamento relativo dell'asse dalla V6 (Pagina 211)

MC\_MoveVelocity: Movimento dell'asse con velocità preimpostata dalla V6 (Pagina 215)

MC\_MoveJog: Movimento dell'asse in marcia manuale dalla V6 (Pagina 220)

MC\_CommandTable: Esecuzione degli ordini per gli assi come sequenza di movimento dalla V6 (Pagina 224)

MC\_ChangeDynamic: Modifica delle impostazioni dinamiche dell'asse dalla V6 (Pagina 226)

MC\_WriteParam: Scrittura della variabile dell'asse di posizionamento dalla V6 (Pagina 231)

#### 11.1.12 MC\_WriteParam

#### 11.1.12.1 MC\_WriteParam: Scrittura della variabile dell'asse di posizionamento dalla V6

#### Descrizione

L'istruzione Motion Control "MC\_WriteParam" consente accedere in scrittura alle variabili dell'oggetto tecnologico Asse di posizionamento nel programma utente. A differenza dell'assegnazione dei valori alle variabili nel programma utente, "MC\_WriteParam" consente di modificare anche i valori delle variabili di sola lettura.

La descrizione Variabili dell'oggetto tecnologico (Pagina 274) fornisce informazioni sulle condizioni di scrittura di ogni singola variabile nonché sul momento in cui una modifica acquisisce validità.

#### Presupposti

- L'oggetto tecnologico Asse di posizionamento deve essere configurato correttamente.
- Per la scrittura di variabili accessibili in sola lettura nel programma utente l'asse deve essere disabilitato.
- Le variabili la cui modifica richiede un riavvio non possono essere scritte con "MC\_WriteParam".

Istruzioni

11.1 S7-1200 Motion Control dalla V6

#### Ordine di priorità

Un ordine MC\_WriteParam non può essere interrotto da nessun altro ordine Motion Control. Un nuovo ordine MC\_WriteParam non interrompe nessun ordine Motion Control in corso.

#### Parametro

| Parametro | Dichiarazione | Tipo di dati                              | Valore di default | Descrizio                                           | ne                                                                                                    |
|-----------|---------------|-------------------------------------------|-------------------|-----------------------------------------------------|----------------------------------------------------------------------------------------------------|
| Parameter | INPUT         | VARIANT (BOOL, INT,<br>DINT, UDINT, REAL) | -                 | Puntatore<br>dell'ogget<br>Asse di po<br>stinazione | VARIANT sulla variabile<br>to tecnologico (Pagina 274)<br>osizionamento (indirizzo di de-<br>e) da scrivere.                                                     |
| Value     | INPUT         | VARIANT (BOOL, INT,<br>DINT, UDINT, REAL) | -                 | Puntatore<br>re (indirizz                           | VARIANT sul valore da scrive-<br>zo sorgente)                                                                                                    |
| Execute   | INPUT         | BOOL                                      | FALSE             | Avvio dell                                          | 'ordine con fronte di salita                                                                                                    |
| Done      | OUTPUT        | BOOL                                      | FALSE             | TRUE                                                | Il valore è stato scritto                                                                                                    |
| Busy      | OUTPUT        | BOOL                                      | FALSE             | TRUE                                                | Elaborazione dell'ordine in<br>corso                                                                                                    |
| Error     | OUTPUT        | BOOL                                      | FALSE             | TRUE                                                | Durante l'elaborazione dell'or-<br>dine si è verificato un errore.<br>Per informazioni sulla causa<br>dell'errore vedere i parametri<br>"ErrorID" e "ErrorInfo". |
| ErrorID   | OUTPUT        | WORD                                      | 16#0000           | ID di error<br>"Error"                              | e (Pagina 249) del parametro                                                                                                    |
| ErrorInfo | OUTPUT        | WORD                                      | 16#0000           | ID dell'info<br>na 249) de                          | ormazione di errore (Pagi-<br>el parametro "ErrorID"                                                                                                    |

#### Vedere anche

Elenco degli ErrorID e delle ErrorInfo (oggetti tecnologici dalla V6) (Pagina 249)

MC\_Power: Abilita, disabilita asse dalla V6 (Pagina 191)

MC\_Reset: Conferma errori, riavvio oggetto tecnologico dalla V6 (Pagina 197)

MC\_Home: Ricerca del punto di riferimento dell'asse, impostazione del punto di riferimento dalla V6 (Pagina 199)

MC\_Halt: Arresto dell'asse dalla V6 (Pagina 204)

MC\_MoveAbsolute: Posizionamento assoluto dell'asse dalla V6 (Pagina 207)

MC\_MoveRelative: Posizionamento relativo dell'asse dalla V6 (Pagina 211)

MC\_MoveVelocity: Movimento dell'asse con velocità preimpostata dalla V6 (Pagina 215)

MC\_MoveJog: Movimento dell'asse in marcia manuale dalla V6 (Pagina 220)

MC\_CommandTable: Esecuzione degli ordini per gli assi come sequenza di movimento dalla V6 (Pagina 224)

MC\_ChangeDynamic: Modifica delle impostazioni dinamiche dell'asse dalla V6 (Pagina 226)

MC\_ReadParam: Lettura dei dati di movimento di un asse di posizionamento in modo continuo dalla V6 (Pagina 229)

Variabili dell'oggetto tecnologico Asse di posizionamento dalla V6 (Pagina 274)

### Appendice

# 12

#### 12.1 Utilizzo di più assi con stesso PTO

Utilizzare la funzionalità Motion Control della CPU S7-1200 per gestire più oggetti tecnologici Asse di posizionamento con la stessa PTO (Pulse Train Output) e quindi con le stesse uscite della CPU. Ciò è opportuno, ad esempio, per utilizzare diverse configurazioni dell'asse per diversi processi di produzione con un unico PTO. Come descritto nel seguito, si può passare a piacere da una all'altra di queste configurazioni dell'asse. Le relazioni funzionali di principio sono illustrate dalla figura seguente:

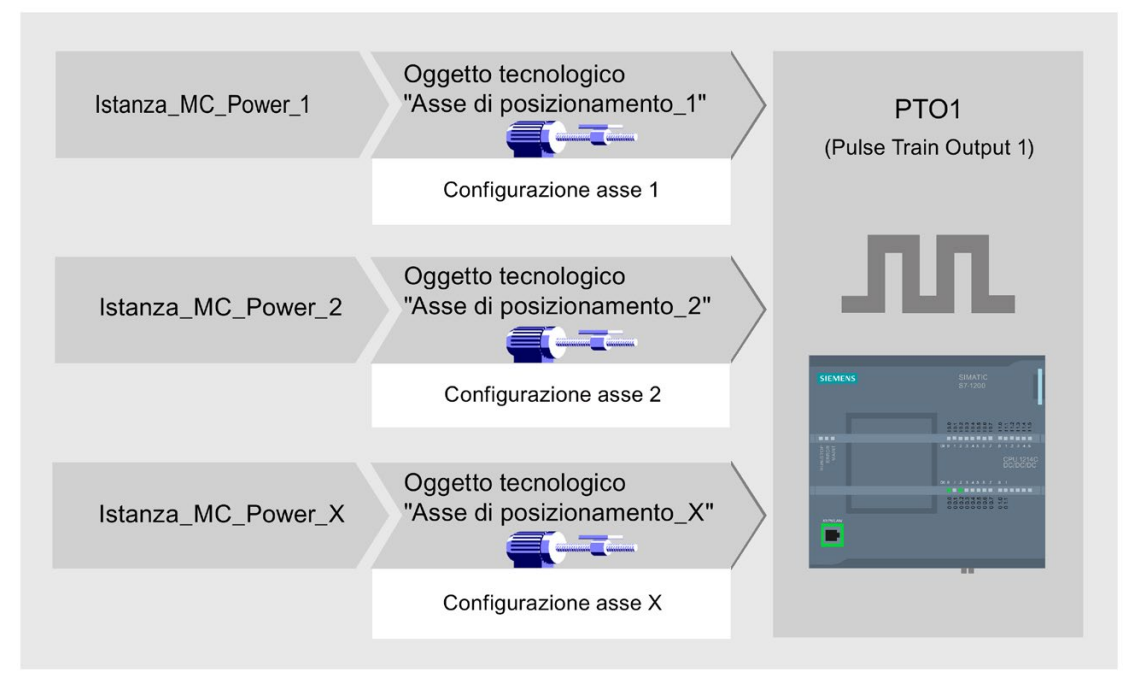

Nell'esempio in figura più oggetti tecnologici Asse di posizionamento, ognuno con una configurazione dell'asse, utilizzano la stessa PTO. Nel programma utente ogni asse deve essere richiamato con un richiamo proprio dell'istruzione Motion Control "MC\_Power" con blocco dati di istanza proprio. In ogni istante un solo asse deve utilizzare la PTO. L'asse che utilizza la PTO lo segnala con la variabile <nome dell'asse>.StatusBits.Activated = TRUE.

12.1 Utilizzo di più assi con stesso PTO

#### Cambio dell'oggetto tecnologico Asse di posizionamento

Il passaggio da un oggetto tecnologico all'altro e quindi da una configurazione dell'asse all'altra è illustrato dallo schema di programma seguente. Per poter utilizzare lo stesso PTO con più assi senza segnalazioni di errori, si devono richiamare solo le istruzioni Motion Control dell'asse da utilizzare in quell'istante.

La figura seguente illustra l'esempio dell'istruzione Motion Control "MC\_Power":

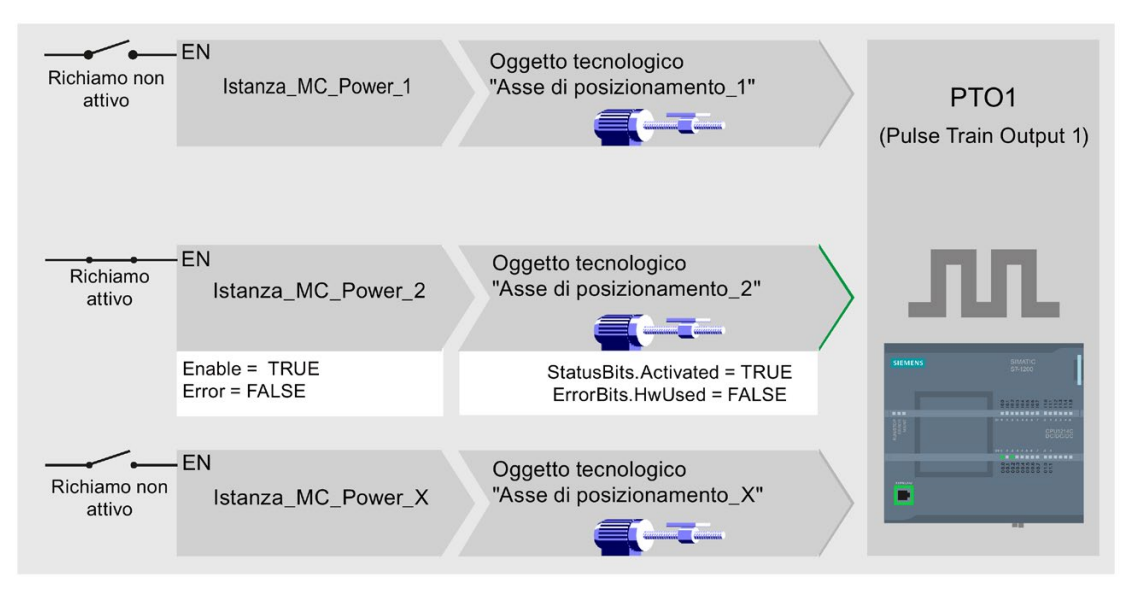

Le variabili dell'asse attivo (qui "Asse di posizionamento\_2") segnalano nel programma utente i seguenti valori tipici:

- <nome dell'asse>.StatusBits.Activated = TRUE
- <nome dell'asse>.ErrorBits.HWUsed = FALSE

Per cambiare l'oggetto tecnologico Asse di posizionamento procedere come indicato di seguito: Nell'esempio si passa da "Asse di posizionamento\_2" a "Asse di posizionamento\_1":

- 1. Terminare tutte le traslazioni ancora in corso di "Asse di posizionamento\_2" attivato
- 2. Disabilitare "Asse di posizionamento\_2" con la relativa istruzione Motion Control "MC\_Power" mediante il parametro di ingresso Enable = FALSE
- 3. Verificare la disabilitazione di "Asse di posizionamento\_2" con una combinazione logica AND del parametro di uscita Status = FALSE dell'istruzione Motion Control "MC\_Power" e della variabile dell'oggetto tecnologico <nome dell'asse>.StatusBits.Enable = FALSE.
- 4. Disattivare il richiamo condizionato dell'istruzione Motion Control per "Asse di posizionamento\_2"
- Attivare il richiamo condizionato dell'istruzione Motion Control per "Asse di posizionamento\_1" Con il primo richiamo della relativa istruzione Motion Control "MC\_Power", "Asse di posizionamento\_2" si disattiva e "Asse di posizionamento\_1" si attiva.

- 6. Abilitare "Asse di posizionamento\_1" con l'istruzione Motion Control "MC\_Power" mediante il parametro di ingresso Enable = TRUE.
- Verificare l'abilitazione di "Asse di posizionamento\_1" con una combinazione logica AND del parametro di uscita Status = TRUE dell'istruzione Motion Control "MC\_Power" e della variabile dell'oggetto tecnologico <nome dell'asse>.StatusBits.Enable = TRUE.

È anche possibile il richiamo ciclico di tutte le istruzioni Motion Control di tutti gli assi operanti con un unico PTO:

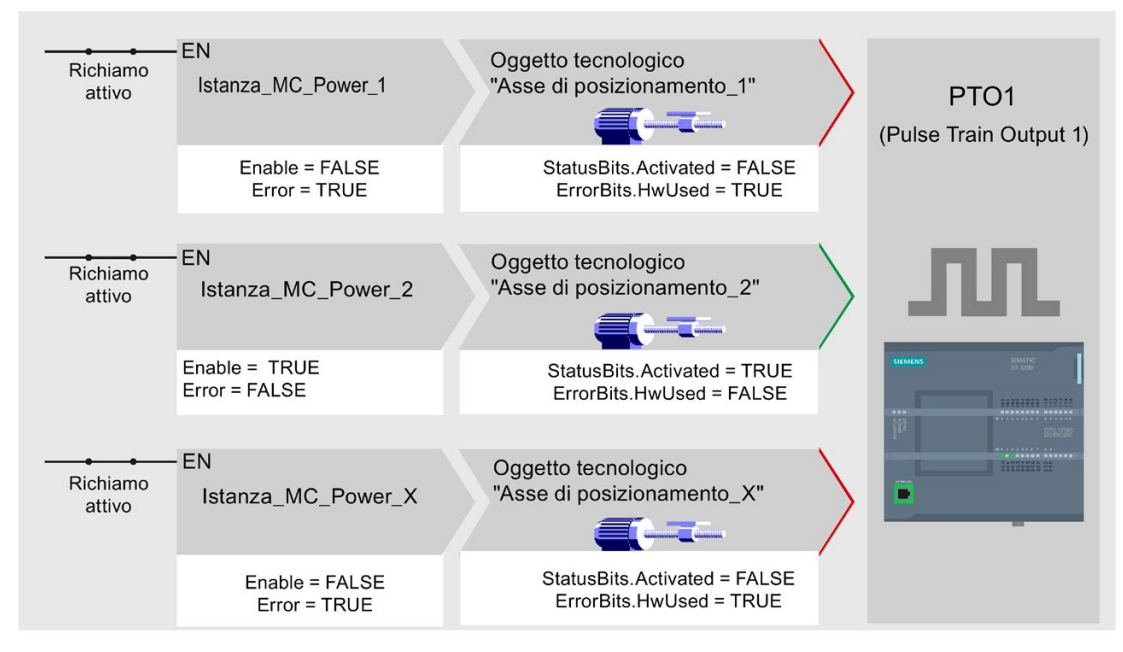

Abilitando un asse ("Asse di posizionamento\_2" nell'esempio), esso si attiva.

A differenza del richiamo condizionato, le istruzioni Motion Control degli assi disattivati ("Asse di posizionamento\_1" e "Asse di posizionamento\_x" nell'esempio) segnalano gli errori. Le variabili di questi assi segnalano lo stato <nome dell'asse>.StatusBits.Activated = FALSE e <nome dell'asse>.ErrorBits.HWUsed = TRUE.

Utilizzare il richiamo condizionato dell'istruzione Motion Control per realizzare il programma utente senza segnalazioni di errori.

#### Vedere anche

Utilizzo di più azionamenti con stesso PTO (Pagina 236)

Osservazione di ordini di classi di priorità (livelli di esecuzione) superiori (Pagina 237)

Casi particolari di impiego di finecorsa software con collegamento all'azionamento tramite PTO (Pagina 240)

12.2 Utilizzo di più azionamenti con stesso PTO

#### 12.2 Utilizzo di più azionamenti con stesso PTO

Per utilizzare più azionamenti alternativamente, essi possono essere gestiti mediante una commutazione su una PTO comune (Pulse Train Output). La figura seguente illustra la struttura generale del collegamento:

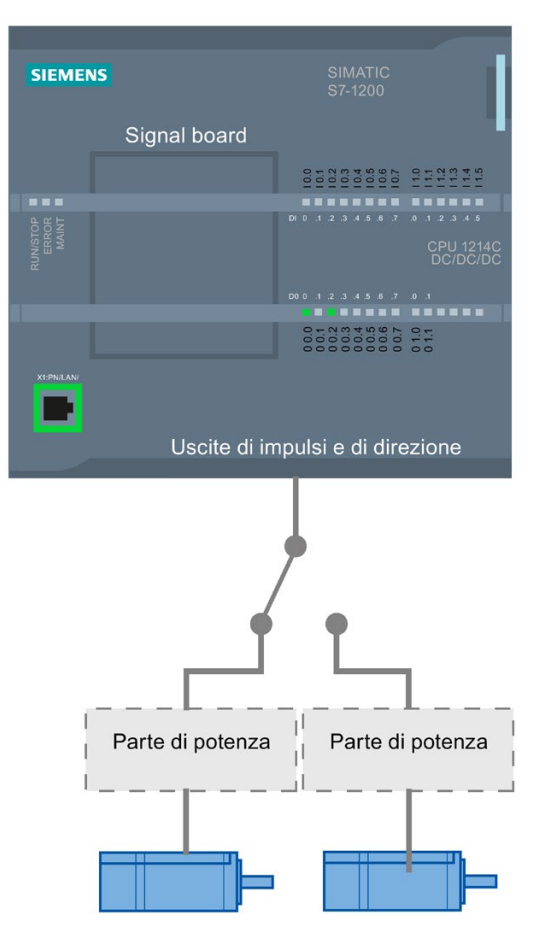

Se necessario, la commutazione degli azionamenti può essere controllata mediante un'uscita digitale tramite il programma utente. Se per azionamenti diversi sono necessarie diverse configurazioni dell'asse, esse devono essere commutate di conseguenza per la PTO. Per ulteriori informazioni vedere "Utilizzo di più assi con stessa PTO (Pagina 233)".

#### Vedere anche

Utilizzo di più assi con stesso PTO (Pagina 233)

Osservazione di ordini di classi di priorità (livelli di esecuzione) superiori (Pagina 237)

Casi particolari di impiego di finecorsa software con collegamento all'azionamento tramite PTO (Pagina 240)

# 12.3 Osservazione di ordini di classi di priorità (livelli di esecuzione) superiori

A seconda dell'applicazione può essere necessario avviare gli ordini Motion Control (ad esempio controllati da allarmi) in una classe di priorità (livello di esecuzione) superiore.

Le istruzioni Motion Control devono essere richiamate a intervalli brevi per monitorare lo stato. Se le istruzioni Motion Control vengono richiamate una volta sola nella classe di priorità superiore oppure a intervalli troppo lunghi non è possibile tenere una traccia sufficiente degli ordini Motion Control. In questo caso è possibile tenerne traccia nell'OB di ciclo. Per ogni avviamento di un ordine Motion Control deve essere presente un blocco dati di istanza momentaneamente non utilizzato nella classe di priorità superiore. Il seguente diagramma di flusso descrive come avviare ordini Motion Control in una classe di priorità (ad esempio OB degli allarmi di processo) superiore ed osservarli nell'OB di ciclo.

12.3 Osservazione di ordini di classi di priorità (livelli di esecuzione) superiori

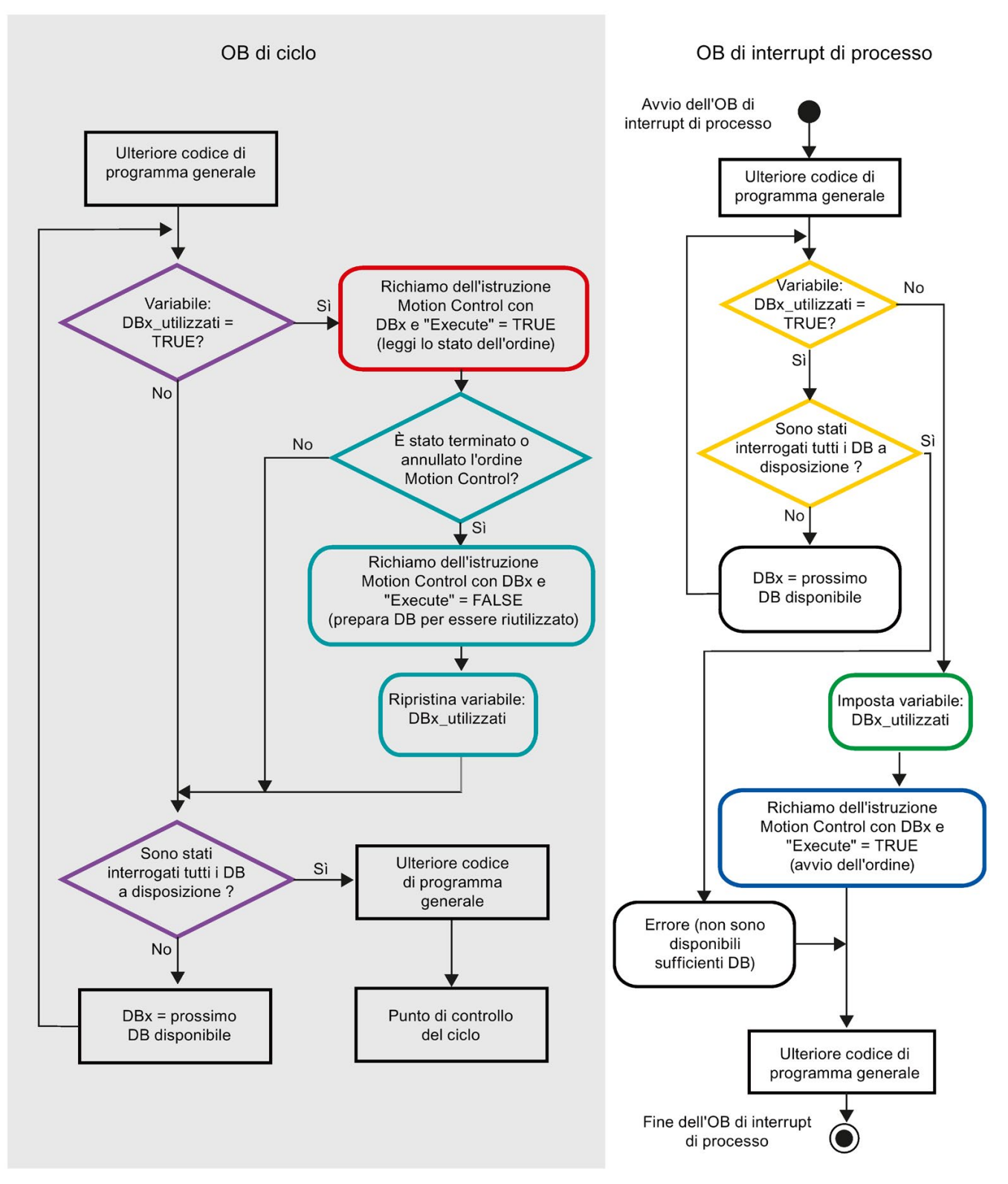

A seconda della frequenza degli ordini Motion Control da avviare, è necessario generare un numero sufficiente di blocchi dati di istanza. Il blocco dati di istanza attualmente in uso deve essere gestito dall'utente nelle variabili "DBx\_utilizzati".

#### Avviamento dell'ordine Motion Control nell'OB degli allarmi di processo

Mediante interrogazione binaria delle variabili "DBx\_utilizzati" (arancione) si cerca un blocco dati di istanza attualmente non in uso. Se se ne trova uno, il blocco dati di istanza utilizzato viene contrassegnato come "utilizzato" (verde) e l'ordine Motion Control viene avviato con questo blocco dati di istanza (blu).

Poi si elaborano le eventuali altre parti del programma degli OB degli allarmi di processo ed infine si ritorna all'OB di ciclo.

#### Osservazione degli ordini Motion Control avviati nell'OB di ciclo

Nell'OB di ciclo viene verificato l'utilizzo di tutti i blocchi dati di istanza disponibili mediante la variabile "DBx\_utilizzati" (viola).

Se un blocco dati di istanza è in uso (l'ordine Motion Control è in elaborazione), viene richiamata l'istruzione Motion Control con questo blocco dati di istanza ed il parametro di ingresso Execute = TRUE per leggere i messaggi di stato (rosso).

Alla conclusione dell'ordine o se viene annullato, si continua con i seguenti provvedimenti (grigio-verde):

- Richiamo dell'istruzione Motion Control con il parametro di ingresso Execute = FALSE
- Reset della variabile "DBx\_utilizzati"

Ora l'osservazione dell'ordine è conclusa ed il blocco dati di istanza è disponibile per essere riutilizzato.

#### Vedere anche

Utilizzo di più assi con stesso PTO (Pagina 233)

Utilizzo di più azionamenti con stesso PTO (Pagina 236)

Casi particolari di impiego di finecorsa software con collegamento all'azionamento tramite PTO (Pagina 240)

# 12.4 Casi particolari di impiego di finecorsa software con collegamento all'azionamento tramite PTO

#### 12.4.1 Finecorsa software in relazione ad una ricerca del punto di riferimento

A causa di ordini di ricerca del punto di riferimento parametrizzati in modo inopportuno si può influenzare la decelerazione dell'asse mentre si avvicina al finecorsa software. Per la programmazione considerare i seguenti esempi.

#### Esempio 1:

Durante un comando di traslazione, con un ordine di ricerca del punto di riferimento (ad esempio "Impostazione del punto di riferimento") si sposta la posizione dell'asse verso il finecorsa software. È ancora possibile arrestare l'asse prima che raggiunga il finecorsa software:

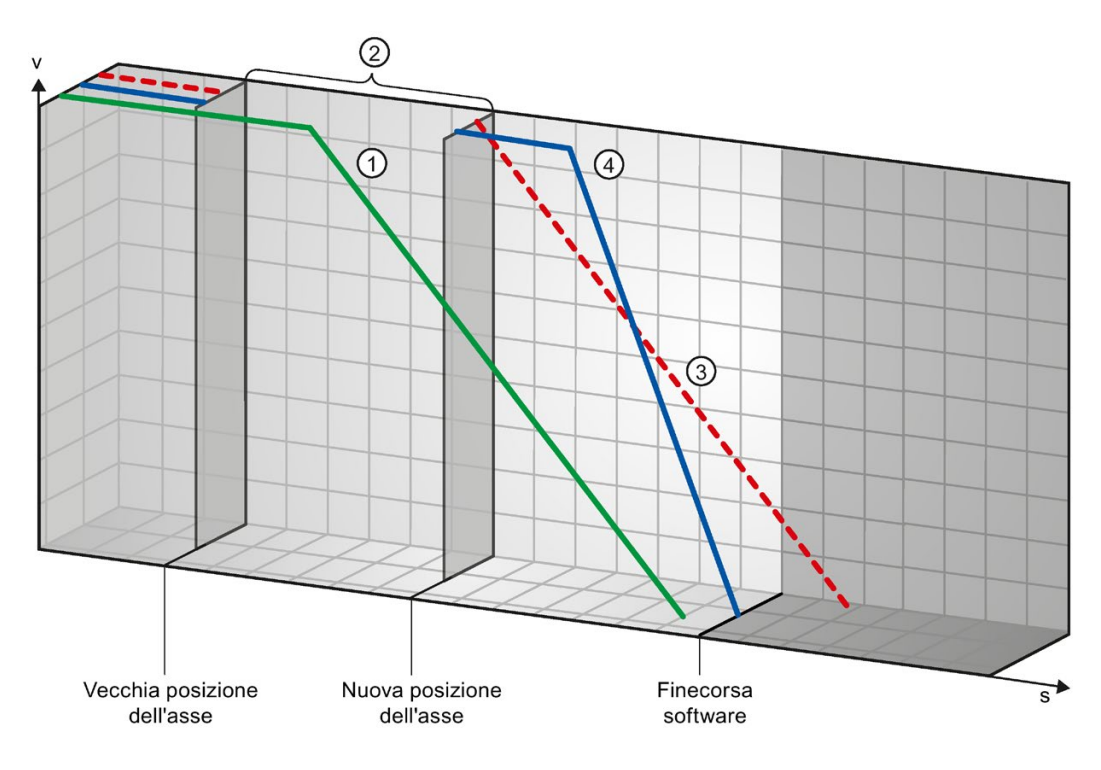

| 1 | La curva verde indica il movimento <b>senza</b> ordine di ricerca del punto di riferimento. L'asse decelera con il ritardo con-<br>figurato e si arresta prima della posizione del finecorsa software.                                                                             |
|---|----------------------------------------------------------------------------------------------------|
| 2 | Dall'ordine di ricerca del punto di riferimento viene impostata una nuova posizione dell'asse. L'intervallo tra la posizio-<br>ne dell'asse vecchia e nuova viene quindi "saltato".                                                                                                |
| 3 | A causa della nuova posizione dell'asse, con il ritardo configurato l'asse si arresterebbe teoricamente dietro alla posi-<br>zione del finecorsa software (curva rossa).                                                                                                    |
| 4 | Poiché la decelerazione con il ritardo configurato non è più sufficiente, l'asse segue in realtà l'andamento della curva blu. Dopo una corsa costante l'asse decelera con il ritardo di arresto di emergenza configurato e si arresta sulla posi-<br>zione del finecorsa software. |

#### Esempio 2:

Durante un comando di traslazione, con un ordine di ricerca del punto di riferimento (ad esempio "Impostazione del punto di riferimento") si sposta la posizione dell'asse verso il finecorsa software. A differenza dell'esempio 1, non è più possibile arrestare l'asse prima che raggiunga il finecorsa software. L'asse supera la posizione del finecorsa software.

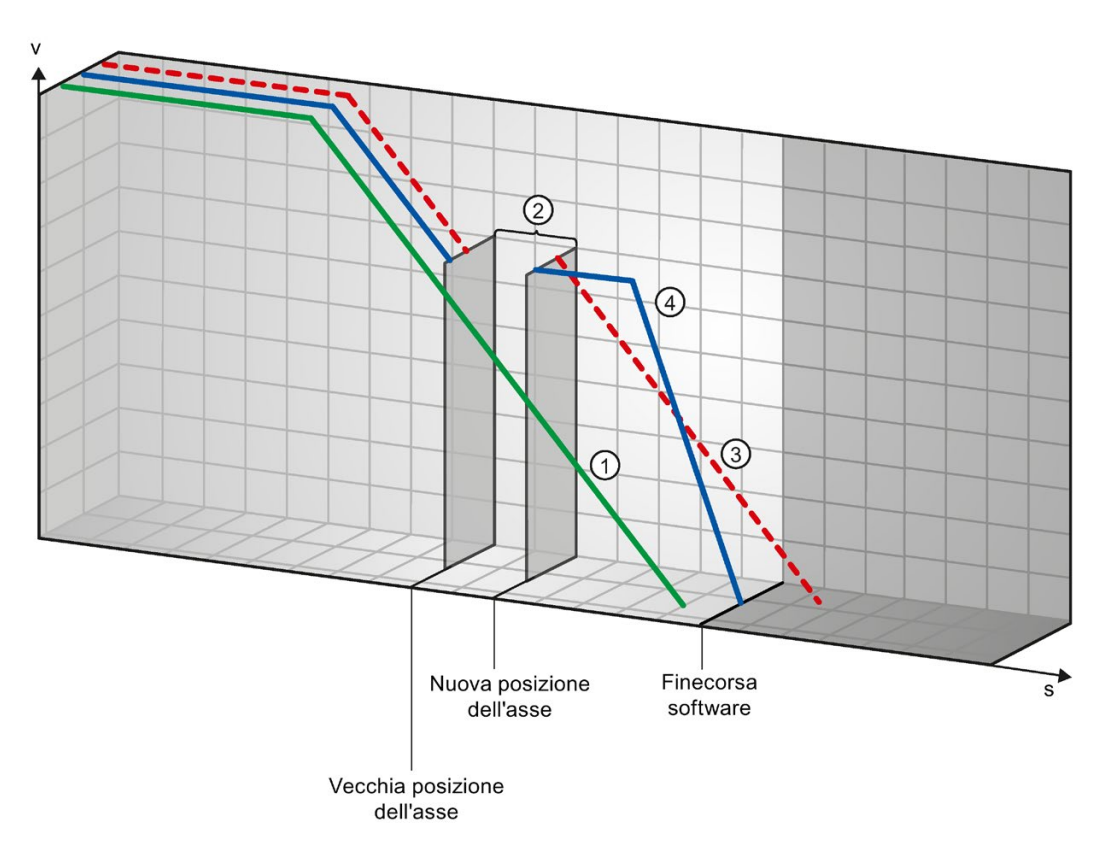

| 1 | La curva verde indica il movimento <b>senza</b> ordine di ricerca del punto di riferimento. L'asse decelera con il ritardo con-<br>figurato e si arresta prima della posizione del finecorsa software.                                                                                                    |
|---|----------------------------------------------------------------------------------------------------|
| 2 | Dall'ordine di ricerca del punto di riferimento viene impostata una nuova posizione dell'asse. L'intervallo tra la posizio-<br>ne dell'asse vecchia e nuova viene quindi "saltato".                                                                                                    |
| 3 | A causa della nuova posizione dell'asse, con il ritardo configurato l'asse si arresterebbe teoricamente molto dietro alla posizione del finecorsa software (curva rossa).                                                                                                    |
| 4 | Poiché la decelerazione con il ritardo configurato non è più sufficiente, l'asse segue in realtà l'andamento della curva<br>blu. L'asse decelera con il ritardo di arresto di emergenza configurato. Il ritardo di arresto di emergenza non è tuttavia<br>sufficiente per arrestare sulla posizione del finecorsa software. La posizione del finecorsa software viene superata. |

#### Esempio 3:

Durante una decelerazione, con un ordine di ricerca del punto di riferimento (ad esempio "Impostazione del punto di riferimento") si sposta la posizione dell'asse verso il finecorsa software. È ancora possibile arrestare l'asse prima che raggiunga il finecorsa software:

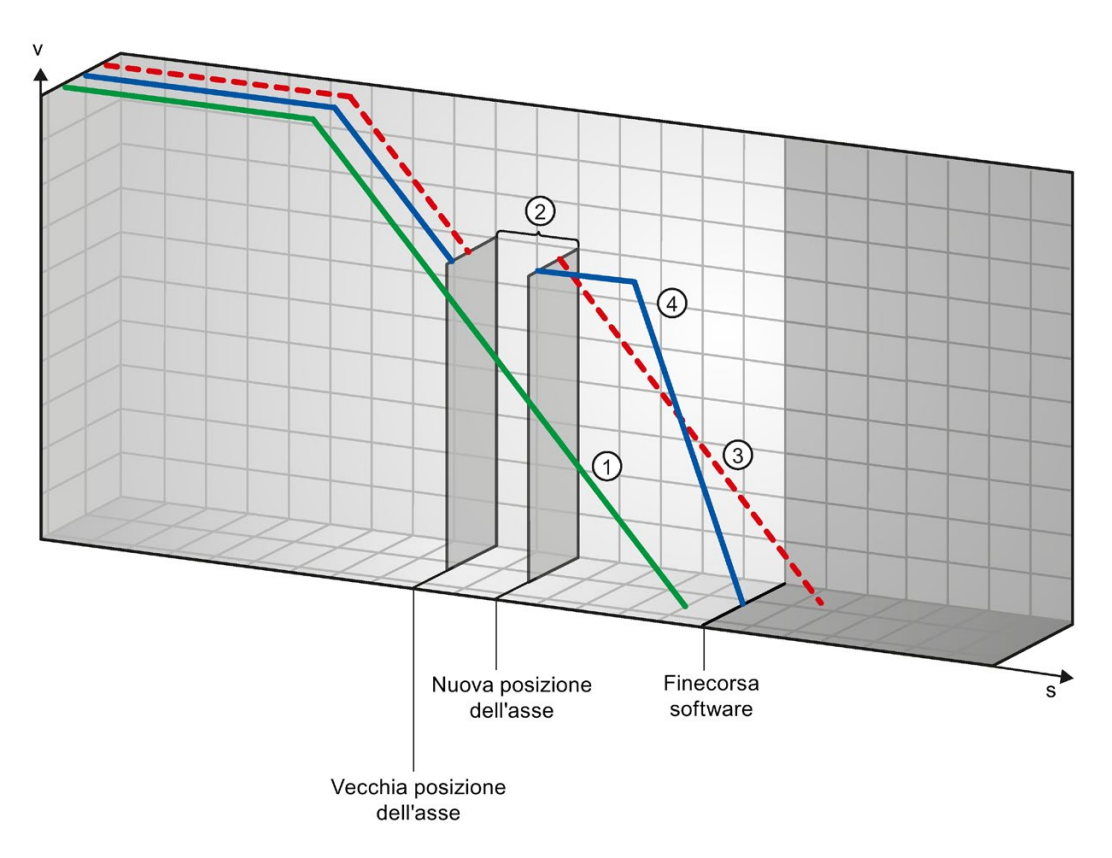

| 1 | La curva verde indica il movimento <b>senza</b> ordine di ricerca del punto di riferimento. L'asse decelera con il ritardo con-<br>figurato e si arresta prima della posizione del finecorsa software.                                                                                |
|---|----------------------------------------------------------------------------------------------------|
| 2 | Dall'ordine di ricerca del punto di riferimento viene impostata una nuova posizione dell'asse. L'intervallo tra la posizio-<br>ne dell'asse vecchia e nuova viene quindi "saltato".                                                                                                   |
| 3 | A causa della nuova posizione dell'asse, con il ritardo configurato l'asse si arresterebbe teoricamente dietro alla posi-<br>zione del finecorsa software (curva rossa).                                                                                                    |
| 4 | Poiché la decelerazione con il ritardo configurato non è più sufficiente, l'asse segue in realtà l'andamento della curva<br>blu. Dopo una corsa costante l'asse decelera con il ritardo di arresto di emergenza configurato e si arresta sulla posi-<br>zione del finecorsa software. |

#### Esempio 4:

Durante una decelerazione, con un ordine di ricerca del punto di riferimento (ad esempio "Impostazione del punto di riferimento") si sposta la posizione dell'asse verso il finecorsa software. A differenza dell'esempio 3, non è più possibile arrestare l'asse prima che raggiunga il finecorsa software. L'asse supera la posizione del finecorsa software.

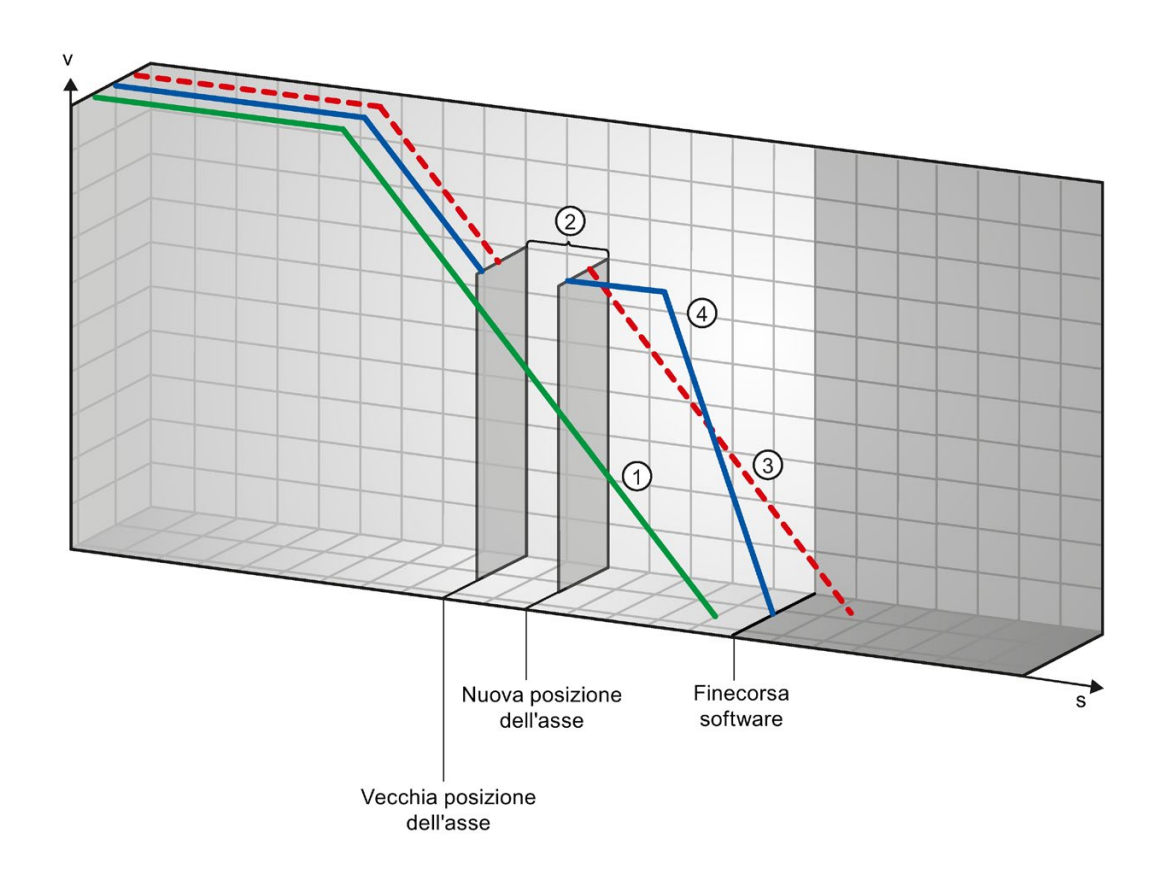

| 1 | La curva verde indica il movimento <b>senza</b> ordine di ricerca del punto di riferimento. L'asse decelera con il ritardo con-<br>figurato e si arresta prima della posizione del finecorsa software.                                                                                                    |
|---|----------------------------------------------------------------------------------------------------|
| 2 | Dall'ordine di ricerca del punto di riferimento viene impostata una nuova posizione dell'asse. L'intervallo tra la posizio-<br>ne dell'asse vecchia e nuova viene quindi "saltato".                                                                                                    |
| 3 | A causa della nuova posizione dell'asse, con il ritardo configurato l'asse si arresterebbe teoricamente molto dietro alla posizione del finecorsa software (curva rossa).                                                                                                    |
| 4 | Poiché la decelerazione con il ritardo configurato non è più sufficiente, l'asse segue in realtà l'andamento della curva<br>blu. L'asse decelera con il ritardo di arresto di emergenza configurato. Il ritardo di arresto di emergenza non è tuttavia<br>sufficiente per arrestare sulla posizione del finecorsa software. La posizione del finecorsa software viene superata. |
| - |                                                                                                    |

#### Vedere anche

Finecorsa software in relazione a modifiche della sua posizione (Pagina 244) Finecorsa software in relazione a modifiche della dinamica (Pagina 245) Comportamento dell'asse all'intervento dei limiti di posizione (Pagina 83)

#### 12.4.2 Finecorsa software in relazione a modifiche della sua posizione

Una modifica della posizione del finecorsa software durante l'esecuzione del programma utente può ridurre improvvisamente la distanza tra la posizione attuale dell'asse e quella del finecorsa software.

La reazione dell'asse è simile a quella descritta nel capitolo Finecorsa software in relazione ad una ricerca del punto di riferimento (Pagina 240).

#### Vedere anche

Finecorsa software in relazione ad una ricerca del punto di riferimento (Pagina 240)

Finecorsa software in relazione a modifiche della dinamica (Pagina 245)

Comportamento dell'asse all'intervento dei limiti di posizione (Pagina 83)

#### 12.4.3 Finecorsa software in relazione a modifiche della dinamica

In combinazione con ordini di traslazione sostituitivi si può influenzare la decelerazione dell'asse nella zona dei finecorsa software. Ciò vale se l'ordine di traslazione sostitutivo viene avviato con un ritardo minore (variabile <nome dell'asse>.DynamicDefaults.Deceleration). Per la programmazione considerare i seguenti esempi.

#### Esempio 1:

Durante la traslazione dell'asse, un ordine di traslazione in corso viene sostituito da un altro ordine di traslazione con un ritardo minore:

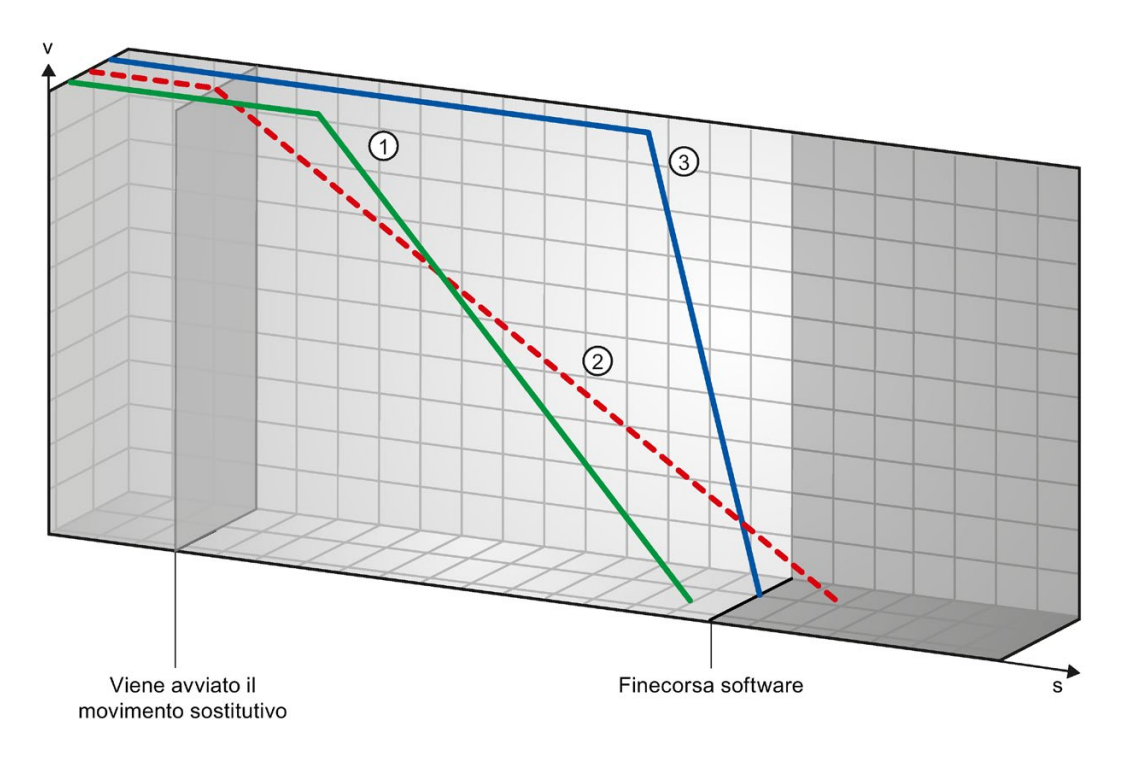

| 1 | La curva verde indica il movimento di un ordine in corso <b>senza</b> che venga sostituito. L'asse decelera con il ritardo configurato e si arresta prima della posizione del finecorsa software.                                                                                                    |
|---|----------------------------------------------------------------------------------------------------|
| 2 | A causa dell'ordine di traslazione sostitutivo con ritardo minore, l'asse si arresterebbe teoricamente dietro alla posizio-<br>ne del finecorsa software (curva rossa).                                                                                                    |
| 3 | Poiché la decelerazione con il ritardo configurato dell'ordine di traslazione sostitutivo non è più sufficiente, l'asse se-<br>gue in realtà l'andamento della curva blu. Dopo una corsa costante l'asse decelera con il ritardo di arresto di emer-<br>genza e si arresta sulla posizione del finecorsa software. |

#### Esempio 2:

Durante la decelerazione dell'asse, un ordine di traslazione in corso viene sostituito da un altro ordine di traslazione con un ritardo minore:

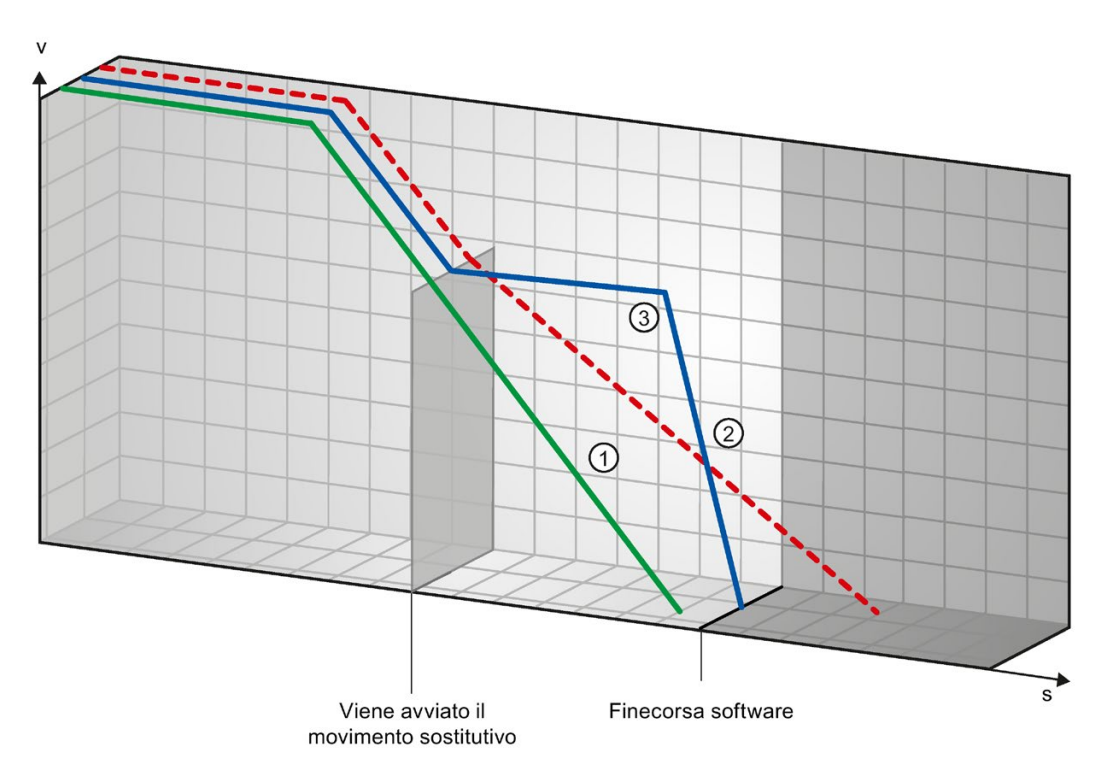

| 1 | La curva verde indica il movimento di un ordine in corso <b>senza</b> che venga sostituito. L'asse decelera con il ritardo configurato e si arresta prima della posizione del finecorsa software.                                                                                                    |
|---|----------------------------------------------------------------------------------------------------|
| 2 | A causa dell'ordine di traslazione sostitutivo con ritardo minore, l'asse si arresterebbe teoricamente molto dietro alla posizione del finecorsa software (curva rossa).                                                                                                    |
| 3 | Poiché la decelerazione con il ritardo configurato dell'ordine di traslazione sostitutivo non è più sufficiente, l'asse se-<br>gue in realtà l'andamento della curva blu. Dopo una corsa costante l'asse decelera con il ritardo di arresto di emer-<br>genza e si arresta sulla posizione del finecorsa software. |

#### Vedere anche

Finecorsa software in relazione ad una ricerca del punto di riferimento (Pagina 240)

Finecorsa software in relazione a modifiche della sua posizione (Pagina 244)

Comportamento dell'asse all'intervento dei limiti di posizione (Pagina 83)

#### 12.5 Riduzione della velocità con durata del posizionamento breve

Se la durata del posizionamento pianificata è < 2 ms è possibile ridurre la velocità dell'ordine di posizionamento con la CPU.

L'ordine viene eseguito interamente a velocità ridotta. La velocità ridotta (impulsi/s) si calcola dalla formula seguente:

• Velocità ridotta = numero di impulsi da emettere \* 500Hz

Se la durata del posizionamento pianificata è >= 2 ms non si ha una riduzione della velocità.

#### 12.6 Adeguamento dinamico della velocità di avvio/arresto

In seguito alla configurazione dei limiti di velocità (velocità di avvio/arresto, velocità max.), dei valori dinamici (accelerazione, decelerazione, strappo) e della velocità di destinazione dell'ordine di movimento è possibile che in determinate condizioni la velocità di avvio/arresto venga adeguata dinamicamente dalla CPU.

Questo accade ad es. se si imposta una velocità di avvio/arresto troppo bassa tanto che il tempo necessario per i primi impulsi sarebbe maggiore di quello utilizzabile per l'accelerazione complessiva. In questi casi il primo impulso viene emesso con una velocità maggiore della velocità di avvio/arresto configurata. Anche gli impulsi successivi vengono adeguati dinamicamente in modo che l'accelerazione si possa concludere entro l'intervallo di tempo predefinito.

Se si dovesse verificare una perdita di impulsi accertarsi che l'hardware (azionamento) utilizzato sia adatto a questa situazione oppure modificare le impostazioni della dinamica dell'asse in modo da evitare che la velocità di avvio/arresto venga adattata dinamicamente.

12.7 Movimento dell'asse senza regolazione della posizione durante gli interventi di service

#### 12.7 Movimento dell'asse senza regolazione della posizione durante gli interventi di service

Durante gli interventi di service può essere necessario muovere un azionamento PROFIdrive o un azionamento con interfaccia analogica senza regolazione della posizione.

Questo può essere il caso ad es. se i valori dell'encoder non sono validi o sono errati.

Le seguenti istruzioni Motion Control influenzano lo stato della regolazione della posizione:

### Abilitazione senza regolazione della posizione di azionamenti con regolazione della posizione con MC\_Power

Avviare l'asse con l'istruzione Motion Control MC\_Power StartMode = 0 nel funzionamento senza regolazione della posizione.

Il funzionamento senza regolazione della posizione è valido fino a che un'altra istruzione Motion Control modifica lo stato della regolazione della posizione.

#### MC\_MoveVelocity

MC\_MoveVelocity con PositionControlled = FALSE comporta il funzionamento senza regolazione della posizione.

MC\_MoveVelocity con PositionControlled = TRUE comporta il funzionamento con regolazione della posizione.

Il funzionamento con regolazione della posizione selezionato viene mantenuto anche dopo la conclusione di MC\_MoveVelocity.

#### MC\_MoveJog

MC\_MoveJog con PositionControlled = FALSE comporta il funzionamento senza regolazione della posizione.

MC\_MoveJog con PositionControlled = TRUE comporta il funzionamento con regolazione della posizione.

Il funzionamento con regolazione della posizione selezionato viene mantenuto anche dopo la conclusione di MC\_MoveJog.

#### MC\_Home, MC\_MoveRelative, MC\_MoveAbsolute

Le istruzioni Motion Control MC\_Home, MC\_MoveRelative e MC\_MoveAbsolute comportano il funzionamento con regolazione della posizione.

La regolazione della posizione resta attiva anche dopo la conclusione dell'ordine.

#### MC\_Halt

L'istruzione Motion Control MC\_Halt viene eseguita nel funzionamento con e senza regolazione della posizione.

Lo stato della regolazione della posizione non viene modificato.

#### Vedere anche

MC\_Power: Abilita, disabilita asse dalla V6 (Pagina 191)

MC\_Halt: Arresto dell'asse dalla V6 (Pagina 204)

#### 12.8 Elenco degli ErrorID e delle ErrorInfo (oggetti tecnologici dalla V6)

Le seguenti tabelle elencano tutti gli ErrorIDs e le ErrorInfos segnalabili in istruzioni Motion Control. Oltre alla causa dell'errore sono elencati anche i rimedi per eliminare gli errori:

In caso di errori di funzionamento con arresto dell'asse, l'asse viene fermato indipendentemente dalla reazione all'errore. Sono possibili le seguenti reazioni all'errore:

#### • abilitazione annullata

Viene emesso il setpoint zero e l'abilitazione viene annullata. In funzione della configurazione nell'azionamento l'asse viene frenato e portato all'arresto.

#### • Stop con rampa arresto di emergenza

Gli ordini di movimento in corso vengono annullati. L'asse viene decelerato senza limitazione dello strappo e arrestato con il ritardo di arresto di emergenza configurato alla voce "Oggetto tecnologico > Parametri avanzati > Dinamica > Arresto di emergenza".

#### Errori di funzionamento con arresto dell'asse

| ErrorID | ErrorInfo | Descrizione                                                                                                    | Rimedio                                                                                                    | Reazione all'errore         |
|---------|-----------|----------------------------------------------------------------------------------------------------|----------------------------------------------------------------------------------------------------|-----------------------------|
| 16#8000 |           | Errore dell'azionamento, "Azionamento pronto" non è più attivo                                                 |                                                                                                    | -                           |
|         | 16#0001   | -                                                                                                    | Confermare l'errore con l'istruzione<br>"MC_Reset"; ripristinare il segnale<br>dell'azionamento; se necessario riav-<br>viare l'ordine |                             |
| 16#8001 |           | Il finecorsa software inferiore è stato attivato                                                               |                                                                                                    | -                           |
|         | 16#000E   | La posizione del finecorsa software<br>inferiore è stata raggiunta con il ritardo<br>configurato               | Confermare l'errore con l'istruzione<br>"MC_Reset"; uscire dall'area del fine-<br>corsa software con un ordine di trasla-              |                             |
|         | 16#000F   | La posizione del finecorsa software<br>inferiore è stata raggiunta con il ritardo<br>di arresto di emergenza   | zione in direzione positiva                                                                                                    |                             |
|         | 16#0010   | La posizione del finecorsa software<br>inferiore è stata superata con il ritardo<br>di arresto di emergenza    |                                                                                                    | Abilitazione annul-<br>lata |
| 16#8002 |           | Il finecorsa software superiore è stato attivato                                                               |                                                                                                    | -                           |
|         | 16#000E   | La posizione del finecorsa software<br>superiore è stata raggiunta con il ritar-<br>do configurato             | Confermare l'errore con l'istruzione<br>"MC_Reset"; uscire dall'area del fine-<br>corsa software con un ordine di trasla-              |                             |
|         | 16#000F   | La posizione del finecorsa software<br>superiore è stata raggiunta con il ritar-<br>do di arresto di emergenza | zione in direzione negativa                                                                                                    |                             |

| ErrorID | ErrorInfo | Descrizione                                                                                                    | Rimedio                                                                                                    | Reazione all'errore                                                                                                    |
|---------|-----------|----------------------------------------------------------------------------------------------------|----------------------------------------------------------------------------------------------------|----------------------------------------------------------------------------------------------------|
|         | 16#0010   | La posizione del finecorsa software<br>superiore è stata superata con il ritardo<br>di arresto di emergenza                                                                                                    |                                                                                                    | Abilitazione annul-<br>lata                                                                                                    |
| 16#8003 | 5         | Il finecorsa hardware inferiore è stato approssimato                                                                                                    |                                                                                                    | Con collegamento                                                                                                    |
|         | 16#000E   | Il finecorsa hardware inferiore è stato<br>approssimato. L'asse si è arrestato con<br>il ritardo di arresto di emergenza.<br>(in una ricerca attiva del punto di riferi-<br>mento l'interruttore del punto di riferi-<br>mento non è stato trovato) | Con asse abilitato confermare l'errore<br>con l'istruzione "MC_Reset"; uscire<br>dall'area del finecorsa hardware con<br>un ordine di traslazione in verso posi-<br>tivo.                                                                     | dell'azionamento<br>tramite PTO (Pulse<br>Train Output):<br>Stop con rampa<br>arresto di emer-<br>genza<br>Con collegamento<br>dell'azionamento<br>tramite PROFIdrive<br>/ uscita analogica:                                |
|         |           |                                                                                                    |                                                                                                    | abilitazione annul-<br>lata                                                                                                    |
| 16#8004 |           | Il finecorsa hardware superiore è stato a                                                                                                    | pprossimato                                                                                                    | Con collegamento                                                                                                    |
|         | 16#000E   | Il finecorsa hardware superiore è stato<br>approssimato. L'asse si è arrestato con<br>il ritardo di arresto di emergenza.<br>(in una ricerca attiva del punto di riferi-<br>mento l'interruttore del punto di riferi-<br>mento non è stato trovato) | Con asse abilitato confermare l'errore<br>con l'istruzione "MC_Reset"; uscire<br>dall'area del finecorsa hardware con<br>un ordine di traslazione in verso nega-<br>tivo.                                                                     | dell'azionamento<br>tramite PTO (Pulse<br>Train Output):<br>Stop con rampa<br>arresto di emer-<br>genza<br>Con collegamento<br>dell'azionamento<br>tramite PROFIdrive<br>/ uscita analogica:<br>abilitazione annul-<br>lata |
| 16#8005 |           | PTO / HSC sono già utilizzate da un altro asse                                                                                                    |                                                                                                    | -                                                                                                    |
|         | 16#0001   | -                                                                                                    | L'asse è stato configurato scorretta-<br>mente:<br>Correggere la configurazione di PTO<br>(Pulse Train Output) / HSC (High<br>Speed Counter) e caricarla nel control-<br>lore                                                                 |                                                                                                    |
|         |           |                                                                                                    | Più assi devono lavorare con un PTO:                                                                                                    |                                                                                                    |
|         |           |                                                                                                    | Un altro asse utilizza il PTO / HSC. Se<br>l'asse attuale deve assumere il con-<br>trollo, l'altro asse deve essere disabili-<br>tato con "MC_Power"<br>Enable = FALSE.<br>(Vedere anche Utilizzo di più assi con<br>stesso PTO (Pagina 233)) |                                                                                                    |
| 16#8006 |           | Nel quadro di comando dell'asse è registrato un errore di comunicazione                                                                                                    |                                                                                                    | Abilitazione annul-                                                                                                    |
|         | 16#0012   | Si è verificato un timeout.                                                                                                    | Collegare il collegamento dei cavi;<br>azionare nuovamente il pulsante<br>"Controllo manuale"                                                                                                    | lata                                                                                                    |

| ErrorID | ErrorInfo | Descrizione                                                                                                    | Rimedio                                                                                                    | Reazione all'errore       |
|---------|-----------|----------------------------------------------------------------------------------------------------|----------------------------------------------------------------------------------------------------|---------------------------|
| 16#8007 |           | L'asse non può essere abilitato                                                                                      |                                                                                                    | -                         |
|         | 16#0025   | Viene eseguito il riavviamento                                                                                       | Attendere la conclusione della proce-<br>dura di riavviamento.                                                                                                    |                           |
|         | 16#0026   | Viene eseguito il caricamento nello<br>stato di funzionamento RUN                                                    | Attendere la conclusione del carica-<br>mento.                                                                                                    |                           |
| 16#8008 |           | Direzione di movimento non consentita                                                                                |                                                                                                    | -                         |
|         | 16#002E   | La direzione di movimento selezionata non è consentita.                                                              | • Adattare la direzione di movimento<br>e riavviare l'ordine.                                                                                                    |                           |
|         | 16#002F   | Un'inversione del movimento non è possibile con la direzione selezionata.                                            | <ul> <li>Nella configurazione dell'oggetto<br/>tecnologico in "Parametri avanzati</li> <li>&gt; Meccanica" adattare la direzione<br/>di rotazione consentita. Riavviare<br/>l'ordine.</li> </ul>                                                                                  |                           |
| 16#8009 | I         | Interruttore di riferimento/tacca di zero d                                                                          | ell'encoder non trovati                                                                                                    | Stop con rampa            |
|         | 16#0033   | Errore nella configurazione, hardware o<br>montaggio dell'encoder o nell'interrutto-<br>re del punto di riferimento. | <ul> <li>Collegare un dispositivo adatto.</li> <li>Verificare il dispositivo (collegamenti).</li> <li>Confrontare la configurazione di</li> </ul>                                                                                                    | arresto di emer-<br>genza |
|         |           |                                                                                                    | Configurazione HW e dell'oggetto tecnologico.                                                                                                    |                           |
| 16#800A | L .       | Messaggio di guasto dall'encoder                                                                                     |                                                                                                    | Abilitazione annul-       |
|         | 16#0001   | -                                                                                                    | Verificare il dispositivo controllando il                                                                                                    | lata                      |
|         | 16#0034   | Errore hardware sull'encoder                                                                                         | funzionamento, i collegamenti e le                                                                                                    |                           |
|         | 16#0035   | Encoder imbrattato                                                                                                   | connessioni.                                                                                                    |                           |
|         | 16#0036   | Errore durante la lettura del valore<br>assoluto dell'encoder                                                        | Confrontare il tipo di encoder specifi-<br>cato nel parametro P979 dell'aziona-<br>mento e dell'encoder con i dati di<br>configurazione dell'oggetto tecnologi-<br>co.                                                                                                    |                           |
|         | 16#0037   | Sorveglianza della tacca di zero<br>dell'encoder                                                                     | L'encoder segnala errori nella sorve-<br>glianza della tacca di zero (codice<br>guasto 0x0002 nel Gx_XIST2, vedere<br>profilo PROFIdrive).<br>Verificare la compatibilità elettroma-<br>gnetica (CEM) dell'impianto.                                                              |                           |
|         | 16#0038   | L'encoder è nello stato "Parcheggio"                                                                                 | <ul> <li>Cercare la causa dell'errore nell'a-<br/>zionamento o encoder collegato.</li> <li>Verificare se il messaggio di errore<br/>è stato eventualmente attivato in<br/>conseguenza di un intervento di<br/>messa in funzione sull'azionamen-<br/>to o sull'encoder.</li> </ul> |                           |
|         | 16#0040   | PROFIdrive: encoder guasto sul bus<br>(guasto stazione)                                                              | Verificare il dispositivo controllando il<br>funzionamento, i collegamenti e le<br>connessioni.                                                                                                    |                           |
|         | 10#0041   | sturbato                                                                                                    |                                                                                                    |                           |

| ErrorID | ErrorInfo | Descrizione                                                                                                    | Rimedio                                                                                                    | Reazione all'errore         |
|---------|-----------|----------------------------------------------------------------------------------------------------|----------------------------------------------------------------------------------------------------|-----------------------------|
| 16#800B |           | Superamento dell'area della posizione                                                                                    |                                                                                                    | Abilitazione annul-         |
|         | 16#0039   | Superamento dell'area in direzione positiva                                                                              | Impostare la ricerca del punto di rife-<br>rimento per l'asse entro un campo                                                                                                    | lata                        |
|         | 16#003A   | Superamento dell'area in direzione negativa                                                                              | valido di valori istantanei.                                                                                                    |                             |
|         | 16#003B   | La modifica della posizione attuale in<br>un clock del regolatore di posizione è<br>maggiore della lunghezza del modulo. | Adattare la lunghezza del modulo all'encoder utilizzato.                                                                                                    |                             |
| 16#800C | •         | Messaggio di guasto dall'azionamento                                                                                     |                                                                                                    | Abilitazione annul-<br>lata |
|         | 16#0001   | -                                                                                                    | Verificare il dispositivo controllando il                                                                                                    |                             |
|         | 16#003C   | PROFIdrive: segnale azionamento<br>"Controllo richiesto" non pervenuto                                                   | funzionamento, i collegamenti e le connessioni.                                                                                                    |                             |
|         | 16#003D   | PROFIdrive/collegamento analogico<br>dell'azionamento: l'azionamento si è<br>disattivato                                 | Nella finestra di dialogo "Ottimizzazio-<br>ne" selezionare un guadagno (Kv)<br>inferiore.                                                                                                    |                             |
|         | 16#003E   | PROFIdrive: azionamento guasto sul bus (guasto stazione).                                                                |                                                                                                    |                             |
|         | 16#003F   | PROFIdrive: lifebeat dell'azionamento disturbato.                                                                        | <ul> <li>Verificare il dispositivo controllan-<br/>do il funzionamento, i collegamenti<br/>e le connessioni.</li> </ul>                                                                                                    |                             |
|         |           |                                                                                                    | <ul> <li>Controntare il parametro di clock<br/>della Configurazione HW (ramo<br/>PROFIBUS, Slave-OM per l'azio-<br/>namento o l'encoder) e del sistema<br/>di esecuzione. Tmapc e Servo de-<br/>vono essere parametrizzati con lo<br/>stesso intervallo di clock.</li> </ul> |                             |
| 16#800D | )         | L'errore di inseguimento ammesso è sta                                                                                   | to superato                                                                                                    | Abilitazione annul-         |
|         | 16#0001   | -                                                                                                    | <ul> <li>Controllare la configurazione del<br/>circuito di regolazione</li> <li>Verificare il senso di marcia<br/>dell'encoder.</li> </ul>                                                                                                    | lata                        |
|         |           |                                                                                                    | <ul> <li>Verificare la configurazione del<br/>controllo dell'errore di inseguimen-<br/>to.</li> </ul>                                                                                                    |                             |
| 16#800E |           | Errore nel finecorsa hardware                                                                                            |                                                                                                    | Abilitazione annul-         |
|         | 16#0042   | Direzione del movimento libero non<br>consentita per il finecorsa hardware<br>attivo                                     | La direzione di movimento program-<br>mata è bloccata a causa del finecorsa<br>hardware attivo.<br>Fare avanzare l'asse nella direzione<br>opposta.                                                                                                    | lata                        |
|         | 16#0043   | Inversione di polarità nel finecorsa<br>hardware, il movimento libero non è<br>possibile                                 | Verificare la configurazione meccanica del finecorsa hardware.                                                                                                    |                             |
|         | 16#0044   | I due finecorsa hardware sono attivi, il movimento libero non è possibile                                                |                                                                                                    |                             |
| ErrorID | ErrorInfo | Descrizione                                                                                                    | Rimedio                                                                                              | Reazione all'errore         |
|---------|-----------|----------------------------------------------------------------------------------------------------|----------------------------------------------------------------------------------------------------|-----------------------------|
| 16#800F |           | Errore nell'area di destinazione                                                                                                    |                                                                                                    | Abilitazione annul-         |
|         | 16#0045   | Area di destinazione non raggiunta                                                                                                    | Non è stata raggiunta l'area di desti-<br>nazione entro il tempo di tolleranza di<br>posizionamento. | lata                        |
|         |           |                                                                                                    | Controllare la configurazione del monitoraggio di posizionamento.                                    |                             |
|         |           |                                                                                                    | <ul> <li>Controllare la configurazione del<br/>circuito di regolazione.</li> </ul>                   |                             |
|         | 16#0046   | Nuovo abbandono dell'area di destina-<br>zione                                                                                         | Durante la permanenza minima è<br>stata abbandonata l'area di destina-<br>zione.                     |                             |
|         |           |                                                                                                    | <ul> <li>Controllare la configurazione del<br/>monitoraggio di posizionamento.</li> </ul>            |                             |
|         |           |                                                                                                    | Controllare la configurazione del<br>circuito di regolazione.                                        |                             |
| 16#8010 |           | La posizione del finecorsa software inferiore supera la posizione del finecorsa software superiore, se l'asse non è un asse del modulo |                                                                                                    | Abilitazione annul-<br>lata |
|         | 16#0001   | -                                                                                                    | Modificare la posizione del finecorsa<br>SW.                                                         |                             |
| 16#8011 |           | La velocità di accostamento all'interrutto<br>zero è pari a zero.                                                                      | re del punto di riferimento/la tacca di                                                              | Abilitazione annul-<br>lata |
|         | 16#000A   | Il valore è inferiore o pari a zero.                                                                                                   | Selezionare una velocità di accosta-<br>mento > zero                                                 |                             |
| 16#8012 |           | La velocità di ricerca del punto di riferimento per l'impostazione del punto di riferimento è pari a zero.                             |                                                                                                    | Abilitazione annul-<br>lata |
|         | 16#000A   | Il valore è inferiore o pari a zero.                                                                                                   | Selezionare una velocità di ricerca del<br>punto di riferimento > zero                               |                             |
| 16#8013 |           | L'asse non può occupare il PTO perché questo viene utilizzato da<br>"CTRL_PTO".                                                        |                                                                                                    | Abilitazione annul-<br>lata |
|         | 16#0001   | -                                                                                                    | Selezionare un altro PTO nella confi-<br>gurazione.                                                  |                             |

# Errori di funzionamento senza arresto dell'asse

| ErrorID                                                                                                    | ErrorInfo | Descrizione                                                                                                    | Rimedio                                                                                                    |  |
|----------------------------------------------------------------------------------------------------|-----------|----------------------------------------------------------------------------------------------------|----------------------------------------------------------------------------------------------------|--|
| 16#8200                                                                                                    |           | L'asse non è abilitato                                                                                                    |                                                                                                    |  |
|                                                                                                    | 16#0001   | -                                                                                                    | Abilitare l'asse; riavviare l'ordine                                                                                                    |  |
| 16#8201                                                                                                    |           | L'asse è già stato abilitato da un'altra istanza "MC_Power"                                                                                             |                                                                                                    |  |
|                                                                                                    | 16#0001   | -                                                                                                    | Abilitare l'asse solo tramite un'istanza "MC_Power"                                                                                                    |  |
| 16#8202                                                                                                    |           | È stato superato il numero massimo di c<br>ordini per collegamento dell'azionament<br>legamento dell'azionamento tramite PR                             | ordini Motion Control attivi contemporaneamente (max. 200<br>o tramite PTO (Pulse Train Output), max. 100 ordini per col-<br>OFIdrive/ uscita analogica)                                              |  |
|                                                                                                    | 16#0001   | -                                                                                                    | Ridurre il numero di ordini di comando del movimento attivi<br>contemporaneamente, riavviare l'ordine<br>Un ordine attivo si riconosce dal parametro "Busy" = TRUE<br>dell'istruzione Motion Control. |  |
| 16#8203                                                                                                    |           | Attualmente l'asse è in modalità "Contro                                                                                                    | llo manuale" (quadro di comando assi)                                                                                                    |  |
|                                                                                                    | 16#0001   | -                                                                                                    | Disattivare il "Comando manuale"; riavviare l'ordine                                                                                                    |  |
| 16#8204                                                                                                    |           | Non è stata eseguita la ricerca del punto                                                                                                    | o di riferimento dell'asse                                                                                                    |  |
|                                                                                                    | 16#0001   | -                                                                                                    | ricercare il punto di riferimento per l'asse con l'istruzione<br>"MC_Home"; riavviare l'ordine                                                                                                    |  |
| 16#8205 Attualmente l'asse è comandato dal programma utente (errore visualizzato solo nel c<br>mando assi) |           | gramma utente (errore visualizzato solo nel quadro di co-                                                                                               |                                                                                                    |  |
|                                                                                                    | 16#0013   | L'asse è abilitato nel programma uten-<br>te                                                                                                    | Disabilitare l'asse con l'istruzione "MC_Power" e sul quadro<br>di comando assi riselezionare "Controllo manuale"                                                                                     |  |
| 16#8206                                                                                                    |           | L'oggetto tecnologico non è ancora attivato                                                                                                    |                                                                                                    |  |
|                                                                                                    | 16#0001   | -                                                                                                    | Attivare l'asse con l'istruzione "MC_Power" Enable = TRUE<br>o abilitare l'asse sul quadro di comando assi.                                                                                           |  |
| 16#8207                                                                                                    |           | Ordine respinto                                                                                                    |                                                                                                    |  |
|                                                                                                    | 16#0001   | -                                                                                                    |                                                                                                    |  |
|                                                                                                    | 16#0016   | La ricerca attiva del punto di riferimen-<br>to è in corso; un altro tipo di ricerca del<br>punto di riferimento non può essere<br>avviato.             | Attendere la conclusione della ricerca attiva del punto di riferimento o annullare la ricerca attiva del punto di riferimento mediante un ordine di movimento, ad esempio "MC_Halt".                  |  |
|                                                                                                    | 16#0018   | L'asse non può essere spostato con<br>una tabella degli ordini mentre è in<br>corso la ricerca diretta o passiva del<br>punto di riferimento dell'asse. | Attendere che si concluda la ricerca diretta o passiva del punto di riferimento.                                                                                                    |  |
|                                                                                                    | 16#0019   | Non è possibile eseguire la ricerca<br>diretta o passiva del punto di riferimen-<br>to dell'asse durante l'elaborazione di<br>una tabella degli ordini. | Attendere la conclusione della tabella degli ordini o annullar-<br>la con un ordine di movimento, ad es. "MC_Halt".                                                                                   |  |
|                                                                                                    | 16#0052   | La posizione indicata supera il limite numerico.                                                                                                    | Fornire all'istruzione Motion Control un valore di posizione valido.                                                                                                    |  |
|                                                                                                    | 16#0053   | L'asse è in fase di avvio.                                                                                                    | Attendere che l'asse sia pronto.                                                                                                    |  |
|                                                                                                    | 16#0054   | Valore istantaneo non valido                                                                                                    | Per eseguire un ordine "MC_Home" i valori istantanei devo-<br>no essere validi.                                                                                                    |  |
|                                                                                                    |           |                                                                                                    | Verificare lo stato dei valori istantanei. La variabile dell'og-<br>getto tecnologico <nome dell'asse="">.StatusSensor.State<br/>deve indicare il valore 2 (valido).</nome>                           |  |

| ErrorID | ErrorInfo | Descrizione                                                                           | Rimedio                                                                                            |  |
|---------|-----------|---------------------------------------------------------------------------------------|----------------------------------------------------------------------------------------------------|--|
|         | 16#0058   | L'ordine viene già utilizzato in un altro livello di esecuzione.                      | Richiamare l'asse solo tramite un'istanza "MC_Power"                                               |  |
|         | 16#006B   | Richiamo non ammesso solo nel fun-<br>zionamento con regolazione della<br>posizione   | Abilitare l'asse con l'istruzione "MC_Power" con StartMode<br>= 1 con regolazione della posizione. |  |
| 16#8208 | }         | La differenza tra velocità max. e velocità                                            | à di avvio/arresto non è valida                                                                    |  |
|         | 16#0002   | Il formato numerico del valore non è<br>valido                                        | Correggere il valore; riavviare l'ordine                                                           |  |
|         | 16#000A   | Il valore è inferiore o pari a zero.                                                  |                                                                                                    |  |
| 16#8209 | )         | Il valore dell'accelerazione dell'oggetto t                                           | ecnologico "Asse" non è valido                                                                     |  |
|         | 16#0002   | Il formato numerico del valore non è valido                                           | Correggere il valore; riavviare l'ordine                                                           |  |
|         | 16#000A   | Il valore è inferiore o pari a zero.                                                  |                                                                                                    |  |
| 16#820A |           | L'asse non può essere riavviato                                                       |                                                                                                    |  |
|         | 16#0013   | L'asse è abilitato nel programma uten-<br>te                                          | Bloccare l'asse con l'istruzione "MC_Power"; eseguire nuo-<br>vamente il riavvio                   |  |
|         | 16#0027   | Attualmente l'asse è in modalità "Con-<br>trollo manuale" (quadro di comando<br>assi) | Disattivare il "Controllo manuale"; eseguire nuovamente il riavvio                                 |  |
|         | 16#002C   | L'asse non è disabilitato.                                                            | Disabilitare l'asse; riavviare l'ordine                                                            |  |
|         | 16#0047   | L'oggetto tecnologico non è pronto per<br>il riavvio.                                 | Ricaricare il progetto.                                                                            |  |
|         | 16#0048   | La condizione per il riavvio dell'oggetto tecnologico non è soddisfatta.              | Bloccare l'oggetto tecnologico.                                                                    |  |
| 16#8208 | 3         | La tabella degli ordini non può essere eseguita                                       |                                                                                                    |  |
|         | 16#0026   | Viene eseguito il caricamento nello stato di funzionamento RUN                        | Attendere la conclusione del caricamento.                                                          |  |
| 16#8200 | )         | Nessuna configurazione disponibile                                                    |                                                                                                    |  |
|         | 16#0001   | -                                                                                     | Errore interno                                                                                     |  |
|         | 16#0014   | L'hardware selezionato viene utilizzato da un'altra applicazione                      | Contattare il servizio di assistenza.                                                              |  |

# Errori dei parametri di blocco

| ErrorID | ErrorInfo | Descrizione                                                                                                    | Rimedio                                                                                                    |
|---------|-----------|----------------------------------------------------------------------------------------------------|----------------------------------------------------------------------------------------------------|
| 16#8400 |           | Valore non valido nel parametro "Positio                                                                                 | n" dell'istruzione Motion Control                                                                                                    |
|         | 16#0002   | Il formato numerico del valore non è<br>valido                                                                           | Correggere il valore; riavviare l'ordine                                                                                                    |
|         | 16#0005   | Il valore non è compreso nell'intervallo<br>numerico (è maggiore di 1.0E12)                                              |                                                                                                    |
|         | 16#0006   | Il valore non è compreso nell'intervallo<br>numerico (è minore di -1.0E12)                                               |                                                                                                    |
|         | 16#0030   | Il valore ha un formato numerico errato<br>o non rientra nell'intervallo numerico<br>valido                              |                                                                                                    |
| 16#8401 |           | Valore non valido nel parametro "Distan                                                                                  | ce" dell'istruzione Motion Control                                                                                                    |
|         | 16#0002   | Il formato numerico del valore non è valido                                                                              | Correggere il valore; riavviare l'ordine                                                                                                    |
|         | 16#0005   | Il valore non è compreso nell'intervallo<br>numerico (è maggiore di 1.0E12)                                              |                                                                                                    |
|         | 16#0006   | Il valore non è compreso nell'intervallo<br>numerico (è minore di -1.0E12)                                               |                                                                                                    |
| 16#8402 | 1         | Valore non valido nel parametro "Velocit                                                                                 | y" dell'istruzione Motion Control                                                                                                    |
|         | 16#0002   | Il formato numerico del valore non è<br>valido                                                                           | Correggere il valore; riavviare l'ordine                                                                                                    |
|         | 16#0008   | Il valore è superiore alla velocità mas-<br>sima configurata                                                             |                                                                                                    |
|         | 16#0009   | Il valore è inferiore alla velocità di av-<br>vio/arresto configurata                                                    |                                                                                                    |
|         | 16#0024   | Il valore è minore di 0                                                                                                  |                                                                                                    |
|         | 16#0030   | Il valore ha un formato numerico errato<br>o non rientra nell'intervallo numerico<br>valido                              |                                                                                                    |
| 16#8403 |           | Valore non valido nel parametro "Directi                                                                                 | on" dell'istruzione Motion Control                                                                                                    |
|         | 16#0011   | Il valore selezionato non è valido                                                                                       | Correggere il valore selezionato; riavviare l'ordine                                                                                                    |
| 16#8404 | 1         | Valore non valido nel parametro "Mode"                                                                                   | dell'istruzione Motion Control                                                                                                    |
|         | 16#0011   | Il valore selezionato non è valido                                                                                       | Correggere il valore selezionato; riavviare l'ordine                                                                                                    |
|         | 16#0015   | Indirizzamento attivo/passivo non con-<br>figurato                                                                       | Correggere la configurazione e caricarla nel controllore;<br>abilitare l'asse e riavviare l'ordine                                                                  |
|         | 16#0017   | L'inversione del senso di marcia del<br>finecorsa hardware è attiva nonostante<br>i finecorsa hardware siano disattivati | <ul> <li>Attivare i finecorsa hardware mediante la variabile <no-<br>me dell'asse&gt;.PositionLimits_HW.Active = TRUE, riav-<br/>viare l'ordine</no-<br></li> </ul> |
|         |           |                                                                                                    | <ul> <li>Correggere la configurazione e caricarla nel controllore;<br/>abilitare l'asse e riavviare l'ordine</li> </ul>                                             |
|         | 16#0055   | Modalità non valida nell'encoder in-<br>crementale                                                                       | Avviare la ricerca del punto di riferimento per un encoder incrementale con il parametro "Mode" = 0, 1, 2, 3.                                                       |
|         | 16#0056   | Modalità non valida nell'encoder asso-<br>luto                                                                           | In un encoder assoluto la ricerca attiva e passiva del punto<br>di riferimento ("Mode" = 2, 3) non è possibile.                                                     |
|         |           |                                                                                                    | Avviare la ricerca del punto di riferimento per un encoder assoluto con il parametro "Mode" = 0, 1.                                                                 |

| ErrorID | ErrorInfo | Descrizione                                                                                 | Rimedio                                                                                                    |  |
|---------|-----------|---------------------------------------------------------------------------------------------|----------------------------------------------------------------------------------------------------|--|
| 16#8405 |           | Valore non valido nel parametro "StopMode" dell'istruzione Motion Control                   |                                                                                                    |  |
|         | 16#0011   | Il valore selezionato non è valido                                                          | Correggere il valore selezionato; riabilitare l'asse                                                                                            |  |
| 16#8406 | ;         | Marcia manuale contemporaneamente a                                                         | avanti e indietro non consentita                                                                                                    |  |
|         | 16#0001   | -                                                                                           | Impedire che i parametri parametri "JogForward" e<br>"JogBackward" assumano contemporaneamente lo stato di<br>segnale TRUE; riavviare l'ordine. |  |
| 16#8407 |           | Cambio dell'asse nell'istruzione "MC_Po                                                     | wer" consentito solo con asse disabilitato.                                                                                                    |  |
|         | 16#0001   | -                                                                                           | Disabilitare l'asse attivo; ora si può cambiare ed abilitare l'asse.                                                                            |  |
| 16#8408 | }         | Valore non valido nel parametro "Axis" o                                                    | lell'istruzione Motion Control                                                                                                    |  |
|         | 16#001A   | Il valore indicato non corrisponde alla<br>versione richiesta dell'oggetto tecnolo-<br>gico | Correggere il valore; riavviare l'ordine                                                                                                    |  |
|         | 16#001B   | Il valore indicato non corrisponde al tipo di oggetto tecnologico richiesto                 |                                                                                                    |  |
|         | 16#001C   | Il valore indicato non è un blocco dati tecnologico Motion Control                          |                                                                                                    |  |
| 16#8409 | )         | Valore non valido nel parametro "CommandTable" dell'istruzione Motion Control               |                                                                                                    |  |
|         | 16#001A   | Il valore indicato non corrisponde alla<br>versione richiesta dell'oggetto tecnolo-<br>gico | Correggere il valore; riavviare l'ordine                                                                                                    |  |
|         | 16#001B   | Il valore indicato non corrisponde al tipo di oggetto tecnologico richiesto                 |                                                                                                    |  |
|         | 16#001C   | Il valore indicato non è un blocco dati<br>tecnologico Motion Control                       |                                                                                                    |  |
| 16#840A | <u>۱</u>  | Valore non valido nel parametro "StartStep" dell'istruzione Motion Control                  |                                                                                                    |  |
|         | 16#000A   | Il valore è inferiore o pari a zero.                                                        | Correggere il valore; riavviare l'ordine                                                                                                    |  |
|         | 16#001D   | Il passo iniziale è maggiore di quello finale                                               |                                                                                                    |  |
|         | 16#001E   | Il valore è maggiore di 32                                                                  |                                                                                                    |  |
| 16#840E | 3         | Valore non valido nel parametro "EndSte                                                     | ep" dell'istruzione Motion Control                                                                                                    |  |
|         | 16#000A   | Il valore è inferiore o pari a zero.                                                        | Correggere il valore; riavviare l'ordine                                                                                                    |  |
|         | 16#001E   | Il valore è maggiore di 32                                                                  |                                                                                                    |  |
| 16#8400 | )         | Valore non valido nel parametro "Rampl                                                      | JpTime" dell'istruzione Motion Control                                                                                                    |  |
|         | 16#0002   | Il formato numerico del valore non è<br>valido                                              | Correggere il valore; riavviare l'ordine                                                                                                    |  |
|         | 16#000A   | Il valore è inferiore o pari a zero.                                                        |                                                                                                    |  |
| 16#840D |           | Valore non valido nel parametro "Rampl                                                      | DownTime" dell'istruzione Motion Control                                                                                                    |  |
|         | 16#0002   | Il formato numerico del valore non è valido                                                 | Correggere il valore; riavviare l'ordine                                                                                                    |  |
|         | 16#000A   | Il valore è inferiore o pari a zero.                                                        |                                                                                                    |  |
| 16#840E |           | Valore non valido nel parametro "Emerg                                                      | encyRampTime" dell'istruzione Motion Control                                                                                                    |  |
|         | 16#0002   | Il formato numerico del valore non è<br>valido                                              | Correggere il valore; riavviare l'ordine                                                                                                    |  |
|         | 16#000A   | Il valore è inferiore o pari a zero.                                                        |                                                                                                    |  |

| ErrorID | ErrorInfo | Descrizione                                                                                          | Rimedio                                                                                             |  |
|---------|-----------|----------------------------------------------------------------------------------------------------|----------------------------------------------------------------------------------------------------|--|
| 16#840F |           | Valore non valido nel parametro "JerkTime" dell'istruzione Motion Control                            |                                                                                                    |  |
|         | 16#0002   | Il formato numerico del valore non è<br>valido                                                       | Correggere il valore; riavviare l'ordine                                                            |  |
|         | 16#000A   | Il valore è inferiore o pari a zero.                                                                 |                                                                                                    |  |
| 16#8410 |           | Valore non valido nel parametro "Param                                                               | eter" dell'istruzione Motion Control                                                                |  |
|         | 16#0002   | Il formato numerico del valore non è<br>valido                                                       | Correggere il valore; riavviare l'ordine                                                            |  |
|         | 16#000B   | Indirizzo non valido                                                                                 | Caricare la configurazione corretta nel controllore; riabilitare l'asse con l'istruzione "MC_Power" |  |
|         | 16#0028   | I tipi di dati del puntatore VARIANT<br>"Parameter" e "Value" non sono com-<br>patibili tra di loro. | Utilizzare il tipo di dati adatto; riavviare l'ordine                                               |  |
|         | 16#0029   | Il puntatore VARIANT "Parameter" non<br>indica un blocco dati dell'oggetto tec-<br>nologico.         | Correggere il puntatore VARIANT; riavviare l'ordine                                                 |  |
|         | 16#002A   | Non è possibile leggere il valore nel<br>puntatore VARIANT "Parameter".                              | Correggere il puntatore VARIANT; riavviare l'ordine                                                 |  |
|         | 16#002B   | Non è possibile scrivere il valore nel<br>puntatore VARIANT "Parameter".                             | Correggere il puntatore VARIANT o il valore; riavviare l'ordi-<br>ne                                |  |
|         | 16#002C   | L'asse non è disabilitato.                                                                           | Disabilitare l'asse; riavviare l'ordine                                                             |  |
| 16#8411 |           | Valore non valido nel parametro "Value" dell'istruzione Motion Control                               |                                                                                                    |  |
|         | 16#0002   | Il formato numerico del valore non è<br>valido                                                       | Correggere il valore; riavviare l'ordine                                                            |  |
| 16#8412 |           | Valore sul parametro "StartMode" dell'istruzione Motion Control non valido                           |                                                                                                    |  |
|         | 16#0011   | Il valore selezionato non è valido                                                                   | Correggere il valore selezionato; riabilitare l'asse                                                |  |

# Errore di configurazione dell'asse

| ErrorID | ErrorInfo | Descrizione                                                                                     | Rimedio                                                                                                    |  |
|---------|-----------|-------------------------------------------------------------------------------------------------|----------------------------------------------------------------------------------------------------|--|
| 16#8600 |           | La parametrizzazione del generatore di                                                          | i impulsi (PTO) non è valida                                                                                                    |  |
|         | 16#000B   | L'indirizzo non è valido                                                                        | Caricare la configurazione corretta nel controllore; riabilitare                                                                                                    |  |
|         | 16#0014   | L'hardware selezionato viene utilizza-<br>to da un'altra applicazione                           | l'asse con l'istruzione "MC_Power"                                                                                                    |  |
| 16#8601 |           | La parametrizzazione del contatore vel                                                          | oce (HSC) non è valida                                                                                                    |  |
|         | 16#000B   | L'indirizzo non è valido                                                                        | Caricare la configurazione corretta nel controllore; riabilitare                                                                                                    |  |
|         | 16#0014   | L'hardware selezionato viene utilizza-<br>to da un'altra applicazione                           | l'asse con l'istruzione "MC_Power"                                                                                                    |  |
| 16#8602 |           | La parametrizzazione dell""Uscita di abilitazione" non è valida                                 |                                                                                                    |  |
|         | 16#000B   | L'indirizzo non è valido                                                                        | Caricare la configurazione corretta nel controllore; riabilitare l'asse con l'istruzione "MC_Power"                                                                                                    |  |
| 16#8603 |           | La parametrizzazione dell"Ingresso di d                                                         | disponibilità" non è valida                                                                                                    |  |
|         | 16#000B   | L'indirizzo non è valido                                                                        | Caricare la configurazione corretta nel controllore; riabilitare<br>l'asse con l'istruzione "MC_Power"                                                                                                    |  |
| 16#8604 |           | Il valore per "Impulsi per giro motore" n                                                       | on è valido                                                                                                    |  |
|         | 16#000A   | Il valore è inferiore o pari a zero                                                             | Caricare la configurazione corretta nel controllore; riabilitare l'asse con l'istruzione "MC_Power"                                                                                                    |  |
| 16#8605 |           | Il valore di "Percorso per giro motore" r                                                       | ion è valido                                                                                                    |  |
|         | 16#0002   | Il formato numerico del valore non è<br>valido                                                  | Caricare la configurazione corretta nel controllore; riabilitare<br>l'asse con l'istruzione "MC_Power"                                                                                                    |  |
|         | 16#0005   | Il valore non è compreso nell'intervallo<br>numerico (è maggiore di 1.0E12)                     |                                                                                                    |  |
|         | 16#000A   | Il valore è inferiore o pari a zero                                                             |                                                                                                    |  |
|         | 16#0030   | Il valore ha un formato numerico erra-<br>to o non rientra nell'intervallo numeri-<br>co valido | <ul> <li>Caricare la configurazione corretta nel controllore; riabili-<br/>tare l'asse con l'istruzione "MC_Power"</li> <li>Correggere online il valore erroneo, confermare l'errore<br/>con l'istruzione "MC_Reset" e, se necessario, riavviare<br/>l'ordine</li> </ul> |  |
| 16#8606 | i         | Il valore di "Avvio/Arresto velocità" non                                                       | è valido                                                                                                    |  |
|         | 16#0002   | Il formato numerico del valore non è<br>valido                                                  | Caricare la configurazione corretta nel controllore; riabilitare<br>l'asse con l'istruzione "MC_Power"                                                                                                    |  |
|         | 16#0003   | Il valore è superiore al limite hardware superiore                                              |                                                                                                    |  |
|         | 16#0004   | Il valore è inferiore al limite hardware inferiore                                              |                                                                                                    |  |
|         | 16#0007   | La velocità di avvio/arresto è maggio-<br>re della velocità massima                             |                                                                                                    |  |
| 16#8607 | ,         | Il valore di "Velocità max." non è valido                                                       |                                                                                                    |  |
|         | 16#0002   | Il formato numerico del valore non è<br>valido                                                  | Caricare la configurazione corretta nel controllore; riabilitare<br>l'asse con l'istruzione "MC_Power"                                                                                                    |  |
|         | 16#0003   | Il valore è superiore al limite hardware superiore                                              |                                                                                                    |  |
|         | 16#0004   | Il valore è inferiore al limite hardware inferiore                                              |                                                                                                    |  |

| ErrorID | ErrorInfo | Descrizione                                                                                     | Rimedio                                                                                                    |  |
|---------|-----------|-------------------------------------------------------------------------------------------------|----------------------------------------------------------------------------------------------------|--|
|         | 16#0030   | Il valore ha un formato numerico erra-<br>to o non rientra nell'intervallo numeri-<br>co valido | <ul> <li>Caricare la configurazione corretta nel controllore; riabili-<br/>tare l'asse con l'istruzione "MC_Power"</li> <li>Correggere online il valore erroneo, confermare l'errore<br/>con l'istruzione "MC_Reset" e, se necessario, riavviare<br/>l'ordine</li> </ul> |  |
| 16#8608 |           | Il valore di "Accelerazione" non è valido                                                       | )                                                                                                    |  |
|         | 16#0002   | Il formato numerico del valore non è<br>valido                                                  | Caricare la configurazione corretta nel controllore; riabili-<br>tare l'asse con l'istruzione "MC_Power"                                                                                                    |  |
|         | 16#0003   | Il valore è superiore al limite hardware superiore                                              | Correggere online il valore erroneo, confermare l'errore<br>con l'istruzione "MC Reset" e, se necessario, riavviare                                                                                                    |  |
|         | 16#0004   | Il valore è inferiore al limite hardware<br>inferiore                                           | l'ordine                                                                                                    |  |
|         | 16#0030   | Il valore ha un formato numerico erra-<br>to o non rientra nell'intervallo numeri-              | Caricare la configurazione corretta nel controllore; riabili-<br>tare l'asse con l'istruzione "MC_Power"                                                                                                    |  |
|         |           | co valido                                                                                       | <ul> <li>Correggere online il valore erroneo, confermare l'errore<br/>con l'istruzione "MC_Reset" e, se necessario, riavviare<br/>l'ordine</li> </ul>                                                                                                    |  |
| 16#8609 |           | Il valore di "Ritardo" non è valido                                                             |                                                                                                    |  |
|         | 16#0002   | Il formato numerico del valore non è<br>valido                                                  | • Caricare la configurazione corretta nel controllore; riabili-<br>tare l'asse con l'istruzione "MC_Power"                                                                                                    |  |
|         | 16#0003   | Il valore è superiore al limite hardware superiore                                              | Correggere online il valore erroneo, confermare l'errore<br>con l'istruzione "MC Reset" e, se necessario, riavviare                                                                                                    |  |
|         | 16#0004   | Il valore è inferiore al limite hardware<br>inferiore                                           | l'ordine                                                                                                    |  |
|         | 16#0030   | Il valore ha un formato numerico erra-<br>to o non rientra nell'intervallo numeri-<br>co valido | Caricare la configurazione corretta nel controllore; riabili-<br>tare l'asse con l'istruzione "MC_Power"                                                                                                    |  |
|         |           |                                                                                                 | <ul> <li>Correggere online il valore erroneo, confermare l'errore<br/>con l'istruzione "MC_Reset" e, se necessario, riavviare<br/>l'ordine</li> </ul>                                                                                                    |  |
| 16#860A | ۱         | Il valore di "Ritardo arresto di emergenz                                                       | za" non è valido                                                                                                    |  |
|         | 16#0002   | Il formato numerico del valore non è<br>valido                                                  | Caricare la configurazione corretta nel controllore; riabili-<br>tare l'asse con l'istruzione "MC_Power"                                                                                                    |  |
|         | 16#0003   | Il valore è superiore al limite hardware superiore                                              | Correggere online il valore erroneo, confermare l'errore<br>con l'istruzione "MC Reset" e, se necessario, riavviare                                                                                                    |  |
|         | 16#0004   | Il valore è inferiore al limite hardware<br>inferiore                                           | l'ordine                                                                                                    |  |
|         | 16#0030   | Il valore ha un formato numerico erra-<br>to o non rientra nell'intervallo numeri-              | Caricare la configurazione corretta nel controllore; riabili-<br>tare l'asse con l'istruzione "MC_Power"                                                                                                    |  |
|         |           | co valido                                                                                       | <ul> <li>Correggere online il valore erroneo, confermare l'errore<br/>con l'istruzione "MC_Reset" e, se necessario, riavviare<br/>l'ordine</li> </ul>                                                                                                    |  |

| ErrorID | ErrorInfo | Descrizione                                                                                                    | Rimedio                                                                                                    |
|---------|-----------|----------------------------------------------------------------------------------------------------|----------------------------------------------------------------------------------------------------|
| 16#860B |           | Il valore per la posizione del finecorsa s                                                                             | software inferiore non è valido                                                                                                    |
|         | 16#0002   | Il formato numerico del valore non è valido                                                                            | Caricare la configurazione corretta nel controllore; riabili-<br>tare l'asse con l'istruzione "MC Power"                                              |
|         | 16#0005   | Il valore non è compreso nell'intervallo<br>numerico (è maggiore di 1.0E12)                                            | Correggere online il valore erroneo, confermare l'errore<br>con l'istruzione "MC Reset" e, se necessario, riavviare                                   |
|         | 16#0006   | Il valore non è compreso nell'intervallo<br>numerico (è minore di -1.0E12)                                             | l'ordine                                                                                                    |
|         | 16#0030   | Il valore della posizione del finecorsa<br>software inferiore è maggiore di quello<br>del finecorsa software inferiore |                                                                                                    |
| 16#8600 | ;         | Il valore della posizione del finecorsa se                                                                             | oftware superiore non è valido                                                                                                    |
|         | 16#0002   | Il formato numerico del valore non è<br>valido                                                                         | Caricare la configurazione corretta nel controllore; riabili-<br>tare l'asse con l'istruzione "MC_Power"                                              |
|         | 16#0005   | Il valore non è compreso nell'intervallo<br>numerico (è maggiore di 1.0E12)                                            | Correggere online il valore erroneo, confermare l'errore<br>con l'istruzione "MC Reset" e, se necessario, riavviare                                   |
|         | 16#0006   | Il valore non è compreso nell'intervallo<br>numerico (è minore di -1.0E12)                                             | l'ordine                                                                                                    |
|         | 16#0030   | Il valore ha un formato numerico erra-<br>to o non rientra nell'intervallo numeri-                                     | Caricare la configurazione corretta nel controllore; riabili-<br>tare l'asse con l'istruzione "MC_Power"                                              |
|         |           | co valido                                                                                                    | <ul> <li>Correggere online il valore erroneo, confermare l'errore<br/>con l'istruzione "MC_Reset" e, se necessario, riavviare<br/>l'ordine</li> </ul> |
| 16#860E | )         | L'indirizzo del finecorsa hardware inferi                                                                              | ore non è valido                                                                                                    |
|         | 16#000B   | Indirizzo non valido                                                                                                   | Caricare la configurazione corretta nel controllore; riabilitare                                                                                      |
|         | 16#000C   | L'indirizzo del fronte di discesa non è valido                                                                         | l'asse con l'istruzione "MC_Power"                                                                                                    |
|         | 16#000D   | L'indirizzo del fronte di salita non è<br>valido                                                                       |                                                                                                    |
| 16#860E |           | L'indirizzo del finecorsa hardware supe                                                                                | riore non è valido                                                                                                    |
|         | 16#000B   | Indirizzo non valido                                                                                                   | Caricare la configurazione corretta nel controllore; riabilitare                                                                                      |
|         | 16#000C   | L'indirizzo del fronte di discesa non è valido                                                                         | l'asse con l'istruzione "MC_Power"                                                                                                    |
|         | 16#000D   | L'indirizzo del fronte di salita non è<br>valido                                                                       |                                                                                                    |
| 16#860F | i         | Il valore di "Spostamento del punto di ri                                                                              | ferimento" non è valido                                                                                                    |
|         | 16#0002   | Il formato numerico del valore non è valido                                                                            | Caricare la configurazione corretta nel controllore; riabili-<br>tare l'asse con l'istruzione "MC Power"                                              |
|         | 16#0005   | Il valore non è compreso nell'intervallo<br>numerico (è maggiore di 1.0E12)                                            | Correggere online il valore erroneo, confermare l'errore<br>con l'istruzione "MC Reset" e, se necessario, riavviare                                   |
|         | 16#0006   | Il valore non è compreso nell'intervallo<br>numerico (è minore di -1.0E12)                                             | l'ordine                                                                                                    |
|         | 16#0030   | Il valore ha un formato numerico erra-<br>to o non rientra nell'intervallo numeri-                                     | <ul> <li>Caricare la configurazione corretta nel controllore; riabili-<br/>tare l'asse con l'istruzione "MC_Power"</li> </ul>                         |
|         |           |                                                                                                    | <ul> <li>Correggere online il valore erroneo, confermare l'errore<br/>con l'istruzione "MC_Reset" e, se necessario, riavviare<br/>l'ordine</li> </ul> |

| ErrorID | ErrorInfo | Descrizione                                                                                                    | Rimedio                                                                                                    |  |
|---------|-----------|----------------------------------------------------------------------------------------------------|----------------------------------------------------------------------------------------------------|--|
| 16#8610 |           | Il valore di "Velocità di accostamento" r                                                                                                    | non è valido                                                                                                    |  |
|         | 16#0002   | Il formato numerico del valore non è<br>valido                                                                                                    | • Caricare la configurazione corretta nel controllore; riabili-<br>tare l'asse con l'istruzione "MC_Power"                                                                                                    |  |
|         | 16#0008   | La velocità è superiore alla velocità<br>massima                                                                                                    | Correggere online il valore erroneo, confermare l'errore<br>con l'istruzione "MC Reset" e. se necessario, riavviare                                                                                                    |  |
|         | 16#0009   | La velocità è inferiore alla velocità di<br>avvio/arresto                                                                                                    | l'ordine                                                                                                    |  |
|         | 16#0030   | Il valore ha un formato numerico erra-<br>to o non rientra nell'intervallo numeri-<br>co valido                                                                                  | <ul> <li>Caricare la configurazione corretta nel controllore; riabili-<br/>tare l'asse con l'istruzione "MC_Power"</li> <li>Correggere online il valore erroneo, confermare l'errore<br/>con l'istruzione "MC_Reset" e, se necessario, riavviare<br/>l'ordine</li> </ul> |  |
| 16#8611 |           | Il valore della "Velocità di raggiungimer                                                                                                    | nto punto di riferimento" non è valido                                                                                                    |  |
|         | 16#0002   | Il formato numerico del valore non è<br>valido                                                                                                    | Caricare la configurazione corretta nel controllore; riabili-<br>tare l'asse con l'istruzione "MC_Power"                                                                                                    |  |
|         | 16#0008   | La velocità è superiore alla velocità<br>massima                                                                                                    | • Correggere online il valore erroneo, confermare l'errore con l'istruzione "MC Reset" e, se necessario, riavviare                                                                                                    |  |
|         | 16#0009   | La velocità è inferiore alla velocità di<br>avvio/arresto                                                                                                    | l'ordine                                                                                                    |  |
|         | 16#0030   | Il valore ha un formato numerico erra-<br>to o non rientra nell'intervallo numeri-<br>co valido                                                                                  | Caricare la configurazione corretta nel controllore; riabili-<br>tare l'asse con l'istruzione "MC_Power"                                                                                                    |  |
|         | •         | <ul> <li>Correggere online il valore erroneo, confermare l'errore<br/>con l'istruzione "MC_Reset" e, se necessario, riavviare<br/>l'ordine</li> </ul>                            |                                                                                                    |  |
| 16#8612 |           | L'indirizzo dell'interruttore del punto di r                                                                                                    | iferimento non è valido                                                                                                    |  |
|         | 16#000B   | Indirizzo non valido                                                                                                    | Caricare la configurazione corretta nel controllore; riabilitare                                                                                                    |  |
|         | 16#000C   | L'indirizzo del fronte di discesa non è valido                                                                                                    | l'asse con l'istruzione "MC_Power"                                                                                                    |  |
|         | 16#000D   | L'indirizzo del fronte di salita non è<br>valido                                                                                                    |                                                                                                    |  |
| 16#8613 |           | Durante la ricerca attiva del punto di riferimento è attivata l'inversione del senso di marcia del fine-<br>corsa hardware nonostante i finecorsa hardware non siano configurati |                                                                                                    |  |
|         | 16#0001   | -                                                                                                    | Caricare la configurazione corretta nel controllore; riabili-<br>tare l'asse con l'istruzione "MC_Power"                                                                                                    |  |
|         |           |                                                                                                    | <ul> <li>Correggere online il valore erroneo, confermare l'errore<br/>con l'istruzione "MC_Reset" e, se necessario, riavviare<br/>l'ordine</li> </ul>                                                                                                    |  |
| 16#8614 |           | Il valore per lo "Strappo" non è valido                                                                                                    |                                                                                                    |  |
|         | 16#0002   | Il formato numerico del valore non è<br>valido                                                                                                    | • Caricare la configurazione corretta nel controllore; riabili-<br>tare l'asse con l'istruzione "MC_Power"                                                                                                    |  |
|         | 16#001F   | Il valore è superiore allo strappo mas-<br>simo consentito                                                                                                    | Correggere online il valore erroneo, confermare l'errore<br>con l'istruzione "MC Reset" e. se necessario. riavviare                                                                                                    |  |
|         | 16#0020   | Il valore è inferiore allo strappo mini-<br>mo consentito                                                                                                    | l'ordine                                                                                                    |  |

| ErrorID | ErrorInfo          | Descrizione                                                                                                    | Rimedio                                                                                                    |  |
|---------|--------------------|----------------------------------------------------------------------------------------------------|----------------------------------------------------------------------------------------------------|--|
|         | 16#0030            | Il valore ha un formato numerico erra-<br>to o non rientra nell'intervallo numeri-<br>co valido                          | <ul> <li>Caricare la configurazione corretta nel controllore; riabili-<br/>tare l'asse con l'istruzione "MC_Power"</li> <li>Correggere online il valore erroneo, confermare l'errore<br/>con l'istruzione "MC_Reset" e, se necessario, riavviare<br/>l'ordine</li> </ul> |  |
| 16#8615 |                    | Il valore dell'"Unità di misura" non è val                                                                               | ido                                                                                                    |  |
|         | 16#0011            | Il valore selezionato non è valido                                                                                       | Caricare la configurazione corretta nel controllore; riabilitare l'asse con l'istruzione "MC Power"                                                                                                    |  |
| 16#8616 |                    | L'indirizzo dell'interruttore del punto di r<br>mento da V4 in poi)                                                      | iferimento non è valido (ricerca passiva del punto di riferi-                                                                                                    |  |
|         | 16#0011            | Il valore selezionato non è valido                                                                                       | Caricare la configurazione corretta nel controllore; riabili-<br>tare l'asse con l'istruzione "MC_Power"                                                                                                    |  |
|         |                    |                                                                                                    | <ul> <li>Correggere online il valore erroneo, confermare l'errore<br/>con l'istruzione "MC_Reset" e, se necessario, riavviare<br/>l'ordine</li> </ul>                                                                                                    |  |
|         | 16#0030            | Il valore ha un formato numerico erra-<br>to o non rientra nell'intervallo numeri-                                       | <ul> <li>Caricare la configurazione corretta nel controllore; riabili-<br/>tare l'asse con l'istruzione "MC_Power"</li> </ul>                                                                                                    |  |
|         |                    |                                                                                                    | <ul> <li>Correggere online il valore erroneo, confermare l'errore<br/>con l'istruzione "MC_Reset" e, se necessario, riavviare<br/>l'ordine</li> </ul>                                                                                                    |  |
| 16#8617 |                    | Il valore della variabile <nome dell'asse="">.Sensor.Sensor[1].ActiveHoming.Mode non è valido</nome>                     |                                                                                                    |  |
|         | 16#0011            | Il valore selezionato non è valido<br>(Valore valido: 2 = Ricerca del punto                                              | Caricare la configurazione corretta nel controllore; riabili-<br>tare l'asse con l'istruzione "MC_Power"                                                                                                    |  |
|         |                    | di riferimento tramite ingresso digitale)                                                                                | <ul> <li>Correggere online il valore erroneo, confermare l'errore<br/>con l'istruzione "MC_Reset" e, se necessario, riavviare<br/>l'ordine</li> </ul>                                                                                                    |  |
| 16#8618 |                    | Il valore della variabile <nome dell'asse="">.Sensor.Sensor[1].PassiveHoming.Mode non è valido</nome>                    |                                                                                                    |  |
|         | 16#0011            | Il valore selezionato non è valido<br>(Valore valido: 2 = Ricerca del punto<br>di riferimento tramite ingresso digitale) | <ul> <li>Caricare la configurazione corretta nel controllore; riabili-<br/>tare l'asse con l'istruzione "MC_Power"</li> <li>Correggere online il valore erroneo, confermare l'errore<br/>con l'istruzione "MC_Reset" e, se necessario, riavviare</li> </ul>              |  |
|         |                    |                                                                                                    | l'ordine                                                                                                    |  |
| 16#8619 |                    | Il valore della variabile <nome dell'asse="">.Actor.Type non è valido</nome>                                             |                                                                                                    |  |
|         | 16#0011            | Il valore selezionato non è valido<br>(Valore valido: 2 = Collegamento                                                   | <ul> <li>Caricare la configurazione corretta nel controllore; riabili-<br/>tare l'asse con l'istruzione "MC_Power"</li> </ul>                                                                                                    |  |
|         |                    | tramite interfaccia a impulsi)                                                                                           | <ul> <li>Correggere online il valore erroneo, confermare l'errore<br/>con l'istruzione "MC_Reset" e, se necessario, riavviare<br/>l'ordine</li> </ul>                                                                                                    |  |
| 16#861A |                    | Il valore di "Direzione di rotazione cons                                                                                | entita" non è valido                                                                                                    |  |
|         | 16#0011<br>16#002D | Il valore selezionato non è valido<br>"Entrambe le direzioni" non consentita                                             | <ul> <li>Caricare la configurazione corretta nel controllore; riabili-<br/>tare l'asse con l'istruzione "MC_Power"</li> </ul>                                                                                                    |  |
|         |                    | con uscita di direzione disattivata                                                                                      | <ul> <li>Correggere online il valore erroneo, confermare l'errore<br/>con l'istruzione "MC_Reset" e, se necessario, riavviare<br/>l'ordine</li> </ul>                                                                                                    |  |

| ErrorID | ErrorInfo | Descrizione                                                                                                    | Rimedio                                                                                                    |  |
|---------|-----------|----------------------------------------------------------------------------------------------------|----------------------------------------------------------------------------------------------------|--|
| 16#861E | 3         | Fattori riduttore di carico errati                                                                                                    |                                                                                                    |  |
|         | 16#0031   | Valore non valido.                                                                                                    | Caricare la configurazione corretta nel controllore; riabilitare l'asse con l'istruzione "MC_Power"                                                                                                    |  |
| 16#861C |           | Combinazione di dati non ammessa pe                                                                                                    | r la ricerca del punto di riferimento nell'encoder incrementale                                                                                                    |  |
|         | 16#0031   | Valore non valido.                                                                                                    | Caricare la configurazione corretta nel controllore; riabili-<br>tare l'asse con l'istruzione "MC_Power"                                                                                                    |  |
|         |           |                                                                                                    | Correggere online il valore erroneo, confermare l'errore<br>con l'istruzione "MC_Reset" e, se necessario, riavviare<br>l'ordine                                                                                                    |  |
| 16#8610 | )         | Il tipo di montaggio dell'encoder impost<br>se>.Sensor.Sensor[1].MountingMode                                                                             | ato non è valido. Valore non ammesso in <nome dell'as-<="" th=""></nome>                                                                                                    |  |
|         | 16#0011   | Il valore selezionato non è valido                                                                                                    | Caricare la configurazione corretta nel controllore; riabili-<br>tare l'asse con l'istruzione "MC_Power"                                                                                                    |  |
|         |           |                                                                                                    | Correggere online il valore erroneo, confermare l'errore<br>con l'istruzione "MC_Reset" e, se necessario, riavviare<br>l'ordine                                                                                                    |  |
| 16#861E |           | La configurazione della dimensione del<br>messo in <nome dell'asse="">.Sensor.Sen</nome>                                                                  | lla ruota di misura dell'encoder non è valida. Valore non am-<br>nsor[1].Parameter.DistancePerRevolution                                                                                                    |  |
|         | 16#0030   | Il valore ha un formato numerico erra-<br>to o non rientra nell'intervallo numeri-<br>co valido                                                           | <ul> <li>Caricare la configurazione corretta nel controllore; riabili-<br/>tare l'asse con l'istruzione "MC_Power"</li> <li>Correggere online il valore erroneo, confermare l'errore<br/>con l'istruzione "MC_Reset" e, se necessario, riavviare<br/>l'ordine</li> </ul>  |  |
| 16#861F |           | La configurazione della risoluzione dell'encoder lineare è errata. Valore non ammesso in <nome dell'asse="">.Sensor.Sensor[1].Parameter.Resolution</nome> |                                                                                                    |  |
|         | 16#0030   | Il valore ha un formato numerico erra-<br>to o non rientra nell'intervallo numeri-<br>co valido                                                           | <ul> <li>Caricare la configurazione corretta nel controllore; riabili-<br/>tare l'asse con l'istruzione "MC_Power"</li> <li>Correggere online il valore erroneo, confermare l'errore<br/>con l'istruzione "MC_Reset" e, se necessario, riavviare<br/>l'ordino.</li> </ul> |  |
| 16#8620 | )         | La risoluzione fine impostata per Gn_XIST1 non è valida. Valore non ammesso in <nome dell'as-<="" th=""></nome>                                           |                                                                                                    |  |
|         | 16#0030   | Il valore ha un formato numerico erra-<br>to o non rientra nell'intervallo numeri-<br>co valido                                                           | <ul> <li>Caricare la configurazione corretta nel controllore; riabili-<br/>tare l'asse con l'istruzione "MC_Power"</li> <li>Correggere online il valore erroneo, confermare l'errore<br/>con l'istruzione "MC_Reset" e, se necessario, riavviare<br/>l'ordine</li> </ul>  |  |
| 16#8621 |           | La risoluzione fine impostata per Gn_X<br>se>.Sensor.Sensor[1].Parameter.FineF<br>metro PROFIdrive P979                                                   | IST1 in <nome dell'as-<br="">ResolutionXist1 non è coerente con l'impostazione del para-</nome>                                                                                                    |  |
|         | 16#0030   | Il valore ha un formato numerico erra-<br>to o non rientra nell'intervallo numeri-<br>co valido                                                           | <ul> <li>Caricare la configurazione corretta nel controllore; riabili-<br/>tare l'asse con l'istruzione "MC_Power"</li> <li>Correggere online il valore erroneo, confermare l'errore<br/>con l'istruzione "MC_Reset" e, se necessario, riavviare<br/>l'ordine</li> </ul>  |  |

| ErrorID | ErrorInfo | Descrizione                                                                                                    | Rimedio                                                                                                    |  |  |
|---------|-----------|----------------------------------------------------------------------------------------------------|----------------------------------------------------------------------------------------------------|--|--|
| 16#8622 | 2         | Valore non ammesso per il dato di configurazione <nome dell'asse.actor.interface.addressin="" o<br=""><nome dell'asse="">.Actor.Interface.AddressOut</nome></nome>                                                                                |                                                                                                    |  |  |
|         | 16#0011   | Il valore selezionato non è valido                                                                                                    | Caricare la configurazione corretta nel controllore; riabilitare l'asse con l'istruzione "MC_Power"                                                                                                    |  |  |
| 16#8623 | \$        | Il valore impostato per la variabile <non< th=""><th>ne dell'asse&gt;.Sensor.Sensor[1].Type non è valido.</th></non<>                                                                                                    | ne dell'asse>.Sensor.Sensor[1].Type non è valido.                                                                                                    |  |  |
|         | 16#0011   | Il valore selezionato non è valido                                                                                                    | Caricare la configurazione corretta nel controllore; riabilitare l'asse con l'istruzione "MC_Power"                                                                                                    |  |  |
| 16#8624 |           | Il sistema encoder impostato non è vali<br>se>.Sensor.Sensor[1].System                                                                                                    | do. Valore non ammesso in <nome dell'as-<="" th=""></nome>                                                                                                    |  |  |
|         | 16#0011   | Il valore selezionato non è valido                                                                                                    | <ul> <li>Caricare la configurazione corretta nel controllore; riabili-<br/>tare l'asse con l'istruzione "MC_Power"</li> </ul>                                                                                                    |  |  |
|         |           |                                                                                                    | <ul> <li>Correggere online il valore erroneo, confermare l'errore<br/>con l'istruzione "MC_Reset" e, se necessario, riavviare<br/>l'ordine</li> </ul>                                                                                                    |  |  |
| 16#8625 |           | Parametro errato della sorveglianza de<br>se>.PositioningMonitoring.MinDwellTirr                                                                                                    | l posizionamento. Valore non ammesso in <nome dell'as-<br="">าe</nome>                                                                                                    |  |  |
|         | 16#0030   | Il valore ha un formato numerico erra-<br>to o non rientra nell'intervallo numeri-                                                                                                    | <ul> <li>Caricare la configurazione corretta nel controllore; riabili-<br/>tare l'asse con l'istruzione "MC_Power"</li> </ul>                                                                                                    |  |  |
|         |           |                                                                                                    | <ul> <li>Correggere online il valore erroneo, confermare l'errore<br/>con l'istruzione "MC_Reset" e, se necessario, riavviare<br/>l'ordine</li> </ul>                                                                                                    |  |  |
| 16#8626 | 5         | Parametro errato della sorveglianza del posizionamento. Valore non ammesso in <nome dell'as-<br="">se&gt;.PositioningMonitoring.Window</nome>                                                                                                    |                                                                                                    |  |  |
|         | 16#0030   | Il valore ha un formato numerico erra-<br>to o non rientra nell'intervallo numeri-                                                                                                    | <ul> <li>Caricare la configurazione corretta nel controllore; riabili-<br/>tare l'asse con l'istruzione "MC_Power"</li> </ul>                                                                                                    |  |  |
|         |           |                                                                                                    | <ul> <li>Correggere online il valore erroneo, confermare l'errore<br/>con l'istruzione "MC_Reset" e, se necessario, riavviare<br/>l'ordine</li> </ul>                                                                                                    |  |  |
| 16#8627 | ,         | La configurazione dell'interfaccia PROFIdrive del valore istantaneo è errata. Valore non ammesso in<br><nome dell'asse="">.Sensor.Sensor[1].Interface.AddressIn o <nome dell'as-<br="">se&gt;.Sensor.Sensor[1].Interface.AddressOut</nome></nome> |                                                                                                    |  |  |
|         | 16#0011   | Il valore selezionato non è valido                                                                                                    | Caricare la configurazione corretta nel controllore; riabilitare l'asse con l'istruzione "MC_Power"                                                                                                    |  |  |
| 16#8628 | 3         | Fattori regolatore errati                                                                                                    |                                                                                                    |  |  |
|         | 16#0030   | Il valore ha un formato numerico erra-<br>to o non rientra nell'intervallo numeri-                                                                                                    | Il valore del guadagno o il precomando del circuito di rego-<br>lazione sono errati                                                                                                    |  |  |
|         |           |                                                                                                    | <ul> <li>Caricare la configurazione corretta nel controllore; riabili-<br/>tare l'asse con l'istruzione "MC_Power"</li> </ul>                                                                                                    |  |  |
|         |           |                                                                                                    | <ul> <li>Correggere online il valore errato, confermare l'errore<br/>con l'istruzione "MC_Reset" e, se necessario, riavviare<br/>l'ordine (<nome dell'asse="">.PositionControl.Kv, <nome<br>dell'asse&gt;.)PositionControl.Kpc</nome<br></nome></li> </ul> |  |  |

| ErrorID | ErrorInfo | Descrizione                                                                                                    | Rimedio                                                                                                    |  |
|---------|-----------|----------------------------------------------------------------------------------------------------|----------------------------------------------------------------------------------------------------|--|
| 16#8629 | )         | Il valore limite del segnale di fermo è errato. Valore non ammesso in <nome dell'as-<br="">se&gt;.StandStillSignal.VelocityThreshold</nome> |                                                                                                    |  |
|         | 16#0030   | Il valore ha un formato numerico erra-<br>to o non rientra nell'intervallo numeri-<br>co valido                                             | <ul> <li>Caricare la configurazione corretta nel controllore; riabili-<br/>tare l'asse con l'istruzione "MC_Power"</li> <li>Correggere online il valore erroneo, confermare l'errore<br/>con l'istruzione "MC_Reset" e, se necessario, riavviare<br/>l'ordine</li> </ul> |  |
| 16#862A | N .       | Parametro errato della sorveglianza de<br>se>.PositioningMonitoring.ToleranceTi                                                             | l posizionamento. Valore non ammesso in <nome dell'as-<br="">me</nome>                                                                                                    |  |
|         | 16#0030   | Il valore ha un formato numerico erra-<br>to o non rientra nell'intervallo numeri-<br>co valido                                             | <ul> <li>Caricare la configurazione corretta nel controllore; riabili-<br/>tare l'asse con l'istruzione "MC_Power"</li> <li>Correggere online il valore erroneo, confermare l'errore<br/>con l'istruzione "MC_Reset" e, se necessario, riavviare<br/>l'ordine</li> </ul> |  |
| 16#862B |           | Parametrizzazione PROFIBUS incoerente; la somma di Ti e To è superiore ad un clock DP.                                                      |                                                                                                    |  |
|         | 16#0030   | Il valore ha un formato numerico erra-<br>to o non rientra nell'intervallo numeri-<br>co valido                                             | Caricare la configurazione corretta nel controllore; riabilitare l'asse con l'istruzione "MC_Power"                                                                                                    |  |
| 16#8620 | ;         | Parametro errato della sorveglianza dell'arresto. Valore non ammesso in <nome dell'as-<br="">se&gt;.StandStillSignal.MinDwellTime</nome>    |                                                                                                    |  |
|         | 16#0030   | Il valore ha un formato numerico erra-<br>to o non rientra nell'intervallo numeri-<br>co valido                                             | <ul> <li>Caricare la configurazione corretta nel controllore; riabili-<br/>tare l'asse con l'istruzione "MC_Power"</li> <li>Correggere online il valore erroneo, confermare l'errore<br/>con l'istruzione "MC_Reset" e, se necessario, riavviare<br/>l'ordine</li> </ul> |  |
| 16#8620 | )         | Parametro errato del controllo della distanza di inseguimento. Valore non ammesso in <nome dell'asse="">.FollowingError.MinValue</nome>     |                                                                                                    |  |
|         | 16#0030   | Il valore ha un formato numerico erra-<br>to o non rientra nell'intervallo numeri-<br>co valido                                             | <ul> <li>Caricare la configurazione corretta nel controllore; riabili-<br/>tare l'asse con l'istruzione "MC_Power"</li> <li>Correggere online il valore erroneo, confermare l'errore<br/>con l'istruzione "MC_Reset" e, se necessario, riavviare<br/>l'ordine</li> </ul> |  |
| 16#862E |           | Valore non ammesso per il dato di cont                                                                                                    | igurazione <nome dell'asse="">.Modulo.Length</nome>                                                                                                    |  |
|         | 16#0030   | Il valore ha un formato numerico erra-<br>to o non rientra nell'intervallo numeri-<br>co valido                                             | <ul> <li>Caricare la configurazione corretta nel controllore; riabili-<br/>tare l'asse con l'istruzione "MC_Power"</li> <li>Correggere online il valore erroneo, confermare l'errore<br/>con l'istruzione "MC_Reset" e, se necessario, riavviare<br/>l'ordine</li> </ul> |  |

| ErrorID | ErrorInfo | Descrizione                                                                                                    | Rimedio                                                                                                    |  |  |
|---------|-----------|----------------------------------------------------------------------------------------------------|----------------------------------------------------------------------------------------------------|--|--|
| 16#862F |           | Valore non ammesso per il dato di configurazione <nome dell'asse="">.Modulo.StartValue</nome>                                                            |                                                                                                    |  |  |
|         | 16#0030   | Il valore ha un formato numerico erra-<br>to o non rientra nell'intervallo numeri-<br>co valido                                                          | <ul> <li>Caricare la configurazione corretta nel controllore; riabili-<br/>tare l'asse con l'istruzione "MC_Power"</li> <li>Correggere online il valore erroneo, confermare l'errore<br/>con l'istruzione "MC_Reset" e, se necessario, riavviare<br/>l'ordine</li> </ul> |  |  |
| 16#8630 | )         | Valore non ammesso per il dato di conf<br>se>.Actor.DriveParameter.ReferenceS                                                                            | igurazione <nome dell'as-<br="">peed</nome>                                                                                                    |  |  |
|         | 16#0030   | Il valore ha un formato numerico erra-<br>to o non rientra nell'intervallo numeri-<br>co valido                                                          | <ul> <li>Caricare la configurazione corretta nel controllore; riabili-<br/>tare l'asse con l'istruzione "MC_Power"</li> <li>Correggere online il valore erroneo, confermare l'errore<br/>con l'istruzione "MC_Reset" e, se necessario, riavviare<br/>l'ordine</li> </ul> |  |  |
| 16#8631 | L         | La risoluzione fine impostata per Gn_X<br>se>.Sensor.Sensor[1].Parameter.FineF                                                                           | IST2 non è valida. Valore non ammesso in <nome dell'as-<br="">ResolutionXist2</nome>                                                                                                    |  |  |
|         | 16#0030   | Il valore ha un formato numerico erra-<br>to o non rientra nell'intervallo numeri-<br>co valido                                                          | <ul> <li>Caricare la configurazione corretta nel controllore; riabili-<br/>tare l'asse con l'istruzione "MC_Power"</li> <li>Correggere online il valore erroneo, confermare l'errore<br/>con l'istruzione "MC_Reset" e, se necessario, riavviare<br/>l'ordine</li> </ul> |  |  |
| 16#8632 | L<br>     | II numero di giri dell'encoder non è valido. Valore non ammesso in <nome dell'as-<br="">se&gt;.Sensor.Sensor[1].Parameter.DeterminableRevolutions</nome> |                                                                                                    |  |  |
|         | 16#0030   | Il valore ha un formato numerico erra-<br>to o non rientra nell'intervallo numeri-<br>co valido                                                          | <ul> <li>Caricare la configurazione corretta nel controllore; riabili-<br/>tare l'asse con l'istruzione "MC_Power"</li> <li>Correggere online il valore erroneo, confermare l'errore<br/>con l'istruzione "MC_Reset" e, se necessario, riavviare<br/>l'ordine</li> </ul> |  |  |
| 16#8634 |           | Parametro errato della sorveglianza de dell'asse>.FollowingError.MaxValue                                                                                | ll'errore di inseguimento. Valore non ammesso in <nome< th=""></nome<>                                                                                                    |  |  |
|         | 16#0030   | Il valore ha un formato numerico erra-<br>to o non rientra nell'intervallo numeri-<br>co valido                                                          | <ul> <li>Caricare la configurazione corretta nel controllore; riabili-<br/>tare l'asse con l'istruzione "MC_Power"</li> <li>Correggere online il valore erroneo, confermare l'errore<br/>con l'istruzione "MC_Reset" e, se necessario, riavviare<br/>l'ordine</li> </ul> |  |  |
| 16#8635 |           | Parametro errato della sorveglianza de dell'asse>.FollowingError.MinVelocity                                                                             | ll'errore di inseguimento. Valore non ammesso in <nome< th=""></nome<>                                                                                                    |  |  |
|         | 16#0030   | Il valore ha un formato numerico erra-<br>to o non rientra nell'intervallo numeri-<br>co valido                                                          | <ul> <li>Caricare la configurazione corretta nel controllore; riabili-<br/>tare l'asse con l'istruzione "MC_Power"</li> <li>Correggere online il valore erroneo, confermare l'errore<br/>con l'istruzione "MC_Reset" e, se necessario, riavviare<br/>l'ordine</li> </ul> |  |  |

| ErrorID | ErrorInfo | Descrizione                                                                                                    | Rimedio                                                                                                    |  |
|---------|-----------|----------------------------------------------------------------------------------------------------|----------------------------------------------------------------------------------------------------|--|
| 16#8636 | 5         | Fattore regolatore errato. Valore non ammesso del fattore di precomando in <nome dell'as-<br="">se&gt;.PositionControl.Kpc</nome> |                                                                                                    |  |
|         | 16#0030   | Il valore ha un formato numerico erra-<br>to o non rientra nell'intervallo numeri-                                                | Caricare la configurazione corretta nel controllore; riabili-<br>tare l'asse con l'istruzione "MC_Power"                        |  |
|         |           |                                                                                                    | Correggere online il valore erroneo, confermare l'errore<br>con l'istruzione "MC_Reset" e, se necessario, riavviare<br>l'ordine |  |
| 16#8637 |           | Valore non ammesso per il dato di configurazione <nome dell'as-<br="">se&gt;.Sensor.Sensor[1].Interface.Type</nome>               |                                                                                                    |  |
|         | 16#0011   | Il valore selezionato non è valido                                                                                                | Caricare la configurazione corretta nel controllore; riabilitare l'asse con l'istruzione "MC_Power"                             |  |
| 16#8638 | 8         | Valore non ammesso del dato di config                                                                                             | urazione <nome dell'asse="">.Sensor.Sensor[1].Interface.HSC</nome>                                                              |  |
|         | 16#0011   | Il valore selezionato non è valido                                                                                                | Caricare la configurazione corretta nel controllore; riabilitare l'asse con l'istruzione "MC_Power"                             |  |
| 16#8639 | )         | Errore nell'azionamento                                                                                                    |                                                                                                    |  |
|         | 16#0049   | Errore di configurazione sul dispositi-<br>vo                                                                                     | Caricare la configurazione corretta nel controllore; riabilitare l'asse con l'istruzione "MC_Power"                             |  |
|         | 16#004A   | La tecnologia richiede un clock Servo                                                                                             | Errore interno di sistema.                                                                                                    |  |
|         |           | più piccolo.                                                                                                    | Verificare la coerenza del progetto e ricaricarlo nel controllo-<br>re.                                                         |  |
|         | 16#004B   | Il driver del dispositivo non è stato<br>inizializzato all'avvio.                                                                 | Per abilitare un oggetto tecnologico il driver dell'attuatore deve essere completamente inizializzato.                          |  |
|         |           |                                                                                                    | Successivamente interrompere nuovamente l'ordine.                                                                               |  |
| 16#863/ | <b>\</b>  | Comunicazione con l'azionamento dife                                                                                              | ttosa                                                                                                    |  |
|         | 16#004C   | Errore di configurazione sul dispositi-                                                                                           | Collegare un dispositivo adatto.                                                                                                |  |
|         |           |                                                                                                    | Verificare il dispositivo (collegamenti).                                                                                       |  |
|         |           |                                                                                                    | Confrontare la configurazione di Configurazione HW e<br>dell'oggetto tecnologico.                                               |  |
|         | 16#004D   | 04D II driver del dispositivo richiede un                                                                                         | Collegare un dispositivo adatto.                                                                                                |  |
|         |           | clock Servo più piccolo                                                                                                    | Verificare il dispositivo (collegamenti).                                                                                       |  |
|         |           |                                                                                                    | Confrontare la configurazione di Configurazione HW e<br>dell'oggetto tecnologico.                                               |  |
|         | 16#004E   | Errore nella comunicazione interna con il dispositivo                                                                             | Verificare la coerenza del progetto e ricaricarlo nel controllo-<br>re.                                                         |  |
| 16#863E | 3         | Errore sull'encoder                                                                                                    |                                                                                                    |  |
|         | 16#0049   | Errore di configurazione sul dispositi-<br>vo                                                                                     | Caricare la configurazione corretta nel controllore; riabilitare l'asse con l'istruzione "MC_Power"                             |  |
|         | 16#004A   | La tecnologia richiede un clock Servo                                                                                             | Errore interno di sistema.                                                                                                    |  |
|         |           | più piccolo.                                                                                                    | Verificare la coerenza del progetto e ricaricarlo nel controllo-<br>re.                                                         |  |
|         | 16#004B   | Il driver del dispositivo non è stato inizializzato all'avvio.                                                                    | Per abilitare un oggetto tecnologico il driver dell'attuatore deve essere completamente inizializzato.                          |  |
|         |           |                                                                                                    | Successivamente interrompere nuovamente l'ordine.                                                                               |  |

| ErrorID            | ErrorInfo                                | Descrizione                                                                                                    | Rimedio                                                                                                    |
|--------------------|------------------------------------------|----------------------------------------------------------------------------------------------------|----------------------------------------------------------------------------------------------------|
| 16#8630            | ;                                        | La comunicazione con l'encoder è difet                                                                                                    | tosa                                                                                                    |
|                    | 16#004C                                  | Errore di configurazione sul dispositi-<br>vo                                                                                                    | <ul> <li>Collegare un dispositivo adatto.</li> <li>Verificare il dispositivo (collegamenti).</li> <li>Confrontare la configurazione di Configurazione HW e dell'oggetto tecnologico.</li> </ul>                                                                                                    |
|                    | 16#004D                                  | Il driver del dispositivo richiede un<br>clock Servo più piccolo                                                                                                    | <ul> <li>Collegare un dispositivo adatto.</li> <li>Verificare il dispositivo (collegamenti).</li> <li>Confrontare la configurazione di Configurazione HW e dell'oggetto tecnologico.</li> </ul>                                                                                                    |
|                    | 16#004E                                  | Errore nella comunicazione interna con il dispositivo                                                                                                    | Verificare la coerenza del progetto e ricaricarlo nel controllo-<br>re.                                                                                                    |
| 16#863D            | )                                        | Comunicazione con il dispositivo (azion                                                                                                    | amento o encoder) errata                                                                                                    |
| 16#863E<br>16#863F | 16#004F<br>16#0050<br>16#0051<br>16#0030 | L'indirizzo logico richiesto non è vali-<br>do.<br>L'indirizzo logico di input richiesto non<br>è valido.<br>L'indirizzo logico di output richiesto<br>non è valido.<br>Il valore della variabile "ControlPanel.In<br>Il valore ha un formato numerico erra-<br>to o non rientra nell'intervallo numeri-<br>co valido<br>Valore non ammesso per il dato di conf<br>se>.Actor.DriveParameter.MaxSpeed<br>Il valore ha un formato numerico erra- | <ul> <li>Collegare un dispositivo adatto.</li> <li>Verificare il dispositivo (collegamenti).</li> <li>Verificare la configurazione topologica in Configurazione<br/>HW.</li> <li>Confrontare la configurazione di Configurazione HW e<br/>dell'oggetto tecnologico.</li> <li>Iput.TimeOut" non è valido (quadro di comando assi)</li> <li>Correggere il valore nelle variabili dell'oggetto tecnologico<br/><nome dell'asse="">.ControlPanel.Input.TimeOut.</nome></li> <li>Il valore viene indicato in millisecondi (ms).</li> <li>Figurazione <nome dell'as-<="" li=""> </nome></li></ul> |
|                    | 10#0030                                  | to o non rientra nell'intervallo numeri-<br>co valido                                                                                                    | configurazione dell'oggetto tecnologico in Ac-<br>tor.MaxSpeed/2.<br>Con un collegamento analogico all'azionamento, correggere<br>il valore di riferimento nell'azionamento e nella configurazio-<br>ne dell'oggetto tecnologico in Actor.MaxSpeed/1.17.                                                                                                    |
| 16#8640            |                                          | Errore nell'acquisizione automatica dei                                                                                                    | parametri dell'azionamento nel dispositivo                                                                                                    |
|                    | 16#0030                                  | Il valore ha un formato numerico erra-<br>to o non rientra nell'intervallo numeri-<br>co valido                                                                                                    | Correggere il valore.                                                                                                    |
|                    | 16#0059                                  | Il dispositivo non è assegnato ad<br>alcun azionamento SINAMICS o non<br>supporta i servizi necessari per la<br>modifica.                                                                                                    | Disattivare l'acquisizione automatica dei parametri nel di-<br>spositivo.<br>Aggiungere i parametri richiesti alla configurazione dell'asse<br>e caricare nuovamente la configurazione nel dispositivo.                                                                                                    |
|                    | 16#005A                                  | L'acquisizione automatica dei para-<br>metri viene annullata per la mancanza di risorse.                                                                                                    |                                                                                                    |
|                    | 16#005B                                  | L'acquisizione automatica dei para-<br>metri è possibile solo se il dispositivo<br>è stato collegato direttamente a un<br>campo I/O.                                                                                                    |                                                                                                    |

| ErrorID | ErrorInfo | Descrizione                                                                                                    | Rimedio                                                                                                    |
|---------|-----------|----------------------------------------------------------------------------------------------------|----------------------------------------------------------------------------------------------------|
|         | 16#005C   | Numero di giri/velocità massima<br>(p1082): il parametro non esiste o ha<br>un valore illeggibile o esterno ai limiti<br>consentiti. La lettura del parametro è<br>stata annullata a causa di un errore<br>segnalato dall'hardware.                   | Verificare le cause. Se non è possibile eliminare le cause,<br>disattivare l'acquisizione automatica dei parametri nel di-<br>spositivo. Aggiungere i parametri richiesti alla configurazio-<br>ne dell'asse e caricare nuovamente la configurazione nel<br>dispositivo. |
|         | 16#005D   | Coppia/forza massima (p1520) il<br>parametro non esiste o ha un valore<br>illeggibile o esterno ai limiti consentiti.<br>La lettura del parametro è stata annul-<br>lata a causa di un errore segnalato<br>dall'hardware.                             |                                                                                                    |
|         | 16#005E   | Coppia/forza massima (p1521): il<br>parametro non esiste o ha un valore<br>illeggibile o esterno ai limiti consentiti.<br>La lettura del parametro è stata annul-<br>lata a causa di un errore segnalato<br>dall'hardware.                            |                                                                                                    |
|         | 16#005F   | Risoluzione fine limitazione di cop-<br>pia/forza (p1544): il parametro non<br>esiste o ha un valore illeggibile o<br>esterno ai limiti consentiti. La lettura<br>del parametro è stata annullata a<br>causa di un errore segnalato<br>dall'hardware. |                                                                                                    |
|         | 16#0060   | Numero di giri/velocità nominale<br>(p2000): il parametro non esiste o ha<br>un valore illeggibile o esterno ai limiti<br>consentiti. La lettura del parametro è<br>stata annullata a causa di un errore<br>segnalato dall'hardware.                  |                                                                                                    |
|         | 16#0061   | Coppia/forza nominale (p2003): il<br>parametro non esiste o ha un valore<br>illeggibile o esterno ai limiti consentiti.<br>La lettura del parametro è stata annul-<br>lata a causa di un errore segnalato<br>dall'hardware.                           |                                                                                                    |
| 16#8641 |           | Errore nell'acquisizione automatica dei                                                                                                    | parametri dell'encoder nel dispositivo                                                                                                    |
|         | 16#0030   | Il valore ha un formato numerico erra-<br>to o non rientra nell'intervallo numeri-<br>co valido                                                                                                    | Correggere il valore.                                                                                                    |
|         | 16#0059   | Il dispositivo non è assegnato ad<br>alcun azionamento SINAMICS o non<br>supporta i servizi necessari per la<br>modifica.                                                                                                    | Disattivare l'acquisizione automatica dei parametri nel di-<br>spositivo. Aggiungere i parametri richiesti alla configurazio-<br>ne dell'asse e caricare nuovamente la configurazione nel<br>dispositivo.                                                                |
|         | 16#005A   | L'acquisizione automatica dei para-<br>metri viene annullata per la mancanza<br>di risorse.                                                                                                    |                                                                                                    |
|         | 16#005B   | L'acquisizione automatica dei para-<br>metri è possibile solo se il dispositivo<br>è stato collegato direttamente a un<br>campo I/O.                                                                                                    |                                                                                                    |

| ErrorID | ErrorInfo | Descrizione                                                                                                    | Rimedio                                                                                                    |
|---------|-----------|----------------------------------------------------------------------------------------------------|----------------------------------------------------------------------------------------------------|
|         | 16#0062   | Sistema encoder (r0979[1/11].0): un<br>parametro non esiste o ha un valore<br>illeggibile o esterno ai limiti consentiti.<br>La lettura del parametro è stata annul-<br>lata a causa di un errore segnalato<br>dall'hardware.                           | Verificare le cause. Se non è possibile eliminare le cause,<br>disattivare l'acquisizione automatica dei parametri nel di-<br>spositivo. Aggiungere i parametri richiesti alla configurazio-<br>ne dell'asse e caricare nuovamente la configurazione nel<br>dispositivo. |
|         | 16#0063   | Risoluzione dell'encoder<br>(r0979[2/12]): un parametro non esi-<br>ste o ha un valore illeggibile o esterno<br>ai limiti consentiti. La lettura del pa-<br>rametro è stata annullata a causa di<br>un errore segnalato dall'hardware.                  |                                                                                                    |
|         | 16#0064   | Risoluzione fine dell'encoder<br>Gx_XIST1 (r0979[3/13]): un parame-<br>tro non esiste o ha un valore illeggibi-<br>le o esterno ai limiti consentiti. La<br>lettura del parametro è stata annullata<br>a causa di un errore segnalato<br>dall'hardware. |                                                                                                    |
|         | 16#0065   | Risoluzione fine dell'encoder<br>Gx_XIST2 (r0979[4/14]): un parame-<br>tro non esiste o ha un valore illeggibi-<br>le o esterno ai limiti consentiti. La<br>lettura del parametro è stata annullata<br>a causa di un errore segnalato<br>dall'hardware. |                                                                                                    |
|         | 16#0066   | Numero di giri rilevabili dell'encoder<br>(r0979[5/15]): un parametro non esi-<br>ste o ha un valore illeggibile o esterno<br>ai limiti consentiti. La lettura del pa-<br>rametro è stata annullata a causa di<br>un errore segnalato dall'hardware.    |                                                                                                    |
| 16#8642 |           | La configurazione viene adeguata inter                                                                                                    | namente                                                                                                    |
|         | 16#0067   | 1: valore non ammesso per Ac-<br>tor.MaxSpeed (Actor.MaxSpeed<br>maggiore di<br>2*Actor.ReferenceSpeed). Rimedio:<br>nell'azionamento impostare ad es.<br>P2000 = P1082.                                                                                | Adattare i valori.                                                                                                    |
| 16#8643 |           | Incoerenza tra la configurazione dell'as                                                                                                    | se e quella dell'azionamento.                                                                                                    |
|         | 16#0068   | Il tipo di telegramma configurato non<br>è compatibile con quello del dispositi-<br>vo (P922 e P2079).                                                                                                    | Sincronizzare il tipo di telegramma nella configurazione dell'asse e nella configurazione dell'azionamento.                                                                                                    |
|         | 16#0069   | Nell'azionamento è impostato un modulo funzionale con motore lineare.                                                                                                    | Impostare il motore rotativo nell'azionamento.                                                                                                    |

| ErrorID | ErrorInfo | Descrizione                                                                                            | Rimedio                                                                                                 |  |
|---------|-----------|----------------------------------------------------------------------------------------------------|----------------------------------------------------------------------------------------------------|--|
| 16#8644 |           | Incoerenza tra la configurazione<br>dell'asse e quella dell'encoder.                                   |                                                                                                    |  |
|         | 16#0068   | Il tipo di telegramma configurato non<br>è compatibile con quello del dispositi-<br>vo (P922 e P2079). | Sincronizzare il tipo di telegramma nella configurazione dell'asse e nella configurazione dell'encoder. |  |
|         | 16#006A   | L'encoder dell'azionamento non è un encoder assoluto (P979).                                           | Sincronizzare il tipo di encoder nella configurazione dell'asse e nella configurazione dell'encoder.    |  |
| 16#8645 |           | Non è possibile raggiungere la velocità max. con i parametri impostati per l'azionamento e l'asse.     |                                                                                                    |  |
|         | 16#0001   | -                                                                                                    | Adattare la configurazione dell'azionamento e dell'asse e caricarla nel dispositivo.                    |  |
| 16#8646 | 3         | Valore non ammesso in Sensor.Interface.Number                                                          |                                                                                                    |  |
|         | 16#0030   | Il valore ha un formato numerico erra-<br>to o non rientra nell'intervallo numeri-<br>co valido        | Correggere il valore e caricare la configurazione nel disposi-<br>tivo.                                 |  |
| 16#8647 |           | La simulazione non viene supportata negli assi PTO                                                     |                                                                                                    |  |
|         | 16#0001   | -                                                                                                    | Disattivare la simulazione                                                                              |  |

# Errore di configurazione della tabella degli ordini

| ErrorID | ErrorInfo | Descrizione                                                                 | Rimedio                                                                                                    |  |  |
|---------|-----------|-----------------------------------------------------------------------------|----------------------------------------------------------------------------------------------------|--|--|
| 16#8700 |           | Il valore per il "Tipo di ordine" nella tabe                                | lla degli ordini non è valido                                                                              |  |  |
|         | 16#0001   | -                                                                           | Caricare la configurazione corretta nel controllore; riabili-<br>tare l'asse con l'istruzione "MC_Power"   |  |  |
|         |           |                                                                             | Correggere il valore errato online ed eventualmente<br>riavviare l'ordine                                  |  |  |
| 16#8701 |           | Il valore per "Posizione / campo corsa"                                     | nella tabella degli ordini non è valido                                                                    |  |  |
|         | 16#0002   | Il formato numerico del valore non è<br>valido                              | • Caricare la configurazione corretta nel controllore; riabili-<br>tare l'asse con l'istruzione "MC_Power" |  |  |
|         | 16#0005   | Il valore non è compreso nell'intervallo<br>numerico (è maggiore di 1.0E12) | Correggere il valore errato online ed eventualmente riavviare l'ordine                                     |  |  |
|         | 16#0006   | Il valore non è compreso nell'intervallo<br>numerico (è minore di -1.0E12)  |                                                                                                    |  |  |
| 16#8702 | 2         | Il valore per la "Velocità" nella tabella degli ordini non è valido         |                                                                                                    |  |  |
|         | 16#0002   | Il formato numerico del valore non è<br>valido                              | • Caricare la configurazione corretta nel controllore; riabili-<br>tare l'asse con l'istruzione "MC Power" |  |  |
|         | 16#0008   | Il valore è superiore alla velocità mas-<br>sima configurata                | Correggere il valore errato online ed eventualmente riavviare l'ordine                                     |  |  |
|         | 16#0009   | Il valore è inferiore alla velocità di av-<br>vio/arresto configurata       |                                                                                                    |  |  |
| 16#8703 |           | Il valore per la "Durata" nella tabella degli ordini non è valido           |                                                                                                    |  |  |
|         | 16#0002   | Il formato numerico del valore non è<br>valido                              | • Caricare la configurazione corretta nel controllore; riabili-<br>tare l'asse con l'istruzione "MC_Power" |  |  |
|         | 16#0021   | Il valore è maggiore di 64800 s                                             | Correggere il valore errato online ed eventualmente                                                        |  |  |
|         | 16#0022   | Il valore è minore di 0.001 s                                               | riavviare l'ordine                                                                                         |  |  |

| ErrorID | ErrorInfo | Descrizione                                                                 | Ri | imedio                                                                    |
|---------|-----------|-----------------------------------------------------------------------------|----|---------------------------------------------------------------------------|
| 16#8704 |           | Il valore per il "Passo successivo" nella tabella degli ordini non è valido |    |                                                                           |
|         | 16#0011   | Il valore selezionato non è valido                                          | •  | Caricare la configurazione corretta nel controllore; riabili-             |
|         | 16#0023   | Il passaggio all'ordine successivo non                                      |    | tare l'asse con l'istruzione "MC_Power"                                   |
|         |           | è consentito per questo ordine                                              | •  | Correggere il valore errato online ed eventualmente<br>riavviare l'ordine |

## Errori interni

| ErrorID | ErrorInfo | Descrizione    | Rimedio                                                                                       |
|---------|-----------|----------------|-----------------------------------------------------------------------------------------------|
| 16#8FFF |           | Errore interno |                                                                                               |
|         | 16#F0**   | -              | RETE OFF e RETE ON della CPU                                                                  |
|         |           |                | Se l'errore persiste, contattare il Customer Support. Tenere pronte le seguenti informazioni: |
|         |           |                | ErrorID                                                                                       |
|         |           |                | ErrorInfo                                                                                     |
|         |           |                | Voci del buffer di diagnostica                                                                |

# 12.9 Variabili dell'oggetto tecnologico Asse di posizionamento dalla V6

## 12.9.1 Legenda

| Variabile    | Nome            | ella variabile                                                                                                    |               |  |
|--------------|-----------------|----------------------------------------------------------------------------------------------------|---------------|--|
| Tipo di dati | Tipo c          | dati della variabile                                                                                                    |               |  |
| Valori       | Valore di avvio |                                                                                                    |               |  |
|              | (Cam            | di valori della variabile - dal valore minimo al valore max.)                                                                                                    |               |  |
|              | Senza<br>indica | in'indicazione specifica del valore valgono i limiti del campo di valori del rispettivo tipo di dati o le<br>oni riportate alla voce "Descrizione".                                                        |               |  |
| Accesso      | Acces           | o alla variabile nel programma utente                                                                                                    |               |  |
|              | OPR             | La variabile è accessibile in lettura nell'applicazione Openness.                                                                                                    |               |  |
|              | OPRV            | La variabile è accessibile in lettura e in scrittura nell'applicazione Openness.                                                                                                    |               |  |
|              | R               | La variabile è accessibile in lettura nel programma utente e nell'HMI.                                                                                                    |               |  |
|              | RCCF            | La variabile viene letta nel programma utente e nell'HMI e viene aggiornata di volta in volta n punto di controllo del ciclo.                                                                              | el            |  |
|              | RP              | La variabile è accessibile in lettura con l'istruzione Motion Control "MC_ReadParam". Il valore attuale delle variabili interessate viene rilevato all'avvio dell'ordine.                                  | e.            |  |
|              | RW              | La variabile è accessibile in lettura e in scrittura nel programma utente e nell'HMI. La variabile accessibile in scrittura con l'istruzione Motion Control "MC_WriteParam".                               | e è           |  |
|              | WD B            | Con collegamento dell'azionamento tramite PROFIdrive/uscita analogica: La variabile può es scritta nel valore iniziale nella memoria di caricamento con l'istruzione avanzata "WRIT_DBL                    | sere<br>".    |  |
|              | WP              | Indipendentemente dall'integrazione dell'azionamento: Se l'asse è disabilitato (MC_Power.St = FALSE), la variabile è accessibile in scrittura con l'istruzione Motion Control "MC_WritePara                | atus<br>am".  |  |
|              | WP_F            | Con collegamento dell'azionamento tramite PROFIdrive/uscita analogica: Se l'asse è disabili (MC_Power.Status = FALSE), la variabile è accessibile in scrittura con l'istruzione Motion Co "MC_WriteParam". | tato<br>ntrol |  |
|              | WP_F            | O Con collegamento dell'azionamento tramite PTO: Se l'asse è disabilitato (MC_Power.Status = FALSE), la variabile è accessibile in scrittura con l'istruzione Motion Control "MC_WriteParan                | =<br>n".      |  |
|              | -               | La variabile non può essere utilizzata nel programma utente.                                                                                                    |               |  |
| W            | Effica          | a di modifiche nel blocco dati tecnologico                                                                                                    |               |  |
|              | 1               | Con collegamento dell'azionamento tramite PTO: all'attivazione, disabilitazione o abilitazione dell'                                                                                                    | asse          |  |
|              | 2               | Con collegamento dell'azionamento tramite PTO: All'abilitazione dell'asse                                                                                                    |               |  |
|              | 5               | Con collegamento dell'azionamento tramite PTO: Al successivo avvio di un ordine MC_MoveAbsc<br>//C_MoveRelative, MC_MoveVelocity, MC_MoveJog, MC_Halt, MC_CommandTable o MC_Home<br>ttivo (Mode = 3)       | olute,<br>;   |  |
|              | 6               | Con collegamento dell'azionamento tramite PTO: All'arresto di un ordine MC_MoveJog                                                                                                    |               |  |
|              | 7               | Con collegamento dell'azionamento tramite PTO: All'attivazione di un ordine passivo di ricerca del<br>unto di riferimento                                                                                  |               |  |
|              | 8               | Con collegamento dell'azionamento tramite PTO: All'attivazione di un ordine attivo di ricerca del p<br>i riferimento                                                                                       | unto          |  |
|              | 9               | Con il riavvio dell'oggetto tecnologico                                                                                                    |               |  |
|              | 10              | Con collegamento dell'azionamento tramite PROFIdrive/uscita analogica: Al successivo richiamo<br>//C-Servo [OB91]                                                                                          | del           |  |
| Descrizione  | Descr           | ione delle variabili                                                                                                    |               |  |

L'accesso alle variabili avviene tramite "<TO>.<Nome della variabile>". Il segnaposto <TO> indica il nome dell'oggetto tecnologico.

# 12.9.2 Variabili per i valori di posizione e velocità dalla versione V6

La struttura della variabile contiene i setpoint e i valori attuali della posizione e della velocità dell'asse.

### Variabili

| Variabile      | Tipo di<br>dati | Valori                     | Accesso          | w | Descrizione                                                                                                    |
|----------------|-----------------|----------------------------|------------------|---|----------------------------------------------------------------------------------------------------|
| Position       | REAL            | 0.0<br>(-9.0E15<br>9.0E15) | RCCP,<br>RP, OPR | - | Posizione di riferimento dell'asse<br>(indicazione nell'unità di misura configurata)<br>Se non è stata eseguita la ricerca del punto di riferi-<br>mento per l'asse, la variabile segnala il valore di posi-<br>zione relativamente alla posizione di abilitazione                                            |
|                |                 |                            |                  |   | dell'asse.<br>Nome in Openness: Position                                                                                                    |
| Velocity       | REAL            | 0.0                        | RCCP,<br>RP, OPR | - | Velocità di riferimento dell'asse<br>(indicazione nell'unità di misura configurata)<br>Nome in Openness: Velocity                                                                                                    |
| ActualPosition | REAL            | 0.0<br>(-9.0E15<br>9.0E15) | RCCP,<br>RP, OPR | - | Posizione attuale dell'asse<br>(indicazione nell'unità di misura configurata)<br>Se non è stata eseguita la ricerca del punto di riferi-<br>mento per l'asse, la variabile segnala il valore di posi-<br>zione relativamente alla posizione di abilitazione<br>dell'asse.<br>Nome in Openness: ActualPosition |
| ActualVelocity | REAL            | 0.0<br>(-9.0E15<br>9.0E15) | RCCP,<br>RP, OPR | - | Velocità attuale dell'asse<br>(indicazione nell'unità di misura configurata)<br>Nome in Openness: ActualVelocity                                                                                                    |

Legenda (Pagina 274)

#### Vedere anche

Stato del movimento (Pagina 188)

#### Appendice

12.9 Variabili dell'oggetto tecnologico Asse di posizionamento dalla V6

# 12.9.3 Variabile Simulation dalla V6

La struttura di variabile <nome dell'asse>.Simulation.Mode contiene il funzionamento di simulazione.

#### Variabili

Legenda (Pagina 274)

| V | /ariabile   | Tipo di<br>dati | Valori     | Accesso           | w            | Descrizio                             | pne                                                                                                    |
|---|-------------|-----------------|------------|-------------------|--------------|---------------------------------------|----------------------------------------------------------------------------------------------------|
| S | Simulation. |                 |            |                   |              |                                       |                                                                                                    |
|   | Mode        | UDINT           | 0<br>(0 1) | R<br>WDBL<br>OPRW | -<br>2,<br>9 | Modalità<br>Nome in<br>Simulatic<br>0 | di simulazione<br>Openness:<br>on.Mode<br>Nessuna simulazione, funzionamento nor-<br>male<br>Modalità di simulazione |
|   |             |                 |            |                   |              | '                                     | Questa modalità consente di simulare gli<br>assi nella CPU senza un azionamento reale.                               |

# 12.9.4 Variabile Actor dalla V6

La struttura di variabile <nome dell'asse>.Actor.<nome della variabile> contiene i parametri dell'azionamento.

## Variabili

| Va | riabile          | Tipo di<br>dati | Valori     | Accesso        | w      | Descrizio                                      | one                                                                                                    |
|----|------------------|-----------------|------------|----------------|--------|------------------------------------------------|----------------------------------------------------------------------------------------------------|
| Ac | tor.             | STRUCT          |            |                |        | TO_Strue                                       | ct_Actor                                                                                                    |
|    | Туре             | DINT            | 2<br>(0 2) | R<br>OPRW      | -      | Nome in<br>Actor.Ty                            | Openness:<br>pe                                                                                                    |
|    |                  |                 |            |                |        | Oggetto                                        | tecnologico Asse di posizionamento dalla V5:                                                                                           |
|    |                  |                 |            |                |        | 0                                              | L'azionamento viene collegato tramite un'u-<br>scita analogica. Tutti i movimenti dell'asse<br>sono regolati in base alla posizione.   |
|    |                  |                 |            |                |        | 1                                              | L'azionamento viene collegato tramite un telegramma PROFIdrive. Tutti i movimenti dell'asse sono regolati in base alla posizio-<br>ne. |
|    |                  |                 |            |                |        | 2                                              | L'azionamento viene collegato tramite un'in-<br>terfaccia a impulsi.                                                                   |
|    |                  |                 |            |                |        | Oggetto tecnologico Asse di posizionamento V4: |                                                                                                    |
|    |                  |                 |            |                |        | 2                                              | L'azionamento viene collegato tramite un'in-<br>terfaccia a impulsi.                                                                   |
|    | InverseDirection | BOOL            | FALSE      | R<br>WP_PTO    | -<br>2 | Nome in<br>Actor.Inv                           | Openness:<br>verseDirection                                                                                                    |
|    |                  |                 |            | OPRW           |        | FALSE                                          | Il senso di marcia non viene invertito.                                                                                                |
|    |                  |                 |            |                |        | TRUE                                           | Il senso di marcia viene invertito.                                                                                                    |
|    | DirectionMode    | INT             | 0          | R              | -      | Direzione                                      | e di rotazione consentita                                                                                                    |
|    |                  |                 | (0 2)      | WP_PTO<br>OPRW | 2      | Nome in Openness:<br>Actor.DirectionMode       |                                                                                                    |
|    |                  |                 |            |                |        | 0                                              | Entrambe le direzioni                                                                                                    |
|    |                  |                 |            |                |        | 1                                              | Direzione positiva                                                                                                    |
|    |                  |                 |            |                |        | 2                                              | Direzione negativa                                                                                                    |
|    | DataAdaption     | DINT            | 0<br>(0 1) | R<br>OPRW      | -      | Nome in Actor.Da                               | Openness:<br>taAdaption                                                                                                    |
|    |                  |                 | (*****)    |                |        | 0                                              | L'acquisizione automatica dei parametri<br>dell'azionamento nel dispositivo è disattiva-<br>ta.                                        |
|    |                  |                 |            |                |        | 1                                              | L'acquisizione automatica dei parametri<br>dell'azionamento nel dispositivo è attivata.                                                |
|    | Interface.       | STRUCT          |            |                |        | TO_Strue                                       | ct_ActorInterface                                                                                                    |
|    | AddressIn.       | VREF            | -          | -              | -      | Indirizzo<br>rametro i                         | di ingresso del telegramma PROFIdrive (pa-<br>interno)                                                                                 |

Legenda (Pagina 274)

### Appendice

| Variat  | bile           | Tipo di<br>dati | Valori     | Accesso | w | Descrizione                                                                                                    |  |
|---------|----------------|-----------------|------------|---------|---|----------------------------------------------------------------------------------------------------|--|
|         | AREA           | BYTE            | -          | OPR     | - | Nome in Openness:<br>Actor.Interface.AddressIn.AREA                                                                                                  |  |
|         | DB_NUMBER      | UINT            | -          | OPR     | - | Nome in Openness:<br>Actor.Interface.AddressIn.DB_NUMBER                                                                                             |  |
|         | OFFSET         | UDINT           | -          | OPR     | - | Nome in Openness:<br>Actor.Interface.AddressIn.OFFSET                                                                                                |  |
|         | RID            | DWORD           | -          | OPR     | - | Nome in Openness:<br>Actor.Interface.AddressIn.RID                                                                                                   |  |
| F       | ProfiDriveIn*  | STRING          | -          | OPRW    | - | Nome in Openness:<br>_Actor.Interface.ProfiDriveIn<br>Indirizzo di ingresso valido che fa parte di un tele-<br>gramma<br>Nome della variabile valido |  |
| A       | AddressOut.    | VREF            | -          | -       | - | Indirizzo di uscita per il telegramma PROFIdrive (pa-<br>rametro interno)                                                                            |  |
|         | AREA           | BYTE            | -          | OPR     | - | Nome in Openness:<br>Actor.Interface.AddressOut.AREA                                                                                                 |  |
|         | DB_NUMBER      | UINT            | -          | OPR     | - | Nome in Openness:<br>Actor.Interface.AddressOut.DB_NUMBER                                                                                            |  |
|         | OFFSET         | UDINT           | -          | OPR     | - | Nome in Openness:<br>Actor.Interface.AddressOut.OFFSET                                                                                               |  |
|         | RID            | DWORD           | -          | OPR     | - | Nome in Openness:<br>Actor.Interface.AddressOut.RID                                                                                                  |  |
| F       | ProfiDriveOut* | STRING          | -          | OPRW    | - | Nome in Openness:<br>_Actor.Interface.ProfiDriveOut<br>Indirizzo di uscita valido che fa parte di un telegramma<br>Nome della variabile valido       |  |
|         | DataBlock*     | STRING          | -          | OPRW    | - | Nome in Openness:<br>_Actor.Interface.DataBlock<br>Indirizzo di blocco dati valido                                                                   |  |
| A       | Analog*        | STRING          | -          | OPRW    | - | Nome in Openness:<br>_Actor.Interface.Analog<br>Uscita analogica valida, indirizzo di blocco dati valido,<br>nome di variabile valido                |  |
| C<br>ti | DataConnec-    | INT             | 0<br>(0 1) | OPRW    | - | Nome in Openness:<br>_Actor.Interface.DataConnection                                                                                                 |  |
|         |                |                 |            |         |   | 0 Azionamento                                                                                                    |  |
| E       | EnableDrive    | VREF            | -          | -       | - | 1     Blocco dati       Uscita di abilitazione (parametro interno)                                                                                   |  |
|         | AREA           | BYTE            | -          | OPR     | - | Nome in Openness:<br>Actor Interface DriveReadyOutput AREA                                                                                           |  |
|         | DB_NUMBER      | UINT            | -          | OPR     | - | Nome in Openness:<br>Actor.Interface.DriveReadyOutput DB_NUMBER                                                                                      |  |
|         | OFFSET         | UDINT           | -          | OPR     | - | Nome in Openness:<br>Actor.Interface.DriveReadyOutput.OFFSET                                                                                         |  |

| Vari | abile                  | Tipo di<br>dati | Valori | Accesso | w | Descrizione                                                                           |
|------|------------------------|-----------------|--------|---------|---|---------------------------------------------------------------------------------------|
|      | RID                    | DWORD           | -      | OPR     | - | Nome in Openness:<br>Actor.Interface.DriveReadyOutput.RID                             |
|      | EnableDrive<br>Output* | STRING          | -      | OPRW    | - | Nome in Openness:<br>_Actor.Interface.EnableDriveOutput                               |
|      |                        |                 |        |         |   | Ingresso valido, uscita valida, indirizzo di memoria valido, nome di variabile valido |
|      | DriveReadyInput        | VREF            | -      | -       | - | Ingresso di disponibilità (parametro interno)                                         |
|      | AREA                   | BYTE            | -      | OPR     | - | Nome in Openness:<br>Actor.Interface.DriveReadyInput.AREA                             |
|      | DB_NUMBER              | UINT            | -      | OPR     | - | Nome in Openness:<br>Actor.Interface.DriveReadyInput.DB_NUMBER                        |
|      | OFFSET                 | UDINT           | -      | OPR     | - | Nome in Openness:<br>Actor.Interface.DriveReadyInput.OFFSET                           |
|      | RID                    | DWORD           | -      | OPR     | - | Nome in Openness:<br>Actor.Interface.DriveReadyInput.RID                              |
|      | DriveReady<br>Input*   | STRING          | -      | OPRW    | - | Nome in Openness:<br>_Actor.Interface.DriveReadyInput                                 |
|      |                        |                 |        |         |   | Ingresso valido, uscita valida, indirizzo di memoria valido, nome di variabile valido |
|      | PTO                    | DWORD           | 0      | OPR     | - | Uscita di impulsi (parametro interno)                                                 |
|      | PTO*                   | STRING          | -      | OPRW    | - | Nome in Openness:<br>_Actor.Interface.PTO                                             |
|      |                        |                 |        |         |   | razione hardware                                                                      |
|      | PTO_OutputA*           | STRING          | -      | OPRW    | - | Nome in Openness:<br>_Actor.Interface.PTO_OutputA                                     |
|      |                        |                 |        |         |   | Indirizzo di ingresso valido, nome di variabile valido                                |
|      |                        |                 |        |         |   | Vengono accettati solo gli indirizzi on-board delle CPU o delle signal board.         |
|      | PTO_OutputB<br>Enable* | BOOL            |        | OPRW    | - | Nome in Openness:<br>_Actor.Interface.PTO_OutputBEnable                               |
|      |                        |                 |        |         |   | Possibile solo se "PTO_SignalType = 2X_SEND".                                         |
|      |                        |                 |        |         |   | FALSE L'uscita B è disabilitata.                                                      |
|      |                        |                 |        |         |   | TRUE L'uscita B è abilitata.                                                          |
|      | PTO_OutputB*           | STRING          | -      | OPRW    | - | Nome in Openness:<br>_Actor.Interface.PTO_OutputB                                     |
|      |                        |                 |        |         |   | Indirizzo di ingresso valido, nome di variabile valido                                |
|      |                        |                 |        |         |   | Vengono accettati solo gli indirizzi on-board delle CPU o delle signal board.         |
|      | PTO_Signal<br>Type*    | INT             | (2 5)  | OPRW    | - | Nome in Openness:<br>_Actor.Interface.PTO_SignalType                                  |
|      |                        |                 |        |         |   | 2 Impulso A e direzione B                                                             |
|      |                        |                 |        |         |   | 3 Funzionamento avanti A e funzionamento<br>indietro B                                |
|      |                        |                 |        |         |   | 4 A/B sfasato                                                                         |
|      |                        |                 |        |         |   | 5 A/B sfasato - guadruplo                                                             |

#### Appendice

12.9 Variabili dell'oggetto tecnologico Asse di posizionamento dalla V6

| Va | iabile              | Tipo di<br>dati | Valori            | Accesso        | w | Descrizione                                                                                                    |
|----|---------------------|-----------------|-------------------|----------------|---|----------------------------------------------------------------------------------------------------|
| 0  | DriveParameter.     | STRUCT          |                   |                |   | TO_Struct_ActorDriveParameter                                                                                                    |
|    | Reference-<br>Speed | REAL            | 3000.0            | R<br>OPRW      | - | Valore di riferimento (100%) del numero di giri di rife-<br>rimento dell'azionamento (NSOLL)                                                                                  |
|    |                     |                 |                   |                |   | Il setpoint della velocità viene trasmesso nel tele-<br>gramma PROFIdrive come valore normalizzato da -<br>200 % a 200 % di "ReferenceSpeed".                                 |
|    |                     |                 |                   |                |   | Con la predefinizione del setpoint tramite un valore<br>analogico, l'uscita analogica può operare in un campo<br>compreso tra -117 % e 117 % se l'azionamento lo<br>consente. |
|    |                     |                 |                   |                |   | Nome in Openness:<br>Actor.DriveParameter.ReferenceSpeed                                                                                                    |
|    | MaxSpeed            | REAL            | 3000.0            | R<br>OPRW      | - | Valore max. del numero di giri di riferimento dell'azio-<br>namento (NRIF)                                                                                                    |
|    |                     |                 |                   |                |   | (PROFIdrive: MaxSpeed ≤ 2 × ReferenceSpeed                                                                                                    |
|    |                     |                 |                   |                |   | Setpoint analogico: MaxSpeed ≤ 1.17 × Reference-<br>Speed)                                                                                                    |
|    |                     |                 |                   |                |   | Nome in Openness:<br>Actor.DriveParameter.MaxSpeed                                                                                                    |
|    | PulsesPerDrive      | DINT            | 1000              | R              | - | Impulsi per giro motore                                                                                                    |
|    | Revolution          |                 | (1<br>2147483648) | WP_PTO<br>OPRW | 2 | Nome in Openness:<br>Actor.DriveParameter.PulsesPerDriveRevolution                                                                                                    |

\*) Disponibile in Openness

# 12.9.5 Variabili Sensor[1] dalla V6

La struttura di variabile <nome dell'asse>.Sensor[1].<nome della variabile> contiene i parametri dell'encoder.

# Variabili

Legenda (Pagina 274)

| Va | ariabile         | Tipo di<br>dati | Valori | Accesso | w | Descrizione      |                                                                                      |  |
|----|------------------|-----------------|--------|---------|---|------------------|--------------------------------------------------------------------------------------|--|
| Se | ensor[1].        | STRUCT          |        |         |   | ARRAY[           | 11] TO_Struct_Sensor                                                                 |  |
|    | Туре             | DINT            | 0      | R, OPRW | - | Tipo enc         | oder (parametro interno)                                                             |  |
|    |                  |                 | (0 1)  |         |   | Nome in          | Openness:                                                                            |  |
|    |                  |                 |        |         |   | Sensor[1         | ].Туре                                                                               |  |
|    |                  |                 |        |         |   | 0                | Incrementale                                                                         |  |
|    |                  |                 |        |         |   | 1                | Assoluta                                                                             |  |
|    | InverseDirection | BOOL            | FALSE  | R,      | - | Inversion        | ne del valore istantaneo                                                             |  |
|    |                  |                 |        | OPRW    |   | Nome in Sensor[1 | Openness:<br>].InverseDirection                                                      |  |
|    |                  |                 |        |         |   | FALSE            | Il valore istantaneo non viene invertito                                             |  |
|    |                  |                 |        |         |   | TRUE             | Il valore istantaneo viene invertito                                                 |  |
| Ī  | System           | DINT            | 1      | R, OPRW | - | Sistema          | encoder                                                                              |  |
|    |                  |                 | (0 1)  |         |   | Nome in          | Openness:                                                                            |  |
|    |                  |                 |        |         |   | Sensor[1         | ].System                                                                             |  |
|    |                  |                 |        |         |   | 0                | Encoder lineare                                                                      |  |
|    |                  |                 |        |         |   | 1                | Encoder rotatorio                                                                    |  |
|    | MountingMode     | DINT            | 0      | R,      | - | Tipo di m        | nontaggio encoder                                                                    |  |
|    |                  |                 | (0 2)  | OPRW    |   | Nome in          | Openness:                                                                            |  |
|    |                  |                 |        |         |   | 0                |                                                                                      |  |
|    |                  |                 |        |         |   | 2                |                                                                                      |  |
| -  | DataAdaption     |                 | 0      |         |   | Z<br>Nomo in     |                                                                                      |  |
|    | DataAdaption     | DINT            | 0      | R, OPRW | - | Sensor[1         | ].DataAdaption                                                                       |  |
|    |                  |                 |        |         |   | 0                | Acquisizione automatica dei parametri<br>dell'encoder nel dispositivo è disattivata. |  |
|    |                  |                 |        |         |   | 1                | Acquisizione automatica dei parametri dell'encoder nel dispositivo è attivata.       |  |
|    | Interface.       | STRUCT          |        |         |   | TO_Strue         | ct_SensorInterface                                                                   |  |
| ſ  | Туре             | DINT            | 4      | OPR     | - | Accoppia         | amento encoder (parametro interno)                                                   |  |
|    |                  |                 | (0 4)  |         |   | Nome in          | Openness:                                                                            |  |
|    |                  |                 |        |         |   | Sensor[1         | ].Interface.Type                                                                     |  |
|    |                  |                 |        |         |   | 0                | Encoder PROFIdrive su PROFINET                                                       |  |
|    |                  |                 |        |         |   | 1                | Encoder sul modulo tecnologico (TM)                                                  |  |
|    |                  |                 |        |         |   | 2                | Encoder sull'azionamento                                                             |  |
|    |                  |                 |        |         |   | 4                | Encoder sul contatore veloce                                                         |  |

#### Appendice

| /ari | abile                | Tipo di<br>dati | Valori | Accesso | w | Descrizione                                                               |
|------|----------------------|-----------------|--------|---------|---|---------------------------------------------------------------------------|
|      | AddressIn.           | VREF            | -      | -       | - | Indirizzo di ingresso del telegramma PROFIdrive (pa-<br>rametro interno)  |
|      | AREA                 | BYTE            | -      | OPR     | - | Parametro interno                                                         |
|      |                      |                 |        |         |   | Nome in Openness:<br>Sensor[1].Interface.AddressIn.AREA                   |
|      | DB_NUMBER            | R UINT          | -      | OPR     | - | Parametro interno                                                         |
|      |                      |                 |        |         |   | Nome in Openness:<br>Sensor[1].Interface.AddressIn.DB_NUMBER              |
|      | OFFSET               | UDINT           | -      | OPR     | - | Parametro interno                                                         |
|      |                      |                 |        |         |   | Nome in Openness:<br>Sensor[1].Interface.AddressIn.OFFSET                 |
|      | RID                  | DWORD           | -      | OPR     | - | Parametro interno                                                         |
|      |                      |                 |        |         |   | Nome in Openness:<br>Sensor[1].Interface.AddressIn.RID                    |
|      | ProfiDriveIn*        | STRING          | -      | OPRW    | - | Nome in Openness:<br>_Sensor[1].Interface.ProfiDriveIn                    |
|      |                      |                 |        |         |   | Indirizzo di ingresso valido che fa parte di un tele-<br>gramma           |
|      |                      |                 |        |         |   | Nome della variabile valido                                               |
|      | AddressOut.          | VREF            | -      | -       | - | Indirizzo di uscita per il telegramma PROFIdrive (pa-<br>rametro interno) |
|      | AREA                 | BYTE            | -      | OPR     | - | Parametro interno                                                         |
|      |                      |                 |        |         |   | Nome in Openness:<br>Sensor[1].Interface.AddressOut.AREA                  |
|      | DB_NUMBER            | R UINT          | -      | OPR     | - | Parametro interno                                                         |
|      |                      |                 |        |         |   | Nome in Openness:<br>Sensor[1].Interface.AddressOut.DB_NUMBER             |
|      | OFFSET               | UDINT           | -      | OPR     | - | Parametro interno                                                         |
|      |                      |                 |        |         |   | Nome in Openness:<br>Sensor[1].Interface.AddressOut.OFFSET                |
|      | RID                  | DWORD           | -      | OPR     | - | Parametro interno                                                         |
|      |                      |                 |        |         |   | Nome in Openness:<br>Sensor[1].Interface.AddressOut.RID                   |
|      | ProfiDriveOut*       | STRING          | -      | OPRW    | - | Nome in Openness:<br>_Sensor[1].Interface.ProfiDriveOut                   |
|      |                      |                 |        |         |   | Indirizzo di uscita valido che fa parte di un telegramma                  |
|      |                      |                 |        |         |   | Nome della variabile valido                                               |
|      | DataBlock*           | STRING          | -      | OPRW    | - | Nome in Openness:<br>_Sensor[1].Interface.DataBlock                       |
|      |                      |                 |        |         |   | Indirizzo di blocco dati valido                                           |
|      | DataConnec-<br>tion* | UDINT           | (0 1)  | OPRW    | - | Nome in Openness:<br>_Sensor[1].Interface.DataConnection                  |
|      |                      |                 |        |         |   | 0 Encoder                                                                 |
|      |                      | 1               |        |         |   | 1 Blocco dati                                                             |

| Var | iabile                       | Tipo di<br>dati | Valori                       | Accesso    | w | Descrizione                                                                             |
|-----|------------------------------|-----------------|------------------------------|------------|---|-----------------------------------------------------------------------------------------|
|     | Encoder<br>Connection*       | INT             | (4 7)                        | OPRW       | - | Nome in Openness:<br>_Sensor[1].Interface.EncoderConnection                             |
|     |                              |                 |                              |            |   | 4 Encoder sul contatore veloce (HSC)                                                    |
|     |                              |                 |                              |            |   | 7 Encoder sul PROFIBUS/PROFINET                                                         |
|     | Number                       | UDINT           | 1                            | OPRW       | - | Numeri encoder                                                                          |
|     |                              |                 |                              |            |   | Nome in Openness:<br>Sensor[1].Interface.Number                                         |
|     | HSC                          | DWORD           | 0                            | OPR        | - | Contatore veloce a cui l'encoder trasmette il valore istantaneo (parametro interno)     |
|     | HSC*                         | STRING          | -                            | OPRW       | - | Nome in Openness:<br>_Sensor[1].Interface.HSC                                           |
|     |                              |                 |                              |            |   | Nomi dei contatori veloci indicati nella configurazione hardware                        |
|     | HSC_Operating<br>Mode*       | INT             | (1 3)                        | OPRW       | - | Nome in Openness:<br>_Sensor[1].Interface.HSC_OperatingMode                             |
|     |                              |                 |                              |            |   | 1 Bifase                                                                                |
|     |                              |                 |                              |            |   | 2 Contatori A/B                                                                         |
|     |                              |                 |                              |            |   | 3 Contatore A/B quadruplo                                                               |
|     | HSC_InputA*                  | STRING          | -                            | OPRW       | - | Nome in Openness:<br>_Sensor[1].Interface.HSC_InputA                                    |
|     |                              |                 |                              |            |   | Indirizzo di ingresso valido, nome di variabile valido                                  |
|     | HSC.InputB*                  | STRING          | -                            | OPRW       | - | Nome in Openness:<br>_Sensor[1].Interface.HSC.InputB                                    |
|     |                              |                 |                              |            |   | Indirizzo di ingresso valido, nome di variabile valido                                  |
| P   | Parameter.                   | STRUCT          |                              |            |   | TO_Struct_SensorParameter                                                               |
|     | Resolution                   | REAL            | 0.001<br>(-1.0E12<br>1.0E12) | R,<br>OPRW | - | Risoluzione di un encoder lineare (distanza tra due tacche encoder)                     |
|     |                              |                 |                              |            |   | Nome in Openness:<br>Sensor[1].Parameter.Resolution                                     |
|     | StepsPer                     | UDINT           | 2048                         | R,         | - | Incrementi per numero di giri nell'encoder rotatorio                                    |
|     | Revolution                   |                 | (1<br>8388608)               | OPRW       |   | Nome in Openness:<br>Sensor[1].Parameter.StepsPerRevolution                             |
|     | FineResolution-<br>Xist1     | UDINT           | 11<br>(0 31)                 | R,<br>OPRW | - | Numero di bit per la risoluzione fine Gn_XIST1 (valore ciclico istantaneo dell'encoder) |
|     |                              |                 | ()                           |            |   | Nome in Openness:<br>Sensor[1].Parameter.FineResolutionXist1                            |
|     | FineResolution-<br>Xist2     | UDINT           | 9<br>(0 31)                  | R,<br>OPRW | - | Numero di bit per la risoluzione fine Gn_XIST2 (valore assoluto dell'encoder)           |
|     |                              |                 |                              |            |   | Nome in Openness:<br>Sensor[1].Parameter.FineResolutionXist2                            |
|     | Determinable-<br>Revolutions | UDINT           | 1<br>(0                      | R,<br>OPRW | - | Numero giri distinguibili in un encoder assoluto Multi-<br>turn                         |
|     |                              |                 | 8388608)                     |            |   | Nome in Openness:                                                                       |
|     |                              |                 |                              |            |   | Sensor[1].Parameter.DeterminableRevolutions                                             |
|     |                              |                 |                              |            |   | 0 Encoder incrementale                                                                  |
|     |                              |                 |                              |            |   | 1 Encoder assoluto singleturn                                                           |

### Appendice

| Va | ariabile                  | Tipo di<br>dati | Valori        | Accesso         | w              | Descrizio                                                                                         | pne                                                                                                    |
|----|---------------------------|-----------------|---------------|-----------------|----------------|---------------------------------------------------------------------------------------------------|----------------------------------------------------------------------------------------------------|
|    | DistancePer<br>Revolution | REAL            | 100.0<br>(0.0 | R,<br>OPRW      | -              | Percorso<br>encoder                                                                               | del carico per numero di giri encoder con un montato esternamente                                                 |
|    |                           |                 | 1.0E12)       |                 |                | Nome in Openness:<br>Sensor[1].Parameter.DistancePerRevolution                                    |                                                                                                    |
|    | ActiveHoming.             | STRUCT          |               |                 |                | TO_Strue                                                                                          | ct_SensorActiveHoming                                                                                             |
|    | Mode                      | DINT            | 2<br>(0 2)    | R,              | -              | Modalità                                                                                          | ricerca attiva del punto di riferimento                                                                           |
|    |                           |                 |               | WP_PTO,<br>OPRW | 2              | Nome in<br>Sensor[1                                                                               | Openness:<br>].ActiveHoming.Mode                                                                                  |
|    |                           |                 |               |                 |                | Oggetto                                                                                           | tecnologico Asse di posizionamento dalla V5:                                                                      |
|    |                           |                 |               |                 |                | 0                                                                                                 | Tacca di zero tramite telegramma PROFIdri-<br>ve (non PTO)                                                        |
|    |                           |                 |               |                 |                | 1                                                                                                 | Utilizzare la tacca di zero tramite telegram-<br>ma PROFIdrive e interruttore di prossimità<br>(non PTO)          |
|    |                           |                 |               |                 |                | 2                                                                                                 | Ricerca del punto di riferimento tramite in-<br>gresso digitale                                                   |
|    |                           |                 |               |                 |                | Oggetto                                                                                           | tecnologico Asse di posizionamento V4:                                                                            |
|    |                           |                 |               |                 |                | 2                                                                                                 | Ricerca del punto di riferimento tramite in-<br>gresso digitale                                                   |
|    | SideInput                 | BOOL            | FALSE         | RW, WP,<br>OPRW | 1,<br>8,<br>10 | Lato dell'<br>viene ese<br>Nome in                                                                | interruttore del punto di riferimento sul quale<br>eguita la ricerca attiva del punto di riferimento<br>Openness: |
|    |                           |                 |               |                 |                |                                                                                                   | Lato inferiore                                                                                                    |
|    |                           |                 |               |                 |                | TRUE                                                                                              |                                                                                                    |
|    | DigitalInput<br>Address.  | VREF            | -             | -               | -              | Indirizzo di ingresso simbolico dell'interruttore del<br>punto di riferimento (parametro interno) |                                                                                                    |
|    | AREA                      | BYTE            | -             | OPR             | -              | Paramet                                                                                           | ro interno                                                                                                    |
|    |                           |                 |               |                 |                | Nome in<br>Sensor[1                                                                               | Openness:<br>].ActiveHoming.DigitalInputAddress.AREA                                                              |
|    | DB_NUMBER                 | UINT            | -             | OPR             | -              | Parameti                                                                                          | ro interno                                                                                                    |
|    |                           |                 |               |                 |                | Nome in<br>Sen-<br>sor[1].Ac<br>R                                                                 | Openness:<br>tiveHoming.DigitalInputAddress.DB_NUMBE                                                              |
|    | OFFSET                    | UDINT           | -             | OPR             | -              | Parameti                                                                                          | ro interno                                                                                                    |
|    |                           |                 |               |                 |                | Nome in<br>Sensor[1                                                                               | Openness:<br>].ActiveHoming.DigitalInputAddress.OFFSET                                                            |
|    | RID                       | DWORD           | -             | OPR             | -              | Paramet                                                                                           | ro interno                                                                                                    |
|    |                           |                 |               |                 |                | Nome in<br>Sensor[1                                                                               | Openness:<br>].ActiveHoming.DigitalInputAddress.RID                                                               |
|    | DigitalInput*             | STRING          | -             | OPRW            | -              | Nome in<br>_Sensor[                                                                               | Openness:<br>1].ActiveHoming.DigitalInput                                                                         |
|    |                           |                 |               |                 |                | Indirizzo                                                                                         | di ingresso valido, nome di variabile valido                                                                      |

| Var | iabile                   | Tipo di<br>dati | Valori                     | Accesso             | w              | Descrizione                                                                                                    |
|-----|--------------------------|-----------------|----------------------------|---------------------|----------------|----------------------------------------------------------------------------------------------------|
|     | HomePosition<br>Offset   | REAL            | 0.0<br>(-1.0E12<br>1.0E12) | RW, WP,<br>OPRW     | 1,<br>8,<br>10 | Spostamento del punto di riferimento (in caso di ricer-<br>ca attiva del punto di riferimento)<br>(indicazione nell'unità di misura configurata)<br>Nome in Openness:<br>Sensor[1].ActiveHoming.HomePositionOffset                                                                                   |
|     | SwitchLevel              | BOOL            | TRUE                       | RW, WP,<br>OPRW     | 1,<br>8,<br>10 | Selezione del livello del segnale in attesa all'ingresso della CPU con interruttore del punto di riferimento approssimato         Nome in Openness:         Sensor[1].ActiveHoming.SwitchLevel         FALSE       Livello inferiore (Low attivo)         TRUE       Livello superiore (High attivo) |
| F   | PassiveHoming.           | STRUCT          |                            |                     |                | TO Struct SensorPassiveHoming                                                                                                    |
|     | DigitalInput<br>Address. | VREF            | -                          | -                   | -              | Indirizzo di ingresso simbolico dell'interruttore del<br>punto di riferimento (parametro interno)                                                                                                    |
|     | AREA                     | BYTE            | -                          | OPR                 | -              | Parametro interno<br>Nome in Openness:<br>Sensor[1].PassiveHoming.DigitalInputAddress.AREA                                                                                                    |
|     | DB_NUMBER                | UINT            | -                          | OPR                 | -              | Parametro interno<br>Nome in Openness:<br>Sen-<br>sor[1].PassiveHoming.DigitalInputAddress.DB_NUMB<br>ER                                                                                                    |
|     | OFFSET                   | UDINT           | -                          | OPR                 | -              | Parametro interno<br>Nome in Openness:<br>Sen-<br>sor[1].PassiveHoming.DigitalInputAddress.OFFSET                                                                                                    |
|     | RID                      | DWORD           | -                          | OPR                 | -              | Parametro interno<br>Nome in Openness:<br>Sensor[1].PassiveHoming.DigitalInputAddress.RID                                                                                                    |
|     | Mode                     | DINT            | 2<br>(0 2)                 | r<br>WP_Pto<br>Oprw | -<br>2         | Modalità ricerca passiva del punto di riferimento<br>Nome in Openness:<br>Sensor[1].PassiveHoming.Mode<br>Oggetto tecnologico Asse di posizionamento dalla V5:                                                                                                    |
|     |                          |                 |                            |                     |                | 0 Tacca di zero tramite telegramma<br>PROFIdrive (non PTO)                                                                                                    |
|     |                          |                 |                            |                     |                | 1 Utilizzare la tacca di zero tramite telegram-<br>ma PROFIdrive e interruttore di prossimità<br>(non PTO)                                                                                                    |
|     |                          |                 |                            |                     |                | 2 Ricerca del punto di riferimento tramite in-<br>gresso digitale                                                                                                    |
|     |                          |                 |                            |                     |                | Oggetto tecnologico Asse di posizionamento V4:                                                                                                    |
|     |                          |                 |                            |                     |                | 2 Ricerca del punto di riferimento tramite in-<br>gresso digitale                                                                                                    |

#### Appendice

12.9 Variabili dell'oggetto tecnologico Asse di posizionamento dalla V6

| Var | iabile                   | Tipo di<br>dati | Valori | Accesso         | w              | Descrizione                                                                                                    |
|-----|--------------------------|-----------------|--------|-----------------|----------------|----------------------------------------------------------------------------------------------------|
|     | SideInput                | BOOL            | FALSE  | RW, WP,<br>OPRW | 1,<br>7,<br>10 | Lato dell'interruttore del punto di riferimento sul quale<br>viene eseguita la ricerca passiva del punto di riferi-<br>mento<br>Nome in Openness:<br>Sensor[1].PassiveHoming.SideInput<br>FALSE Lato inferiore                                                                                    |
|     | DigitalInput<br>Address. | VREF            | -      | -               | -              | Indirizzo di ingresso simbolico dell'interruttore del<br>punto di riferimento (parametro interno)                                                                                                    |
|     | AREA                     | BYTE            | -      | OPR             | -              | Parametro interno<br>Nome in Openness:<br>Sensor[1].PassiveHoming.DigitalInputAddress.AREA                                                                                                    |
|     | DB_NUMBER                | UINT            | -      | OPR             | -              | Parametro interno<br>Nome in Openness:<br>Sensor[1].PassiveHoming.DigitalInputAddress.DB_<br>NUMBER                                                                                                    |
|     | OFFSET                   | UDINT           | -      | OPR             | -              | Parametro interno<br>Nome in Openness:<br>Sen-<br>sor[1].PassiveHoming.DigitalInputAddress.OFFSET                                                                                                    |
|     | RID                      | DWORD           | -      | OPR             | -              | Parametro interno<br>Nome in Openness:<br>Sensor[1].PassiveHoming.DigitalInputAddress.RID                                                                                                    |
|     | DigitalInput*            | STRING          |        | OPRW            | -              | Nome in Openness:<br>_Sensor[1].PassiveHoming.DigitalInput<br>Indirizzo di ingresso valido, nome di variabile valido                                                                                                    |
|     | SwitchLevel              | BOOL            | TRUE   | RW, WP,<br>OPRW | 1,<br>7,<br>10 | Selezione del livello in attesa all'ingresso della CPU         con interruttore del punto di riferimento approssimato         Nome in Openness:         Sensor[1].PassiveHoming.SwitchLevel         FALSE       Livello inferiore (Low attivo)         TRUE       Livello superiore (High attivo) |

\*) Disponibile in Openness

# 12.9.6 Variabile Units dalla V6

La struttura di variabile <nome dell'asse>.Units.LengthUnit contiene le unità di misura configurate dei parametri.

### Variabili

| Variabile |            | Tipo di | Valori  | Accesso | W                                        | Descrizio         | one                              |
|-----------|------------|---------|---------|---------|------------------------------------------|-------------------|----------------------------------|
|           |            | dati    |         |         |                                          |                   |                                  |
| Units.    |            | STRUCT  |         |         |                                          | TO_Struct_Units   |                                  |
|           | LengthUnit | INT     | 1013    | R       | R - Unità di misura configurata dei para |                   | misura configurata dei parametri |
|           |            |         | (-32768 | WP_PTO  | 2                                        | Nome in Openness: | Openness:                        |
|           |            |         | 32767)  | OPRW    |                                          | Units.Ler         | ngthUnit                         |
|           |            |         |         |         |                                          | -1                | Impulsi                          |
|           |            |         |         |         |                                          | 1005              | °                                |
|           |            |         |         |         |                                          | 1010              | m                                |
|           |            |         |         |         |                                          | 1013              | mm                               |
|           |            |         |         |         |                                          | 1018              | ft                               |
|           |            |         |         |         |                                          | 1019              | in                               |

Legenda (Pagina 274)

### 12.9.7 Variabile Mechanics dalla V6

La struttura di variabile <nome dell'asse>.Mechanics.LeadScrew contiene il percorso effettuato in ogni giro motore.

#### Variabili

Legenda (Pagina 274)

| V          | ariabile  | Tipo di<br>dati | Valori                      | Accesso               | w | Descrizione                                                                                                    |
|------------|-----------|-----------------|-----------------------------|-----------------------|---|----------------------------------------------------------------------------------------------------|
| Mechanics. |           | STRUCT          |                             |                       |   | TO_Struct_Mechanics                                                                                                    |
|            | LeadScrew | REAL            | 10.0<br>(-1.0E12<br>1.0E12) | r,<br>WP_Pto,<br>Oprw | - | Percorso per giro motore<br>(indicazione nell'unità di misura configurata)<br>Nome in Openness:<br>Mechanics.LeadScrew |

# 12.9.8 Variabili Modulo dalla V6

La struttura di variabile <nome dell'asse>.Modulo.<nome della variabile> contiene le impostazioni del modulo.

#### Variabili

Legenda (Pagina 274)

| Variabile |            | Tipo di<br>dati     | Valori              | Accesso | w                      | Descrizione                        |                                                                       |
|-----------|------------|---------------------|---------------------|---------|------------------------|------------------------------------|-----------------------------------------------------------------------|
| Modulo.   |            | STRUCT              |                     |         |                        | TO_Struct_Modulo                   |                                                                       |
|           | Enable     | BOOL                | FALSE               | R, OPRW | -                      | Nome in<br>Modulo.E                | Openness:<br>Enable                                                   |
|           |            |                     |                     |         |                        | FALSE                              | Conversione modulo disattivata                                        |
|           |            |                     |                     |         |                        | TRUE                               | Conversione modulo attivata                                           |
|           |            |                     |                     |         |                        | Con la co<br>lunghezz              | onversione modulo attivata, viene verificata la<br>a > 0.0 del modulo |
|           | Length     | REAL                | 360.0               | R, OPRW | - Lunghezza del modulo |                                    | za del modulo                                                         |
|           |            |                     | (0.001<br>1.0E12)   |         |                        | Nome in Openness:<br>Modulo.Length |                                                                       |
|           | StartValue | ue REAL 0.0 R, OPRW |                     | -       | Valore di              | avvio del modulo                   |                                                                       |
|           |            |                     | (-1.0E12<br>1.0E12) |         |                        | Nome in<br>Modulo.S                | Openness:<br>StartValue                                               |

# 12.9.9 Variabili DynamicLimits dalla V6

La struttura di variabile <nome dell'asse>.DynamicLimits.<nome della variabile> contiene la configurazione dei limiti della dinamica.

#### Variabili

Legenda (Pagina 274)

| Variabile      |             | Tipo di<br>dati | Valori | Accesso             | w      | Descrizione                                                                                                    |
|----------------|-------------|-----------------|--------|---------------------|--------|----------------------------------------------------------------------------------------------------|
| DynamicLimits. |             | STRUCT          |        |                     |        | TO_Struct_DynamicLimits                                                                                                    |
|                | MaxVelocity | REAL            | 250.0  | R<br>WP_PTO<br>OPRW | -<br>2 | Velocità massima dell'asse<br>(indicazione nell'unità di misura configurata)<br>Nome in Openness:<br>DynamicLimits.MaxVelocity          |
|                | MinVelocity | REAL            | 10.0   | R<br>WP_PTO<br>OPRW | -<br>2 | Velocità di avvio/arresto dell'asse<br>(indicazione nell'unità di misura configurata)<br>Nome in Openness:<br>DynamicLimits.MinVelocity |
### 12.9.10 Variabili DynamicDefaults dalla V6

La struttura di variabile <nome dell'asse>.DynamicDefaults.<nome della variabile> contiene la configurazione delle preimpostazioni della dinamica.

#### Variabili

| Variabile                  | Tipo di<br>dati | Valori                                              | Accesso                           | w                    | Descrizione                                                                                                    |  |
|----------------------------|-----------------|-----------------------------------------------------|-----------------------------------|----------------------|----------------------------------------------------------------------------------------------------|--|
| DynamicDefaults.           | STRUCT          |                                                     |                                   |                      | TO_Struct_DynamicDefaults                                                                                                    |  |
| Acceleration               | REAL            | 48.0<br>(0.0<br>1.0E12)                             | 8.0 RW, WP,<br>).0<br>.0E12) OPRW |                      | Preimpostazione dell'accelerazione dell'asse<br>(indicazione nell'unità di misura configurata)<br>Nome in Openness:<br>DynamicDefaults.Acceleration                                                                                                    |  |
| Deceleration               | REAL            | EAL 48.0 RW, WP,<br>(0.0<br>1.0E12) RW, WP,<br>OPRW | rw, wp,<br>oprw                   | 5,<br>6,<br>10       | Preimpostazione del ritardo dell'asse<br>(indicazione nell'unità di misura configurata)<br>Nome in Openness:<br>DynamicDefaults.Deceleration                                                                                                    |  |
| Jerk                       | REAL            | 192.0<br>(0.0<br>1.0E12)                            | RW, WP,<br>OPRW                   | 5,<br>10             | Preimpostazione dello strappo durante la rampa di<br>accelerazione e di ritardo dell'asse<br>(indicazione nell'unità di misura configurata)<br>Lo strappo è attivato se lo strappo configurato è mag-<br>giore di 0,00004 mm/s <sup>2</sup> .<br>Nome in Openness:<br>DynamicDefaults.Jerk |  |
| EmergencyDecele-<br>ration | REAL            | 120.0<br>(0.0<br>1.0E12)                            | rw, wp,<br>oprw                   | 1,<br>5,<br>6,<br>10 | Ritardo dell'arresto di emergenza dell'asse<br>(indicazione nell'unità di misura configurata)<br>Nome in Openness:<br>DynamicDefaults.EmergencyDeceleration                                                                                                    |  |

### 12.9.11 Variabili PositionLimits\_SW dalla V6

La struttura della variabile <nome dell'asse>.PositionLimits\_SW.<nome della variabile> contiene la configurazione del controllo posizione con finecorsa software. I finecorsa software delimitano il campo di lavoro di un asse di posizionamento.

#### Variabili

| Variabile |                   | Tipo di<br>dati                  | Valori                          | Accesso             | w                    | Descrizione                                                                                                    |     |  |
|-----------|-------------------|----------------------------------|---------------------------------|---------------------|----------------------|----------------------------------------------------------------------------------------------------|-----|--|
| Ρ         | ositionLimits_SW. | STRUCT                           |                                 |                     |                      | TO_Struct_PositionLimitsSW                                                                                                    |     |  |
|           | Active            | BOOL                             | FALSE                           | LSE RW, WP,<br>OPRW |                      | Nome in Openness:<br>PositionLimits_SW.Active                                                                                                    |     |  |
|           |                   |                                  |                                 |                     | 6,                   | FALSE I finecorsa software sono disattivati.                                                                                                    |     |  |
|           |                   |                                  |                                 |                     | 10                   | TRUE I finecorsa software sono attivati.                                                                                                    |     |  |
|           | MinPosition       | REAL                             | -10000.0<br>(-1.0E12<br>1.0E12) | RW, WP,<br>OPRW     | 1,<br>5,             | Posizione del finecorsa software inferiore (indicazio nell'unità di misura configurata)                                                            | one |  |
|           |                   |                                  |                                 |                     | 6,<br>10             | Nome in Openness:<br>PositionLimits_SW.MinPosition                                                                                                 |     |  |
|           | MaxPosition       | Position REAL 100<br>(-1.<br>1.0 |                                 | RW, WP,<br>OPRW     | 1,<br>5,<br>6,<br>10 | Posizione del finecorsa software superiore<br>(indicazione nell'unità di misura configurata)<br>Nome in Openness:<br>PositionLimits SW.MaxPosition |     |  |

### 12.9.12 Variabili PositionLimits\_HW dalla V6

La struttura di variabile <nome dell'asse>.PositionLimits\_HW.<nome della variabile> contiene la configurazione del controllo posizione con finecorsa hardware. Il finecorsa hardware consente di limitare il campo di movimento di un asse di posizionamento.

#### Variabili

| /ariabile          |         | Tipo di<br>dati | Valori | ori Accesso W Descrizione |          | Descrizione                                                                                                    |
|--------------------|---------|-----------------|--------|---------------------------|----------|----------------------------------------------------------------------------------------------------|
| PositionLimits_    | HW.     | STRUCT          |        |                           |          | TO_Struct_PositionLimitsHW                                                                                              |
| Active             |         | BOOL            | FALSE  | RW, WP,<br>OPRW           | 1,<br>5, | Nome in Openness:<br>PositionLimits_HW.Active                                                                           |
|                    |         |                 |        |                           | 6,       | FALSE I finecorsa hardware sono disattivati.                                                                            |
|                    |         |                 |        |                           | 10       | TRUE I finecorsa hardware sono attivati.                                                                                |
| MinSwitchLevel     |         | BOOL            | FALSE  | RW<br>WP_PTO              | -<br>2   | Selezione del livello di segnale in attesa all'ingresso<br>della CPU con finecorsa hardware inferiore approssi-<br>mato |
|                    |         |                 |        |                           |          | Nome in Openness:<br>PositionLimits_HW.MinSwitchLevel                                                                   |
|                    |         |                 |        |                           |          | FALSE Livello inferiore (Low attivo)                                                                                    |
|                    |         |                 |        |                           |          | TRUE Livello superiore (High attivo)                                                                                    |
| MinSwitchAc        | ddress. | VREF            | -      | -                         | -        | Indirizzo di ingresso simbolico del finecorsa hardware inferiore (parametro interno)                                    |
| AREA               |         | BYTE            | -      | OPR                       | -        | Nome in Openness:<br>PositionLimits_HW.MinSwitchAddress.AREA                                                            |
| DB_NUME            | BER     | USHOR<br>T      | -      | OPR                       | -        | Nome in Openness:<br>PositionLimits_HW.MinSwitchAddress.DB_NUMBER                                                       |
| OFFSET             |         | UINT            | -      | OPR                       | -        | Nome in Openness:<br>PositionLimits_HW.MinSwitchAddress.OFFSET                                                          |
| RID                |         | UINT            | -      | OPR                       | -        | Nome in Openness:<br>PositionLimits_HW.MinSwitchAddress.RID                                                             |
| MinSwitch*         |         | STRING          | -      | OPRW                      | -        | Nome in Openness:<br>_PositionLimits_HW.MinSwitch                                                                       |
|                    |         |                 |        |                           |          | Indirizzo di ingresso valido, nome di variabile valido                                                                  |
| MaxSwitchLe        | evel    | BOOL            | FALSE  | RW<br>WP_PTO              | -<br>2   | Selezione del livello di segnale in attesa all'ingresso<br>della CPU con finecorsa hardware superiore appros-<br>simato |
|                    |         |                 |        |                           |          | Nome in Openness:<br>PositionLimits_HW.MaxSwitchLevel                                                                   |
|                    |         |                 |        |                           |          | FALSE Livello inferiore (Low attivo)                                                                                    |
|                    |         |                 |        |                           |          | TRUE Livello superiore (High attivo)                                                                                    |
| MaxSwitch Address. |         | VREF            | -      | -                         | -        | Indirizzo di ingresso del finecorsa hardware superiore (parametro interno)                                              |
| AREA               |         | BYTE            | -      | OPR                       | -        | Nome in Openness:<br>PositionLimits_HW.MaxSwitchAddress.AREA                                                            |

#### Appendice

12.9 Variabili dell'oggetto tecnologico Asse di posizionamento dalla V6

| v | ariabile   | Tipo di<br>dati | Valori | Accesso | w | Descrizione                                                                                                 |
|---|------------|-----------------|--------|---------|---|----------------------------------------------------------------------------------------------------|
|   | DB_NUMBER  | USHOR<br>T      | -      | OPR     | - | Nome in Openness:<br>PositionLimits_HW.MaxSwitchAddress.DB_NUMBER                                           |
|   | OFFSET     | UINT            | -      | OPR     | - | Nome in Openness:<br>PositionLimits_HW.MaxSwitchAddress.OFFSET                                              |
|   | RID        | UINT            | -      | OPR     | - | Nome in Openness:<br>PositionLimits_HW.MaxSwitchAddress.RID                                                 |
|   | MaxSwitch* | STRING          | -      | OPRW    | - | Nome in Openness:<br>_PositionLimits_HW.MaxSwitch<br>Indirizzo di ingresso valido, nome di variabile valido |

\*) Disponibile in Openness

# 12.9.13 Variabili Homing dalla V6

La struttura di variabile <nome dell'asse>.Homing.<nome della variabile> contiene la configurazione per la ricerca del punto di riferimento dell'asse.

#### Variabili

| V | ariabile                | Tipo di<br>dati | Valori                  | Accesso         | w              | Descrizio                   | one                                                                                                    |
|---|-------------------------|-----------------|-------------------------|-----------------|----------------|-----------------------------|----------------------------------------------------------------------------------------------------|
| Н | oming.                  | STRUCT          |                         |                 |                | TO_Strue                    | ct_Homing                                                                                                    |
|   | AutoReversal            | BOOL            | FALSE                   | RW, WP,<br>OPRW | 1,<br>8,       | Nome in Homing.             | Openness:<br>AutoReversal                                                                                                    |
|   |                         |                 |                         |                 | 10             | FALSE                       | L'inversione della direzione nel finecorsa hardware è disattivata.                                                                                                 |
|   |                         |                 |                         |                 |                | TRUE                        | L'inversione della direzione nel finecorsa hardware è attivata.                                                                                                    |
|   | ApproachDirection       | BOOL            | TRUE                    | RW, WP,<br>OPRW | 1,<br>8,       | Nome in<br>Homing./         | Openness:<br>ApproachDirection                                                                                                    |
|   |                         |                 |                         |                 | 10             | FALSE                       | Direzione di accostamento negativa per la<br>ricerca dell'interruttore del punto di riferimen-<br>to e direzione di ricerca del punto di riferi-<br>mento negativa |
|   |                         |                 |                         |                 |                | TRUE                        | Direzione di accostamento positiva per la<br>ricerca dell'interruttore del punto di riferimen-<br>to e direzione di ricerca del punto di riferi-<br>mento positiva |
|   | ApproachVelocity        | REAL            | 200.0                   | RW, WP,<br>OPRW | 1,<br>8,       | Velocità<br>attiva del      | di accostamento dell'asse in caso di ricerca<br>punto di riferimento                                                                                               |
|   |                         |                 | 1.0E12)                 |                 | 10             | (indicazio                  | one nell'unità di misura configurata)                                                                                                    |
|   |                         |                 |                         |                 |                | Nome in Homing.             | Openness:<br>ApproachVelocity                                                                                                    |
|   | Referencing<br>Velocity | REAL            | 40.0<br>(0.0<br>1.0E12) | RW, WP,<br>OPRW | 1,<br>8,<br>10 | Velocità<br>dell'asse<br>to | di raggiungimento del punto di riferimento<br>in caso di ricerca attiva del punto di riferimen-                                                                    |
|   |                         |                 |                         |                 |                | (indicazio                  | one nell'unità di misura configurata)                                                                                                    |
|   |                         |                 |                         |                 |                | Nome in<br>Homing.I         | Openness:<br>ReferencingVelocity                                                                                                    |

### 12.9.14 Variabili PositionControl dalla V6

La struttura di variabile <nome dell'asse>.PositionControl.<nome della variabile> contiene le impostazioni della regolazione di posizione.

#### Variabili

| Variabile        |     | Tipo di<br>dati | o di Valori Accesso W |       | w  | Descrizione                                          |  |
|------------------|-----|-----------------|-----------------------|-------|----|------------------------------------------------------|--|
| PositionControl. |     | STRUCT          |                       |       |    | TO_Struct_PositionControl                            |  |
|                  | Kv  | REAL            | 10.0                  | R     | -  | Guadagno P della regolazione di posizione            |  |
|                  |     |                 | (0.0<br>2147480.0)    | WP_PD | 10 | ("Kv" > 0.0)                                         |  |
|                  |     |                 |                       | OPRW  |    | Nome in Openness:                                    |  |
|                  |     |                 |                       |       |    | PositionControl.Kv                                   |  |
|                  | Крс | REAL            | 100.0                 | R     | -  | Precomando percentuale della velocità di regolazione |  |
|                  |     |                 | (0.0 150.0)           | WP_PD | 10 | della posizione                                      |  |
|                  |     |                 |                       | OPRW  |    | Nome in Openness:<br>PositionControl.Kpc             |  |

## 12.9.15 Variabili FollowingError dalla V6

La struttura di variabile .<nome dell'asse>FollowingError.<nome della variabile> contiene la configurazione del controllo dinamico dell'errore di inseguimento.

### Variabili

| Variabile |                  | Tipo di<br>dati | Valori                   | Accesso            | w                                                                                                 | Descrizione                                    |                                                                                                    |
|-----------|------------------|-----------------|--------------------------|--------------------|---------------------------------------------------------------------------------------------------|------------------------------------------------|----------------------------------------------------------------------------------------------------|
| F         | ollowingError.   | STRUCT          |                          |                    |                                                                                                   | TO_Struc                                       | ct_FollowingError                                                                                      |
|           | EnableMonitoring | BOOL            | TRUE                     | R<br>OPRW          | -                                                                                                 | Nome in<br>Following                           | Openness:<br>gError.EnableMonitoring                                                                   |
|           |                  |                 |                          |                    |                                                                                                   | FALSE                                          | Controllo dell'errore di inseguimento disatti-<br>vato                                                 |
|           |                  |                 |                          |                    |                                                                                                   | TRUE                                           | Controllo dell'errore di inseguimento attivato                                                         |
|           | MinValue         | REAL            | 10.0<br>(0.0<br>1.0E12)  | R<br>WP_PD<br>OPRW | -<br>10                                                                                           | Errore di<br>di "MinVe<br>Nome in<br>Following | inseguimento ammesso al di sotto del valore<br>elocity".<br>Openness:<br>gError.MinValue               |
|           | MaxValue         | REAL            | 100.0<br>(0.0<br>1.0E12) | R<br>WP_PD<br>OPRW | - Errore di inseguimento max<br>10 max. velocità.<br>Nome in Openness:<br>FollowingError.MaxValue |                                                | inseguimento max. ammesso, consentito alla<br>ocità.<br>Openness:<br>gError.MaxValue                   |
|           | MinVelocity      | REAL            | 10.0<br>(0.0<br>1.0E12)  | R<br>WP_PD<br>OPRW | -<br>10                                                                                           | "MinValu<br>viene ma<br>Nome in<br>Following   | e" è ammessa al di sotto di questa velocità e<br>intenuta costante.<br>Openness:<br>gError.MinVelocity |

### 12.9.16 Variabili PositioningMonitoring dalla V6

La struttura di variabile <nome dell'asse>.PositionMonitoring.<nome della variabile> contiene la configurazione del controllo di posizione al termine del movimento di posizionamento.

#### Variabili

Legenda (Pagina 274)

| v | ariabile           | Tipo di<br>dati | Valori            | Accesso       | w  | Descrizione                                                                                                    |
|---|--------------------|-----------------|-------------------|---------------|----|----------------------------------------------------------------------------------------------------|
| Ρ | ositionMonitoring. | STRUCT          |                   |               |    | TO_Struct_PositionMonitoring                                                                                                    |
|   | ToleranceTime      | REAL            | 1.0               | R             | -  | Tempo di tolleranza                                                                                                    |
|   |                    |                 | (0.0<br>1.0E12)   | WP_PD<br>OPRW | 10 | Intervallo max. consentito dal raggiungimento della velocità di riferimento zero all'ingresso nella finestra di posizionamento. |
|   |                    |                 |                   |               |    | Nome in Openness:<br>PositionMonitoring.ToleranceTime                                                                           |
|   | MinDwellTime       | REAL            | 0.1               | R             | -  | Permanenza minima nella finestra di posizionamento                                                                              |
|   |                    |                 | (0.0<br>1.0E12)   | WP_PD<br>OPRW | 10 | Nome in Openness:<br>PositionMonitoring.MinDwellTime                                                                            |
|   | Window             | REAL            | 1.0               | R             | -  | Finestra di posizionamento                                                                                                    |
|   |                    |                 | (0.001<br>1.0E12) | WP_PD<br>OPRW | 10 | Nome in Openness:<br>PositionMonitoring.Window                                                                                  |

### 12.9.17 Variabili StandstillSignal dalla V6

La struttura di variabile <nome dell'asse>.StandstillSignal.<nome della variabile> contiene la configurazione del segnale di arresto.

#### Variabili

| Variabile |                   | Tipo di<br>dati | Valori  | Accesso | w  | Descrizione                                            |
|-----------|-------------------|-----------------|---------|---------|----|--------------------------------------------------------|
| S         | tandstillSignal.  | STRUCT          |         |         |    | TO_Struct_StandstillSignal                             |
|           | VelocityThreshold | REAL            | 5.0     | R       | -  | Soglia di velocità                                     |
|           |                   |                 | (0.0    | WP_PD   | 10 | Se viene superata verso il basso, inizia la permanenza |
|           |                   |                 | 1.0E12) | OPRW    |    | minima.                                                |
|           |                   |                 |         |         |    | Nome in Openness:                                      |
|           |                   |                 |         |         |    | StandStillSignal.VelocityThreshold                     |
|           | MinDwellTime      | REAL            | 0.01    | R       | -  | Durata minima di sosta                                 |
|           |                   |                 | (0.0    | WP_PD   | 10 | Nome in Openness:                                      |
|           |                   |                 | 1.0E12) | OPRW    |    | StandStillSignal.MinDwellTime                          |

### 12.9.18 Variabili StatusPositioning dalla V6

La struttura di variabile <nome dell'asse>.StatusPositioning.<nome della variabile> visualizza lo stato di un movimento di posizionamento.

### Variabili

| Variabile |                   | Tipo di<br>dati | Valori                                        | Accesso            | w | Descrizione                                                                                                    |
|-----------|-------------------|-----------------|-----------------------------------------------|--------------------|---|----------------------------------------------------------------------------------------------------|
| S         | tatusPositioning. | STRUCT          |                                               |                    |   | TO_Struct_StatusPositioning                                                                                                    |
|           | Distance          | REAL            | REAL 0.0 RCCP,<br>(-9.0E15<br>9.0E15) RP, OPR |                    | - | Distanza attuale dell'asse dalla posizione di destina-<br>zione<br>(indicazione nell'unità di misura configurata)<br>Il valore della variabile è valido solo durante l'esecu-<br>zione di un ordine di posizionamento con<br>"MC_MoveAbsolute", "MC_MoveRelative" o del qua-<br>dro di comando dell'asse.<br>Nome in Openness:         |
|           | TargetPosition    | REAL            | 0.0<br>(-9.0E15<br>9.0E15)                    | RCCP, -<br>RP, OPR |   | Posizione di destinazione dell'asse<br>(indicazione nell'unità di misura configurata)<br>Il valore della variabile è valido solo durante l'esecu-<br>zione di un ordine di posizionamento con<br>"MC_MoveAbsolute", "MC_MoveRelative" o del qua-<br>dro di comando dell'asse.<br>Nome in Openness:<br>StatusPositioning.TargetPosition |
|           | FollowingError    | REAL            | 0.0<br>(-9.0E15<br>9.0E15)                    | RCCP,<br>RP, OPR   | - | Errore di inseguimento attuale dell'asse<br>Indicazione nell'unità di misura configurata<br>FollowingError = 0.0 con collegamento dell'aziona-<br>mento tramite PTO (Pulse Train Output).<br>Nome in Openness:<br>StatusPositioning.FollowingError                                                                                     |

# 12.9.19 Variabili StatusDrive dalla V6

La struttura di variabile <nome dell'asse>.StatusDrive.<nome della variabile> visualizza lo stato di un azionamento.

#### Variabili

| v | ariabile        | Tipo di<br>dati | Valori | Accesso          | w  | Descrizione                                    |                                                              |
|---|-----------------|-----------------|--------|------------------|----|------------------------------------------------|--------------------------------------------------------------|
| S | tatusDrive.     | STRUCT          |        |                  |    | TO_Strue                                       | ct_StatusDrive                                               |
|   | InOperation     | BOOL            | FALSE  | RCCP,            | -  | Stato op                                       | erazione dell'azionamento:                                   |
|   |                 |                 |        | RP, OPR          |    | Nome in<br>StatusDr                            | Openness:<br>ive.InOperation                                 |
|   |                 |                 |        |                  |    | FALSE                                          | Azionamento non pronto I setpoint non ven-<br>gono eseguiti. |
|   |                 |                 |        |                  |    | TRUE                                           | Azionamento pronto I setpoint possono essere eseguiti.       |
|   | CommunicationOK | BOOL            | FALSE  | RCCP,<br>RP, OPR | -  | Comunic<br>namento                             | azione ciclica del BUS tra controllore e azio-               |
|   |                 |                 |        |                  |    | Nome in<br>StatusDr                            | Openness:<br>ive.CommunicationOK                             |
|   |                 |                 |        |                  |    | FALSE                                          | Comunicazione non stabilita                                  |
|   |                 |                 |        |                  |    | TRUE                                           | Comunicazione stabilita                                      |
|   | AdaptionState   | DINT            | 0      | R, OPR           | 10 | Stato di a                                     | acquisizione dell'azionamento                                |
|   |                 |                 | (0 4)  |                  |    | Nome in Openness:<br>StatusDrive.AdaptionState |                                                              |
|   |                 |                 |        |                  |    | 0                                              | Dati non acquisiti                                           |
|   |                 |                 |        |                  |    | 1                                              | Acquisizione dei dati in corso                               |
|   |                 |                 |        |                  |    | 2                                              | Dati acquisiti                                               |
|   |                 |                 |        |                  |    | 3                                              | Acquisizione impossibile o non selezionata                   |
|   |                 |                 |        |                  |    | 4                                              | Errore durante l'acquisizione                                |

# 12.9.20 Variabili StatusSensor dalla V6

La struttura di variabile <nome dell'asse>.StatusSensor[1].<nome della variabile> visualizza lo stato del sistema di misura.

### Variabili

| Variabile |                  | Tipo di<br>dati | Valori                    | Accesso          | w  | Descrizione                      |                                                                    |  |  |
|-----------|------------------|-----------------|---------------------------|------------------|----|----------------------------------|--------------------------------------------------------------------|--|--|
| S         | tatusSensor[1].  | STRUCT          |                           |                  |    | TO_Struc                         | ct_StatusSensor                                                    |  |  |
|           | State            | DINT            | 0<br>(0 2)                | RCCP,<br>RP, OPR | -  | Stato del<br>Nome in<br>StatusSe | valore dell'encoder<br>Openness:<br>ensor State                    |  |  |
|           |                  |                 |                           |                  |    | 0                                | Non valido                                                         |  |  |
|           |                  |                 |                           |                  |    | 1                                | In attesa che lo stato diventi valido                              |  |  |
|           |                  |                 |                           |                  |    | 2                                | Valido                                                             |  |  |
|           | CommunicationOK  | BOOL            | DL FALSE RCCP,<br>RP, OPR |                  | -  | Comunic coder                    | azione ciclica del BUS tra controllore ed en-                      |  |  |
|           |                  |                 |                           |                  |    | Nome in<br>StatusSe              | Openness:<br>nsor.CommunicationOK                                  |  |  |
|           |                  |                 |                           |                  |    | FALSE                            | Comunicazione non stabilita                                        |  |  |
|           |                  |                 |                           |                  |    | TRUE                             | Comunicazione stabilita                                            |  |  |
|           | AbsEncoderOffset | REAL            | 0.0<br>(-9.0E15           | RCCP,<br>RP, OPR | -  | Spostam<br>di un enc             | ento del punto di riferimento rispetto al valore<br>oder assoluto. |  |  |
|           |                  |                 | 9.0E15)                   |                  |    | ll valore v<br>CPU.              | viene salvato nelle memoria a ritenzione della                     |  |  |
|           |                  |                 |                           |                  |    | Nome in                          | Openness: StatusSensor.AbsEncoderOffset                            |  |  |
|           | AdaptionState    | DINT            | 0                         | R, OPR           | 10 | Stato di a                       | acquisizione dell'encoder                                          |  |  |
|           |                  |                 | (0 1)                     |                  |    | Nome in<br>StatusSe              | Openness:<br>nsor.AdaptionState                                    |  |  |
|           |                  |                 |                           |                  |    | 0                                | Dati non acquisiti                                                 |  |  |
|           |                  |                 |                           |                  |    | 1                                | Acquisizione dei dati in corso                                     |  |  |

## 12.9.21 Variabili StatusBits dalla V6

La struttura di variabile <nome dell'asse>.StatusBits.<nome della variabile> contiene le informazioni sullo stato dell'oggetto tecnologico.

#### Variabili

| V | ariabile                  | Tipo di<br>dati | Valori         | Accesso          | w | Descrizione                                            |                                                                                                    |  |
|---|---------------------------|-----------------|----------------|------------------|---|--------------------------------------------------------|----------------------------------------------------------------------------------------------------|--|
| S | tatusBits.                | STRUCT          |                |                  |   | TO_Strue                                               | ct_StatusBits                                                                                                    |  |
|   | Activated                 | BOOL            | DL FALSE RCCP, |                  | - | Attivazione dell'asse                                  |                                                                                                    |  |
|   |                           |                 |                | RP, OPR          |   | Nome in<br>StatusBit                                   | Nome in Openness:<br>StatusBits.Activated                                                                                                    |  |
|   |                           |                 |                |                  |   | FALSE                                                  | L'asse non è attivato.                                                                                                    |  |
|   |                           |                 |                |                  |   | TRUE                                                   | L'asse è attivato. L'asse è assegnato alla<br>PTO (Pulse Train Output). I dati del blocco<br>dati tecnologico vengono aggiornati ciclica-<br>mente. |  |
|   | Enable                    | BOOL            | FALSE          | RCCP,            | - | Stato di a                                             | abilitazione dell'asse                                                                                                    |  |
|   |                           |                 |                | RP, OPR          |   | Nome in Openness:<br>StatusBits.Enable                 |                                                                                                    |  |
|   |                           |                 |                |                  |   | FALSE                                                  | L'asse non è abilitato.                                                                                                    |  |
|   |                           |                 |                |                  |   | TRUE                                                   | L'asse è abilitato e pronto ad accettare gli<br>ordini Motion Control.                                                                              |  |
|   | AxisSimulation            | BOOL            | FALSE          | RCCP,<br>RP, OPR | - | Nome in Openness:<br>StatusBits.AxisSimulation         |                                                                                                    |  |
|   |                           |                 |                |                  |   | FALSE                                                  | La simulazione è disattivata.                                                                                                    |  |
|   |                           |                 |                |                  |   | TRUE                                                   | La simulazione è attivata.                                                                                                    |  |
|   | NonPosition<br>Controlled | BOOL            | FALSE          | RCCP,<br>RP, OPR | - | Nome in Openness:<br>StatusBits.NonPositionControlled  |                                                                                                    |  |
|   |                           |                 |                |                  |   | FALSE                                                  | L'asse è in funzionamento di regolazione della posizione.                                                                                           |  |
|   |                           |                 |                |                  |   | TRUE                                                   | L'asse è nel funzionamento senza regola-<br>zione della posizione.                                                                                  |  |
|   | HomingDone                | BOOL            | FALSE          | RCCP,            | - | Stato della ricerca del punto di riferimento dell'asse |                                                                                                    |  |
|   |                           |                 |                | RP, OPR          |   | Nome in<br>StatusBit                                   | Openness:<br>s.HomingDone                                                                                                    |  |
|   |                           |                 |                |                  |   | FALSE                                                  | Non è stata eseguita la ricerca del punto di<br>riferimento dell'asse                                                                               |  |
|   |                           |                 |                |                  |   | TRUE                                                   | È stata eseguita la ricerca del punto di rife-<br>rimento dell'asse e quest'ultimo può esegui-<br>re ordini di posizionamento assoluto.             |  |

| V | ariabile        | Tipo di<br>dati | Valori | Accesso | w | Descrizione                                 |                                                                                                    |  |  |
|---|-----------------|-----------------|--------|---------|---|---------------------------------------------|----------------------------------------------------------------------------------------------------|--|--|
|   |                 |                 |        |         |   | Per il pos<br>guire la r                    | sizionamento relativo non è necessario ese-<br>icerca del punto di riferimento dell'asse.                                                        |  |  |
|   |                 |                 |        |         |   | Durante<br>stato è F                        | la ricerca attiva del punto di riferimento lo<br>ALSE.                                                                                           |  |  |
|   |                 |                 |        |         |   | Durante<br>stato rim<br>denteme<br>se.      | la ricerca passiva del punto di riferimento lo<br>ane TRUE se era già stata eseguita prece-<br>nte la ricerca del punto di riferimento dell'as-  |  |  |
|   | Done            | BOOL            | FALSE  | RCCP,   | - | Elaboraz                                    | ione degli ordini dell'asse                                                                                                    |  |  |
|   |                 |                 |        | RP, OPR |   | Nome in                                     | Openness:                                                                                                    |  |  |
|   |                 |                 |        |         |   | StatusBit                                   | ts.Done                                                                                                    |  |  |
|   |                 |                 |        |         |   | FALSE                                       | Sull'asse è attivo un ordine Motion Control.                                                                                                    |  |  |
|   |                 |                 |        |         |   | TRUE                                        | Sull'asse non è attivo alcun ordine Motion<br>Control.                                                                                           |  |  |
|   | Error           | BOOL            | FALSE  | RCCP,   | - | Stato di e                                  | errore dell'asse                                                                                                    |  |  |
|   |                 |                 |        | RP, UPR |   | Nome in                                     | Openness:<br>te Error                                                                                                    |  |  |
|   |                 |                 |        |         |   |                                             | Sull'asse non sono presenti errori                                                                                                    |  |  |
|   |                 |                 |        |         |   |                                             | Sull'asse si è verificato un errore                                                                                                    |  |  |
|   |                 |                 |        |         |   | Maggiori<br>automati<br>istruzioni          | informazioni sull'errore sono fornite nel modo<br>co dai parametri "ErrorID" e "ErrorInfo" delle<br>i Motion Control.                            |  |  |
|   |                 |                 |        |         |   | In funzio<br>dettaglia<br>del quad          | namento manuale viene indicata la causa<br>ta dell'errore nel campo "Messaggio di errore"<br>ro di comando assi.                                 |  |  |
|   | Standstill      | BOOL            | FALSE  | RCCP,   | - | Stato di a                                  | arresto dell'asse                                                                                                    |  |  |
|   |                 |                 |        | RP, OPR |   | Nome in<br>StatusBit                        | Openness:<br>ts.Standstill                                                                                                    |  |  |
|   |                 |                 |        |         |   | FALSE                                       | L'asse è in movimento.                                                                                                    |  |  |
|   |                 |                 |        |         |   | TRUE                                        | L'asse è fermo.                                                                                                    |  |  |
|   | Positioning     | BOOL            | FALSE  | RCCP,   | - | Elaborazione di un ordine di posizionamento |                                                                                                    |  |  |
|   | Command         |                 |        | RP, OPR |   | Nome in<br>StatusBit                        | Openness:<br>ts.PositioningCommand                                                                                                    |  |  |
|   |                 |                 |        |         |   | FALSE                                       | Sull'asse non è attivo alcun ordine di posi-<br>zionamento.                                                                                      |  |  |
|   |                 |                 |        |         |   | TRUE                                        | L'asse esegue un ordine di posizionamento<br>delle istruzioni Motion Control<br>"MC_MoveRelative" o "MC_MoveAbsolute".                           |  |  |
|   | VelocityCommand | BOOL            | FALSE  | RCCP,   | - | Elaboraz                                    | ione di un ordine con la velocità preimpostata                                                                                                   |  |  |
|   |                 |                 |        | RP, OPR |   | Nome in<br>StatusBit                        | Openness:<br>ts.VelocityCommand                                                                                                    |  |  |
|   |                 |                 |        |         |   | FALSE                                       | Sull'asse non è attivo alcun ordine con la velocità preimpostata.                                                                                |  |  |
|   |                 |                 |        |         |   | TRUE                                        | L'asse esegue un ordine di traslazione con<br>la velocità preimpostata delle istruzioni Mo-<br>tion Control "MC_MoveVelocity" o<br>"MC MoveJog". |  |  |

#### Appendice

12.9 Variabili dell'oggetto tecnologico Asse di posizionamento dalla V6

| Variabile          | Tipo di<br>dati | Valori   | Accesso          | w | Descrizio                                     | bne                                                                                                    |  |  |
|--------------------|-----------------|----------|------------------|---|-----------------------------------------------|----------------------------------------------------------------------------------------------------|--|--|
| HomingCommand      | BOOL            | FALSE    | RCCP,<br>RP, OPR | - | Elaboraz<br>mento                             | cione di un ordine di ricerca del punto di riferi-                                                                                                    |  |  |
|                    |                 |          |                  |   | Nome in Openness:<br>StatusBits.HomingCommand |                                                                                                    |  |  |
|                    |                 |          |                  |   | FALSE                                         | Sull'asse non è attivo alcun ordine di ricerca del punto di riferimento.                                                                                                    |  |  |
|                    |                 |          |                  |   | TRUE                                          | L'asse esegue un ordine di ricerca del punto<br>di riferimento dell'istruzione Motion Control<br>"MC_Home".                                                                                                    |  |  |
| Command            | BOOL            | FALSE    | RCCP,            | - | Elaboraz                                      | rione di una tabella degli ordini                                                                                                    |  |  |
| TableActive        |                 |          | RP, OPR          |   | Nome in                                       | Openness:                                                                                                    |  |  |
|                    |                 |          |                  |   | StatusBit                                     | ts.CommandTableActive                                                                                                    |  |  |
|                    |                 |          |                  |   | FALSE                                         | Sull'asse non è attiva alcuna tabella degli ordini.                                                                                                    |  |  |
|                    |                 |          |                  |   | TRUE                                          | L'asse viene comandato con l'istruzione<br>Motion Control "MC_CommandTable".                                                                                                    |  |  |
| ConstantVelocity   | BOOL            | FALSE    | RCCP,            | - | Velocità                                      | Velocità costante                                                                                                    |  |  |
|                    |                 |          | RP, OPR          |   | Nome in Openness:                             |                                                                                                    |  |  |
|                    |                 |          |                  |   | StatusBit                                     | StatusBits.ConstantVelocity                                                                                                    |  |  |
|                    |                 |          |                  |   | FALSE                                         | L'asse viene accelerato, decelerato o è fermo.                                                                                                    |  |  |
|                    |                 |          |                  |   | TRUE                                          | È stata raggiunta la velocità di riferimento.<br>L'asse viene traslato a velocità costante.                                                                                                    |  |  |
| Accelerating       | BOOL            | DL FALSE | RCCP,<br>RP, OPR | - | Procedura di accelerazione                    |                                                                                                    |  |  |
|                    |                 |          |                  |   | Nome in<br>StatusBit                          | Openness:<br>ts.Accelerating                                                                                                    |  |  |
|                    |                 |          |                  |   | FALSE                                         | L'asse viene decelerato, spostato con veloci-<br>tà costante o è fermo.                                                                                                    |  |  |
|                    |                 |          |                  |   | TRUE                                          | L'asse viene accelerato                                                                                                    |  |  |
| Decelerating       | BOOL            | FALSE    | RCCP,            | - | Procedu                                       | ra di ritardo                                                                                                    |  |  |
| -                  |                 |          | RP, OPR          |   | Nome in                                       | Openness:                                                                                                    |  |  |
|                    |                 |          |                  |   | StatusBits.Decelerating                       |                                                                                                    |  |  |
|                    |                 |          |                  |   | FALSE                                         | L'asse viene accelerato, spostato con veloci-<br>tà costante o è fermo.                                                                                                    |  |  |
|                    |                 |          |                  |   | TRUE                                          | L'asse viene decelerato.                                                                                                    |  |  |
| ControlPanelActive | BOOL            | FALSE    | RCCP,            | - | Stato di a                                    | attivazione del quadro di comando dell'asse                                                                                                    |  |  |
|                    |                 |          | RP, OPR          |   | Nome in Openness:                             |                                                                                                    |  |  |
|                    |                 |          |                  |   | StatusBit                                     | ts.ControlPanelActive                                                                                                    |  |  |
|                    |                 |          |                  |   | FALSE                                         | Il modo "Funzionamento automatico" è atti-<br>vato. Il programma utente ha la priorità di<br>comando sull'asse.                                                                                                    |  |  |
|                    |                 |          |                  |   | TRUE                                          | Nel quadro di comando assi è stato attivato<br>il modo di funzionamento "Controllo manua-<br>le". Il quadro di comando asse ha la priorità<br>di comando sull'asse. L'asse non può essere<br>controllato dal programma utente. |  |  |

| V | ariabile         | Tipo di<br>dati | Valori | Accesso          | w | Descrizio                           | one                                                                                                    |
|---|------------------|-----------------|--------|------------------|---|-------------------------------------|----------------------------------------------------------------------------------------------------|
|   | DriveReady       | BOOL            | FALSE  | RCCP,<br>RP, OPR | - | Stato ope<br>Nome in<br>StatusBit   | erazione dell'azionamento:<br>Openness:<br>s.DriveReady                                                                                 |
|   |                  |                 |        |                  |   | FALSE                               | L'azionamento non è pronto. I setpoint non vengono eseguiti.                                                                            |
|   |                  |                 |        |                  |   | TRUE                                | L'azionamento è pronto. I setpoint possono essere eseguiti.                                                                             |
|   | RestartRequired  | BOOL            | FALSE  | RCCP,            | - | Riavvio d                           | lell'asse necessario                                                                                                    |
|   |                  |                 |        | RP, OPR          |   | Nome in<br>StatusBit                | Openness:<br>s.RestartRequired                                                                                                    |
|   |                  |                 |        |                  |   | FALSE                               | Non è necessario riavviare l'asse.                                                                                                    |
|   |                  |                 |        |                  |   | TRUE                                | l valori sono stati modificati nella memoria di caricamento.                                                                            |
|   |                  |                 |        |                  |   | Per caric<br>CPU in F<br>utilizzare | are i valori nella memoria di lavoro con la<br>RUN è necessario riavviare l'asse. Per farlo,<br>l'istruzione Motion Control "MC_Reset". |
|   | SWLimitMinActive | BOOL            | FALSE  | RCCP,            | - | Stato del                           | finecorsa software inferiore                                                                                                    |
|   |                  |                 |        | RP, OPR          |   | Nome in<br>StatusBit                | Openness:<br>s.SWLimitMinActive                                                                                                    |
|   |                  |                 |        |                  |   | FALSE                               | Viene mantenuto il campo di lavoro configu-<br>rato per l'asse.                                                                         |
|   |                  |                 |        |                  |   | TRUE                                | Il finecorsa software inferiore è stato ap-<br>prossimato o superato.                                                                   |
|   | SWLimitMaxActive | BOOL            | FALSE  | RCCP,            | - | Stato del                           | finecorsa software superiore                                                                                                    |
|   |                  |                 |        | RP, OPR          |   | Nome in<br>StatusBit                | Openness:<br>s.SWLimitMaxActive                                                                                                    |
|   |                  |                 |        |                  |   | FALSE                               | Viene mantenuto il campo di lavoro configu-<br>rato.                                                                                    |
|   |                  |                 |        |                  |   | TRUE                                | Il finecorsa software superiore è stato ap-<br>prossimato o superato.                                                                   |
|   | HWLimitMinActive | BOOL            | FALSE  | RCCP,            | - | Stato del                           | finecorsa hardware inferiore                                                                                                    |
|   |                  |                 |        | RP, OPR          |   | Nome in<br>StatusBit                | Openness:<br>s.HWLimitMinActive                                                                                                    |
|   |                  |                 |        |                  |   | FALSE                               | Viene mantenuto il campo corsa configurato consentito.                                                                                  |
|   |                  |                 |        |                  |   | TRUE                                | Il finecorsa hardware inferiore è stato ap-<br>prossimato o superato.                                                                   |
|   | HWLimitMaxActive | BOOL            | FALSE  | RCCP,            | - | Stato del                           | finecorsa hardware superiore                                                                                                    |
|   |                  |                 |        | RP, OPR          |   | Nome in<br>StatusBit                | Openness:<br>s.HWLimitMaxActive                                                                                                    |
|   |                  |                 |        |                  |   | FALSE                               | Viene mantenuto il campo corsa configurato consentito.                                                                                  |
|   |                  |                 |        |                  |   | TRUE                                | Il finecorsa hardware superiore è stato ap-<br>prossimato o superato.                                                                   |

# 12.9.22 Variabili ErrorBits dalla V6

La struttura di variabile <nome dell'asse>.ErrorBits.<nome della variabile> indica gli errori dell'oggetto tecnologico.

#### Variabili

| V | ariabile       | Tipo di<br>dati | Valori | Accesso          | w                                      | Descrizione                                                                                       |
|---|----------------|-----------------|--------|------------------|----------------------------------------|---------------------------------------------------------------------------------------------------|
| Е | rrorBits.      | STRUCT          |        |                  |                                        | TO_Struct_ErrorBits                                                                               |
|   | SystemFault    | BOOL            | FALSE  | RCCP,            | -                                      | Errore interno di sistema                                                                         |
|   |                |                 |        | RP, OPR          |                                        | Nome in Openness:<br>ErrorBits.SystemFault                                                        |
|   | ConfigFault    | BOOL            | FALSE  | RCCP,            | -                                      | Configurazione dell'asse errata                                                                   |
|   |                |                 |        | RP, OPR          |                                        | Nome in Openness:<br>ErrorBits.ConfigFault                                                        |
|   | DriveFault     | BOOL            | FALSE  | RCCP,<br>RP, OPR | -                                      | Errore nell'azionamento Mancanza del segnale "Azio-<br>namento pronto".                           |
|   |                |                 |        |                  |                                        | Nome in Openness:<br>ErrorBits.DriveFault                                                         |
|   | SWLimit        | BOOL            | FALSE  | RCCP,            | -                                      | Finecorsa software approssimato o superato                                                        |
|   |                |                 |        | RP, OPR          |                                        | Nome in Openness:<br>ErrorBits.SWLimit                                                            |
|   | HWLimit        | BOOL            | FALSE  | RCCP,            | -                                      | Finecorsa hardware approssimato o superato                                                        |
|   |                | RP, OPR         |        |                  | Nome in Openness:<br>ErrorBits.HWLimit |                                                                                                   |
|   | DirectionFault | BOOL            | FALSE  | RCCP,            | -                                      | Direzione di movimento non consentita                                                             |
|   |                |                 |        | RP, OPR          |                                        | Nome in Openness:<br>ErrorBits.DirectionFault                                                     |
|   | HWUsed         | BOOL            | FALSE  | RCCP,<br>RP, OPR | -                                      | Un altro asse utilizza la stessa PTO (Pulse Train Out-<br>put) ed è abilitato tramite "MC_Power". |
|   |                |                 |        |                  |                                        | Nome in Openness:<br>ErrorBits.HWUsed                                                             |
|   | SensorFault    | BOOL            | FALSE  | RCCP,            | -                                      | Errore nel sistema encoder                                                                        |
|   |                |                 |        | RP, OPR          |                                        | Nome in Openness:<br>ErrorBits.SensorFault                                                        |
|   | Communication- | BOOL            | FALSE  | RCCP,            | -                                      | Errore di comunicazione                                                                           |
|   | Fault          |                 |        | RP, OPR          |                                        | La comunicazione con un dispositivo collegato è di-<br>sturbata.                                  |
|   |                |                 |        |                  |                                        | Nome in Openness:<br>ErrorBits.CommunicationFault                                                 |
|   | FollowingError | BOOL            | FALSE  | RCCP,            | -                                      | Superato l'errore di inseguimento massimo consentito                                              |
|   |                |                 |        | RP, OPR          |                                        | Nome in Openness:<br>ErrorBits.FollowingError                                                     |

| Variabile |                  | Tipo di<br>dati | Valori | Accesso          | W | Descrizione                                                                                                    |
|-----------|------------------|-----------------|--------|------------------|---|----------------------------------------------------------------------------------------------------|
|           | PositioningFault | BOOL            | FALSE  | RCCP,<br>RP, OPR | - | Errore di posizionamento<br>Al termine di un movimento di posizionamento, l'asse<br>non è stato posizionato correttamente.<br>Nome in Openness:<br>ErrorBits.PositioningFault |
|           | AdaptionError    | BOOL            | FALSE  | RCCP,<br>RP, OPR | - | Errore di acquisizione dati<br>Nome in Openness:<br>ErrorBits.AdaptionError                                                                                                   |

#### 12.9.23 Variabili ControlPanel dalla V6

Le variabili "ControlPanel" non contengono dati rilevanti per l'utente. Nel programma utente non è possibile accedere a queste variabili.

#### Variabili

In Openness si possono leggere le seguenti variabili "ControlPanel".

| Variabile |               | bile        | Tipo di<br>dati | Valori | Accesso | w | Descrizione                                                   |
|-----------|---------------|-------------|-----------------|--------|---------|---|---------------------------------------------------------------|
| Со        | ControlPanel. |             | STRUCT          |        |         |   | TO_Struct_ControlPanel                                        |
| I         | npı           | ut          | STRUCT          |        |         |   | TO_Struct_Input                                               |
|           | Т             | ïmeOut      | DINT            | -      | OPR     | - | (Parametro interno)                                           |
|           |               |             |                 |        |         |   | Nome in Openness:<br>ControlPanel.Input.TimeOut               |
|           | E             | sLifeSign   | DINT            | -      | OPR     | - | (Parametro interno)                                           |
|           |               |             |                 |        |         |   | Nome in Openness:<br>ControlPanel.Input.EsLifeSign            |
|           | С             | Command[1]. | STRUCT          |        |         |   | ARRAY[11] TO_Struct_Command                                   |
|           |               | ReqCounter  | DINT            | -      | OPR     | - | (Parametro interno)                                           |
|           |               |             |                 |        |         |   | Nome in Openness:<br>ControlPanel.Input.Command[1].ReqCounter |
|           |               | Туре        | DINT            | -      | OPR     | - | (Parametro interno)                                           |
|           |               |             |                 |        |         |   | Nome in Openness:<br>ControlPanel.Input.Command[1].Type       |
|           |               | Position    | REAL            | -      | OPR     | - | (Parametro interno)                                           |
|           |               |             |                 |        |         |   | Nome in Openness: ControlPa-<br>nel.Input.Command[1].Position |
|           |               | Velocity    | REAL            | -      | OPR     | - | (Parametro interno)                                           |
|           |               |             |                 |        |         |   | Nome in Openness:<br>ControlPanel.Input.Command[1].Velocity   |

#### Appendice

12.9 Variabili dell'oggetto tecnologico Asse di posizionamento dalla V6

| Va | ariab | ile          | Tipo di<br>dati | Valori | Accesso | w | Descrizione                                                                    |
|----|-------|--------------|-----------------|--------|---------|---|--------------------------------------------------------------------------------|
|    |       | Acceleration | REAL            | -      | OPR     | - | (Parametro interno)                                                            |
|    |       |              |                 |        |         |   | Nome in Openness:<br>ControlPanel.Input.Command[1].Acceleration                |
|    |       | Jerk         | REAL            | -      | OPR     | - | (parametro interno)<br>Nome in Openness:<br>ControlPanel.Input.Command[1].Jerk |
|    |       | Param        | INT             | -      | OPR     | - | (Parametro interno)                                                            |
|    |       |              |                 |        |         |   | Nome in Openness:<br>ControlPanel.Input.Command[1].Param                       |
|    | Out   | put.         | STRUCT          |        | -       |   | TO_Struct_Output                                                               |
|    | R     | TLifeSign    | INT             | -      | OPR     | - | (Parametro interno)                                                            |
|    |       |              |                 |        |         |   | Nome in Openness:<br>ControlPanel.Output.RTLifeSign                            |
|    | С     | ommand[1].   | STRUCT          |        | -       |   | ARRAY[11] TO_Struct_Command                                                    |
|    |       | AckCounter   | INT             | -      | OPR     | - | (Parametro interno)                                                            |
|    |       |              |                 |        |         |   | Nome in Openness:<br>ControlPanel.Output.Command[1].AckCounter                 |
|    |       | ErrorID      | USHOR           | -      | OPR     | - | (Parametro interno)                                                            |
|    |       |              | Т               |        |         |   | Nome in Openness:<br>ControlPanel.Output.Command[1].ErrorID                    |
|    |       | ErrorInfo    | USHOR           | -      | OPR     | - | (Parametro interno)                                                            |
|    |       |              | Т               |        |         |   | Nome in Openness:<br>ControlPanel.Output.Command[1].ErrorInfo                  |
|    |       | Done         | BOOL            | -      | OPR     | - | (Parametro interno)                                                            |
|    |       |              |                 |        |         |   | Nome in Openness:<br>ControlPanel.Output.Command[1].Done                       |
|    |       | Aborted      | BOOL            | -      | OPR     | - | (Parametro interno)                                                            |
|    |       |              |                 |        |         |   | Nome in Openness:<br>ControlPanel.Output.Command[1].Aborted                    |

### 12.9.24 Variabili Internal dalla V6

Le variabili "Internal" non contengono dati rilevanti per l'utente. Nel programma utente non è possibile accedere a queste variabili.

### Variabili

| V             | ariabile | Tipo di<br>dati | Valori              | Accesso | w | Descrizione                             |
|---------------|----------|-----------------|---------------------|---------|---|-----------------------------------------|
| Internal[14]. |          | STRUCT          |                     |         |   | ARRAY [14] TO_Struct_Internal           |
|               | ld       | INT             | 0                   | OPRW    | - | (Parametro interno)                     |
|               |          |                 | (-32768<br>32767)   |         |   | Nome in Openness:<br>Internal[14].Id    |
|               | Value    | REAL            | 0                   | OPRW    | - | (Parametro interno)                     |
|               |          |                 | (-9.0E15<br>9.0E15) |         |   | Nome in Openness:<br>Internal[14].Value |

Legenda (Pagina 274)

### 12.9.25 Aggiornamento delle variabili dell'oggetto tecnologico

Le informazioni di stato e di errore dell'asse segnalate nelle variabili dell'oggetto tecnologico vengono aggiornate in corrispondenza del punto di controllo del ciclo.

Le modifiche dei valori delle variabili di configurazione non diventano operative immediatamente. Per le condizioni nelle quali una modifica diventa operativa vedere la descrizione dettagliata della variabile corrispondente.

12.10 Variabili dell'oggetto tecnologico Tabella degli ordini V6

# 12.10 Variabili dell'oggetto tecnologico Tabella degli ordini V6

La struttura di variabile <tabella degli ordini>.Command[n].<nome della variabile> contiene i parametri dell'ordine configurati.

#### Variabili

Legenda (Pagina 274)

| Variabile   |                        | Tipo di dati | Valori     | Accesso     | w | Descrizione                                         |            |
|-------------|------------------------|--------------|------------|-------------|---|-----------------------------------------------------|------------|
| Command[n]. |                        | STRUCT       |            |             |   | ARRAY[132] TO_Struct_Command                        |            |
|             | Туре                   | INT          | 0          | RW,         | - | Tipo di ordine                                      |            |
|             |                        |              | (0 151)    | OPRW        |   | Nome in Openness:<br>Command[n].Type                |            |
|             |                        |              |            |             |   | 0 Ordine "Empty"                                    |            |
|             |                        |              |            |             |   | 2 Ordine "Halt"                                     |            |
|             |                        |              |            |             |   | 5 Ordine "Positioning Relative                      | <b>;</b> " |
|             |                        |              |            |             |   | 6 Ordine "Positioning Absolut                       | e"         |
|             |                        |              |            |             |   | 7 Ordine "Velocity setpoint"                        |            |
|             |                        |              |            |             |   | 151 Ordine "Wait"                                   |            |
|             | Position               | REAL         | 0.0        | RW,<br>OPRW | - | Posizione di destinazione/campo cors<br>dell'ordine | a          |
|             |                        |              |            |             |   | Nome in Openness:<br>Command[n].Position            |            |
|             | Velocity               | REAL         | 0.0        | RW,         | - | Velocità dell'ordine                                |            |
|             |                        |              |            | OPRW        |   | Nome in Openness:<br>Command[n].Velocity            |            |
|             | Duration               | REAL         | 0.0        | RW,         | - | Durata dell'ordine                                  |            |
|             |                        |              |            | OPRW        |   | Nome in Openness:<br>Command[n].Duration            |            |
|             | NextStep               | INT          | 0<br>(0 1) | RW,         | - | Modalità di passaggio all'ordine segue              | ente       |
|             |                        |              |            | OPRW        |   | Nome in Openness:<br>Command[n].NextStep            |            |
|             |                        |              |            |             |   | 0 "Chiusura dell'ordine"                            |            |
|             |                        |              |            |             |   | 1 "Raccordo di un movimento                         | ,"         |
|             | StepCode               | WORD         | 0          | RW,         | - | Codice del passo dell'ordine                        |            |
|             |                        |              |            | OPRW        |   | Nome in Openness:<br>Command[n].StepCode            |            |
| v           | VarningEnabled*        | BOOL         | FALSE      | OPRW        | - | Nome in Openness:<br>_WarningEnabled                |            |
|             |                        |              |            |             |   | FALSE Avvertenza disabilitata                       |            |
|             |                        |              |            |             |   | TRUE Avvertenza abilitata                           |            |
| U           | IseAxisParametersFrom* | INT/STRING   | -          | OPRW        | - | Nome in Openness:<br>_UseAxisParametersFrom         |            |
|             |                        |              |            |             |   | Numero dell'asse, "asse di esempio",<br>dell'asse   | nome       |

\*) Disponibile in Openness

# Indice analitico

# Α

Aggiungi riga di separazione, 139 Agiungi riga vuota, 139 Asse di posizionamento Variabili, 274

# С

Campo di validità Manuale, 3 Collegamento dell'azionamento S7-1200 Motion Control, 23 Collegamento dell'encoder S7-1200 Motion Control, 23 Configurazione hardware per Motion Control S7-1200, 11 Conoscenze di base necessarie, 3 Conoscenze di base necessarie, 3 Controllo dell'errore di inseguimento, 104 Controllo posizionamento, 103 CPU S7-1200 Motion Control Guida introduttiva, 45

# D

DB\_ANY, 183

# F

Finecorsa hardware e software Funzione, 40

### I

Inserisci riga di separazione, 139 Inserisci riga vuota, 139 Interfaccia a impulsi Principio, 17

### L

Limitazione dello strappo Funzione, 41

### Μ

Manuale Campo di validità, 3 Obiettivi, 3 MC\_ChangeDynamic Istruzione, 226 Parametro, 227 MC CommandTable Istruzione, 224 Parametro, 225 MC Halt Diagramma funzionale, 206 Istruzione, 204 Parametri, 205 MC Home Istruzione, 199 Parametro, 201 MC MoveAbsolute Diagramma funzionale, 210 Istruzione, 207 Parametro, 208 MC MoveJog Diagramma funzionale, 223 Istruzione, 220 Parametro, 221 MC MoveRelative Diagramma funzionale, 214 Istruzione, 211 Parametro, 212 MC MoveVelocity Diagramma funzionale, 219 Istruzione, 215 MC Power Diagramma funzionale, 196 Istruzione, 191 Parametro, 192 MC ReadParam Istruzione, 229 Parametro, 230 MC Reset. 197 MC WriteParam Istruzione, 231 Parametro, 232 Motion Control S7-1200 Integrazione dell'azionamento e dell'encoder, 23 PROFIdrive, 23 Telegramma, 23 Motore a passi, 11 MoveVelocity Parametro, 216

### Ν

Nuova inizializzazione di oggetti tecnologici, 182

# 0

OB dell'interpolatore, 35, 37 OB dell'interpolatore MC. 35. 37 OB servo, 35, 37 OB Servo, 37 OB servo MC, 35, 37 Obiettivi Manuale, 3 Oggetto tecnologico Tipi di dati, 183 Oggetto tecnologico Asse di posizionamento Componenti hardware e software, 56 Comportamento con limitazione dello strappo attiva. 91 Configurazione degli impulsi per giro motore, 77 Configurazione dei segnali dell'azionamento, 68 Configurazione del lato dell'interruttore del punto di riferimento, 96, 98 Configurazione del lato dell'interruttore del punto di riferimento, 96, 98 Configurazione del nome dell'asse, 64 Configurazione del percorso per giro motore, 77 Configurazione del ritardo, 87 Configurazione del ritardo di arresto di emergenza, 89 Configurazione del tempo di accelerazione, 87 Configurazione del tempo di arrotondamento, 88 Configurazione del tempo di decelerazione, 87 Configurazione della dinamica generale, 86 Configurazione della limitazione dello strappo, 88 Configurazione della meccanica, 77, 78 Configurazione della posizione del punto di riferimento, 97, 98 Configurazione della ricerca del punto di riferimento attiva. 94 Configurazione della ricerca del punto di riferimento passiva, 97 Configurazione della velocità di raggiungimento punto di riferimento, 96

Configurazione della velocità massima / velocità di avvio/arresto, 86 Configurazione dell'accelerazione, 87 Configurazione dell'ingresso interruttore del punto di riferimento, 95, 98 Configurazione dell'interfaccia hardware. 66 Configurazione dell'inversione del senso di marcia. 78 Configurazione dello spostamento del punto di riferimento, 96 Configurazione dell'unità dei limiti di velocità, 86 Configurazione dell'unità di misura, 65 Configurazione di PTO e HSC, 66 Configurazione direzione di accostamento/ricerca del punto di riferimento, 96 Esecuzione della ricerca attiva del punto di riferimento, 99 Esecuzione della ricerca passiva del punto di riferimento, 100 Icone della finestra di configurazione, 62 Inserisci nuovo oggetto, 61 Modifica dei parametri di configurazione della dinamica nel programma utente, 92 Modifica dei parametri di configurazione della ricerca del punto di riferimento nel programma utente, 101 Modifica delle variabili, 307 Panoramica della configurazione, 60 Panoramica della diagnostica, 60 Panoramica della messa in servizio. 60 Parametri di base. 64 Utensili. 59 Variabile ActualPosition, 275 Variabile ActualVelocity, 275 Variabile DynamicDefaults, 289 Variabile DynamicLimits, 288 Variabile ErrorBits, 304 Variabile FollowingError, 295 Variabile Homing, 293 Variabile Mechanics, 287 Variabile Modulo, 288 Variabile Position, 275 Variabile PositionControl, 294 Variabile PositioningMonitoring, 296 Variabile PositionLimitsHW, 291 Variabile PositionLimitsSW, 290 Variabile Simulation, 276 Variabile StandstillSignal, 296 Variabile StatusBits, 300 Variabile StatusDrive, 298 Variabile StatusPositioning, 297 Variabile StatusSensor[n], 299

Variabile Units, 287 Variabile Velocity, 275 Variabili Actor, 277 Variabili del sensore, 281 Oggetto tecnologico Asse e Tabella degli ordini Elenco degli ErrorID e delle ErrorInfo, 249 Oggetto tecnologico Tabella degli ordini Configurazione del codice del passo, 138 Configurazione del passo successivo, 138 Configurazione del tipo di ordine, 136 Configurazione della durata, 138 Configurazione della tabella degli ordini, 135 Configurazione della velocità. 137 Configurazione di "Posizione/campo corsa", 137 Configurazione di "Utilizza parametri dell'asse di", 136 Configurazione di Attiva avvisi, 135 Configurazione generale, 135 Icone della finestra di configurazione, 133 Inserisci nuovo oggetto, 132 Parametri avanzati. 149 Parametri di base, 135 Utensili, 131 Utilizzo, 131 Variabile Command[1...32], 308 Oggetto tecnologico Tabella degli ordini: Comandi del menu di scelta rapida. Ottimizzazione, 158 Ottimizzazione della regolazione di posizione, 158

# Ρ

PROFIdrive, 23

# R

Regolazione, 105 Regolazione di posizione, 105 Riavvio di oggetti tecnologici, 182 Ricerca del punto di riferimento Modi di ricerca del punto di riferimento, 42

# S

Segnale di arresto, 105 Servomotore, 11

# Т

Telegramma S7-1200 Motion Control, 23

TO\_PositioningAxis, 61

## U

Uscita di direzione e direzione della corsa Relazione, 18

### V

Variabili dell'oggetto tecnologico Asse di posizionamento, 274